# Variable frequency drive (VFD) Low voltage 380 – 480VAC

User Manual

en

# H1 Series

LV-D – Low Voltage Variable Frequency Drive

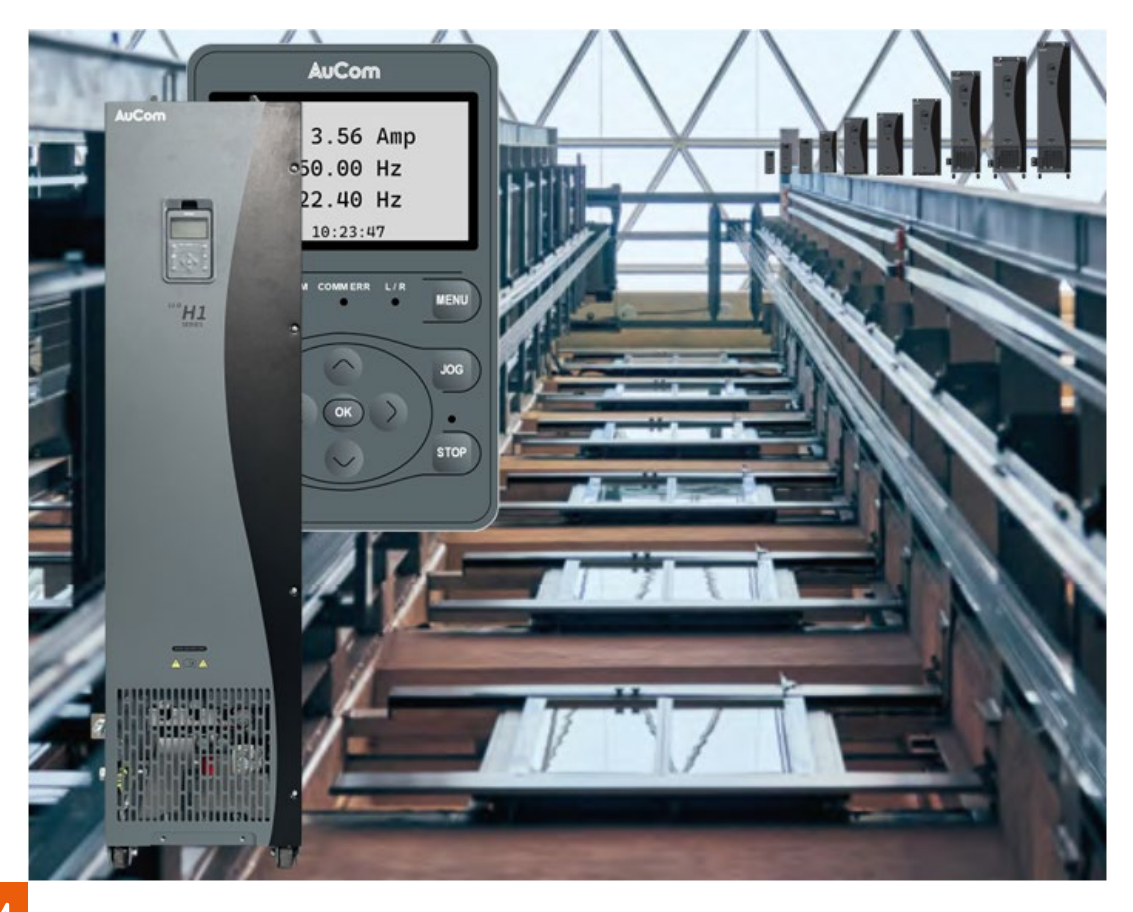

RIGHT FROM THE START

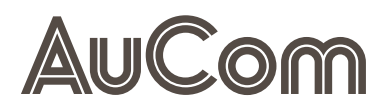

**I**MPRINT

## Publisher

AuCom MCS GmbH & Co. KG Borsigstraße 6 48324 Sendenhorst

GERMANY

Phone: Internet: E-mail:

## Document reference, date of creation

H1Series\_LV-D\_BA\_1.0.0\_en

## Validity

Product:

# Copyright

 $\ensuremath{\mathbb{C}}$  2024 AuCom Electronics Ltd. All Rights Reserved.

As AuCom is continuously improving its products it reserves the right to modify or change the specification of its products at any time without notice. The text, diagrams, images and any other literary or artistic works appearing in this document are protected by copyright. Users may copy some of the material for their personal reference but may not copy or use material for any other purpose without the prior consent of AuCom Electronics Ltd. AuCom endeavours to ensure that the information contained in this document including images is correct but does not accept any liability for error, omission or differences with the finished product.

+49 2526 93880 0 www.aucom.com sales@aucom.com

22.10.2024

H1 SERIES LV-D

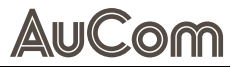

# INTRODUCTION

# **GENERAL INFORMATION**

| PRODUCT IDENTIFICATION | Model:                                              |                                   | H1 Series LV-D                                 |                             |                     |
|------------------------|-----------------------------------------------------|-----------------------------------|------------------------------------------------|-----------------------------|---------------------|
|                        | Product type                                        | 2:                                | Speed regulation ar voltage three-phase        | nd control of A<br>e motors | C low               |
|                        | Product grou                                        | up:                               | Variable frequency                             | drive (VFD)                 |                     |
| Manufacturer           | AuCom MCS<br>Borsigstraße<br>48324 Sende<br>GERMANY | 6 GmbH & Co. KG<br>e 6<br>enhorst |                                                |                             |                     |
|                        | Phone:                                              |                                   | +49 2526 93880 0                               |                             |                     |
|                        | Internet:<br>E-mail:                                |                                   | <u>www.aucom.com</u><br><u>sales@aucom.com</u> |                             |                     |
|                        |                                                     |                                   |                                                |                             |                     |
|                        | Support:                                            |                                   | www.aucom.com/co                               | ontact-us/supp              | <u>port-enquiry</u> |
| DOCUMENT INFORMATION   | Title:                                              |                                   | H1 Series                                      |                             |                     |
|                        | Subtitle:                                           |                                   | LV-D – Low Voltage                             | Variable Frequ              | uency Drive         |
|                        | Document ty                                         | /pe:                              | User Manual                                    |                             |                     |
|                        | Document re                                         | eference:                         | H1Series_LV-D_BA                               | _1.0.0_en                   |                     |
|                        | Document part number:                               |                                   | 710-26705-00A                                  |                             |                     |
| VALIDITY               | Hardware – Driver PCBA Board:                       |                                   | as of version VER0.2                           |                             |                     |
|                        | Hardware – Control PCBA Board:                      |                                   | as of version VER0.7(PCBA)                     |                             |                     |
|                        | Firmware – Y                                        | VFD Software:                     | as of version 1.15                             |                             |                     |
| CHANGE LOG             | Version                                             | Change                            |                                                | Initiator                   | Date                |
|                        | 1.0.0                                               | Initial version                   |                                                | AuCom, (FB)                 | 22.10.2024          |

Tab. 1-1H1 Series LV-D User Manual – Change log

# NOTES ON THIS USER MANUAL

This document contains important information for safe, effective, and efficient use of the H1 product.

### Source User Manual The source user manual was written in English language.

**STORAGE** This user manual is an integral part of the H1 product and must always be kept in the immediate vicinity of the H1 VFD.

*TARGET AUDIENCE* This user manual is intended for the personnel responsible for the:

- installation,
- commissioning,
- operating,
- maintenance, and
- service

of the product. You can find further information on qualification requirements and access levels of the personnel in chapter "1.3 Target Audience and Qualification".

### CHAPTER OVERVIEW Chapter "1 Safety "

General safety instructions relevant to the product.

#### Chapter "2 Product Overview "

Basic information on the H1 frequency inverter and its features.

# Chapter "**3 Mechanical Installation**"

Mechanical design of the H1 models and its main components.

### Chapter "4 Electrical Installation

Electrical design of the H1 models and its main components.

### Chapter "5 Operation and Display"

Presentation and explanation of all relevant elements and procedures for the initial commissioning and operation of the H1 VFD.

#### Chapter "6 Commissioning"

Measures and instructions for the initial commissioning of the H1 VFD for the various motor types.

#### Chapter "7 Maintenance"

Measures for planning and carrying out maintenance work to maintain the H1 VFD target state and optimise its availability.

### Chapter "8 Troubleshooting"

Information on causes and remedial measures of potential malfunctions as well as instructions for restoring the H1 VFD to its target state.

#### Chapter "9 Disposal"

Instructions for the proper and environmentally friendly disposal of the H1 VFD after final decommissioning.

### Chapter "10 Spare Parts"

Ordering information on available spare parts and accessories for the H1 product.

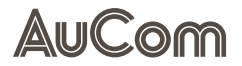

"Annex"

| Ð |  |
|---|--|
|   |  |
|   |  |
|   |  |
|   |  |

## CHAPTER REFERENCE

For a quick and clear introduction to commissioning the H1 LV-D, the flowcharts for the various commissioning procedures are summarised in the "Annex".

## SYMBOLS AND REPRESENTATIONS

*WARNINGS* In this user manual, safety and protection levels are classified as DANGER, WARNING, HOT SURFACE, CAUTION and NOTICE.

#### DANGER

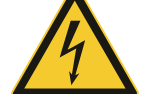

Warns of an electric shock hazard with a high degree of risk which, if not avoided, may result in death or serious injury.

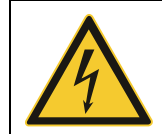

#### WARNING

Warns of an electric shock hazard with a medium degree of risk which, if not avoided, may result in death or serious injury.

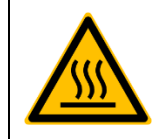

#### HOT SURFACE

Failure to follow these instructions may result in injury to the user.

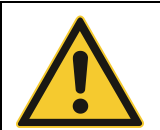

#### CAUTION

Warns of a hazard (general hazard location) with a low degree of risk which, if not avoided, may result in minor or moderate injury.

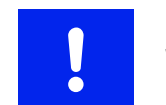

#### NOTICE

Warns of situations that can lead to property damage if not avoided.

If several different levels of hazards are combined in one warning, the highest level of warning is always selected. Warnings about personal hazards may include warnings about property damage.

**WARNING STRUCTURE** The warnings used in this user manual are each indicated by:

- a warning symbol,
- a signal word to indicate the extent of the hazard,
- an indication of the nature and source of the hazard,
- an indication of the possible consequences if the hazard is not avoided, and
- the measures to be taken to avoid the hazard.

|         | Signal word                                       |
|---------|---------------------------------------------------|
|         | Nature and source of the hazard                   |
| Warning | Possible consequences of not avoiding the hazard. |
| symbol  | Measure 1 to be taken to avoid the hazard         |
|         | Measure 2 to be taken to avoid the hazard         |
|         | >                                                 |

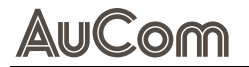

INFORMATIVE NOTES

In this user manual, additional information of a general nature or for more detailed information on specific matters is given as a NOTE or as a DISPOSAL NOTE.

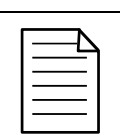

Indicates specific information relating to the use or operation of the product.

*Notes on DISPOSAL* In this user manual, instructions for proper and environmentally friendly disposal are shown as DISPOSAL NOTES.

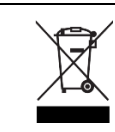

#### DISPOSAL NOTE

NOTE

Indicates the regulations for the disposal of old electrical appliances.

REFERENCES

To increase the efficiency of this user manual, reference is made to exemplary instructions or further chapters for the description of the same procedure or further information.

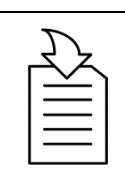

 $\triangleright$ 

#### CHAPTER REFERENCE

Indication of the process/topic as well as indication of the referenced chapter number and the chapter title.

LABELLING OF INSTRUCTIONS

The *beginning* of a *general* instruction sequence on how to perform an action sequence is introduced as follows:

## **INSTRUCTION – Title of the instruction**

### START

The *beginning* of an instruction sequence *with indication of the required authorisation (user level)* to perform an action sequence is introduced as follows:

## **INSTRUCTION – Title of the instruction**

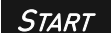

USER LEVEL: "Unlocked keyboard"

The action steps of the action sequence of an instruction are indicated as follows: STEP 1: ...

- Result 1 of the first action step
- Result 2 of the first action step
- ≻ ...

STEP 2: ...

- Result 1 of the second action step
- Result 2 of the second action step
- ≻ ...

The end of a general or specific instruction sequence is indicated as follows:

### END

TYPOGRAPHIC CONVENTIONS In th

In this user manual, *italics* are used for names of:

Parameters and functions,

- Parameter setting options,
- Alarm and fault messages, and

Common terms of particular importance.

# TABLE OF CONTENTS

| Impi  | rint                               |            |                                                                   | 2  |  |  |  |
|-------|------------------------------------|------------|-------------------------------------------------------------------|----|--|--|--|
| Intro | Introduction3                      |            |                                                                   |    |  |  |  |
|       | Gen                                | eral Info  | -mation                                                           | 3  |  |  |  |
|       | Note                               | es on this | s User Manual                                                     | 4  |  |  |  |
|       | Symbols and Representations        |            |                                                                   |    |  |  |  |
| Tabl  | able of Contents                   |            |                                                                   |    |  |  |  |
| List  | of Ab                              | breviatio  | ns                                                                | 10 |  |  |  |
| 1     | Safe                               | ty         |                                                                   | 15 |  |  |  |
|       | 1.1                                | Warnin     | g Signs on the H1 Cabinet                                         | 15 |  |  |  |
|       | 1.2                                | Intende    | ed Use                                                            | 15 |  |  |  |
|       | 1.3                                | Target     | Audience and Qualification                                        | 16 |  |  |  |
|       | 1.4                                | Safety     | Instructions                                                      | 17 |  |  |  |
|       |                                    | 1.4.1      | Five Safety Rules of Electrical Engineering                       | 17 |  |  |  |
|       |                                    | 1.4.2      | Safe Operation                                                    | 17 |  |  |  |
| 2     | Proc                               | duct Over  | view                                                              | 19 |  |  |  |
|       | 2.1                                | Import     | ant notes on the product                                          | 19 |  |  |  |
|       |                                    | 2.1.1      | Receiving inspection                                              | 21 |  |  |  |
|       |                                    | 2.1.2      | Labelling of the Product                                          | 22 |  |  |  |
|       |                                    | 2.1.3      | Conformity                                                        | 27 |  |  |  |
|       | 2.2                                | Produc     | t Data                                                            | 32 |  |  |  |
|       |                                    | 2.2.1      | Features and Functions of the H1 VFD                              | 32 |  |  |  |
|       |                                    | 2.2.2      | Dimensions and Weights                                            | 33 |  |  |  |
|       |                                    | 2.2.3      | Technical Data                                                    | 34 |  |  |  |
|       | 2.3                                | Scope of   | of Supply                                                         | 40 |  |  |  |
| 3     | Mec                                | hanical I  | nstallation                                                       | 41 |  |  |  |
|       | 3.1 FS1 to FS10 Overall Dimensions |            |                                                                   | 41 |  |  |  |
|       |                                    | 3.1.1      | Dimensions – H1 LV-D Devices                                      | 41 |  |  |  |
|       |                                    | 3.1.2      | Dimensions - Through-Wall Mounting                                | 46 |  |  |  |
|       |                                    | 3.1.3      | Detached Operating Unit (HMI)                                     | 49 |  |  |  |
|       | 3.2                                | Installa   | ition Requirements                                                | 50 |  |  |  |
|       |                                    | 3.2.1      | Installation Environment                                          | 50 |  |  |  |
|       |                                    | 3.2.2      | Through-Wall Mounting for Plastic-encased Structures (FS1 to FS3) | 51 |  |  |  |
|       |                                    | 3.2.3      | Through-wall Mounting for Sheet Metal Structures (FS4 to FS7)     | 52 |  |  |  |
|       |                                    | 3.2.4      | Wall Mounting installation                                        | 53 |  |  |  |
|       |                                    | 3.2.5      | Cabinet Installation (FS8 to FS10)                                | 56 |  |  |  |
| 4     | Elec                               | trical Ins | stallation                                                        | 58 |  |  |  |
|       | 4.1                                | Connec     | tion Terminal Access                                              | 58 |  |  |  |
|       | 4.2                                | Connec     | ting Power Lines to the H1 VFD                                    | 59 |  |  |  |
|       | 4.3                                | Electric   | cal Wiring                                                        | 61 |  |  |  |
|       |                                    | 4.3.1      | Connection Diagram                                                | 61 |  |  |  |

# AuCom

|   |      | 4.3.2     | Control Circuit                                                      | 62  |
|---|------|-----------|----------------------------------------------------------------------|-----|
|   |      | 4.3.3     | Power Circuit                                                        | 68  |
| 5 | Ope  | ration an | nd Display                                                           | 69  |
|   | 5.1  | Operat    | ing unit (HMI)                                                       | 69  |
|   | 5.2  | Genera    | al Operating Instructions                                            | 72  |
|   |      | 5.2.1     | Start-up Screen and Main Screen                                      | 72  |
|   |      | 5.2.2     | Menu Structure                                                       | 73  |
|   |      | 5.2.3     | Menu Navigation                                                      | 74  |
|   |      | 5.2.4     | Changing Parameter Settings (General)                                | 76  |
|   |      | 5.2.5     | Selecting the Menu Language                                          | 78  |
|   | 5.3  | Main M    | 1enu (HMI)                                                           | 79  |
|   |      | 5.3.1     | 1:Parameter Setup                                                    | 79  |
|   |      | 5.3.2     | 2:Quick Start                                                        | 137 |
|   |      | 5.3.3     | 3:Application Selection List                                         | 137 |
|   |      | 5.3.4     | 4:Changed List                                                       | 138 |
|   |      | 5.3.5     | 5:Copy Parameters                                                    | 138 |
|   |      | 5.3.6     | 6:Fault Record                                                       | 139 |
|   |      | 5.3.7     | 7:Set Language                                                       | 139 |
|   |      | 5.3.8     | 8:Set Time                                                           | 139 |
|   |      | 5.3.9     | 9:Keypad Lock                                                        | 140 |
|   |      | 5.3.10    | 10:Display Setup                                                     | 141 |
|   |      | 5.3.11    | 11:Start-up                                                          | 142 |
| 6 | Corr | nmission  | ing                                                                  | 143 |
|   | 6.1  | Introdu   | uction to Sensorless Vector Control (SVC)                            | 143 |
|   |      | 6.1.1     | Basic settings                                                       | 143 |
|   |      | 6.1.2     | No-load Commissioning                                                | 145 |
|   |      | 6.1.3     | Full-load Commissioning                                              | 145 |
|   | 6.2  | Perma     | nent Magnet Motor (PM), VVC – Commissioning                          | 146 |
|   |      | 6.2.1     | Basic Settings                                                       | 146 |
|   |      | 6.2.2     | No-load Commissioning                                                | 149 |
|   |      | 6.2.3     | Full Load Commissioning                                              | 150 |
|   | 6.3  | Inducti   | on Motors (IM) and Permanent Magnet Motors (PM), SVC – Commissioning | 151 |
|   |      | 6.3.1     | Introduction to SVC                                                  | 151 |
|   |      | 6.3.2     | Basic Settings (Induction Motors (IM), SVC)                          | 152 |
|   |      | 6.3.3     | Basic Settings (Permanent Magnet Motors (PM), SVC)                   | 154 |
|   |      | 6.3.4     | No-load Commissioning                                                | 155 |
|   |      | 6.3.5     | Load Commissioning                                                   | 155 |
| 7 | Mair | ntenance  | ,                                                                    | 156 |
| 8 | Trou | ıbleshoo  | ting                                                                 | 157 |
|   | 8.1  | Alarm     | Events – Causes and Remedies                                         | 157 |
|   | 8.2  | Fault E   | vents – Causes and Remedies                                          | 162 |

# AuCom

| 9     | Disposal                                                                        | .174  |
|-------|---------------------------------------------------------------------------------|-------|
| 10    | Spare Parts                                                                     | .175  |
| Anne  | x                                                                               | .176  |
|       | Electrical Wiring – H1 LV-D Connection Diagram                                  | .176  |
|       | Commissioning of PM and IM Motors, SVC – Basic Setting Process                  | . 177 |
|       | Commissioning of Permanent Magnet Motors (PM), VVC – Basic Setting Process      | . 178 |
|       | Commissioning of Permanent Magnet Motors (PM), VVC – No-load Debugging Process  | . 179 |
|       | Commissioning of Permanent Magnet Motor (PM), VVC – Full Load Debugging Process | . 180 |
|       | Commissioning of Induction Motors (IM), SVC – Basic Setting Process             | . 181 |
|       | Commissioning of Permanent Magnet Motors (PM), SVC – Basic Settings             | . 182 |
|       | Commissioning of Motors (IM, PM) with SVC – No-load Debugging Process           | . 183 |
|       | Commissioning of Motors (IM, PM) with SVC – Load Debugging Process              | . 184 |
| Index | ٢                                                                               | .185  |

# LIST OF ABBREVIATIONS

**ABBREVIATIONS** 

| absolute valueaccelerationaddressanalog inputampere, currentadaptive motor regulationanalog outputadvanced program rampautomatic speed regulation                                                                                                    |
|----------------------------------------------------------------------------------------------------|
| acceleration         address         analog input         ampere, current         adaptive motor regulation         analog output         advanced program ramp         automatic speed regulation                                                                                                |
| address         analog input         ampere, current         adaptive motor regulation         analog output         advanced program ramp         automatic speed regulation                                                                                                    |
| analog inputampere, currentadaptive motor regulationanalog outputadvanced program rampautomatic speed regulation                                                                                                    |
| ampere, current<br>adaptive motor regulation<br>analog output<br>advanced program ramp<br>automatic speed regulation                                                                                                    |
| adaptive motor regulation<br>analog output<br>advanced program ramp<br>automatic speed regulation                                                                                                    |
| analog output<br>advanced program ramp<br>automatic speed regulation                                                                                                    |
| advanced program ramp<br>automatic speed regulation                                                                                                    |
| automatic speed regulation                                                                                                    |
|                                                                                                    |
| automatic voltage regulation                                                                                                    |
| broken                                                                                                    |
| change                                                                                                    |
| CANopen device profile for drives and position (motion) control                                                                                                    |
| clear                                                                                                    |
| command                                                                                                    |
| counter                                                                                                    |
| command sourced from serial communication                                                                                                    |
| compensation                                                                                                    |
| control                                                                                                    |
| current                                                                                                    |
| dead band compensation                                                                                                    |
| DC Injection                                                                                                    |
| distributed communication system                                                                                                    |
| decelerate energy backup,                                                                                                    |
| represents the instantaneous stop function, while voltage drop in<br>the grid, this function is controlling the motor (slow down) to<br>reduce the impact on the grid and resume the operation when the<br>voltage is recovered. This is to achieve the undervoltage process<br>without stopping. |
| deceleration                                                                                                    |
| detection                                                                                                    |
| deviation                                                                                                    |
| display frequency monitoring/measurement                                                                                                    |
| Dynamic Host Configuration Protocol                                                                                                    |
| digital input                                                                                                    |
| direction                                                                                                    |
| digital output                                                                                                    |
| disturbance observer                                                                                                    |
| Discrete Pulse Width Modulation                                                                                                    |
| error, fault                                                                                                    |
| electromagnetic capability                                                                                                    |
| electromotive force                                                                                                    |
| empty                                                                                                    |
|                                                                                                    |

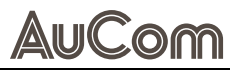

| Acronym       | Description                                                                                                    |
|---------------|----------------------------------------------------------------------------------------------------|
| ERR, Err      | error                                                                                                    |
| FBK, Fbk, Fdb | feedback                                                                                                    |
| FFD           | feedforward                                                                                                    |
| FLUXBEMF      | flux back electromotive force                                                                                      |
| FLX           | flux                                                                                                    |
| FM            | frequency modulation                                                                                               |
| FOC           | field-oriented control                                                                                             |
| FVC           | field (flux) vector control                                                                                        |
| FWD           | forward                                                                                                    |
| GF            | ground fault                                                                                                    |
| GFF           | ground fault                                                                                                    |
| НОА           | Hand-Off-Automatic                                                                                                 |
| Hp, HiSPD     | high-speed                                                                                                    |
| I/F, IF       | current/flux                                                                                                    |
| IDBST         | initial deceleration boost                                                                                         |
| IGBT          | insulated-gate bipolar transistor                                                                                  |
| ICT           | In-Circuit Testing                                                                                                 |
| IM            | induction motor                                                                                                    |
| INC           | increase                                                                                                    |
| JOG           | derived from the English verb 'to jog', which in this context means<br>'to move slowly and in a controlled manner' |
| KPD           | kinetic power demand                                                                                               |
| L/R           | local/remote                                                                                                    |
| LIM, Lim      | limit                                                                                                    |
| LMVF          | low voltage motor variable frequency (drive)                                                                       |
| Lo            | lower                                                                                                    |
| LOC/REM       | local/remote                                                                                                    |
| Lp            | low pass                                                                                                    |
| LPF           | low pass filter                                                                                                    |
| LPG           | low pass gain                                                                                                    |
| Ls, LoSPD     | low speed                                                                                                    |
| LSErr, LsEr   | low speed error                                                                                                    |
| LV            | low voltage                                                                                                    |
| Lvl           | level                                                                                                    |
| M1 M4         | motor 1 motor 4                                                                                                    |
| MID           | middle                                                                                                    |
| MOV           | metal oxide varistor                                                                                               |
| MTPA          | maximum torque per ampere                                                                                          |
| Mul           | multiplication, multi                                                                                              |
| NB            | Negative Big (PID controller - Fuzzy logic)                                                                        |
| NL            | negative limit                                                                                                    |
| NS            | Negative Small (PID controller - Fuzzy logic)                                                                      |
| ос            | overcurrent                                                                                                    |
| oC            | degrees Celsius [°C]                                                                                               |

| Acronym  | Description                                                                |
|----------|----------------------------------------------------------------------------|
| ОН       | overheat                                                                   |
| oL       | overload                                                                   |
| OPER     | operation                                                                  |
| OPL      | output phase loss                                                          |
| ORG      | origin                                                                     |
| OV, ov   | overvoltage                                                                |
| P2P      | point-to-point                                                             |
| PB       | Positive Big (PID controller - Fuzzy logic)                                |
| PDFF     | proportional-derivative feed-forward                                       |
| PG       | pulse generator                                                            |
| PHL      | phase loss                                                                 |
| PI       | Proportional-Integral Controller (PI)                                      |
| PID      | Proportional-Integral-Derivative Controller (PID)                          |
| PLC      | programmable logic controller                                              |
| PL       | positive limit                                                             |
| PLS      | pulse                                                                      |
| PM       | permanent magnetic motor                                                   |
| PMLESS   | without permanent magnet                                                   |
| PMVVC    | voltage vector control method for permanent magnet synchronous motors      |
| POS, Pos | position                                                                   |
| PT       | Potential Transformer                                                      |
| PTC      | positive temperature coefficient                                           |
| REC      | recorded                                                                   |
| REG      | regulation                                                                 |
| res      | resistor                                                                   |
| Ret      | return                                                                     |
| REV, Rev | reverse, reversal, change of direction                                     |
| REV      | revolutions                                                                |
| revs     | revolutions                                                                |
| RLY      | (output) relay                                                             |
| Rot      | rotation                                                                   |
| RPM, rpm | revolutions per minute                                                     |
| SCI      | serial communication interface                                             |
| SECT     | sector                                                                     |
| SEL, Sel | selection                                                                  |
| S00C     | Selective Object Orientation Control or Start/Stop/Override<br>Control ??? |
| SPD, Spd | speed                                                                      |
| SPWM     | sinusoidal pulse width modulation                                          |
| STO      | Safe Torque Off                                                            |
| STP      | Stop                                                                       |
| sup      | supress                                                                    |
| SVC      | sensorless vector control)                                                 |

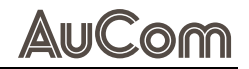

| Acronym | Description                                   |
|---------|-----------------------------------------------|
| SVPWM   | Space Vector Pulse Width Modulation           |
| Sw      | switching                                     |
| S/W     | software                                      |
| SynRM   | synchronous reluctance motor                  |
| Тар     | taper                                         |
| Ten     | tension                                       |
| TE      | torque error                                  |
| TQC, Tq | torque control                                |
| TQCPG   | torque control with current proportional gain |
| TQR     | torque control ratio                          |
| TRANS   | transition                                    |
| Unwd    | unwind                                        |
| Up      | upper                                         |
| VDR     | Voltage dependent resistor                    |
| VF, V/F | voltage/frequency                             |
| VFD     | variable frequency drive                      |
| VFFD    | voltage feedforward                           |
| Vlt     | Volt                                          |
| VVC     | voltage vector control                        |
| W/      | with                                          |
| W/0     | without                                       |
| Y-D     | star/delta connection                         |
| Z, Zo   | zero                                          |

| Name/Symbol | Description                                             | Unit    |
|-------------|---------------------------------------------------------|---------|
| ld          | magnetising current (dq transformation)                 | [A]     |
| lq          | active motor current (dq transformation)                | [A]     |
| F           | frequency                                               | [Hz]    |
|             | current                                                 | [A]     |
| Р           | active power                                            | [kW]    |
| Jm, J       | inertia of the motor                                    | [kg m²] |
| Rs          | stator resistance                                       | [Ω]     |
| Rr          | rotor resistance                                        | [Ω]     |
| Lm          | mutual inductance                                       | [mH]    |
| Lx          | leakage inductance                                      | [mH]    |
| Ld          | d-axis inductance (dq transformation)                   | [mH]    |
| Lq          | q-axis inductance (dq transformation)                   | [mH]    |
| n           | speed                                                   | [rpm]   |
| n*          | speed setpoint                                          | [rpm]   |
| Vd, Ud      | d-axis voltage (dq transformation)                      | [V]     |
| Vq, Uq      | q-axis voltage (dq transformation)                      | [V]     |
| Kd          | derivative term in the PID controller                   | -       |
| Ke          | constant to describe the back electromotive force (EMF) | -       |
|             |                                                         |         |

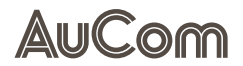

| Name/Symbol | Description                                                                                                    | Unit |
|-------------|----------------------------------------------------------------------------------------------------|------|
| Ki, KI      | integral factor of a controller; reciprocal of the time constant Ti                                                               | -    |
| Кр, КР      | proportional gain of a controller                                                                                                 | -    |
| Kr          | Gain factor for the feedforward component within the proportional-derivative feedforward (PDFF) control in the speed control loop | -    |
| Ø           | diameter                                                                                                    |      |

# SAFETY

# 1 SAFETY

To use the AuCom H1 product safely, you must read, understand, and observe all the information in this user manual before use. This user manual must always be available when working on and with the product.

# 1.1 WARNING SIGNS ON THE H1 CABINET

The following warning signs are attached to the H1 cabinet and must be observed:

| Warning sign | Description                                                                                                  |
|--------------|----------------------------------------------------------------------------------------------------|
| 4            | <ul> <li>Indicates a hazardous location with an electric shock hazard.</li> </ul>                            |
|              | <ul> <li>General reference to a hazardous point with reference to the<br/>relevant documentation.</li> </ul> |
|              | <ul> <li>Indicates a hazardous location with a hot surface and a risk of an<br/>injury hazard.</li> </ul>    |

# 1.2 INTENDED USE

H1 frequency inverters are used for stepless speed control of three-phase drives (asynchronous motors) on the low voltage level (380 to 480 V).

This user manual serves as a specification for the intended use of the product and must be strictly adhered to. The user manual must be available for all activities connected with the product.

| QUALIFIED AND AUTHORISED<br>PERSONNEL | Only appropriately qualified and authorised personnel can carry out work on and with the product during the entire product life cycle.                                                                                                    |  |  |
|---------------------------------------|----------------------------------------------------------------------------------------------------|--|--|
| TRANSPORT AND STORAGE                 | You must observe and comply with all instructions and relevant technical data on transport and storage conditions.                                                                                                    |  |  |
| PERSONAL PROTECTIVE<br>EQUIPMENT      | At all times, you must observe the regulations on the use of personal protective equipment (PPE).                                                                                                    |  |  |
| PLANT CONSTRUCTION                    | You must comply with all applicable country-specific, local, and industry-specific ordinances and regulations for the safety and construction of the plant.                                                                                                    |  |  |
| Environment and<br>INSTALLATION       | You must observe and comply with all instructions and information on ambient conditions and installation conditions.                                                                                                    |  |  |
| OPERATION                             | All components of the application (frequency inverter, drive, power supply and its fuse protection) must be coordinated with each other regarding their rated variables, their function, and all parameter settings.                                                                                                    |  |  |
| PRODUCT MODIFICATION AND              | Modification or manipulation of the H1 VFD is not permitted.                                                                                                    |  |  |
| DISCLAIMER                            | Modification or tampering with the H1 VFD means that the product is being used outside<br>of its specification and is therefore a non-intended use, which can cause personal injury<br>and damage to the system. Any consequences of improper use of the product are not<br>covered by AuCom Support and will void the guarantee or warranty. AuCom excludes all<br>liability for improper use and any consequences that may arise from it. |  |  |

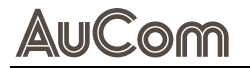

*Misuse* Any use that does not correspond to the intended use of the H1 product is considered misuse.

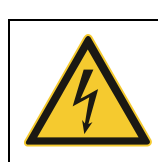

# Danger in case of misuse

DANGER

Misuse of the H1 VFD can result in death, serious personal injury, and damage to the equipment.

- Never operate the product unless all safety devices of the H1 VFD are functioning properly or are ready for operation.
- Never operate the product at a voltage level that does not correspond to the specified H1 VFD input voltage.
- Never connect drives to the product whose rated voltage and current are not matched to the rated values of the H1 VFD.
- Never put the product into operation unless all parameter settings of the H1 VFD have been adjusted to the connected drive and the application.
- Never modify or manipulate the product with hardware and/or software components not specified by AuCom.
- > Never use spare parts that are not specified by AuCom.

# **1.3 TARGET AUDIENCE AND QUALIFICATION**

The H1 VFD is intended for use by qualified personnel in commercial areas of various industries where frequency inverters are used to control the speed of three-phase low voltage motors.

This user manual is intended for qualified personnel for the installation, commissioning, operation, maintenance, and service of this product. According to their training and experience, qualified personnel are able to recognise risks when using the product and its applications and to avert potential hazards to persons and system components.

Key access to the operating unit (HMI) can be disabled or enabled via software settings. In this way, two user levels are available in the H1 VFD; see chapter "5.3.9 9:Keypad Lock".

USER LEVEL In this user level, operation of the H1 VFD via the buttons on the operating unit (HMI) is "LOCKED KEYBOARD" disabled, while operation via DCS or DIS is possible, provided the H1 VFD is configured accordingly.

USER LEVEL "UNLOCKED KEYBOARD" The technical personnel have advanced expertise for applications of frequency inverters on the low voltage level. This user level allows start/stop control of LV AC motors via the frequency inverter as well as reading and setting all parameters (commissioning, operation, and maintenance).

The instruction of the personnel is carried out based on the complete technical documentation as well as training by experts.

# **1.4 SAFETY INSTRUCTIONS**

# 1.4.1 FIVE SAFETY RULES OF ELECTRICAL ENGINEERING

For all work on the H1 VFD you must apply the five safety rules of electrical engineering according to DIN VDE 0105 in the following order:

- 1. Switch off
- 2. Lock against reclosure
- 3. Check that lines and equipment are dead
- 4. Ground and short circuit all phases
- 5. Cover, partition, or screen adjacent line sections

To restart the equipment, follow the five safety rules is done in reverse order.

# 1.4.2 SAFE OPERATION

HANDLING THE H1 UNIT

Installation, commissioning, demounting, taking measurements, etc, of or on the H1 VFD may only be carried out by personnel technically qualified for the task. The installation must be carried out in accordance with local standards.

OPENING THE H1 UNIT

## WARNING

Always switch off the mains voltage before opening the drive unit and wait at least 10 minutes to allow the buffer capacitors to discharge.

Always take adequate precautions before opening the H1 VFD. Although the connections for the control signals and the switches are isolated from the main voltage, do not touch the control board when the H1 VFD is switched on.

 PRECAUTIONS TO BE TAKEN
 If work must be carried out on a connected load (motor) or on the driven machine, the

 WITH A CONNECTED LOAD
 mains voltage must always be disconnected from the H1 product first. Wait at least 10

 (MOTOR)
 minutes before starting work.

*EMC REGULATIONS* To comply with the EMC Directive, it is essential to follow the installation instructions. All installation descriptions in this manual follow the EMC Directive.

*Mains voltage selection* The H1 product may be ordered for use with the mains voltage range:

• 380 to 480 V AC

*VOLTAGE TESTS (MEGGER)* Do not carry out voltage tests (Megger) on the motor, before all the motor cables have been disconnected from the H1 VFD.

**CONDENSATION** If the H1 product is moved from a cold (storage) room to a room where it will be installed, condensation can occur. This can result in sensitive components becoming damp. Do not connect the mains voltage until all visible dampness has evaporated.

**INCORRECT CONNECTION** The H1 VFD is not protected against incorrect connection of the mains voltage, and against connection of the mains voltage to the motor outputs U, V and W. The H1 product can be damaged in this way.

**TRANSPORT** To avoid damage, keep the H1 VFD in its original packaging during transport. This packaging is specially designed to absorb shocks during transport.

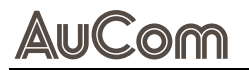

HEAT WARNING

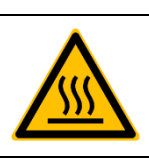

# HOT SURFACE

Be aware of specific parts on the H1 VFD having high temperature.

DC-LINK RESIDUAL VOLTAGE

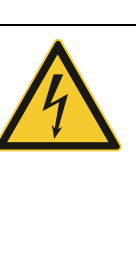

#### WARNING

After switching off the mains supply, dangerous voltage can still be present in the H1 drive.

- When opening the equipment for installing and/or commissioning activities wait at least 10 minutes.
- In case of malfunction a qualified technician should check the DClink voltage or wait for one hour before dismantling the H1 VFD for repair.

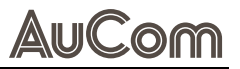

# 2 PRODUCT OVERVIEW

# 2.1 IMPORTANT NOTES ON THE PRODUCT

H1 Series LV-D is a high-performance general frequency inverter (VFD) for low voltage 3phase AC motors. This product line has rich hardware configuration and powerful software and accommodates multiple communication protocols. As a high-performance generalpurpose VFD series that adopts a book-type design and meets the needs of multiple installation regions.

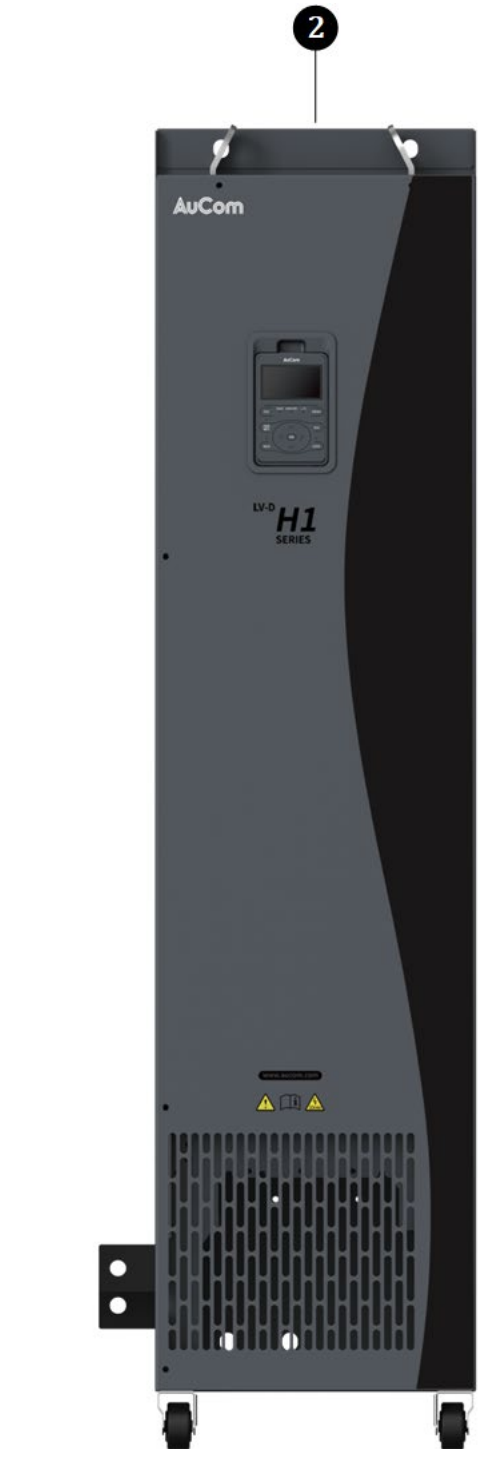

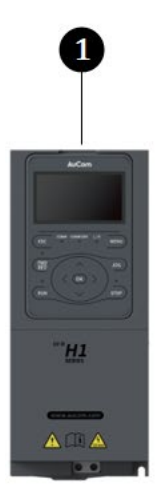

Fig. 2-1 H1 Series – LV-D

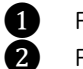

Frame size FS1: for applicable motors of 4 ... 7,5 kW Frame size FS10: for applicable motors of 400 ... 475 kW

| AuCom                             | Product Overview                                                                                                    |
|-----------------------------------|----------------------------------------------------------------------------------------------------|
| INTENDED USE OF THE<br>H1 PRODUCT | H1 Series frequency inverters for drives with variable speed offer the following solutions for the use of low voltage motors with regard to:                                                                                       |
|                                   | <ul> <li>Intelligent control of low voltage AC synchronous and asynchronous motors<br/>(induction motors)</li> </ul>                                                                                                    |
|                                   | Motor speed control (VFD)                                                                                                    |
|                                   | Motor soft start (extension of motor life cycle)                                                                                                    |
|                                   | Star/Delta motor start                                                                                                    |
|                                   | Motor DOL start (Package solution)                                                                                                    |
|                                   | • Energy saving through optimised power consumption of the motor at different speed and power requirements                                                                                                    |
| INDUSTRIES                        | Typical industries:                                                                                                    |
|                                   | Mining and minerals                                                                                                    |
|                                   | • Food                                                                                                    |
|                                   | Woodworking                                                                                                    |
|                                   | Elevators                                                                                                    |
|                                   | • Textiles                                                                                                    |
|                                   | Ceramics                                                                                                    |
|                                   | Logistics                                                                                                    |
|                                   | Conveyor Technology                                                                                                    |
|                                   | Others                                                                                                    |
| AREAS OF APPLICATION              | Rotational Speed up to Zero                                                                                                    |
|                                   | <ul> <li>Design for crane application: Adopted to support the open loop zero-speed hold<br/>function of asynchronous motors with up to frequency of 599 Hz</li> </ul>                                                              |
|                                   | <ul> <li>Supporting high-speed running (with the potential of supporting higher frequency<br/>values, such as 500 Hz); such VFDs can be used to control magnetic suspension<br/>centrifuges and machine tool spin dies.</li> </ul> |
|                                   | Pressure Control                                                                                                    |
|                                   | • Pressure control algorithm eliminates the necessity of purchasing an external controller.                                                                                                    |
|                                   | Tension Control                                                                                                    |
|                                   | Different available modes:                                                                                                    |
|                                   | $\circ\;$ Tension closed loop speed mode                                                                                                    |
|                                   | <ul> <li>Tension closed loop torque mode</li> </ul>                                                                                                    |
|                                   | <ul> <li>Tension open loop torque mode</li> </ul>                                                                                                    |
|                                   | <ul> <li>Linear speed closed loop speed mode</li> </ul>                                                                                                    |
|                                   | Position (Motion) Control                                                                                                    |
|                                   | Position control algorithm for positioning function                                                                                                    |

• Point-to-point (P2P) control: The location of the target is sent through communication, a pulse signal.

# Motor Control

- Asynchronous motors (induction motors IM)
- Synchronous motors (permanent magnet motors PM)
  - Interior permanent magnet motors
  - Surface-mounted permanent magnet motors
  - Reluctance synchronous motors

## AUCOM H1 SERIES LV-D PRODUCT FAMILY

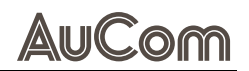

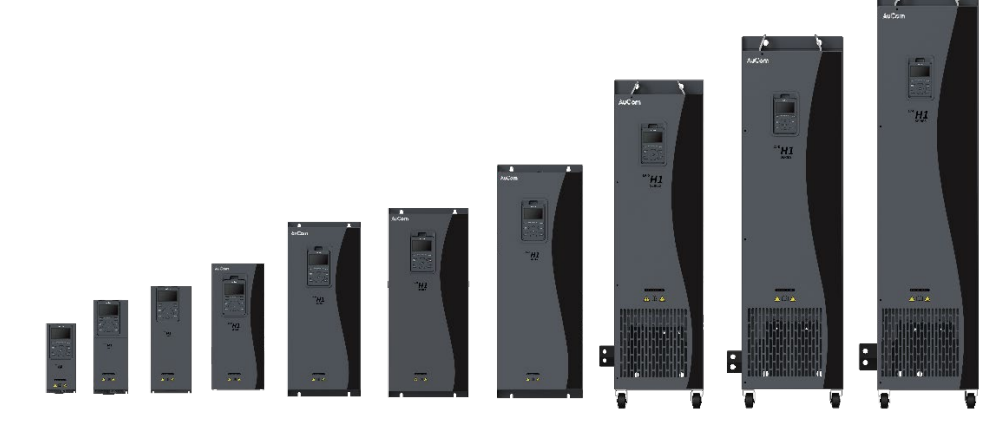

Fig. 2-2 H1 Series – LV-D product family

The H1 Series covers a wide range of applicable motor power.

All LV-D models are available as air-cooled systems and offer the same advantages such as high reliability, advanced functionality, user-friendly operation, and a wide range of options .

| AuCom H1 Series LV-D                               | Description                                                                                             |  |  |
|----------------------------------------------------|----------------------------------------------------------------------------------------------------|--|--|
| Power range                                        | 4 450 kW                                                                                                |  |  |
| Voltage range                                      | 3-phase, 380 480 V                                                                                      |  |  |
| IP class, cabinet                                  | IP20 / 54                                                                                               |  |  |
| Control mode                                       | C: V/F,<br>D: Direct torque control or V/F                                                              |  |  |
| LCL line filter                                    | Option                                                                                                  |  |  |
| EMC filter                                         | Option                                                                                                  |  |  |
| DCS communication<br>(standard)                    | Modbus RTU                                                                                              |  |  |
| Other options                                      | Encoder, PG card, PTC / PT100, Extended I/O, Safe Torque Off<br>(STO)                                   |  |  |
| DCS communication:<br>phys. interface (Modbus RTU) | RS485                                                                                                   |  |  |
| Communication card types<br>(options)              | DeviceNet, Profibus, CANopen, Modbus TCP, EtherNet/IP,<br>EtherCAT, Lon Works, BACNet, DMCnet, Profinet |  |  |
| CE certification                                   | All sizes                                                                                               |  |  |

Tab. 2-1AuCom H1 Series LV-D – Product family

# 2.1.1 RECEIVING INSPECTION

Upon receiving the H1 product:

CAUTION

- Confirm the exterior packaging of the VFD is in good condition.
- Unpack and confirm the surface of the VFD is in good condition and verify that there are no broken or shifted internal components.
- Check the packing list to confirm all components are received.

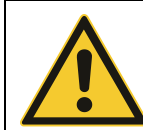

If there is any damage to the VFD, refuse shipment and immediately contact the carrier.

# 2.1.2 LABELLING OF THE PRODUCT

# NAMEPLATE

All relevant information describing the H1 product is summarised on the nameplate of the H1 LV-D control unit. For H1 packages, there is a separate nameplate for the H1 cabinet.

*H1 CONTROL UNIT* – The nameplate is attached to the outside of the H1 VFD and shows the following *NAME PLATE* information:

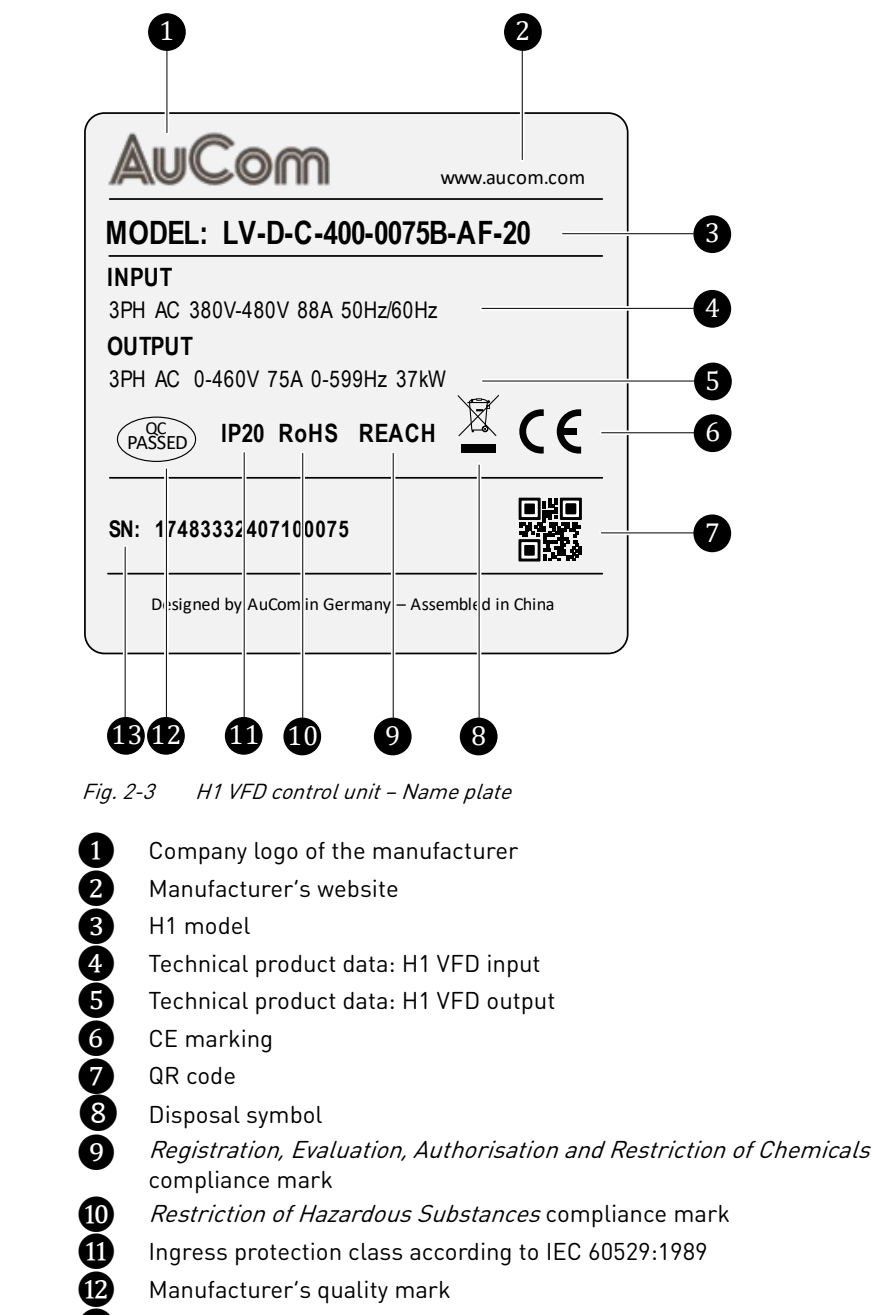

13 Serial number

*H1 CABINET – NAME PLATE* The nameplate is attached to the outside of the H1 cabinet and shows the following information:

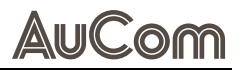

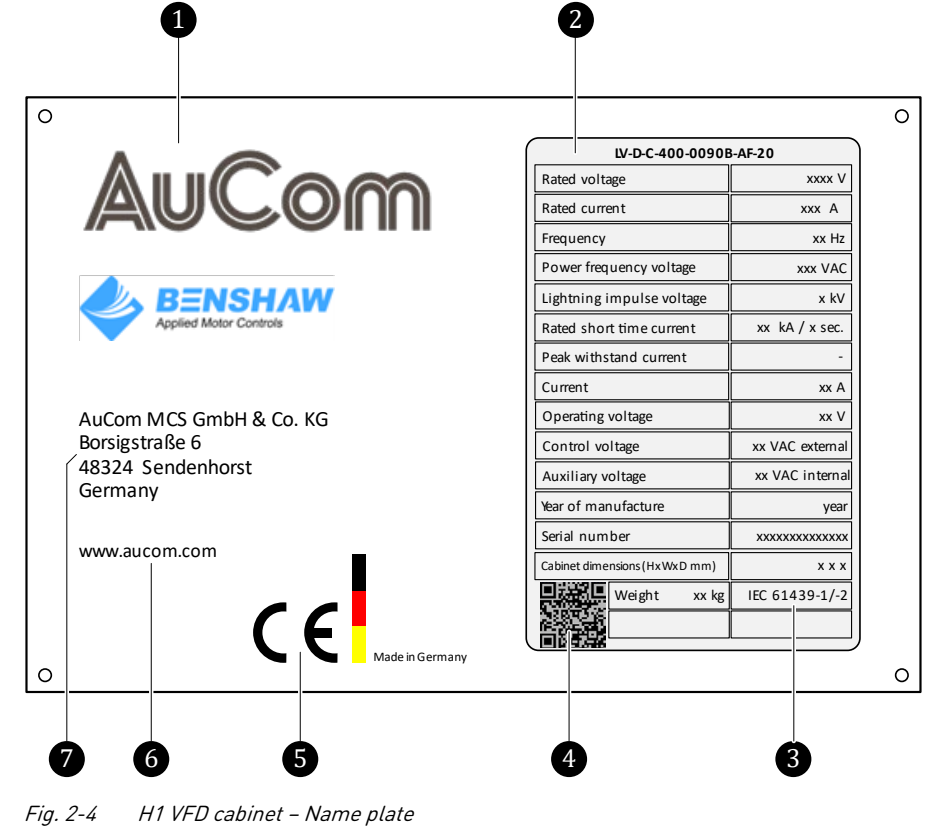

H1 VFD cabinet - Name plate

1 Company logo of the manufacturer

Technical product data

2345 Product standard (IEC)

QR code

6

CE marking

Manufacturer's website

Manufacturer's address

### TECHNICAL PRODUCT DATA

| Technical specification   | Description                                          |  |
|---------------------------|------------------------------------------------------|--|
| Rated Voltage value       | Mains supply voltage                                 |  |
| Rated current / power     | Rated current/rated power at the H1 VFD output       |  |
| Frequency                 | Mains supply frequency                               |  |
| Power frequency voltage   | AC withstand voltage                                 |  |
| Lightning impulse voltage | Impulse withstand voltage                            |  |
| Rated short time current  | Rated short time withstand current                   |  |
| Peak withstand current    | Rated impulse withstand current                      |  |
| Current                   | Rated current (H1 VFD output)                        |  |
| Operating voltage         | Rated voltage (H1 VFD output)                        |  |
| Control voltage           | -                                                    |  |
| Auxiliary voltage         | -                                                    |  |
| Year of Manufacture       | -                                                    |  |
| Serial number             | -                                                    |  |
| IPxx                      | Ingress protection class according to IEC 60529:1989 |  |
| Weight                    | Weight of the H1 VFD system                          |  |

Tab. 2-2 Technical data on the H1 VFD cabinet nameplate

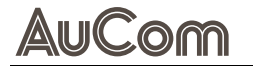

*QR cope* In addition to the data on the nameplate, the QR code shown on the nameplate contains further information on the delivered H1 product.

You can scan the QR code using a camera or a smartphone or a PC/notebook. Once scanned, you are automatically linked to this page on the AuCom website: <a href="https://www.aucom.com/contact-us/support-enquiry">https://www.aucom.com/contact-us/support-enquiry</a>

You can use the above link to submit a support request for further information.

## **PRODUCT CODE**

The product code can be used to determine the exact model of the H1 product. This identification is required for model-specific information during assembly and installation. The product code is located on the name plate of the H1 LV-D control unit.

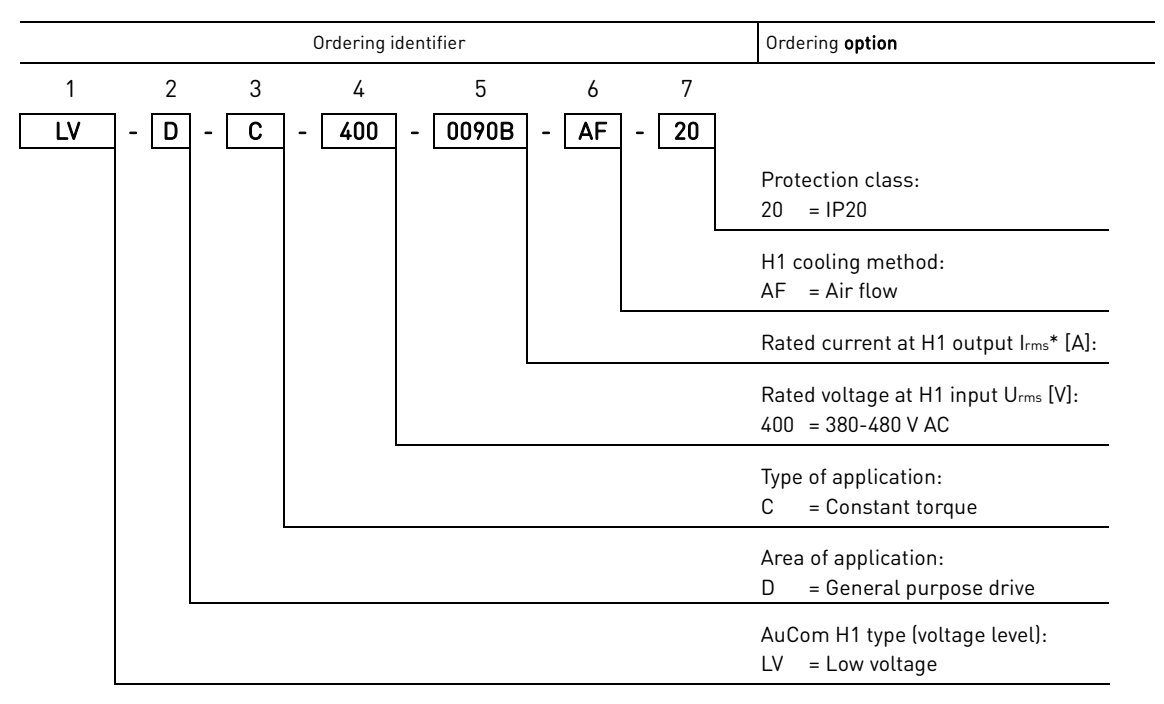

\* See table below Rated currents

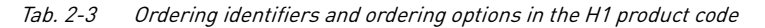

## NOTES ON MODEL SELECTION

Model selection of the H1 VFD depends on the motor type to be driven, the motor ratings, and the load characteristics. For special or atypical loads, motors or environments, follow the advice and recommendations below.

#### EXTREME ENVIRONMENTAL CONDITIONS

When used in extreme environments, e.g., at high ambient temperatures or at high altitudes (>1500 m) or ambient temperatures (>40 °C), the power of the LV frequency inverter must be reduced. This may result in a VFD with a higher rated power being required for the application (see *Ordering identifier 5*).

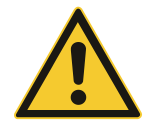

#### CAUTION

The LV frequency inverter is not designed for operation in potentially explosive atmospheres. As a result, it must not be installed in such environments.

| $\equiv$ |  |
|----------|--|
|          |  |
|          |  |

#### NOTE

- The connected load determines the output current that the H1 VFD must apply.
- The above recommendations do not cover all cases of special loads and motors. Contact AuCom or your local supplier to confirm the model required.

### **ORDERING IDENTIFIER AND ORDERING OPTIONS**

The ordering identifier is shown at the top of "Tab. 2-3 Ordering identifiers and ordering options in the H1 product code".

# AuCom

**ORDERING IDENTIFIER 1** Application voltage level of the H1 product.

**ORDERING IDENTIFIER 2** Performance type of the H1 product.

ORDERING IDENTIFIER 3

**ORDERING IDENTIFIER 4** Rated voltage (mains voltage) at the H1 input.

ORDERING IDENTIFIER 5

Selection of rated output current at H1 output and brake unit:

H1 model according to the application referring to constant torque.

| Data di autaut   | Ordering option                      |                                        |            |  |  |
|------------------|--------------------------------------|----------------------------------------|------------|--|--|
| current Irms [A] | Standard-configuration<br>brake unit | Selectable configuration<br>brake unit | Frame size |  |  |
| 9                | 0009B                                | -                                      |            |  |  |
| 13               | 0013B                                | -                                      | FS1        |  |  |
| 17               | 0017B -                              |                                        |            |  |  |
| 25               | 0025B                                | -                                      | FCO        |  |  |
| 32               | 0032B                                | -                                      | F52        |  |  |
| 37               | 0037B                                | -                                      |            |  |  |
| 45               | 0045B                                | -                                      | FS3        |  |  |
| 60               | 0060B                                | -                                      |            |  |  |
| 75               | 0075                                 | 0075B                                  |            |  |  |
| 90               | 0090                                 | 0090B                                  | F54        |  |  |
| 110              | 0110                                 | 0110B                                  |            |  |  |
| 152              | 0152                                 | 0152B                                  | FS5        |  |  |
| 176              | 0176                                 | 0176B                                  |            |  |  |
| 210              | 0210                                 | 0210B                                  |            |  |  |
| 253              | 0253                                 | 0253B                                  | F20        |  |  |
| 304              | 0304                                 | -                                      | FC7        |  |  |
| 340              | 0340                                 |                                        | F5/        |  |  |
| 380              | 0380                                 | -                                      |            |  |  |
| 426              | 0426                                 | -                                      | FS8        |  |  |
| 465              | 0465                                 | -                                      |            |  |  |
| 520              | 0520                                 | -                                      |            |  |  |
| 585              | 0585                                 | -                                      | FS9        |  |  |
| 650              | 0650                                 | -                                      |            |  |  |
| 725              | 0725                                 | -                                      | FC10       |  |  |
| 820              | 0820 -                               |                                        | F210       |  |  |

 Tab. 2-4
 Rated currents and brake units available at the H1 output

| NC | ITE                                                                                                    |
|----|----------------------------------------------------------------------------------------------------|
| ۶  | FS1 to FS4 VFDs have no inductors.                                                                                           |
| ٨  | FS1 to FS3 VFDs have a standard-configuration internal brake unit; for FS4–FS6 VFDs, an internal brake unit can be selected. |
| ۶  | FS7 to FS10 without internal brake unit.                                                                                     |

ORDERING IDENTIFIER 6 ORDERING IDENTIFIER 7 Cooling method of the H1 product.

The *Ingress Protection* class rating according to the IP code is IP20.

# 2.1.3 CONFORMITY

# EU DECLARATION OF CONFORMITY

| FI                                                    | I Declaration of Conformity                                                      |
|-------------------------------------------------------|----------------------------------------------------------------------------------|
|                                                       | (Directive 2014/30/EU)<br>(Directive 2014/35/EU)<br>(Directive 2014/65/EU)       |
| Product type:                                         | Low Voltage Variable Frequency Drive                                             |
| Manufacturer:                                         | AuCom MCS GmbH & Co.KG                                                           |
| Address:                                              | Borsigstraße 6                                                                   |
|                                                       | 48324 Sendenhorst                                                                |
| This declaration of confo                             | rmity is issued under the sole responsibility of the manufacturer.               |
| Product identification:                               | H1 Series                                                                        |
| Design variants consider                              | ed:                                                                              |
| LV-D-C-400-0009B-AF-20                                | LV-D-C-400-0176-AF-20                                                            |
| LV-D-C-400-0013B-AF-20                                | LV-D-C-400-0176B-AF-20                                                           |
| LV-D-C-400-0017B-AF-20                                | LV-D-C-400-0210-AF-20                                                            |
| LV-D-C-400-0025B-AF-20                                | LV-D-C-400-0210B-AF-20                                                           |
| LV-D-C-400-0032B-AF-20                                | LV-D-C-400-02538-AF-20                                                           |
| LV-D-C-400-0045B-AF-20                                | LV-D-C-400-0304-AF-20                                                            |
| LV-D-C-400-0060B-AF-20                                | LV-D-C-400-0340-AF-20                                                            |
| LV-D-C-400-0075-AF-20                                 | LV-D-C-400-0380-AF-20                                                            |
| LV-D-C-400-0075B-AF-20                                | LV-D-C-400-0426-AF-20                                                            |
| LV-D-C-400-0090-AF-20                                 | LV-D-C-400-0465-AF-20                                                            |
| LV-D-C-400-0090B-AF-20                                | LV-D-C-400-0585-AF-20                                                            |
| LV-D-C-400-0110B-AF-20                                | LV-D-C-400-0650-AF-20                                                            |
| LV-D-C-400-0152-AF-20                                 | LV-D-C-400-0725-AF-20                                                            |
| LV-D-C-400-0152B-AF-20                                | LV-D-C-400-0820-AF-20                                                            |
| The object of the declara<br>Union harmonisation legi | tion described above is in conformity with the following relevant<br>slation(s): |
| E                                                     | U Declaration of Conformity H1-Series V-20241016-GB.docx                         |
| 1/2                                                   |                                                                                  |

**2014/30/EU:** DIRECTIVE 2014/30/EU OF THE EUROPEAN PARLIAMENT AND OF THE COUNCIL of 26 February 2014 on the harmonisation of the laws of the Member States relating to electromagnetic compatibility (recast) (Text with EEA relevance); Official Journal of the European Union L96/79, 29/03/2014.

**2014/35/EU:** DIRECTIVE 2014/35/EU OF THE EUROPEAN PARLIAMENT AND OF THE COUNCIL of 26 February 2014 on the harmonisation of the laws of the Member States relating to the making available on the market of electrical equipment designed for use within certain voltage limits; Official Journal of the European Union L96/357, 29/03/2014.

**2011/65/EU:** Directive of the European Parliament and of the Council of 8 June 2011 on the restriction of the use of certain hazardous substances in electrical and electronic equipment (recast) (Text with EEA relevance); Official Journal of the European Union L174/88, 01/07/2011.

Conformity to the directives is verified through total compliance with all of the specifications applicable to the product in the following Standards:

**DIN EN IEC 61800-3:2024-04:** Adjustable speed electrical power drive systems - Part 3: EMC requirements and specific test methods for PDS and machine tools (IEC 61800-3:2022); German version EN IEC 61800-3:2023

**DIN EN 61800-5-1:2017-11:** Adjustable speed electrical power drive systems - Part 5-1: Safety requirements - Electrical, thermal and energy (IEC 61800-5-1:2007 + A1:2016); German version EN 61800-5-1:2007 + A1:2017

**DIN EN 61800-5-1/A11:2021-08:** Adjustable speed electrical power drive systems - Part 5-1: Safety requirements - Electrical, thermal and energy; German version EN 61800-5-1:2007/A11:2021

**DIN EN IEC 63000:2019-05:** Technical documentation for the assessment of electrical and electronic products with respect to the restriction of hazardous substances (IEC 63000:2016); German version EN IEC 63000:2018

| Place/ Date of | 6710/202<br>isstien MCS<br>GmbH & Co. Ki<br>ne +49 2526 931<br>18324 Sandenho<br>German<br>German<br>VoSV QU |                                 | _                          |
|----------------|----------------------------------------------------------------------------------------------------|---------------------------------|----------------------------|
| Name, Functio  | n, Signatu                                                                                                   | ire                             | _                          |
| 2/2            |                                                                                                    | EU Declaration of Conformity H1 | 1-Series V-20241016-GB.doc |

Signed for on behalf of AuCom MCS GmbH & Co.KG

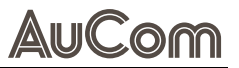

## **PRODUCT STANDARD FOR EMC**

Product standard DIN EN IEC 61800-3, second edition of 2004 defines the:

**FIRST ENVIRONMENT** (Extended EMC) as environment that includes domestic premises. It also includes establishments directly connected without intermediate transformers to a low voltage power supply network that supplies buildings used for domestic purposes.

> Category C2:

Power Drive System (PDS) of rated voltage < 1000 V, which is neither a plug-in device nor a movable device and, when used in the first environment, is intended to be installed and commissioned only by a professional.

**SECOND ENVIRONMENT** (Standard EMC) includes all other establishments.

Category C3:

PDS of rated voltage  $<1000\,\rm V$ , intended for use in the second environment and not intended for use in the first environment.

Category C4:

PDS or rated voltage equal or above 1000 V, or rated current equal to or above 400 A, or intended for use in complex systems in the second environment.

The H1 VFD complies with the product standard DIN EN IEC 61800-3 (Any kind of metal screened cable may be used). The H1 VFD is designed to meet the requirements according to category C3.

By using the optional "Extended EMC" filter the H1 VFD fulfils the requirements according to category C2.

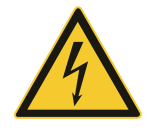

#### WARNING

In a domestic environment this product may cause radio interference, in which case it may be necessary to take adequate additional measures.

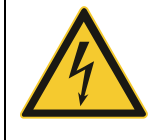

#### WARNING

The H1 VFD, complying with category C3, is not intended to be used on a low-voltage public network which supplies domestic premises; radio interference is expected if used in such a network. Contact your supplier if you need additional measures.

| European Market | Standard                                       | Definition                                                                                                    |
|-----------------|------------------------------------------------|----------------------------------------------------------------------------------------------------|
|                 | EMC Directive                                  | 2014/30/EU                                                                                                    |
|                 | Low Voltage Directive                          | 2014/35/EU                                                                                                    |
|                 | WEEE Directive                                 | 2012/19/EU                                                                                                    |
| INTERNATIONAL   | EN 60204-1:2018                                | Safety of machinery - Electrical equipment of machines<br>Part 1: General requirements.                                                                                                    |
| E               | EN IEC 61000-6-2:2019<br>EN IEC 61000-6-4:2019 | Electromagnetic compatibility (EMC)<br>Part 6-2: Generic standards - Immunity standard for industrial<br>environments.<br>Part 6-4: Generic standards - Emission standard for industrial<br>environments. |
|                 | DIN EN IEC 61800-3:2024                        | Adjustable speed electrical power drive systems<br>Part 3: EMC requirements and specific test methods.<br>EMC Directive: Declaration of Conformity and CE marking                                         |
|                 | IEC TR 61000-3-15:2011                         | Electromagnetic compatibility (EMC)<br>Part 3-15: Limits assessment of low frequency electromagnetic<br>immunity and emission requirements for dispersed generation<br>system in LV network.              |
|                 | DIN EN 61800-5-1:2017                          | Adjustable speed electrical power drive systems<br>Part 5-1. Safety requirements - Electrical, thermal and energy.<br>Low Voltage Directive: Declaration of Conformity and CE<br>marking                  |

# NORMS AND STANDARDS

Tab. 2-5European and international standards

H1

# AuCom

# EMC AND SAFETY OF MACHINERY

**EMC STANDARDS** The H1 VFD complies with the following EMC standards:

- Generic EMC standards i.e., EN IEC 61000-6-2 and EN IEC 61000-6-4
- DIN EN IEC 61800-3 Adjustable speed electronic power drive systems, part 3, EMC product standards:
- Standard: Category C3, for systems of rated supply voltage <1000 V AC, intended for use in the second environment.
- Optional: Category C2, for systems of rated supply voltage < 1000 V, which is neither a plug-in device nor a movable device and, when used in the first environment, is intended to be installed and commissioned only by experienced person with the necessary skills in installing and/or commissioning variable speed drives including their EMC aspects.

SAFETY OF MACHINERY – STOP CATEGORIES AND EMERGENCY STOP The following information is important if EMERGENCY STOP circuits are used or needed in the installation where a variable speed drive is used. The standard EN 60204-1 "Safety of machinery - Electrical equipment of machines - Part 1: General requirements" defines 3 stop categories:

#### > Category 0: Uncontrolled STOP:

Stopping by switching off the supply voltage. A mechanical stop must be activated. This STOP may not be implemented with the help of a variable speed drive or its input/output signals.

### > Category 1: Controlled STOP:

Stopping until the motor has come to standstill, after which the mains supply is switched off. This STOP may not be implemented with the help of a variable speed drive or its input/output signals.

## > Category 2: Controlled STOP:

Stopping while the supply voltage is still present. This STOP can be implemented with each of the variable speed drives STOP command.

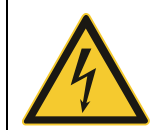

### WARNING

With option Safe Torque Off (STO), a stop according EN IEC 62061:2005 SIL 2 & EN ISO 13849-1:2006, can be achieved.

# 2.2 PRODUCT DATA

# 2.2.1 FEATURES AND FUNCTIONS OF THE H1 VFD

The H1-D drives are suitable for frequency regulation and control of low voltage three-phase motors. The H1-D VFD offer the following features and functions:

# MAIN FEATURES

| BOOK TYPE DESIGN              | <ul> <li>Independent vertical straight-through air duct for heat dissipation Side-by-side<br/>installation to save the footprint</li> </ul>                                                                                                    |  |  |
|-------------------------------|----------------------------------------------------------------------------------------------------|--|--|
|                               | Narrow-body scheme: with a small footprint and high-power density                                                                                                    |  |  |
| Motor Control                 | • Multiple motor control types such as SPM, 1PM, SynRM and IM are supported to meet the diversified motor needs of the customers                                                                                                    |  |  |
| INTERFACES                    | <ul> <li>Rich peripherals are available such as CANopen / PROFIBUS-DP / PROFINET /<br/>Ethernet / IP / EtherCAT, multiple encoder cards, friendly human-machine<br/>interaction is provided, and multiple industrial application macros are supported</li> </ul>                          |  |  |
| Green & High Efficiency       | <ul> <li>Automatic energy saving control: Improve the control efficiency for no-load motors in fans and water pumps their no-load current values can be reduced by 30 %</li> <li>Energy control: To increase the operational efficiency the deceleration time can be shortened</li> </ul> |  |  |
| EASE OF RELIABILITY AN USE    | <ul> <li>Switching between English, Chinese, German and Spanish HMI menu languages</li> <li>Standard-configuration HMI keypad</li> <li>Parameter classification and quick copying</li> </ul>                                                                                              |  |  |
|                               | FUNCTIONS                                                                                                    |  |  |
| Voltage levels                | VFD applications for low voltage levels from 380 V to 480 V.                                                                                                    |  |  |
| Adjustable frequency<br>RANGE | Motor speed is controlled via an adjustable frequency range from 0 to 599 Hz.                                                                                                    |  |  |
| Motor control methods         | <ul> <li>Asynchronous motor (induction motor) according to extended V/F control<br/>characteristic</li> </ul>                                                                                                    |  |  |
|                               | <ul> <li>Synchronous motor (permanently excited, reluctance motor) according to extended<br/>V/F control characteristic</li> </ul>                                                                                                    |  |  |
|                               | <ul> <li>Asynchronous motor (induction motor) with/without speed sensor according to open<br/>loop/closed loop vector control</li> </ul>                                                                                                    |  |  |
|                               | <ul> <li>Synchronous (permanent magnet) motor with/without rotor position sensor<br/>according to open loop/closed loop vector control</li> </ul>                                                                                                    |  |  |
| START/STOP MODES              | Various, adjustable start/stop characteristics for the motor such as acceleration and deceleration ramps as well as motor coasting.                                                                                                    |  |  |
| N* OR F* SETPOINT SETTING     | You can specify the required speed/frequency setpoint either manually on site via the touchscreen of the operating unit (HMI) or remotely via an analog input (AI), digital inputs (DI) or via the distributed control system (DCS).                                                      |  |  |
| VFD OPERATING MODES           | You can control the VFD either manually on site via the RUN/STOP buttons of the operating unit (HMI) or remotely via a distributed control system (DCS) or via digital inputs (DI).                                                                                                    |  |  |

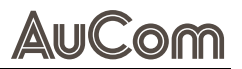

DISTRIBUTED CONTROL SYSTEMThe VFD can be integrated into a distributed control system. The following communication(DCS)protocols are available: Modbus RTU, Profibus DP, CANopen, Profinet, Ethernet, IP, EtherCAT (others on request).

STATIC AND DYNAMICAutomatic determination of motor parameters, for the pre-assignment of controlPARAMETER IDENTIFICATIONparameters in case of missing motor data for idle start and start under load.

*Motor reverse mode* Reverse the motor rotation direction via the VFD.

# 2.2.2 DIMENSIONS AND WEIGHTS

## H1 LV-D MODELS

Dimensions, weight, and space requirements for a H1 LV-D model depend on the rated power of the H1 VFD. For dimensions and weights of the various H1 LV-D models refer to "Tab. 2-6 H1 Series LV-D model specifications".

# H1 LV-D CABINETS

Dimensions, weight, and space requirements for a H1 cabinet depend on the rated power of the H1 VFD.

The exact specifications are only known when the product code is defined.

For detailed information, contact AuCom.

# 2.2.3 TECHNICAL DATA

٠

# **ELECTRICAL AND MECHANICAL LV-D MODEL SPECIFICATIONS**

The following LV-D model specifications refer to:

- LV-D input voltage: 380 ... 480 V AC -15 % / +10 %
  - LV-D input frequency: 50/60 Hz
- LV-D output voltage: 0 ... 460 V AC

#### LV-D MODEL SPECIFICATIONS

| Product code           | Input<br>current<br>[A] | Output<br>current<br>[A] | Applicable<br>motor<br>[kW] | Frame<br>size           | Frame<br>dimension<br>H x W x D [mm] | Net<br>weight<br>[kg] |
|------------------------|-------------------------|--------------------------|-----------------------------|-------------------------|--------------------------------------|-----------------------|
| LV-D-C-400-0009B-AF-20 | 11.4                    | 9                        | 4                           |                         |                                      |                       |
| LV-D-C-400-0013B-AF-20 | 16.7                    | 13                       | 5.5                         | FS1                     | 235 x 100 x 178                      | 2                     |
| LV-D-C-400-0017B-AF-20 | 21                      | 17                       | 7.5                         |                         |                                      |                       |
| LV-D-C-400-0025B-AF-20 | 32                      | 25                       | 11                          | FCO                     | 220 - 110 - 200                      | 2 5                   |
| LV-D-C-400-0032B-AF-20 | 41                      | 32                       | 15                          | F52                     | 320 X 118 X 200                      | 3.5                   |
| LV-D-C-400-0037B-AF-20 | 47                      | 37                       | 18.5                        |                         |                                      |                       |
| LV-D-C-400-0045B-AF-20 | 56                      | 45                       | 22                          | FS3                     | 365 x 140 x 245                      | 6                     |
| LV-D-C-400-0060B-AF-20 | 72                      | 60                       | 30                          |                         |                                      |                       |
| LV-D-C-400-0075-AF-20  | - 88                    | 75                       | 27                          | FS4                     | 430 x 180 x 260                      | 13                    |
| LV-D-C-400-0075B-AF-20 |                         |                          | 37                          |                         |                                      |                       |
| LV-D-C-400-0090-AF-20  | 110                     | 90                       | 45                          |                         |                                      |                       |
| LV-D-C-400-0090B-AF-20 |                         |                          |                             |                         |                                      |                       |
| LV-D-C-400-0110-AF-20  | 10/                     | 110                      | 55                          | FS5                     | 593 x 250 x 362                      | 47.5                  |
| LV-D-C-400-0110B-AF-20 | 106                     | 110                      |                             |                         |                                      |                       |
| LV-D-C-400-0152-AF-20  | 139                     | 152                      | 75                          |                         |                                      |                       |
| LV-D-C-400-0152B-AF-20 |                         |                          |                             |                         |                                      |                       |
| LV-D-C-400-0176-AF-20  | 165                     | 417                      | 93                          |                         |                                      |                       |
| LV-D-C-400-0176B-AF-20 |                         | 17                       |                             |                         |                                      |                       |
| LV-D-C-400-0210-AF-20  | 190                     | 210                      | 110                         | FS6                     | 640 x 270 x 370                      | 49.5                  |
| LV-D-C-400-0210B-AF-20 |                         |                          |                             |                         |                                      |                       |
| LV-D-C-400-0253-AF-20  | 220                     | 253                      | 132                         |                         |                                      |                       |
| LV-D-C-400-0253B-AF-20 | 230                     |                          |                             |                         |                                      |                       |
| LV-D-C-400-0304-AF-20  | 276                     | 304                      | 160                         | FS7 780 x 290 x 425     | <u>90 5</u>                          |                       |
| LV-D-C-400-0340-AF-20  | 314                     | 340                      | 185                         |                         | 780 x 270 x 423                      | 00.0                  |
| LV-D-C-400-0380-AF-20  | 346                     | 380                      | 200                         |                         |                                      |                       |
| LV-D-C-400-0426-AF-20  | 380                     | 426                      | 220                         | FS8 1101 x 300 x 506    | 121.5                                |                       |
| LV-D-C-400-0465-AF-20  | 435                     | 465                      | 250                         |                         |                                      |                       |
| LV-D-C-400-0520-AF-20  | 478                     | 520                      | 280                         |                         |                                      |                       |
| LV-D-C-400-0585-AF-20  | 534                     | 585                      | 315                         | FS9                     | 1248 x 340 x 545                     | 167.5                 |
| LV-D-C-400-0650-AF-20  | 598                     | 650                      | 355                         |                         |                                      |                       |
| LV-D-C-400-0725-AF-20  | 672                     | 725                      | 400                         | - FS10 1389 x 340 x 545 | 1389 v 3/0 v 5/5                     | 207.5                 |
| LV-D-C-400-0820-AF-20  | 742                     | 820                      | 450                         |                         | 1307 x 340 x 343                     |                       |

Tab. 2-6H1 Series LV-D model specifications

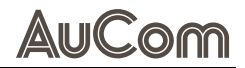

# **GENERAL ELECTRICAL SPECIFICATION**

| General specification          |                                                                                                    |  |  |  |  |
|--------------------------------|----------------------------------------------------------------------------------------------------|--|--|--|--|
| LV-D rated power               | 4 450 kW                                                                                                    |  |  |  |  |
| Mains voltage                  | 380-480 V: +10 % / -15 %                                                                                                    |  |  |  |  |
| Output AC voltage              | 0460 V AC                                                                                                    |  |  |  |  |
| Protection class               | IP20                                                                                                    |  |  |  |  |
| Main control performance       |                                                                                                    |  |  |  |  |
| Output frequency               | 0 599 Hz                                                                                                    |  |  |  |  |
|                                | • 7.5 kW and below: 2 kHz 15 kHz                                                                                                    |  |  |  |  |
|                                | • 11 kW 93 kW: 2 kHz 10 kHz                                                                                                    |  |  |  |  |
| Carrier frequency              | • 110 kW 450 kW: 2 kHz 6 kHz                                                                                                    |  |  |  |  |
|                                | Automatic carrier frequency adjustment can be done according to the load characteristics.                                                                                      |  |  |  |  |
| Input froquency resolution     | • Digital setting: 0.01 Hz                                                                                                    |  |  |  |  |
| input nequency resolution      | <ul> <li>Analog Setting: Maximum Frequency × 0.025 %</li> </ul>                                                                                                    |  |  |  |  |
| Control mode                   | <ul> <li>Asynchronous (induction) motors (IM): V/F, VVC , SVC , and FVC</li> </ul>                                                                                             |  |  |  |  |
|                                | <ul> <li>Permanent magnet motors (PM): SVC, VVC, and FVC</li> </ul>                                                                                                    |  |  |  |  |
| Starting torgue                | • SVC: 150 %                                                                                                    |  |  |  |  |
|                                | • FVC: 180 %                                                                                                    |  |  |  |  |
| Speed regulation range         | <ul> <li>1:200 [SVC]</li> <li>1:1000 (FVC)</li> </ul>                                                                                                    |  |  |  |  |
| Speed Stability Accuracy       | • SVC: ≤ ±0.5 %                                                                                                    |  |  |  |  |
|                                | • FVC: $\leq \pm 0.3 \%$                                                                                                    |  |  |  |  |
| Torque response                | Torque step response < 20ms                                                                                                    |  |  |  |  |
| Torque accuracy                | <ul> <li>±10% (SVC)</li> <li>±5% (FVC)</li> </ul>                                                                                                    |  |  |  |  |
| Overload capacity              | 150 % rated current 60 s / 1 min                                                                                                    |  |  |  |  |
| Torque boost                   | Automatic and manual torque boost modes are included                                                                                                    |  |  |  |  |
|                                | Multi-point V/F curve                                                                                                    |  |  |  |  |
| V/F curve                      | • 1.5-power V/F curve                                                                                                    |  |  |  |  |
|                                | Square V/F curve                                                                                                    |  |  |  |  |
|                                | Linear or S-curve acceleration/deceleration                                                                                                    |  |  |  |  |
| Acceleration and               | tour groups of acceleration/deceleration times                                                                                                    |  |  |  |  |
|                                | <ul> <li>acceleration/deceleration time range: 0.00 600.00 s</li> </ul>                                                                                                    |  |  |  |  |
|                                | Tension control modes:                                                                                                    |  |  |  |  |
|                                | Tension closed loop mode                                                                                                    |  |  |  |  |
| Tension control                | Linear speed closed loop mode                                                                                                    |  |  |  |  |
|                                | Tension closed loop torque mode                                                                                                    |  |  |  |  |
|                                | Tension open loop torque mode                                                                                                    |  |  |  |  |
| Multi-speed running            | Up to 16 preset speeds can be realized through terminals                                                                                                    |  |  |  |  |
| Built-in PID                   | Can easily realize closed loop process control.                                                                                                    |  |  |  |  |
| Customized functions           |                                                                                                    |  |  |  |  |
| Peripheral safety self-test    | A safety test is performed on the peripherals to timely identify any<br>problems, such as a grounding problem or a short-circuit, and<br>improve the reliability of the system |  |  |  |  |
| Common DC busbar<br>function   | A common DC bus can be shared by multiple VFDs.                                                                                                    |  |  |  |  |
| JOG function                   | The JOG key on the operation panel can be used for jog running.                                                                                                    |  |  |  |  |
| Fast current limiting function | A quick current limiting algorithm is embedded to reduce the probability that an overcurrent fault happens to the VFD.                                                         |  |  |  |  |
| Motor parameter identification | Automatic motor parameter identification                                                                                                    |  |  |  |  |

| Automatic Voltage<br>Regulation (AVR)  | A constant voltage output can be maintained in case of grid voltage variations.                                                                                                    |  |  |  |  |
|----------------------------------------|----------------------------------------------------------------------------------------------------|--|--|--|--|
| Standardized panel<br>extension cable  | Customers can extend the panel using standard network cables.                                                                                                    |  |  |  |  |
| DCS Communication                      | At least six protocol types are supported (Modbus, Profinet,<br>CANopen, Profibus-DP, EtherCAT, and Ethernet)                                                                                                    |  |  |  |  |
| Expansion function                     | Multiple bus communication expansion cards; PG card (incremental, resolver)                                                                                                    |  |  |  |  |
| Safe Torque Off (STO)                  | Safe torque off (2 channels)                                                                                                    |  |  |  |  |
| VFD operation (RUN)                    |                                                                                                    |  |  |  |  |
| Run command channels                   | Support multiple command signal input methods:<br>• Operating unit (HMI)<br>• Digital inputs (DI)<br>• DCS communication                                                                                                    |  |  |  |  |
| Frequency sources                      | Multiple frequency setting sources:<br>• Operating unit (HMI),<br>• Analog inputs (AI),<br>• Digital inputs (DI),<br>• DCS communication                                                                                                    |  |  |  |  |
| Auxiliary frequency<br>sources         | Multiple auxiliary frequency setting sources:<br>• Operating unit (HMI),<br>• Analog inputs (AI),<br>• Digital inputs (DI),<br>• DCS communication setting<br>Users can flexibly fine tune and combine auxiliary frequency<br>sources                                 |  |  |  |  |
| Universal terminals                    | 8 x Digital input (DI) including 1 x high-speed input<br>3 x Digital output (DO), including 1 x high-speed output<br>2 x Relay output (RY)<br>3 x Analog input (AI)<br>2 x Analog output (AO)<br>2 x STO (external safety relay connection)<br>1 x RS485 (Modbus RTU) |  |  |  |  |
| Automatic<br>acceleration/deceleration | Automatic acceleration/deceleration time adjustment based on the load torque                                                                                                    |  |  |  |  |
| Display and panel operation            | n                                                                                                    |  |  |  |  |
| LCD display                            | English, German, and Chinese languages are supported                                                                                                    |  |  |  |  |
| LCD parameter copying                  | Quick parameter copying can be accomplished on the LCD panel                                                                                                    |  |  |  |  |
| Protections and options                |                                                                                                    |  |  |  |  |
| Protection functions                   | <ul> <li>Motor short-circuit detection</li> <li>Input/output phase loss protection</li> <li>Overcurrent protection</li> <li>Overvoltage protection</li> <li>Undervoltage protection</li> <li>Overtemperature protection</li> <li>Overload protection</li> </ul>       |  |  |  |  |
| Options                                | Brake assembly                                                                                                    |  |  |  |  |

Tab. 2-7General specification
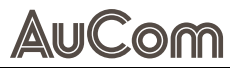

### **ENVIRONMENTAL CONDITIONS**

### **OPERATION**

| Item                                         | Specification                                                                                                    |  |  |  |  |
|----------------------------------------------|----------------------------------------------------------------------------------------------------|--|--|--|--|
| Use place                                    | Indoor, free from direct sunlight, dust, corrosive gas,<br>flammable gas, oil mist, water vapour, dripping water or<br>salt, etc.                                                            |  |  |  |  |
| Pollution degree                             | 2                                                                                                    |  |  |  |  |
| Altitude                                     | <ul> <li>&lt; 1000 m:<br/>no derating is required</li> <li>1000 m &lt; h &lt; 3000 m:<br/>derate VFD current and voltage by 1 % for each 100 m</li> </ul>                                    |  |  |  |  |
| Nominal ambient temperature                  | -10 +50 °C<br>(in case the environment temperature ranges from 40 °C<br>to 50 °C, use it with its working current lower than its rated<br>current.)                                          |  |  |  |  |
| Storage temperature                          | -20 °C +60 °C                                                                                                    |  |  |  |  |
| Transportation temperature                   | -20 °C +60 °C                                                                                                    |  |  |  |  |
| Relative humidity, non-condensing            | < 95 %, without water droplets                                                                                                    |  |  |  |  |
| Vibrations                                   | < 5.9 m/s² (0.6 g)                                                                                                    |  |  |  |  |
| Contamination, according to<br>IEC 60721-3-3 | No electrically conductive dust allowed.<br>Cooling air must be clean and free from corrosive<br>materials.<br>Chemical gases, class 3C2 (Coated boards 3C3). Solid<br>particles, class 3S2. |  |  |  |  |

Tab. 2-8 Environmental conditions – Operation

# BASIC I/O DATA

| Digital Inputs (DI), 8 Channels    |                                                                                                    |                            |                                                                                                    |  |  |  |  |
|------------------------------------|----------------------------------------------------------------------------------------------------|----------------------------|----------------------------------------------------------------------------------------------------|--|--|--|--|
| Design                             | Opto-coupler is                                                                                                    | olation, comp              | atible with bipolar inputs                                                                                                    |  |  |  |  |
| Default built-in power supply      | PNP type (sourc                                                                                                    | ce)                        |                                                                                                    |  |  |  |  |
| Input voltage range (DI 1 to DI 7) | 9 30 V DC                                                                                                    |                            |                                                                                                    |  |  |  |  |
| Input voltage range (HDI 8)        | 15 30 V DC                                                                                                    |                            |                                                                                                    |  |  |  |  |
| Input impedance                    | < 3.3 V DC: 3 kΩ                                                                                                    | $/ \ge 3.3 \text{ V DC}$ : | 3 kΩ                                                                                                    |  |  |  |  |
| Signal delay                       | ≤8ms                                                                                                    | 1                          | Γ                                                                                                    |  |  |  |  |
|                                    | Terminal No.                                                                                                    | Name                       | Function ( <i>Default</i> )                                                                                                    |  |  |  |  |
|                                    | X1:5                                                                                                    | СОМ                        | DI power supply for:<br>PNP mode (wire-bridge to<br>DCM) or NPN mode (wire<br>bridge to +24V) with external<br>power supply<br>or<br>DI Common for:<br>PNP mode (neg. potential) or<br>NPN mode (pos. potential)<br>without external power<br>supply |  |  |  |  |
| Terminals                          | X1:6                                                                                                    | +24V                       | DI power supply for:<br>PNP mode or NPN mode<br>(wire bridge to +24V) without<br>external power supply<br>or<br>No function for:<br>PNP or NPN mode with<br>external power supply                                                                    |  |  |  |  |
|                                    | X1:7                                                                                                    | DCM                        | Digital Common for:<br>PNP mode (wire-bridge to<br>COM) or NPN mode without<br>external power supply<br>or<br>No function for:<br>PNP or NPN mode with<br>external power supply                                                                      |  |  |  |  |
|                                    | X1:8                                                                                                    | DI 1                       | Forward / STOP                                                                                                    |  |  |  |  |
|                                    | X1:9                                                                                                    | DI 2                       | Reverse / STOP                                                                                                    |  |  |  |  |
|                                    | X1:10                                                                                                    | DI 3                       | Multi-stage command 1                                                                                                    |  |  |  |  |
|                                    | X1:11                                                                                                    | DI 4                       | Multi-stage command 2                                                                                                    |  |  |  |  |
|                                    | X1:12                                                                                                    | DI 5                       | Multi-stage command 3                                                                                                    |  |  |  |  |
|                                    | X1:13                                                                                                    | DI 6                       | Multi-stage command 4                                                                                                    |  |  |  |  |
|                                    | X1:14                                                                                                    | DI 7                       | N/A                                                                                                    |  |  |  |  |
|                                    | X1:25                                                                                                    | HDI 8                      | N/A (100 kHz high-speed DI)                                                                                                    |  |  |  |  |
| Functional Safety Inputs, 2 Chann  | nels                                                                                                    |                            |                                                                                                    |  |  |  |  |
| Rated input voltage                | +24 V DC ± 10 %                                                                                                    |                            |                                                                                                    |  |  |  |  |
| Maximum input voltage              | +30 V DC                                                                                                    |                            |                                                                                                    |  |  |  |  |
| Rated input current                | 6.8 mA ± 10 %                                                                                                    |                            |                                                                                                    |  |  |  |  |
| NOTE:                              | When the STO function is not used, it can be disabled b short-circuiting S1 and S2 with +24 V (default wiring on delivery). |                            |                                                                                                    |  |  |  |  |
|                                    | Terminal No.                                                                                                    | Name                       | Function (Default)                                                                                                    |  |  |  |  |
| Terminals                          | X2:1                                                                                                    | STO 1                      | Safety Relay                                                                                                    |  |  |  |  |
|                                    | X2:2                                                                                                    | STO 2                      |                                                                                                    |  |  |  |  |

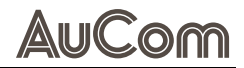

|                                             | X2:3                                            | +24 V            |        |                             |  |  |
|---------------------------------------------|-------------------------------------------------|------------------|--------|-----------------------------|--|--|
| Digital Outputs (DO) , 3 Channels           |                                                 |                  |        |                             |  |  |
| Design (DO1, DO2)                           | Opto-isolated,                                  | bipolar o        | pen-c  | ollector outputs            |  |  |
| Design (High-speed DO)                      | Opto-coupled                                    | solated o        | utput  |                             |  |  |
| Output voltage (D01, D02)                   | 0 48 V DC                                       |                  |        |                             |  |  |
| Output current (DO1, DO2)                   | 0 50 mA                                         |                  |        |                             |  |  |
| Output voltage (High-speed DO)              | 0 24 V DC                                       |                  |        |                             |  |  |
| Output current (High-speed DO)              | 0 30 mA                                         |                  |        |                             |  |  |
| Max. output frequency (HDI 8)               | 100 kHz                                         |                  |        |                             |  |  |
|                                             | Terminal No.                                    | Name             | Fun    | iction ( <i>Default</i> )   |  |  |
|                                             | X2:4                                            | DCM              | Cor    | nmon (High-speed DO)        |  |  |
| <b>-</b>                                    | X2:5                                            | FM               | Hig    | h-speed DO: No Function     |  |  |
| ierminals                                   | X2:6                                            | СМЕ              | Cor    | nmon (DO 1, DO 2)           |  |  |
|                                             | X2:7                                            | DO 1             | No     | Function                    |  |  |
|                                             | X2:8                                            | DO 2             | No     | Function                    |  |  |
| Analog Inputs (AI, differential), 3         | Channels                                        |                  |        |                             |  |  |
| Design                                      | Voltage input:<br>(parameteriza                 | 0 10 V o<br>ole) | r Curi | rent input: 020 mA          |  |  |
| Input voltage                               | 0 10 V DC                                       |                  |        |                             |  |  |
| Input current                               | 0 20 mA                                         |                  |        |                             |  |  |
| Max. input voltage                          | +30 V                                           |                  |        |                             |  |  |
| Input impedance                             | 10 k $\Omega$ (voltage); 500 $\Omega$ (current) |                  |        |                             |  |  |
| Resolution                                  | 12 bit                                          |                  |        |                             |  |  |
| Hardware accuracy                           | 0.5 % Type + 1                                  | LSB              |        |                             |  |  |
| Non-linearity                               | 1 LSB                                           |                  |        |                             |  |  |
|                                             | Terminal No.                                    | Name             |        | Function ( <i>Default</i> ) |  |  |
|                                             | X2:11                                           | GND              |        | Ground                      |  |  |
| Terminale                                   | X2:12                                           | AI 1             |        | FREQ Reference              |  |  |
| Terminals                                   | X2:13                                           | AI 2             |        | No Function                 |  |  |
|                                             | X2:14                                           | AI 3             |        | No Function                 |  |  |
|                                             | X2:15                                           | +10 V            |        | +10 V or 20 mA              |  |  |
| Analog Outputs (AO), 2 Channels             |                                                 |                  |        |                             |  |  |
| Design                                      | Voltage output<br>(parameteriza                 | : 0 10 V<br>ole) | or Cu  | rrent output: 0 20 mA       |  |  |
| Output voltage                              | 0 10 V DC                                       |                  |        |                             |  |  |
| Output current                              | 0 20 mA                                         |                  |        |                             |  |  |
| Output impedance                            | 10 Ω                                            |                  |        |                             |  |  |
| Resolution                                  | 10 V, 1 %; 20 m                                 | A, 1 %           |        |                             |  |  |
| Maximum load impedance for<br>current       | 500 Ω                                           |                  |        |                             |  |  |
| Hardware accuracy                           | 10 V, 1 %; 20 mA, 1 %                           |                  |        |                             |  |  |
| Offset                                      | 3 LSB                                           |                  |        |                             |  |  |
| Non-linearity                               | 2 LSB                                           |                  |        |                             |  |  |
|                                             | Terminal No.                                    | Name             |        | Function (Default)          |  |  |
| Terminals                                   | X2:9                                            | A0 1             |        | Output FREQ                 |  |  |
| io minuto                                   | X2:10                                           | A0 2             |        | Output FREQ                 |  |  |
|                                             | X2:11                                           | GND              |        | Ground                      |  |  |
| Relay Outputs (RY), 2 relays                |                                                 |                  |        |                             |  |  |
| Design Potential-free changer-over contacts |                                                 |                  |        |                             |  |  |

| Single relay output capability              | 250 V AC / 3 A [NO]<br>250 V AC / 3 A [NC]<br>250 V AC / 2 A [NO] estimate $\cos\varphi = 0.4$<br>250 V AC / 1.2 A [NC] estimate $\cos\varphi = 0.4$<br>30 V DC / 3 A [NO]<br>30 V DC / 2 A [NC]<br>Terminal No Name Eulertion (Default) |              |          |                    |  |  |  |
|---------------------------------------------|----------------------------------------------------------------------------------------------------|--------------|----------|--------------------|--|--|--|
|                                             | Terminal No.                                                                                                    | Name         |          | Function (Default) |  |  |  |
|                                             | X3:14                                                                                                    | TC (NO)      |          | Frank Indiantian   |  |  |  |
|                                             | X3:12                                                                                                    | TB (NC)      | RY1      | Error Indication   |  |  |  |
| Terminals                                   | X3:11                                                                                                    | TA           |          | COM: TB, TC        |  |  |  |
|                                             | X3:24                                                                                                    | RC (NO)      |          | Drive Rupping      |  |  |  |
|                                             | X3:22                                                                                                    | RB (NC)      | RY2      | Drive Running      |  |  |  |
|                                             | X3:21                                                                                                    | RA           |          | COM: RB, RC        |  |  |  |
| RS485 Communication (Modbus I               | רדט)                                                                                                    |              |          |                    |  |  |  |
| RS485 transmit (T) & receive (R)<br>signals | Isolated differer                                                                                                    | ntial signal | s -7 V 1 | 2 V                |  |  |  |
|                                             | Terminal No.                                                                                                    | Name         | Functio  | n                  |  |  |  |
|                                             | X1:1                                                                                                    | PE           | Shieldi  | ng                 |  |  |  |
| Terminals                                   | X1:2                                                                                                    | EGND         | Earth G  | Ground             |  |  |  |
|                                             | X1:3                                                                                                    | 485+         | RxD/Tx   | D high level       |  |  |  |
|                                             | X1:4                                                                                                    | 485-         | RxD/Tx   | D low level        |  |  |  |

Tab. 2-9 Basic I/O data

# 2.3 SCOPE OF SUPPLY

Standard:

• 1 x LV-D low voltage variable frequency converter

Option: H1 package

• 1 x H1 LV-D cabinet

# 3 MECHANICAL INSTALLATION

# 3.1 FS1 TO FS10 OVERALL DIMENSIONS

## 3.1.1 DIMENSIONS – H1 LV-D DEVICES

FRAME SIZE FS1 AND FS2

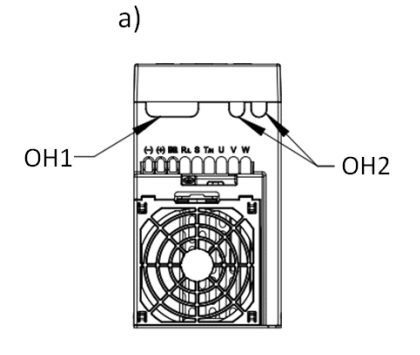

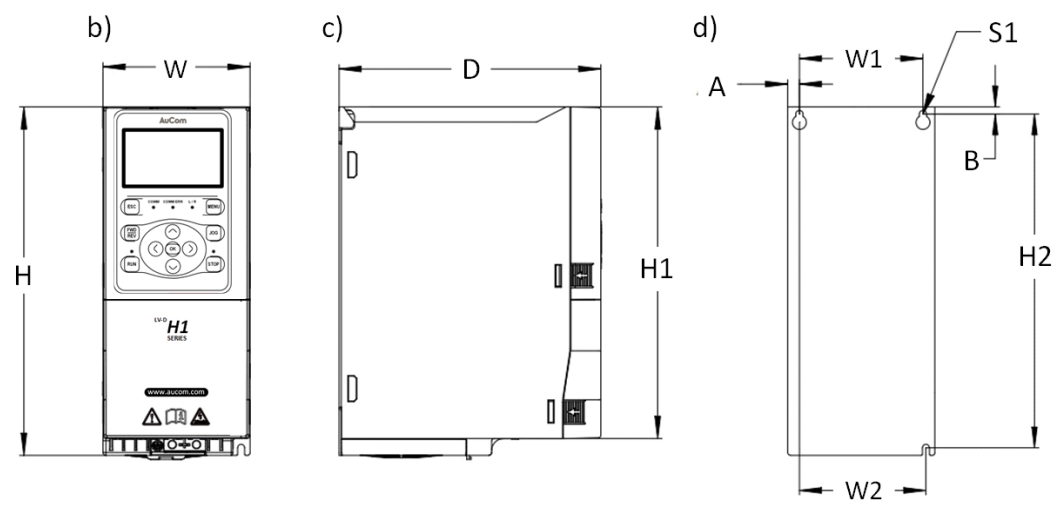

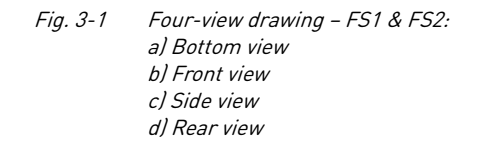

| Frame<br>size | H<br>[mm] | W<br>[mm] | D<br>[mm] | W1<br>[mm] | W2<br>[mm] | H1<br>[mm] | H2<br>[mm] | A<br>[mm] | B<br>[mm] | S1<br>[mm] | 0H1<br>[mm] | 0H2<br>[mm] |
|---------------|-----------|-----------|-----------|------------|------------|------------|------------|-----------|-----------|------------|-------------|-------------|
| FS1           | 235       | 100       | 178       | 84         | 86         | 224        | 225        | 8         | 5         | 5          | 35x10       | 10x10       |
| FS2           | 320       | 118       | 200       | 100        | 102        | 307        | 308        | 9         | 6         | 6          | 35x10       | 10x10       |

Tab. 3-1Housing/Mounting dimensions - FS1 & FS2

## FRAME SIZE FS3

AuCom

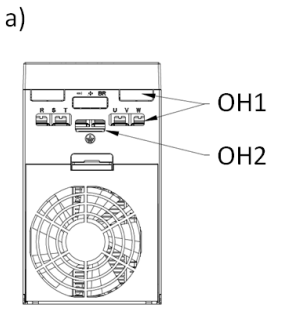

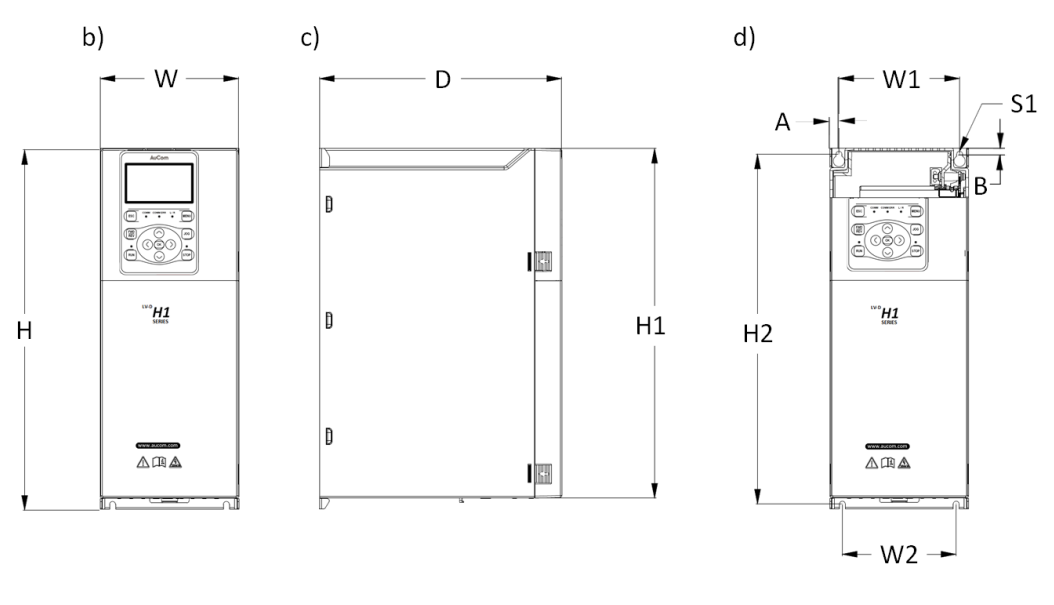

*Fig. 3-2 Four-view drawing – FS3:* 

a) Bottom view

- b) Front view
- c) Side view

d) Front sectional view: back panel mounting points

| Frame | H    | W    | D    | W1   | W2   | H1   | H2   | A    | B    | S1   | 0H1   | 0H2   |
|-------|------|------|------|------|------|------|------|------|------|------|-------|-------|
| size  | [mm] | [mm] | [mm] | [mm] | [mm] | [mm] | [mm] | [mm] | [mm] | [mm] | [mm]  | [mm]  |
| FS3   | 365  | 140  | 245  | 122  | 115  | 354  | 354  | 9    | 5.5  | 6    | 36x12 | 30x12 |

Tab. 3-2Housing/Mounting dimensions - FS3

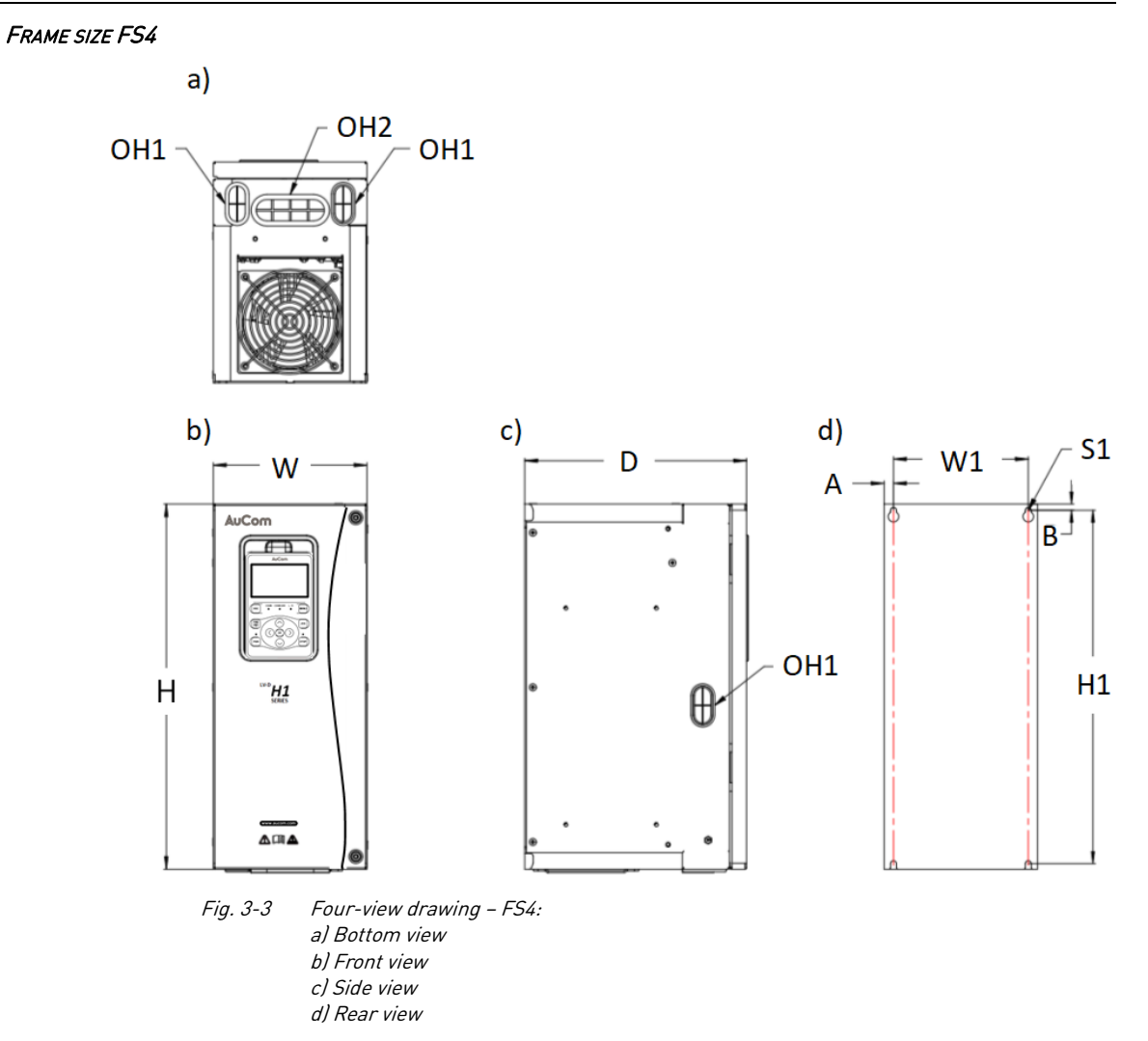

| Frame | H    | W    | D    | W1   | H1   | A    | B    | S1   | 0H1   | 0H2   |
|-------|------|------|------|------|------|------|------|------|-------|-------|
| size  | [mm] | [mm] | [mm] | [mm] | [mm] | [mm] | [mm] | [mm] | [mm]  | [mm]  |
| FS4   | 430  | 180  | 260  | 158  | 416  | 11   | 7.5  | 7    | 46x23 | 85x30 |

Tab. 3-3Housing/Mounting dimensions - FS4

AUCOM FRAME SIZE FS5 TO FS7

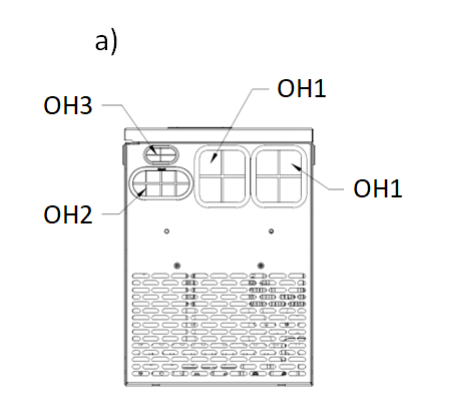

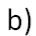

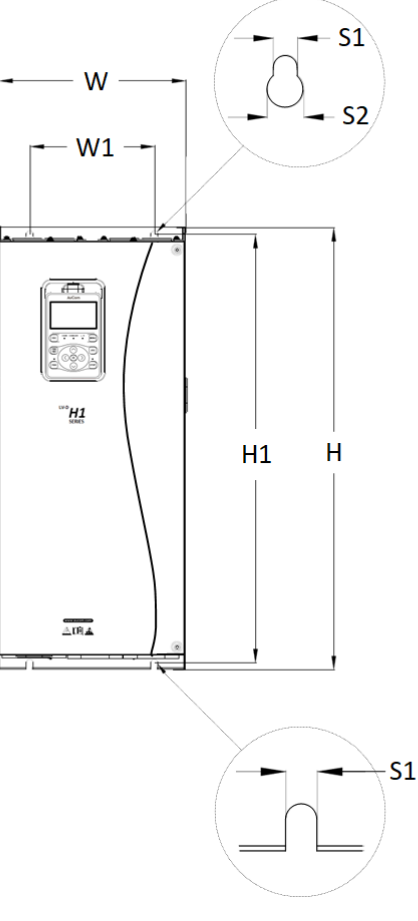

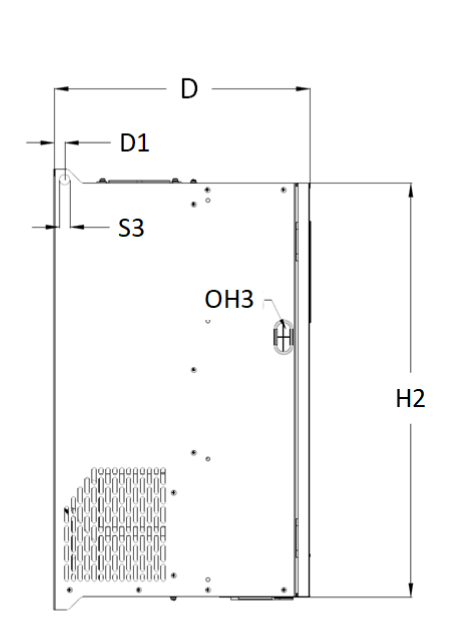

c)

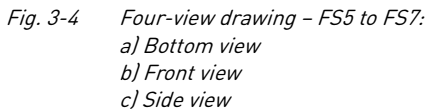

| Frame<br>size | H<br>[mm] | W<br>[mm] | D<br>[mm] | W1<br>[mm] | H1<br>[mm] | H2<br>[mm] | D1<br>[mm] | S1<br>[mm] | S2<br>[mm] | S3<br>[mm] | 0H1<br>[mm] | 0H2<br>[mm] | 0H3<br>[mm] |
|---------------|-----------|-----------|-----------|------------|------------|------------|------------|------------|------------|------------|-------------|-------------|-------------|
| FS5           | 593       | 250       | 362       | 170        | 573        | 553        | 15         | 9          | 14         | 15         | 70x80       | Ø 30        | 46x23       |
| FS6           | 640       | 270       | 270       | 180        | 620        | 600        | 15         | 10         | 15         | 15         | 70x80       | 85x38       | 46x23       |
| FS7           | 780       | 290       | 425       | 190        | 764        | 730        | 17.5       | 9          | 14         | 15         | 70x80       | 85x38       | 46x23       |

Tab. 3-4 Housing/Mounting dimensions – FS5 to FS7

# AuCom

FRAME SIZE FS8 TO FS10

a)

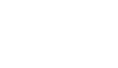

b)

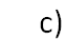

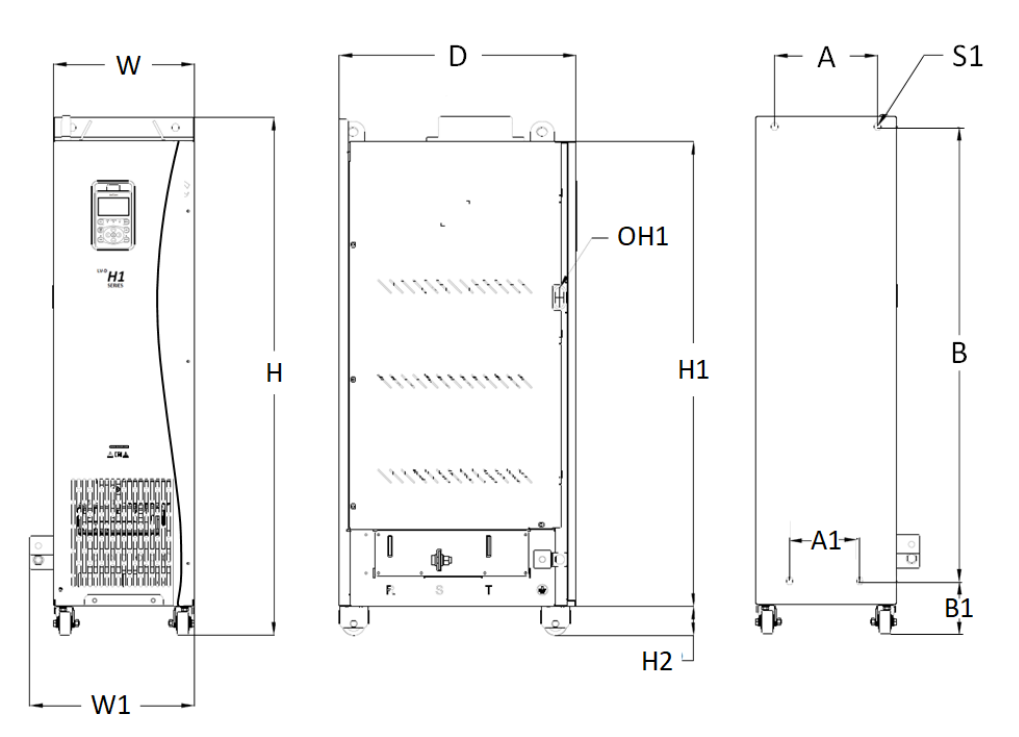

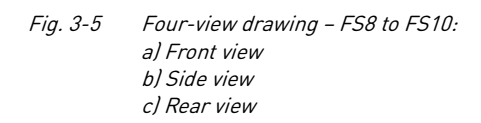

| Frame<br>size | H<br>[mm] | W<br>[mm] | D<br>[mm] | W1<br>[mm] | H1<br>[mm] | H2<br>[mm] | A<br>[mm] | A1<br>[mm] | B<br>[mm] | B1<br>[mm] | S1<br>[mm] | 0H1<br>[mm] |
|---------------|-----------|-----------|-----------|------------|------------|------------|-----------|------------|-----------|------------|------------|-------------|
| FS8           | 1101      | 300       | 506       | 350        | 990        | 62         | 220       | 150        | 968       | 112        | 14x17      | 46x23       |
| FS9           | 1248      | 340       | 545       | 390        | 1135       | 62         | 246       | 147        | 1111      | 115        | 17x20      | 46x23       |
| FS10          | 1389      | 340       | 545       | 400        | 1286       | 62         | 246       | 180        | 1262      | 115        | 17x20      | 46x23       |

Tab. 3-5Housing/Mounting dimensions - FS8 to FS10

<del>윾</del>

b)

D1 -

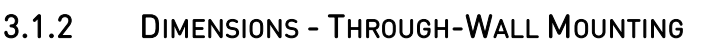

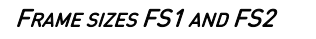

FRAME SIZE FS3

a)

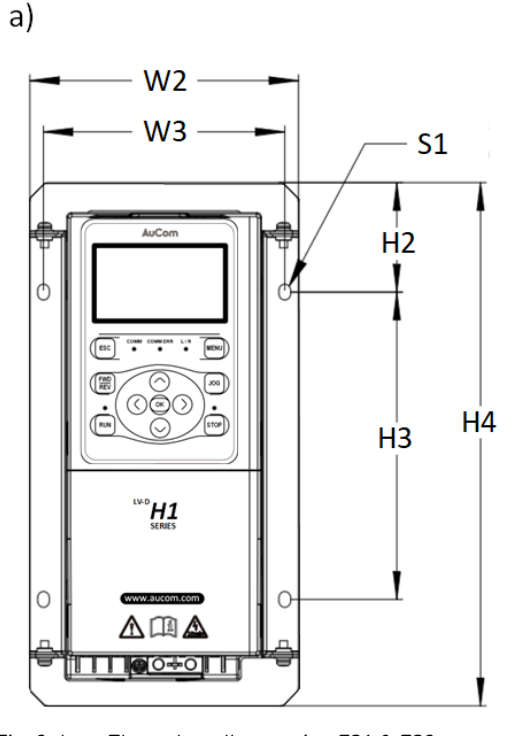

Fig. 3-6 a) Front view

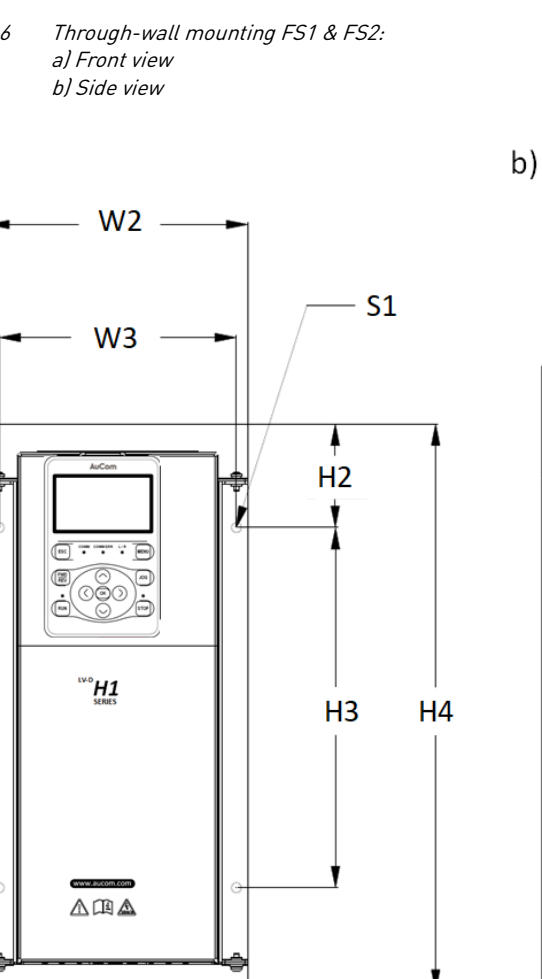

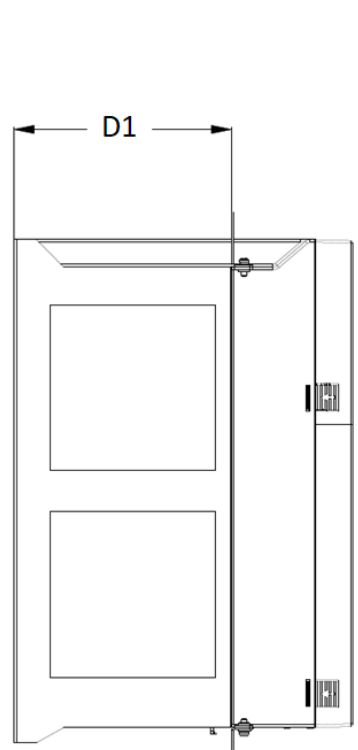

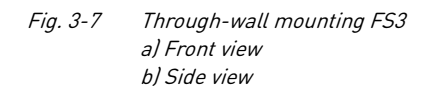

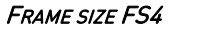

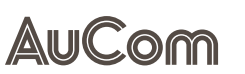

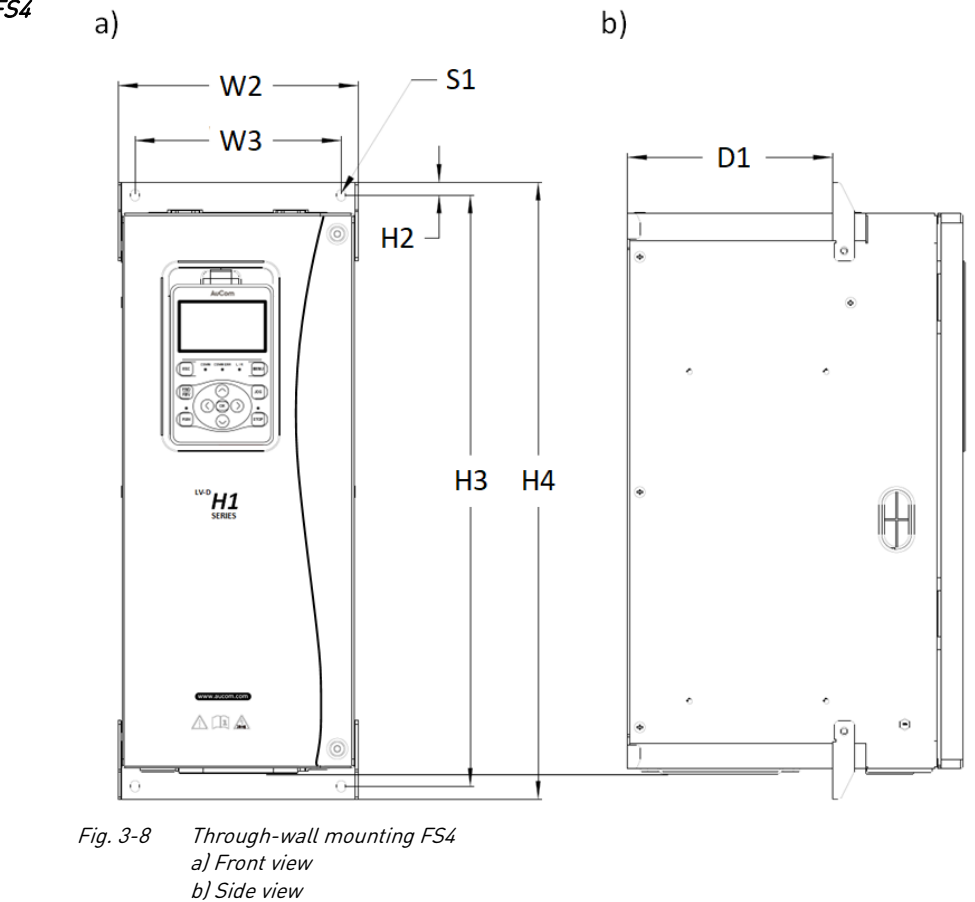

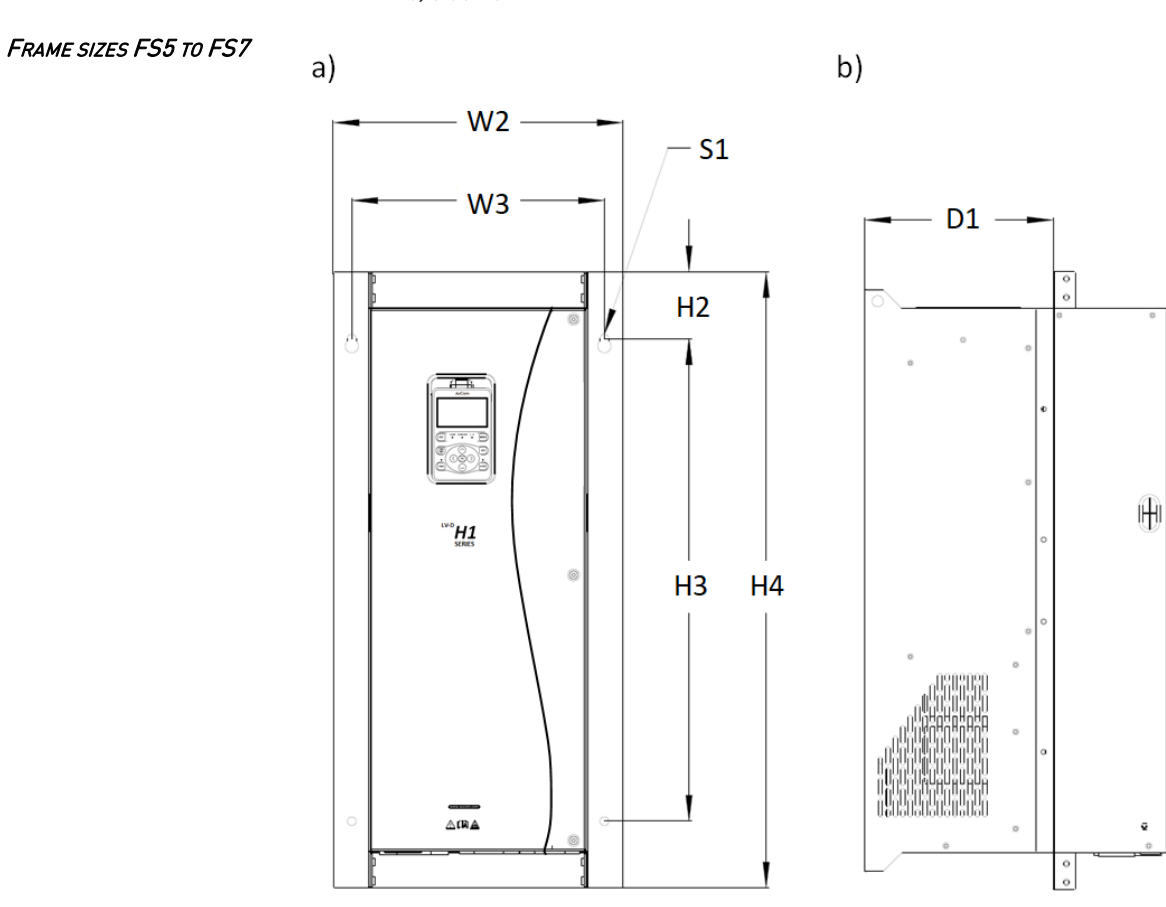

Fig. 3-9 Through-wall mounting FS5 to FS7: a) Front view b) Side view

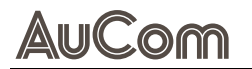

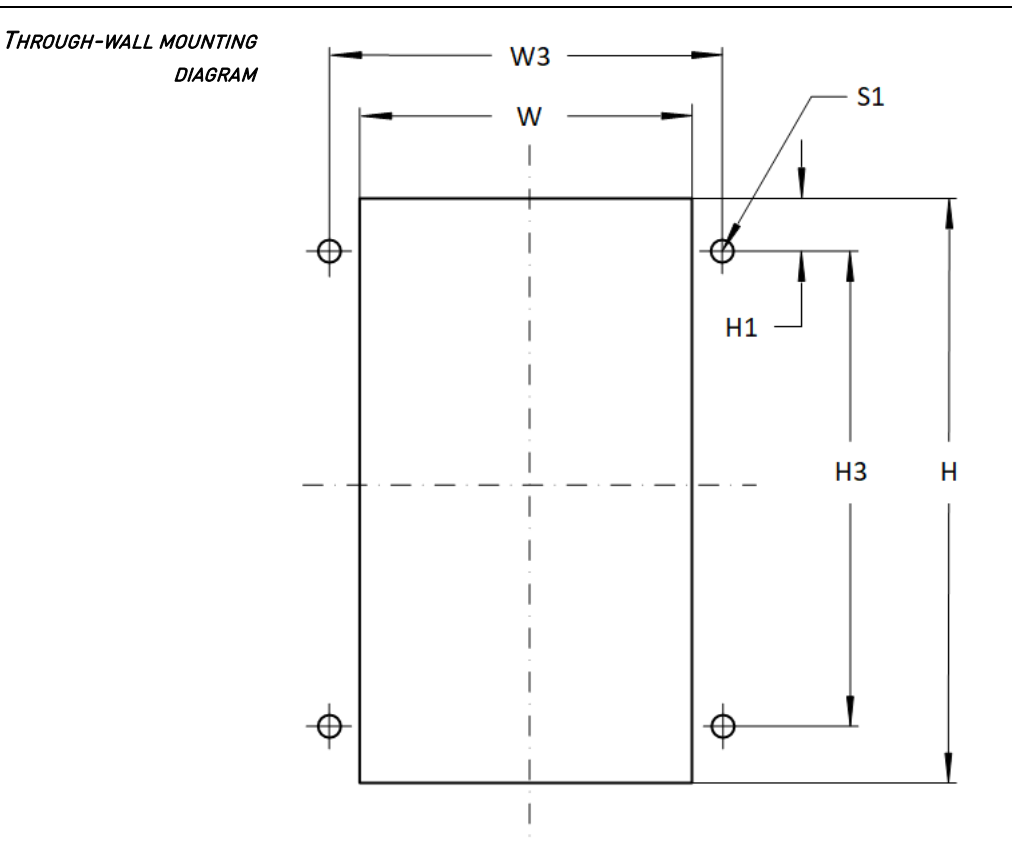

Fig. 3-10 Through-wall mounting diagram:

- Panel cutout: W x H
- Mounting holes: diameter S1; hole positions acc. to W3, H1, H3

|            | Damal         |        | Mounting holes |               |         |         |  |  |  |  |
|------------|---------------|--------|----------------|---------------|---------|---------|--|--|--|--|
| Frame size | Panel         | cutout | P              | Hole diameter |         |         |  |  |  |  |
|            | H [mm] W [mm] |        | W3 [mm]        | H1 [mm]       | H3 [mm] | S1 [mm] |  |  |  |  |
| FS1        | 241           | 108    | 124            | 41.5          | 155     | Ø 5     |  |  |  |  |
| FS2        | 327           | 126    | 142            | 43.5          | 240     | Ø6      |  |  |  |  |
| FS3        | 368           | 148    | 165            | 53.5          | 250     | Ø7      |  |  |  |  |
| FS4        | 440           | 185    | 160            | 11            | 458     | Ø7      |  |  |  |  |
| FS5        | 597           | 254    | 287            | 22            | 553     | Ø 10    |  |  |  |  |
| FS6        | 644           | 274    | 300            | 72            | 500     | Ø 10    |  |  |  |  |
| FS7        | 784           | 294    | 330            | 67            | 650     | Ø 10    |  |  |  |  |

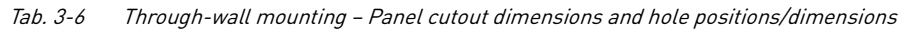

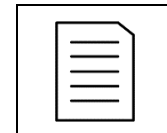

NOTE

No through-wall mounting is provided for the H1 models with frame sizes FS8 to FS10.

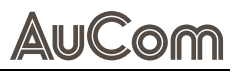

### 3.1.3 DETACHED OPERATING UNIT (HMI)

All H1 models are equipped with a remote operating unit (HMI) that can be mounted separately from the H1 control unit in two different ways:

- Detached HMI with mounting frame
- Detached HMI without mounting frame

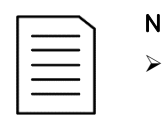

### NOTE

When using a detached HMI, a standard LAN communication cable is required to be connected between the HMI and the H1 control unit.

Detached HMI with Mounting Frame The use of a mounting frame requires a panel cut-out into which the mounting frame is fixed with retaining clips.

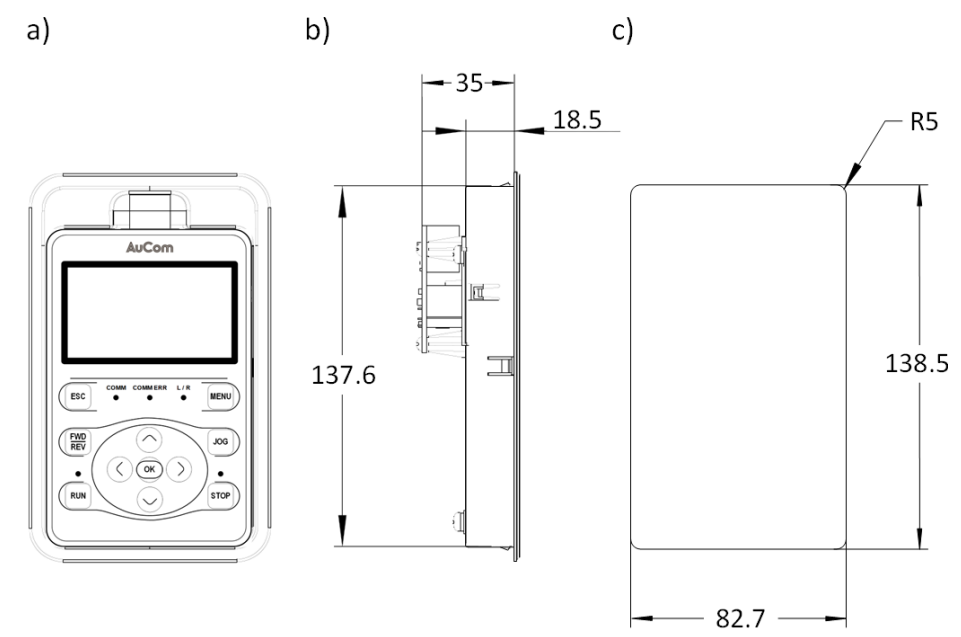

*Fig. 3-11 Detached HMI with mounting frame: a) HMI front view b) Mounting frame side view c) Panel cutout* 

DETACHED HMI WITHOUT MOUNTING FRAME As an alternative to the mounting frame, the detached HMI unit can also be mounted directly on a mounting plate (or a panel plate).

To do this, two M4 threaded screws are screwed through the mounting plate into the back of the operating unit (HMI).

| Г |          |
|---|----------|
|   | <u> </u> |
|   | =        |
|   |          |
| L |          |

# NOTE

This method requires a mounting plate cut-out for connecting the communication cable to the RJ45 interface on the back of the HMI.

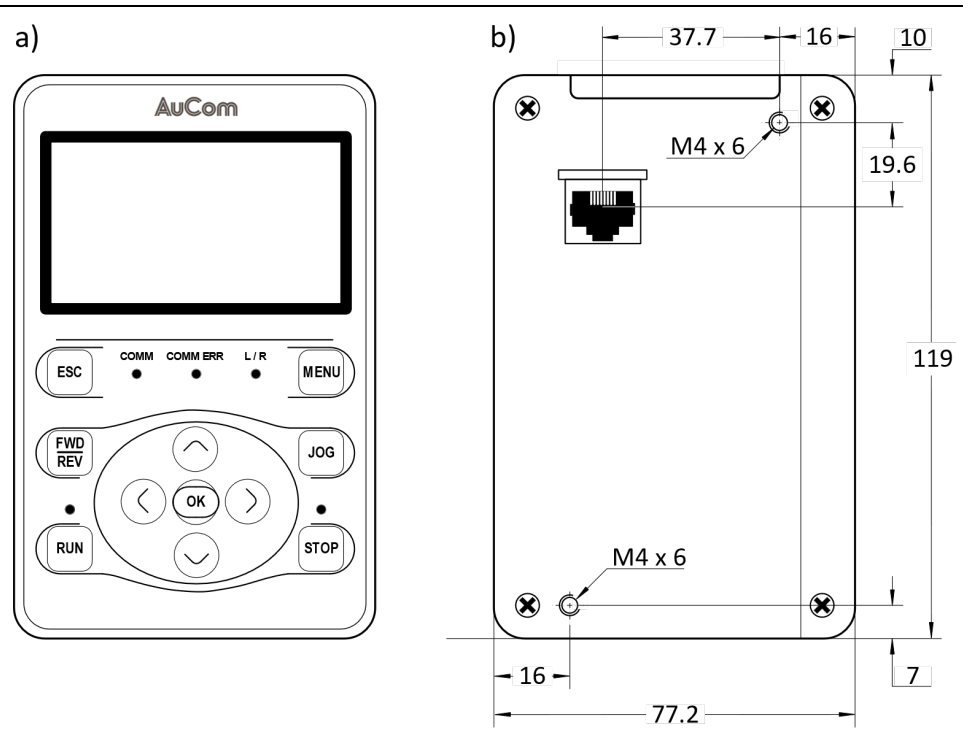

Fig. 3-12 Detached HMI without mounting frame: a) HMI front view b) HMI rear view (2 x M4 internal thread)

### 3.2 INSTALLATION REQUIREMENTS

### 3.2.1 INSTALLATION ENVIRONMENT

- Ambient temperature: The surrounding ambient temperature greatly affects the lifespan of the VFD, and the operating environment temperature of the VFD should not exceed the allowable temperature range (-10 °C ... 50 °C). When the ambient temperature is between 40 °C ... 50 °C, derating is required.
- Install the inverter on the surface of a flame-retardant object. There should be enough space around it for heat dissipation. The inverter easily generates a lot of heat when working and install it vertically on the mounting support with screws.
- Please install in a place that is not prone to vibration, with vibrations not exceeding 0.6 g, especially away from equipment such as punch presses.
- Avoid installation in places exposed to direct sunlight, humidity, or water droplets.
- Avoid installation in locations with corrosive, flammable, or explosive gases in the air.
- Avoid installation in places with oil pollution, high dust levels, or metal dust.

# 3.2.2 THROUGH-WALL MOUNTING FOR PLASTIC-ENCASED STRUCTURES (FS1 TO FS3)

For plastic-encased VFD structures, through-wall installation method please note the following Installation instructions.

### INSTRUCTION – Through-Wall Installation for Plastic-encased Structures

START

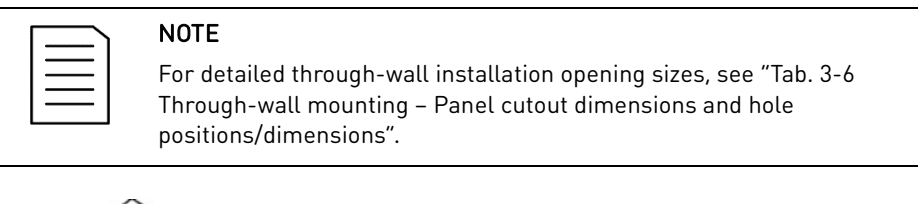

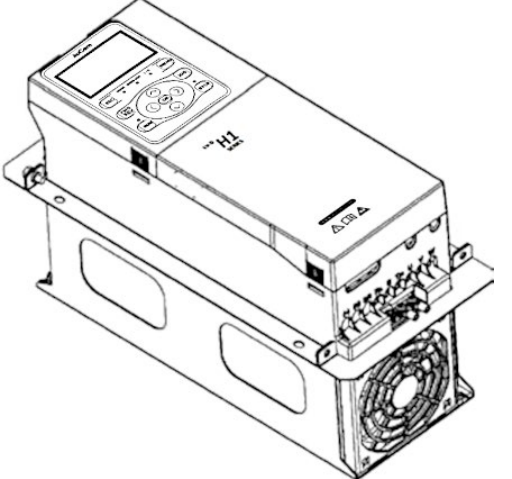

Fig. 3-13 Plastic-encased H1 VFD with U-shaped brackets

- STEP 1: Remove the front and rear U-shaped brackets of the through-wall support.
- STEP 2: Secure the VFD and the base of the through-wall support.
- STEP 3: Reattach the front and rear U-shaped brackets to the support.
- STEP 4: Insert the embedded panel and secure with screws.

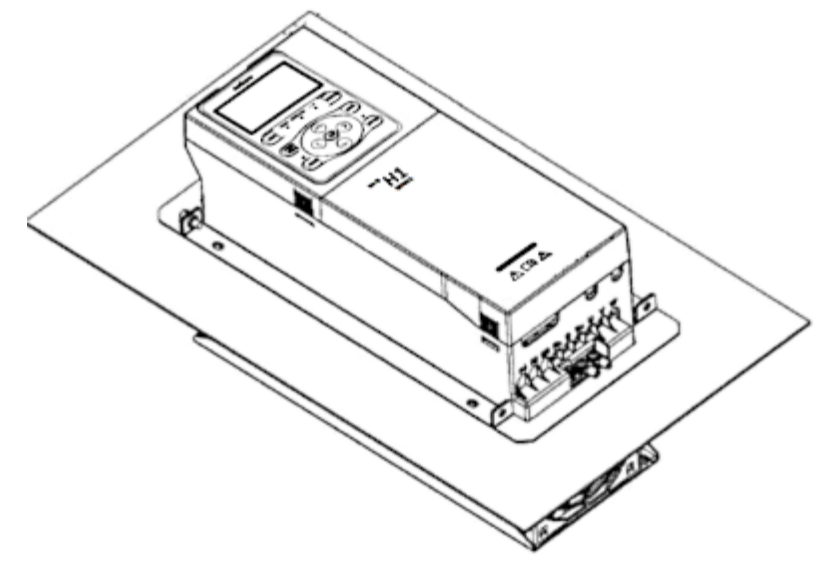

```
Fig. 3-14 Plastic-encased H1 VFD – Through-wall mounting method
```

END

# 3.2.3 THROUGH-WALL MOUNTING FOR SHEET METAL STRUCTURES (FS4 TO FS7)

For sheet metal VFD structures, through-wall installation method please note the following Installation instructions.

### INSTRUCTION – Through-Wall Installation for Sheet Metal Structures

START

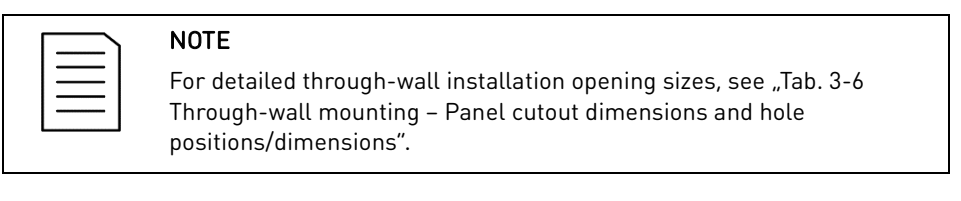

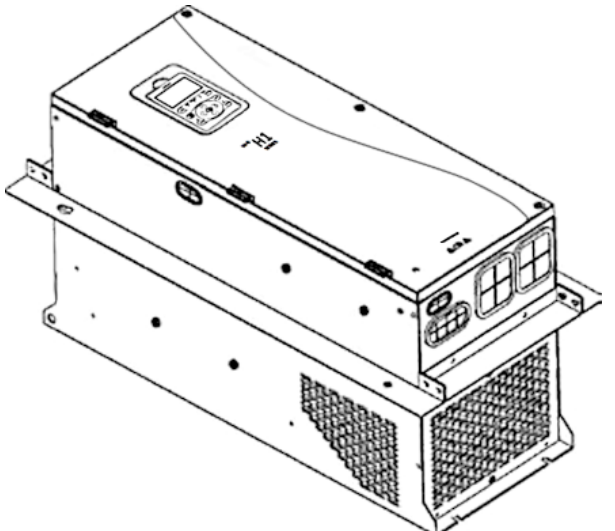

- Fig. 3-15 Sheet metal structure H1 VFD with brackets
- STEP 1: Fix the through-wall bracket to all four sides of the VFD.
- STEP 2: Secure the VFD and the through-wall bracket.
- STEP 3: Install the embedded panel and fix it with screws.

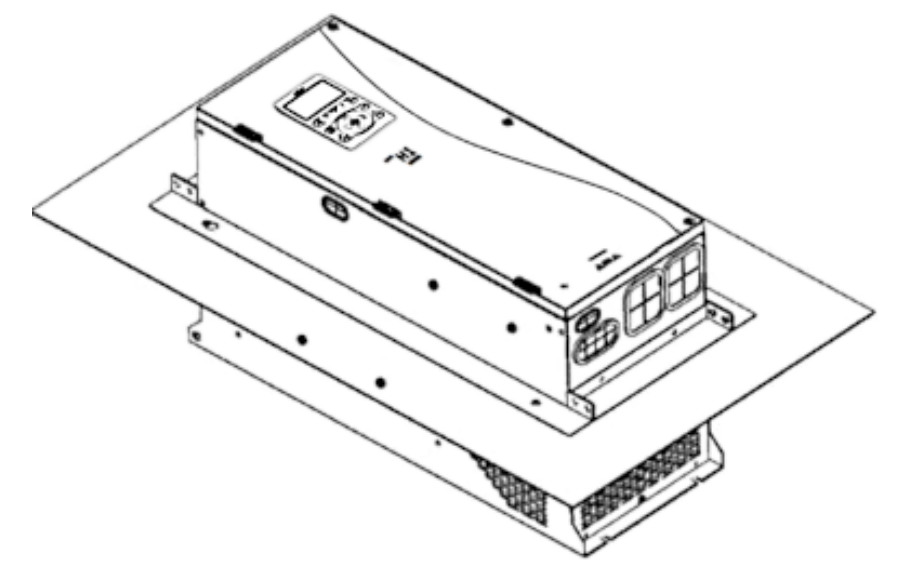

*Fig. 3-16* Sheet metal structure H1 VFD - Through-wall mounting method

END

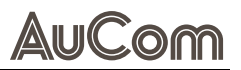

### 3.2.4 WALL MOUNTING INSTALLATION

### NOTE

When installing models, attention should be paid to cooling issues:

- Please install the VFD vertically to facilitate upward heat dissipation, but it should not be inverted. If there are multiple VFDs in a cabinet, it is best to install them side by side. In cases where top and bottom installations are necessary, refer to the schematic in "Fig. 3-18 Wall mounting installation FS1 to FS7:" and install a heat dissipation guide plate.
- Follow the installation space guidelines shown in "Fig. 3-17 Wall mounting installation FS1 to FS7 – Covered wall mounting" and "Fig. 3-19 Wall mounting installation FS8 to FS10: " to ensure proper cooling space for the VFD. However, consider the heat dissipation of other devices in the cabinet when arranging.
- The installation bracket must be made of flame-retardant material.
- For applications with metal dust, it is recommended to install the radiator outside the cabinet. Therefore, the space inside the fully sealed cabinet should be as large as possible.

### FRAME SIZES FS1 TO FS7

### COVERED INSTALLATION

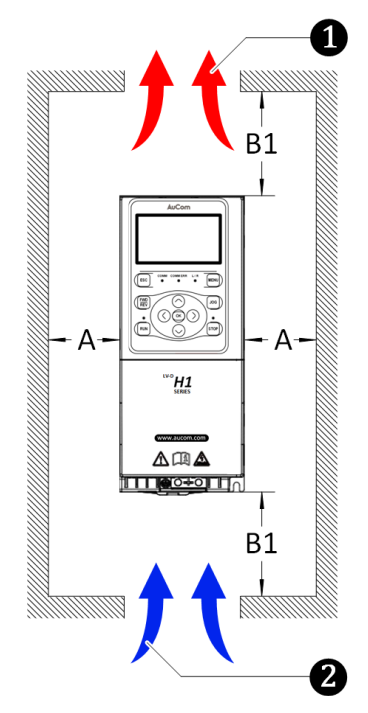

Fig. 3-17 Wall mounting installation FS1 to FS7 – Covered wall mounting

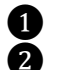

Hot air

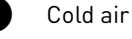

- A Minimum horizontal cooling space
- B1 Minimum vertical cooling space

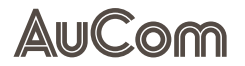

TOP AND BOTTOM ROW INSTALLATION The H1 product can be used in applications that require installation in the top and bottom row. The heat from the appliances in the bottom row may cause the temperature of the appliances in the top row to rise, resulting in overheating/overload faults. Therefore, measures such as the installation of heat baffles should be taken.

MECHANICAL INSTALLATION

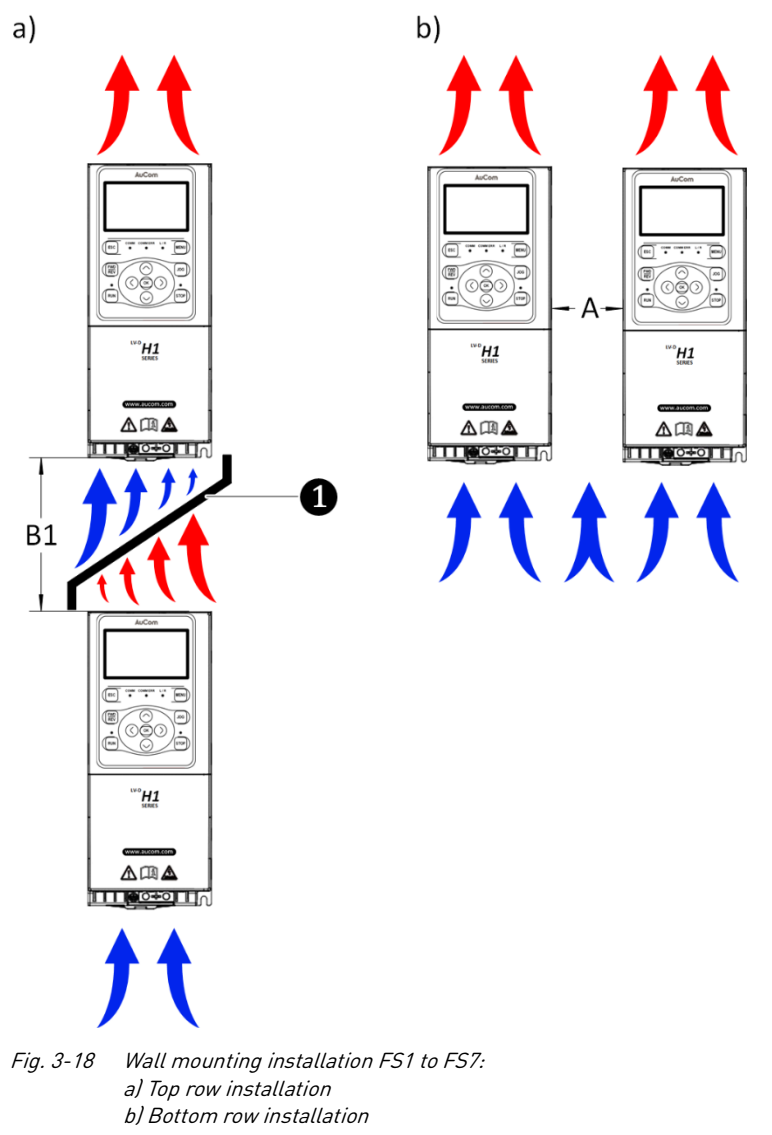

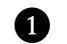

Heat insulation deflector

- A Minimum horizontal cooling space
- **B1** Minimum vertical cooling space

| Frame size | Vertical cooling space<br>A [mm] | Horizontal cooling space<br>B1 [mm] |
|------------|----------------------------------|-------------------------------------|
| FS1 & FS2  | ≥10                              | ≥100                                |
| FS3        | ≥10                              | ≥ 150                               |
| FS4        | ≥30                              | ≥ 200                               |
| FS5 to FS7 | ≥100                             | ≥ 300                               |

Tab. 3-7 Installation space requirements – FS1 to FS7

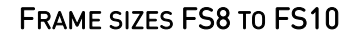

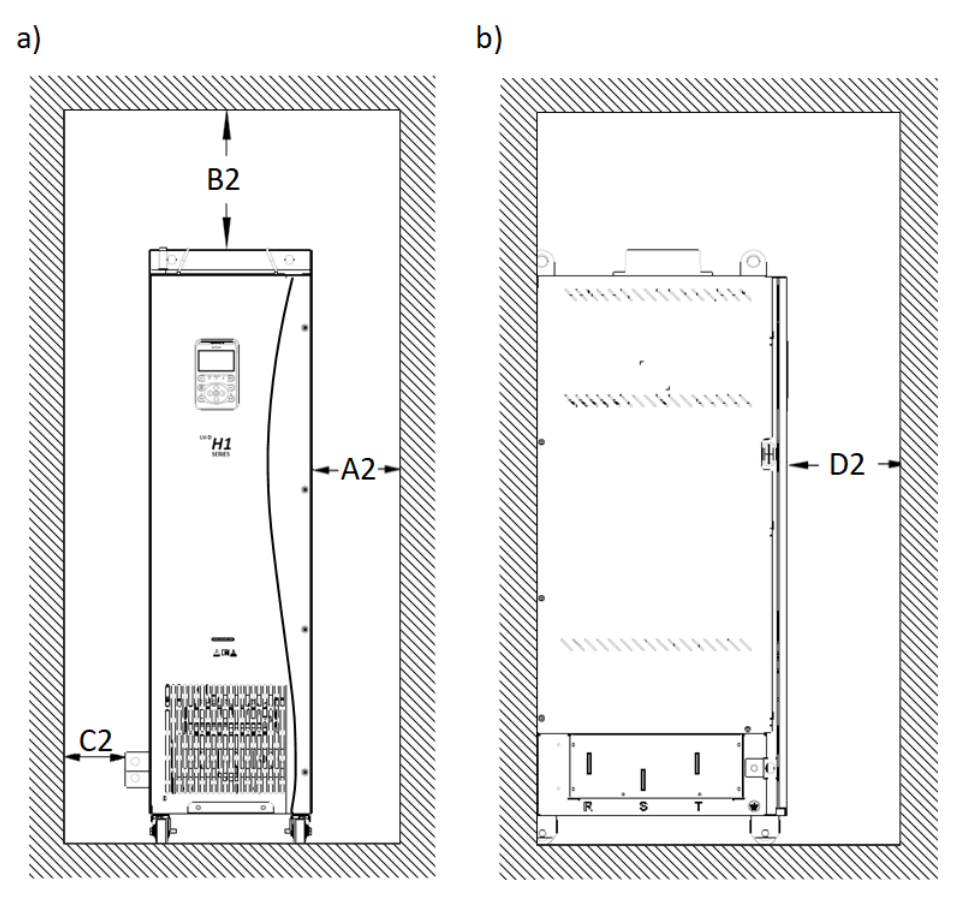

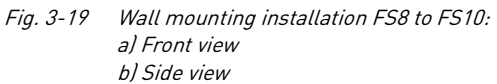

| Frame size | Horizontal cooling space |         |         | Vertical<br>cooling space |
|------------|--------------------------|---------|---------|---------------------------|
|            | A2 [mm]                  | B2 [mm] | C2 [mm] | D2 [mm]                   |
| FS1 & FS2  | ≥10                      | ≥250    | ≥20     | ≥20                       |

Tab. 3-8Installation space requirements - FS8 to FS10

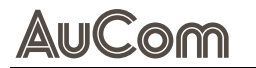

### 3.2.5 CABINET INSTALLATION (FS8 TO FS10)

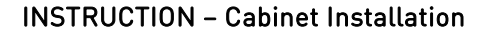

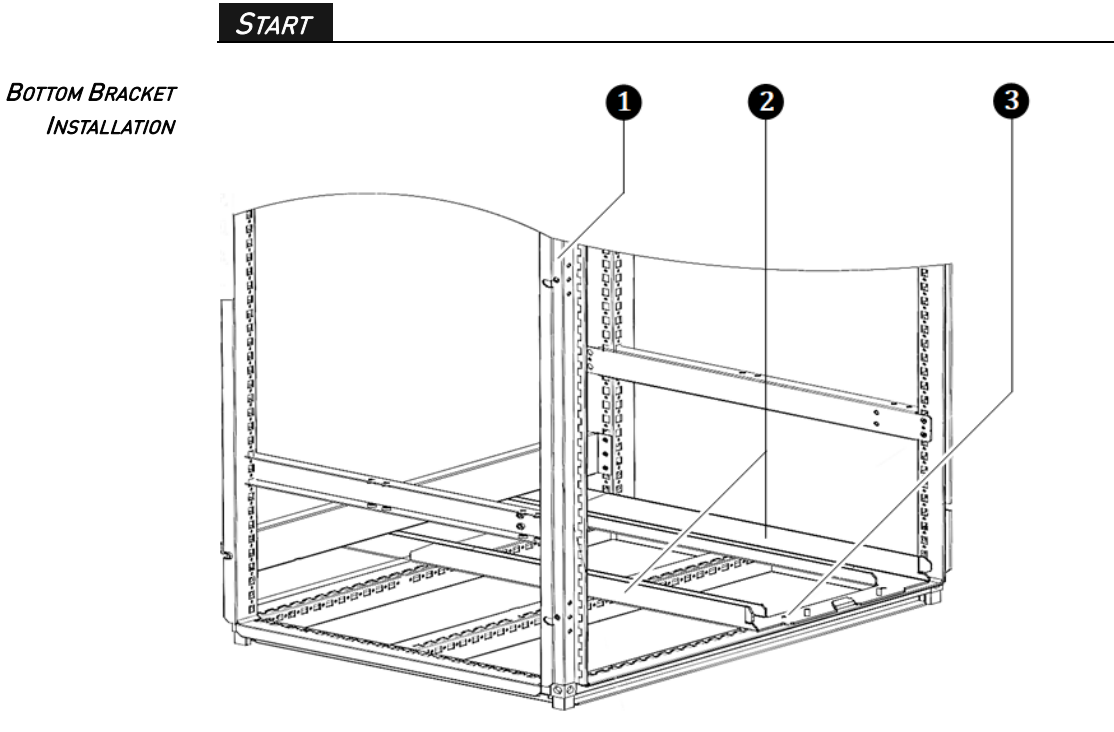

Fig. 3-20 Bottom mounting bracket installation

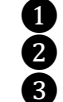

9-fold profiled cabinet frame

Bottom mounting bracket (standard)

M6 self-tapping screws (quantity: 6 pcs)

STEP 1: Fix the mounting bracket onto the base of the nine-fold profile cabinet frame.

➢ For this, use six M6 self-tapping screws.

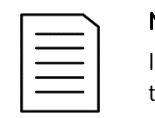

### NOTE

If the cabinet used by the customer is not a nine-fold profile cabinet, then the fixing holes of the mounting bracket need to be drilled and assembled on site.

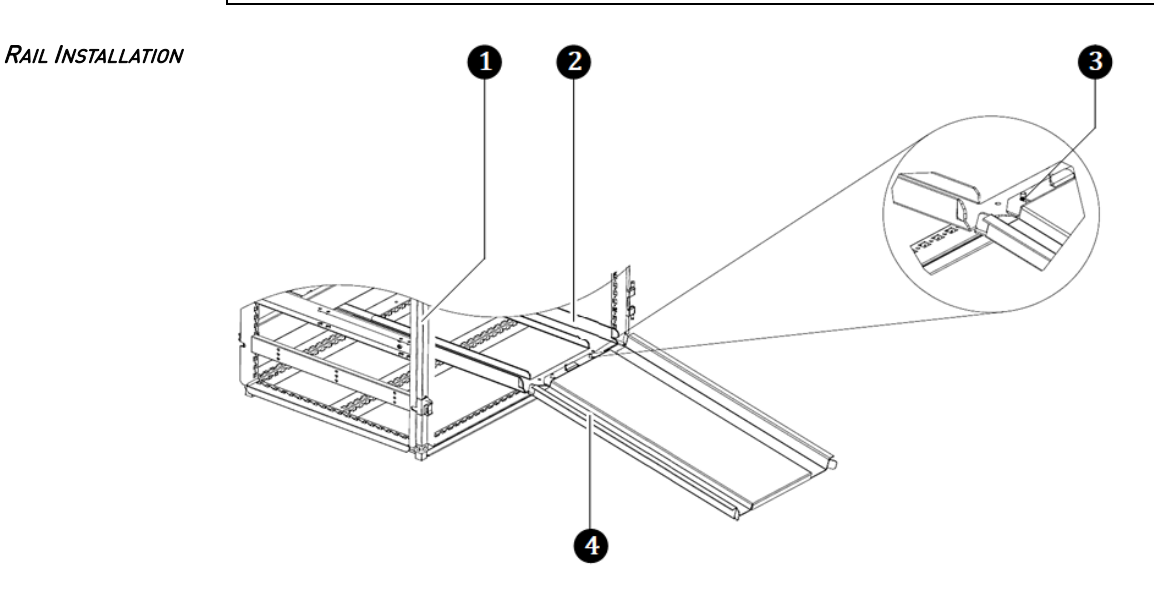

Fig. 3-21 Cabinet rail installation

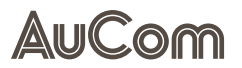

1 Cabinet

2 Mounting bracket

- 3 M6 riveting screws
- 4 Mounting rail (optional accessory)
- STEP 2: Align the two round holes at the front of the mounting rail with the mounting holes of the mounting bracket.
- STEP 3: Align the rail's slot with the bracket's bent part.
- STEP 4: Secure both with two M6 rivet nuts, as shown in the following figure.

### VFD INSTALLATION

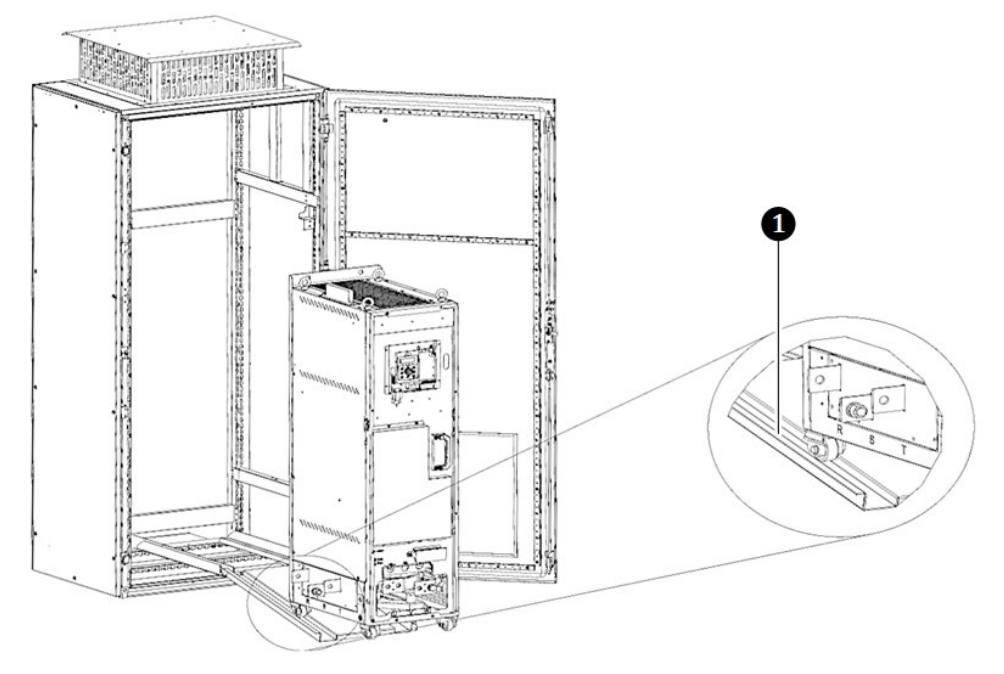

Fig. 3-22 Casters aligned with mounting rail

1

Mounting rail (optional accessory)

- STEP 5: Remove the VFD cover to expose the mounting aid handle on the VFD.
- STEP 6: Align the casters of the VFD with the mounting rails and slowly push them into the cabinet.
- Use an auxiliary strap during installation to avoid the VFD from tipping over during pushing in/out.
- > It is recommended that two people cooperate in the operation.
- STEP 7: Tighten the four fixing holes on the back of the VFD with screws to fix the VFD to the fixing beam inside the cabinet
- STEP 8: Remove the auxiliary strap.

### END

# **4 ELECTRICAL INSTALLATION**

### 4.1 CONNECTION TERMINAL ACCESS

PLASTIC ENCLOSURE – FS1 TO FS3

AuCom

To remove the terminal cover on the H1 variants with plastic enclosure, press both sides of the cover plate 1 and open it upwards 2.

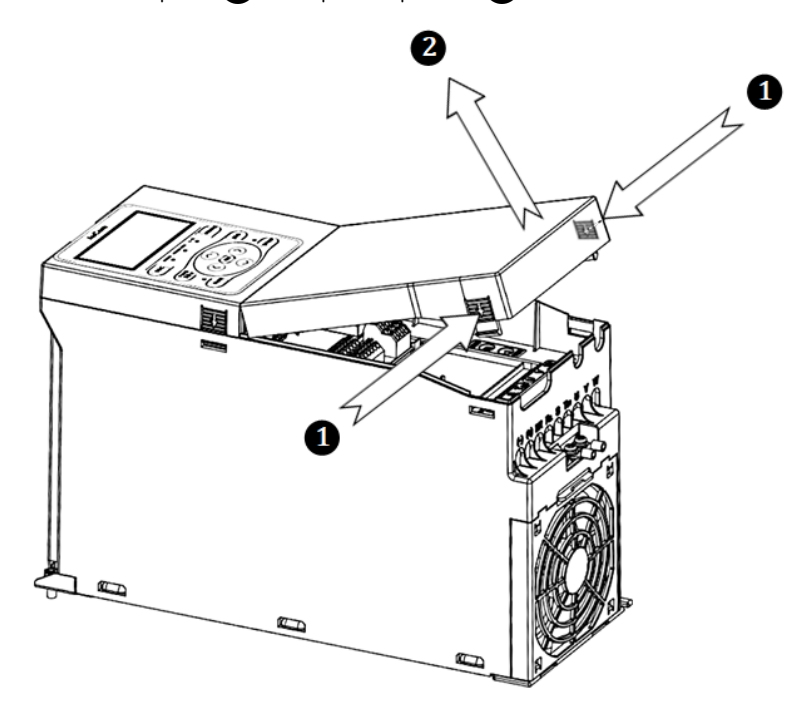

Fig. 4-1 Plastic enclosure terminal access

SHEET METAL ENCLOSURE – FS4 TO FS10 For terminal access loosen the fixing screws 1 and open the door panel.

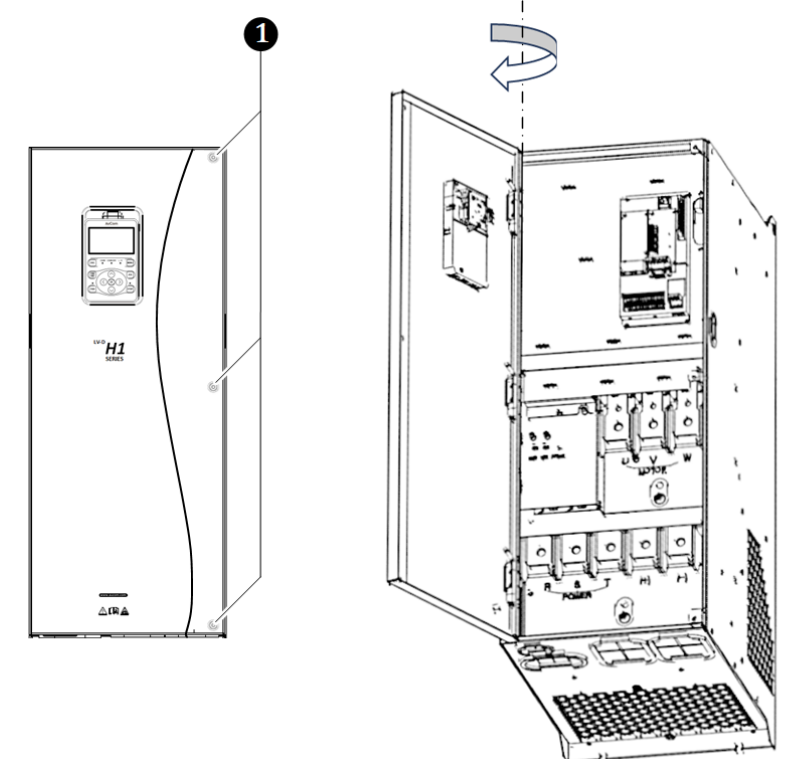

Fig. 4-2 Sheet metal enclosure terminal access

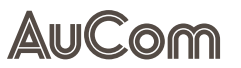

# 4.2 CONNECTING POWER LINES TO THE H1 VFD

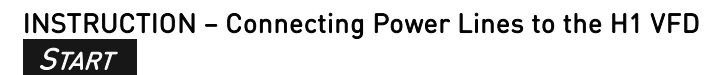

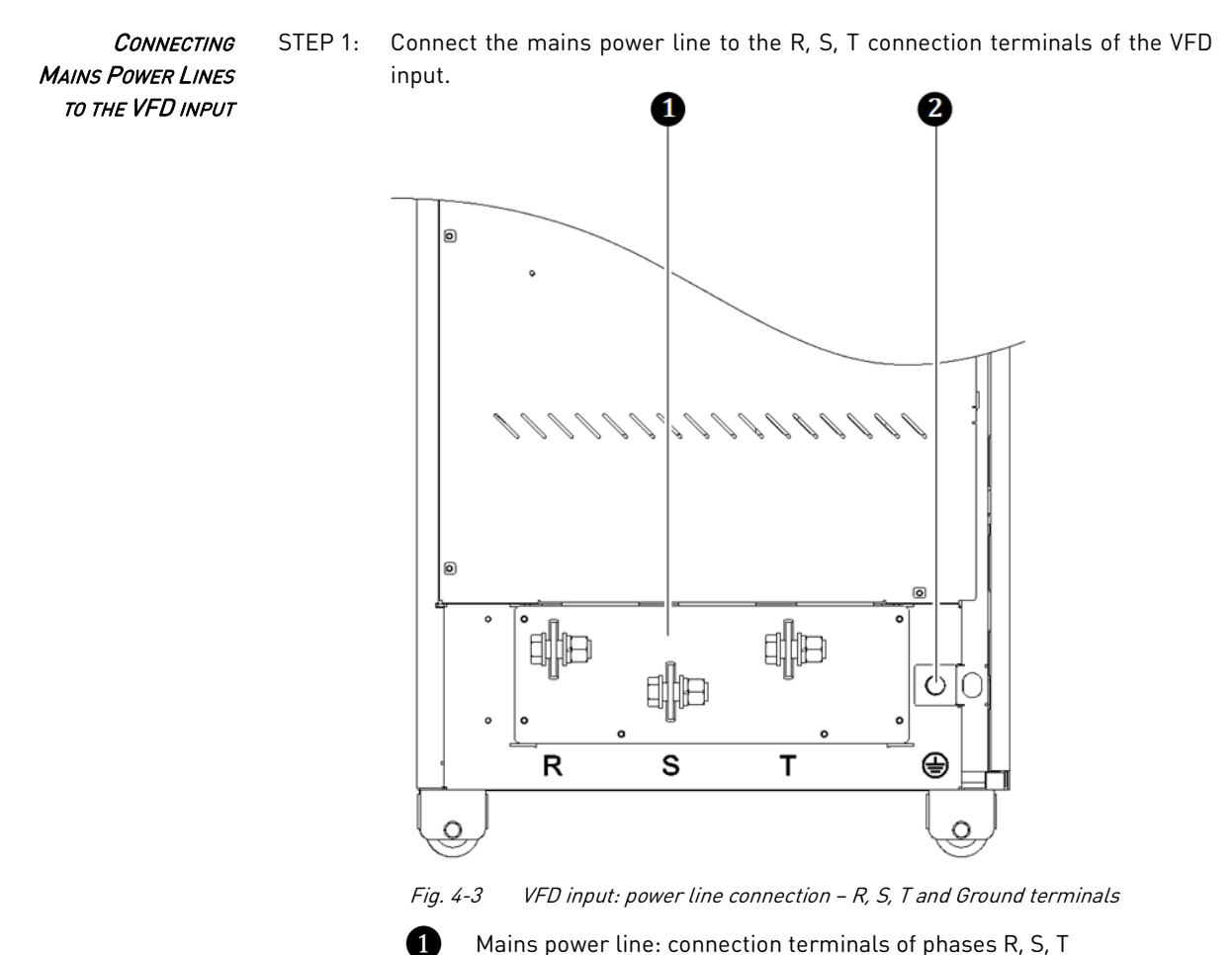

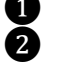

Mains power line: connection terminals of phases R, S, T VFD input grounding cable connection terminal

Connecting Motor and Grounding cable to the VFD output

STEP 2: Connect the motor cable to the U, V, W connection terminals of the VFD output.

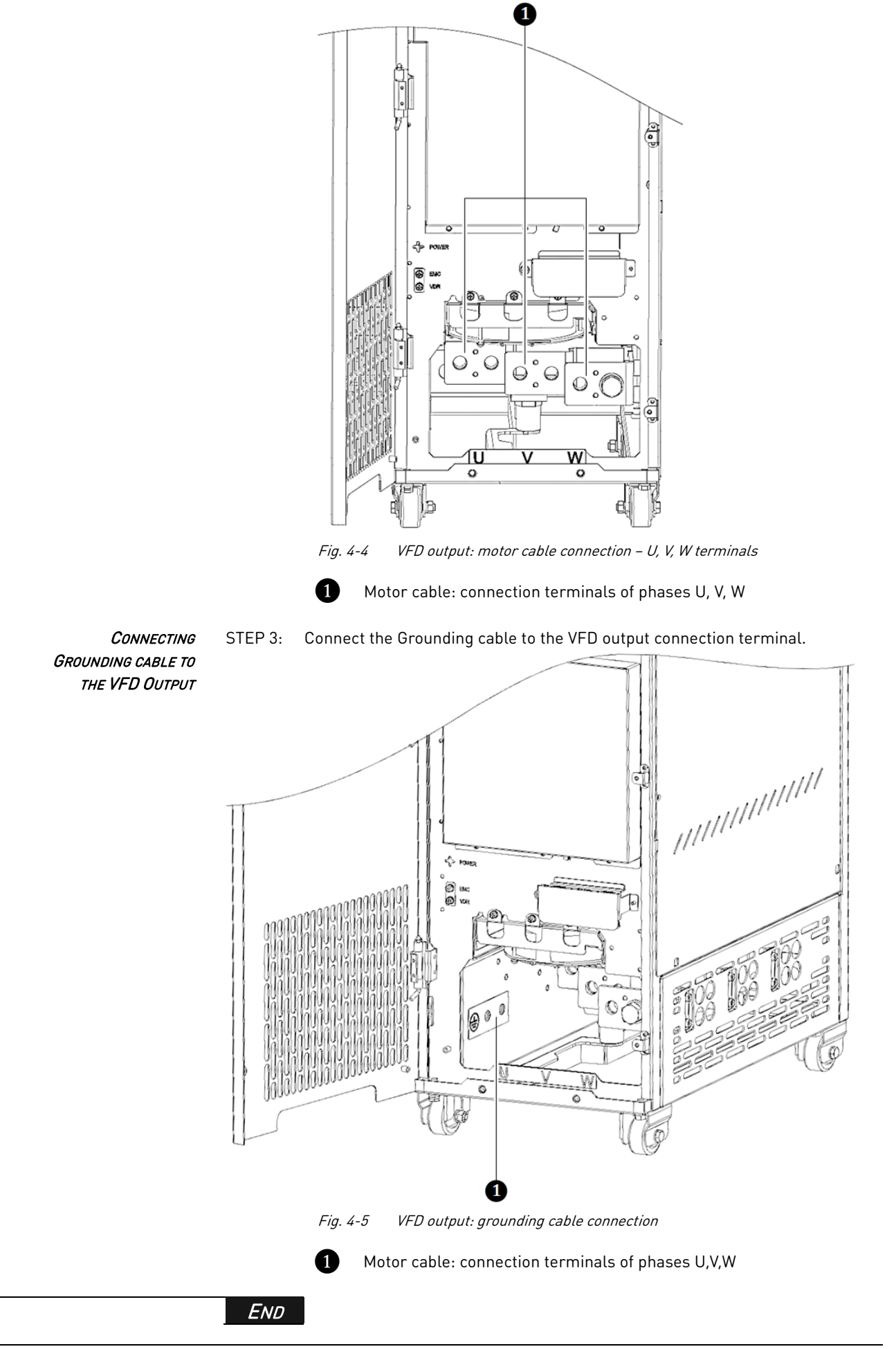

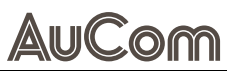

### 4.3 ELECTRICAL WIRING

## 4.3.1 CONNECTION DIAGRAM

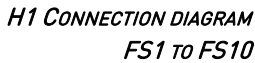

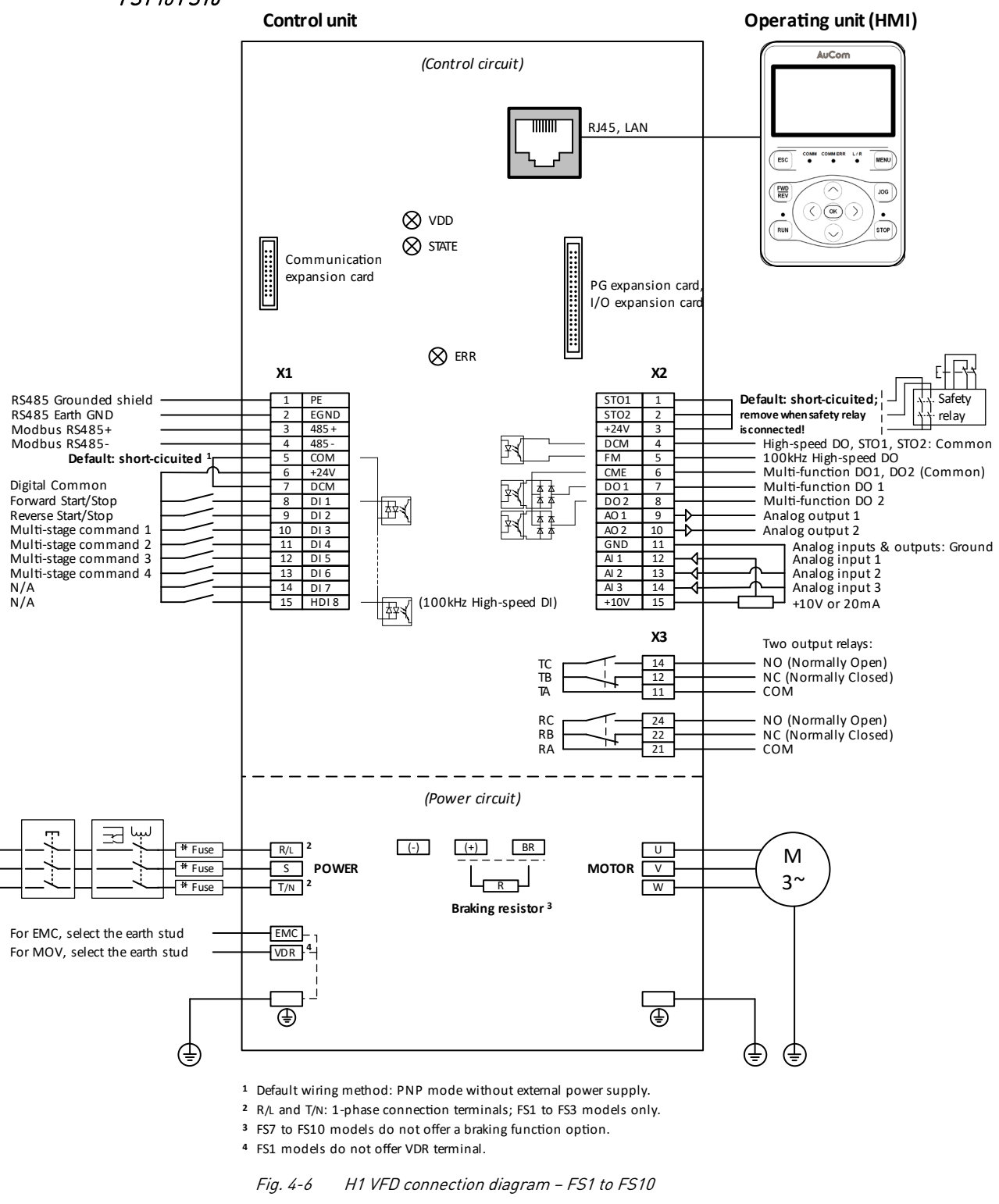

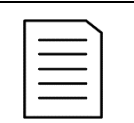

#### NOTE

The H1 models 11...30 kW (FS2 and FS3) provide an *integrated* braking unit, while the H1 models 37...132 kW (FS4 to FS6) braking unit is an *optional* feature. Please specify when ordering, if required.

# 4.3.2 CONTROL CIRCUIT

### INTERFACES AND LED INDICATIONS

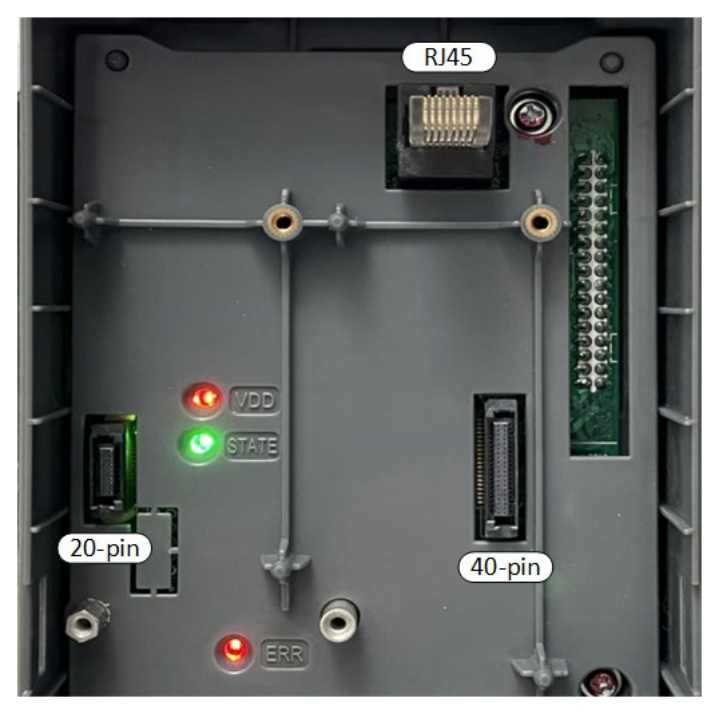

Fig. 4-7 H1 Control unit – Interfaces and LED indications

| Interface      | Description                                                     |                                   |
|----------------|-----------------------------------------------------------------|-----------------------------------|
| RJ45           | LAN communication                                               | to operating unit (HMI); plug     |
| 20-pin         | Interface for commu                                             | nication expansion card           |
| 40-pin         | Interface for:<br>• either Pulse gener<br>• or I/O expansion ca | rator (PG) expansion card,<br>ard |
| LED indicators | Description                                                     |                                   |
| עסע            | GREEN:                                                          | H1 power supply is on;            |
| VUU            | OFF:                                                            | H1 power supply is off            |
| CTATE          | FLASHING GREEN:                                                 | H1 system is ok                   |
| STATE          | OFF:                                                            | H1 system error                   |
| EDD            | FLASHING RED:                                                   | active fault                      |
| EKK            | OFF:                                                            | no active fault                   |

 Tab. 4-1
 H1 Control unit – Interfaces and LED indications

### **CONNECTION TERMINALS**

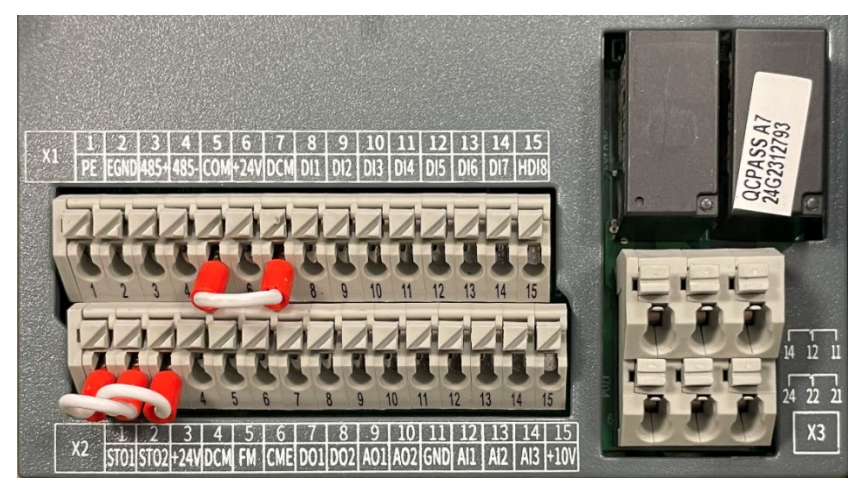

Tab. 4-2 H1 Control unit – Terminals of auxiliary and control circuits

| X1 | TERMINALS |
|----|-----------|
|----|-----------|

\_

| Terminal |       |                                                                                                    |
|----------|-------|----------------------------------------------------------------------------------------------------|
| X1       |       | Description                                                                                                    |
| No.      | Name  |                                                                                                    |
|          |       | RS485 interface for Modbus communication                                                                                     |
| 1        | PE    | Protection Earth for Grounded Shield connection of signal cable                                                              |
| 2        | EGND  | Earth Ground                                                                                                    |
| З        | 485+  | Positive data line in differential signal transmission                                                                       |
| 4        | 485-  | Negative data line in differential signal transmission                                                                       |
|          |       | Digital inputs (DI)                                                                                                    |
| 5        | СОМ   | Common for digital inputs (DI) acc. to the selected DI wiring method (NPN mode/PNP mode, with/without external power supply) |
| 6        | +24 V | +24 V DC power supply generally used for digital input; maximum output                                                       |
| 7        | DCM   | current: 200 mA                                                                                                    |
| 8        | DI 1  |                                                                                                    |
| 9        | DI 2  | Opto-coupler isolation, compatible with bipolar input                                                                        |
| 10       | DI 3  | <ul> <li>Input impedance: 3 kΩ</li> </ul>                                                                                    |
| 11       | DI 4  | <ul> <li>Voltage range for DI 1-DI 7 level input: 9 30 V DC</li> </ul>                                                       |
| 12       | DI 5  | <ul> <li>Voltage range for HDI 8 level input: 15 30 V DC</li> </ul>                                                          |
| 13       | DI 6  | HDI8 can be used as a high-speed input port.                                                                                 |
| 14       | DI 7  | Default built-in power supply, PNP type [source]                                                                             |
| 15       | HDI 8 |                                                                                                    |

 Tab. 4-3
 H1 control circuit - X1 Terminals

| X2 TERMINALS |
|--------------|
|--------------|

| Terminal |       |                                                                                                    |
|----------|-------|----------------------------------------------------------------------------------------------------|
| X2       |       | Description                                                                                                    |
| No.      | Name  |                                                                                                    |
|          |       | EMERGENCY STOP 1 and EMERGENCY STOP 2 (Functional safety)                                                                                                    |
| 1        | STO 1 | <ul> <li>Rated input voltage: +24 V DC ± 10 %</li> <li>Maximum input voltage: +30 V DC</li> </ul>                                                                                                |
| 2        | STO 2 | <ul> <li>Rated input current: 6.8 mA ± 10 %</li> <li>NOTE: If the EMERGENCY STOP function is not used, it can be disabled<br/>by short-circuiting terminals STO1 with STO2 and +24 V.</li> </ul> |
| 3        | +24 V | +24 V DC power supply generally used for digital output terminals or an external sensor; maximum output current: 200 mA                                                                          |
| 4        | DCM   | ST01, ST02: Digital Common                                                                                                    |

| Terminal |                                    |                                                                                                    |  |
|----------|------------------------------------|----------------------------------------------------------------------------------------------------|--|
| X2       |                                    | Description                                                                                                    |  |
| No.      | Name                               |                                                                                                    |  |
|          |                                    | High-speed digital output (100 kHz)                                                                                                    |  |
| 4        | DCM                                | FM: Digital Common                                                                                                    |  |
| 5        | FM                                 | <ul> <li>Opto-coupled isolated high-speed output</li> <li>Output voltage range: 0 24 V</li> <li>Output current range: 0 30 mA</li> <li>Maximum output frequency: 100 kHz</li> </ul> |  |
|          | Multi-function digital output (DO) |                                                                                                    |  |
| 6        | СМЕ                                | D01, D02: Common                                                                                                    |  |
| 7        | D01                                | Opto-isolated, bipolar open-collector outputs:                                                                                                    |  |
| 8        | D02                                | <ul> <li>Output voltage range: 0 48 V</li> <li>Output current range : 0 50 mA</li> </ul>                                                                                            |  |
|          |                                    | Analog outputs (AO)                                                                                                    |  |
| 9        | A01                                | Software-configurable current output or voltage output:                                                                                                    |  |
| 10       | A02                                | <ul> <li>Output voltage range: 0 10 V</li> <li>Output current range: 0 20 mA</li> </ul>                                                                                             |  |
| 11       | GND                                | A01, A02: Common                                                                                                    |  |
|          |                                    | Analog inputs (AI)                                                                                                    |  |
| 11       | GND                                | Al1, Al2, Al3: Common                                                                                                    |  |
| 12       | Al1                                |                                                                                                    |  |
| 13       | Al2                                | Configurable input range: U 10 V DC / U 20 mA / 4 20 mA                                                                                                    |  |
| 14       | AI3                                | • input impedance. To Kiz for Voltage input, 500 iz for current input                                                                                                    |  |
| 15       | +10V                               | 0 10 V DC / 0 20 mA / 4 20 mA (depending on AI configuration)                                                                                                    |  |

Tab. 4-4H1 control circuit – X2 Terminals

```
X3 TERMINALS
```

| Termir                               | nal  |                                      |                      |
|--------------------------------------|------|--------------------------------------|----------------------|
| Х3                                   |      |                                      | Description          |
| No.                                  | Name |                                      |                      |
| Output relay R (Change-over contact) |      | Output relay R (Change-over contact) |                      |
| 14                                   |      | TC                                   | NC (Normally Open)   |
| 12                                   | RY1  | ТВ                                   | NO (Normally Closed) |
| 11                                   |      | TA                                   | COM (Common)         |
| Output relay T (Change-over contact) |      |                                      |                      |
| 24                                   |      | RC                                   | NC (Normally Open)   |
| 22                                   | RY2  | RB                                   | NO (Normally Closed) |
| 21                                   |      | RA                                   | COM (Common)         |

Tab. 4-5 H1 control circuit – X3 Terminals

### WIRING METHODS

This section describes the various wiring methods for the signal input terminals for digital inputs (DI), digital outputs (DO) and analog inputs (AI).

Due to the susceptibility of weak analog voltage signals to external interference, shielded cables are generally required, and the wiring distance should be as short as possible, not exceeding 20 m.

DIGITAL INPUT (DI) TERMINALS

If the *Active operating mode* is selected, suitable filter measures must be taken to prevent crosstalk from the power supply.

ð

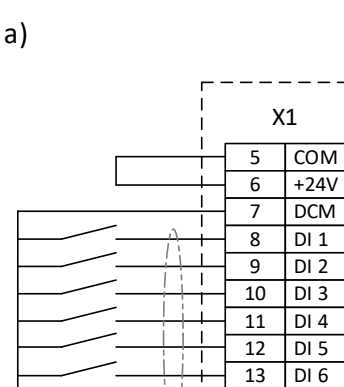

14

15

Т

**3** ∉ DI 7

HDI 8

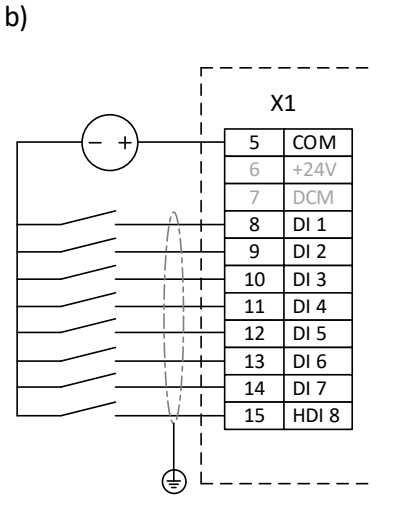

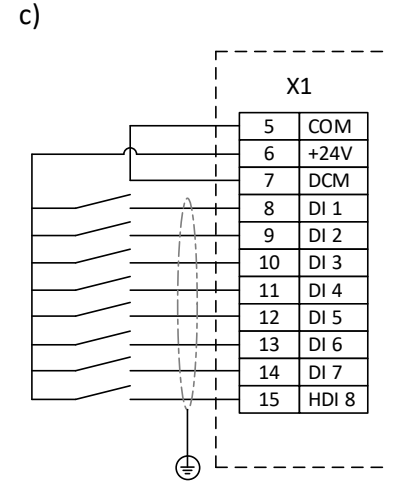

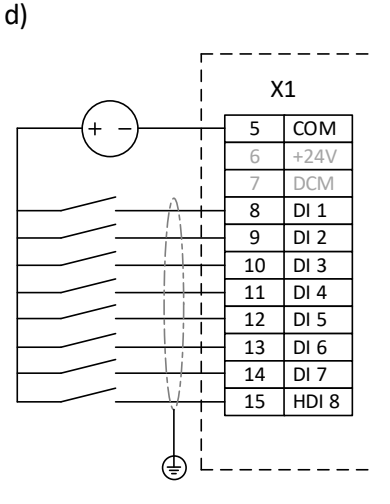

Fig. 4-8 Digital Inputs (DI) terminal wiring methods: a) NPN mode without external power supply b) NPN mode with external power supply c) PNP mode without external power supply d) PNP mode with external power supply

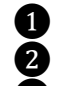

DI 1: Default setting is "FWD Start/Stop"

DI 2: Default setting is "REV Start/Stop"

Grounded shield

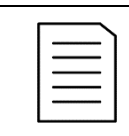

### NOTE

 $\triangleright$ 

When using an external power supply unit:

the DI ports (DI 1... DI 7) require an external power supply in the range of 9... 30V, and

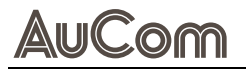

⊳ the high-speed DI port (HDI 8) requires an external power supply in the range of 15 ... 30V.

DIGITAL OUTPUT (DO) TERMINALS

When the digital output terminal is required to drive the relay, snubber diodes should be installed across the relay coil, and the driving capacity should not be greater than 50 mA. Otherwise, the 24 V DC power supply is easily damaged.

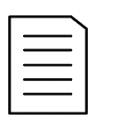

### NOTE

Ensure the correct installation of the diode's polarity to absorb surges, as shown in Fig. 4-9, otherwise the 24VDC power supply will be immediately damaged when the digital output terminal is active.

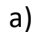

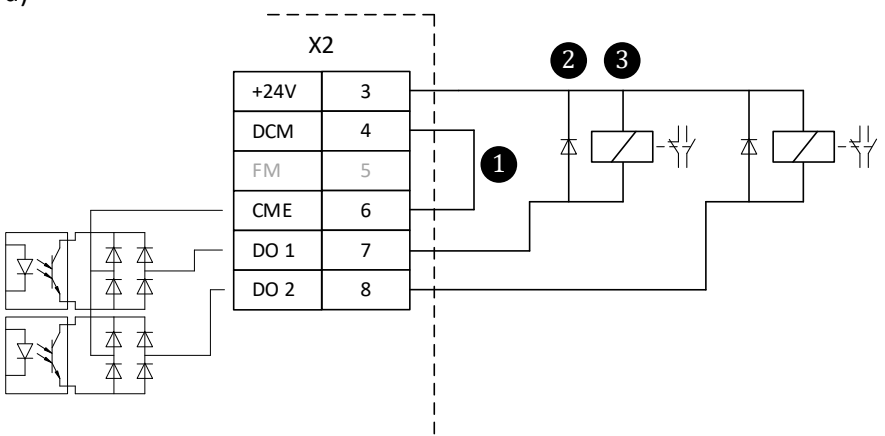

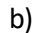

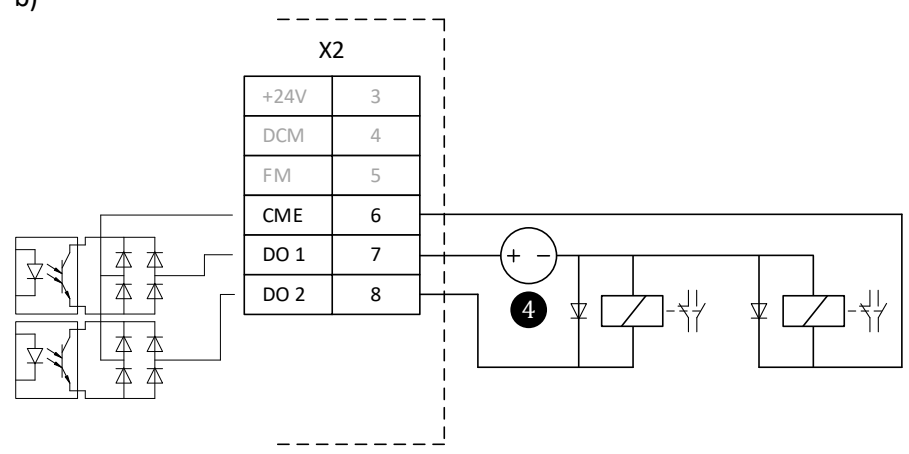

Fig. 4-9 Digital Outputs (DO) terminal wiring methods: a) Without external power supply b) With external power supply

1

Short-circuited terminals DCM and CME

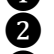

Snubber diode

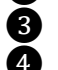

External relay

External 24 V DC power supply

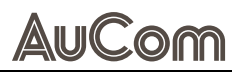

ANALOG INPUT (AI) TERMINALS

Where some analog signals are subjected to serious interference, a filter capacitor or a ferrite core needs to be used on the analog signal source side.

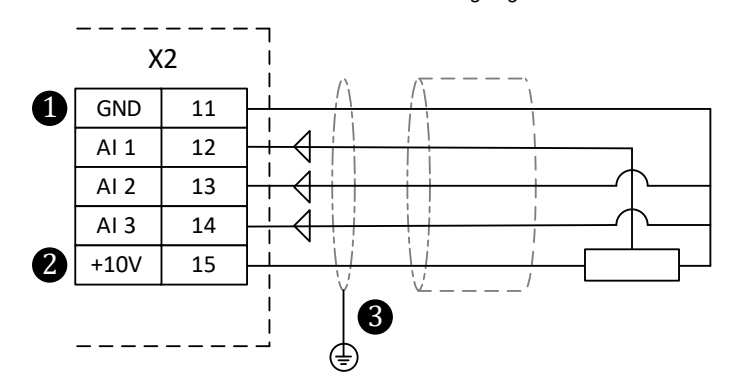

Fig. 4-10 Analog inputs (AI) terminal wiring method

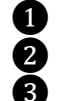

Analog Ground

+10 V or 20 mA (selectable)

Grounded shield

### 4.3.3 Power Circuit

### **CONNECTION TERMINALS**

### H1 VFD INPUT SIDE

| Terminal | Description                                                                                                    |  |
|----------|----------------------------------------------------------------------------------------------------|--|
|          | LV mains                                                                                                    |  |
| POWER:   |                                                                                                    |  |
| R/L      | Phase R (3-phase power supply) / Phase L (1-phase power supply)                                                            |  |
| S        | Phase S (3-phase power supply)                                                                                             |  |
| T/N      | Phase T (3-phase power supply) / Neutral N (1-phase power supply)                                                          |  |
|          | Earthing                                                                                                    |  |
| Ð        | Protection Earth (PE)<br>The terminal must be reliably grounded to avoid abnormal operation<br>or damage to the equipment. |  |
| EMC      | For electromagnetic capability (EMC) purposes                                                                              |  |
| VDR      | For use with metal oxide varistors (MOV)                                                                                   |  |

Tab. 4-6H1 VFD terminals - Input side

H1 VFD BRAKE UNIT

| Terminal          | Description                                                 |  |
|-------------------|-------------------------------------------------------------|--|
|                   | Brake unit                                                  |  |
| Braking resistor: |                                                             |  |
| (-)               | DC Bus (-)                                                  |  |
| (+)               | DC bus (+) / Braking resistor                               |  |
| BR                | BR Breaking Resistor / Internal connection to Ground Source |  |

Tab. 4-7 H1 VFD terminals – External braking resistor

H1 VFD OUTPUT SIDE

| Terminal | Description                           |
|----------|---------------------------------------|
|          | 3-phase AC motor                      |
| MOTOR:   |                                       |
| U        | Phase U of connected 3-phase AC motor |
| V        | Phase V of connected 3-phase AC motor |
| W        | Phase W of connected 3-phase AC motor |
| Ð        | Protection Earth (PE)                 |

Tab. 4-8H1 VFD terminals - Output side

# 5 OPERATION AND DISPLAY

# 5.1 OPERATING UNIT (HMI)

The keyboard allows for modification of VFD function parameters, monitoring of VFD working status, and control of VFD operation (START, STOP), etc. The HMI layout is shown in Fig. 5-1, with detailed function descriptions in "Tab. 5-2 Operating unit (HMI) – Operating keys", and LED indicator explanations in "Tab. 5-1 Operating unit (HMI) – LED indicators".

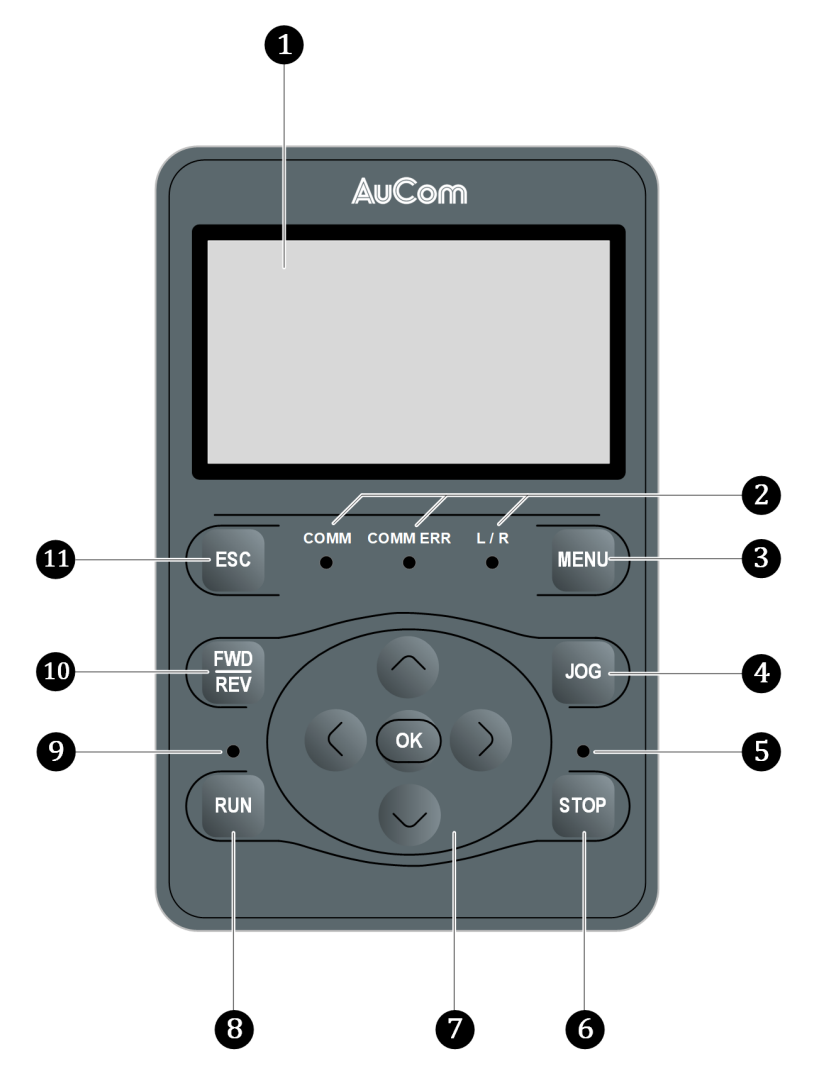

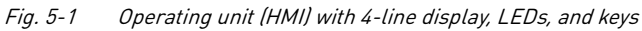

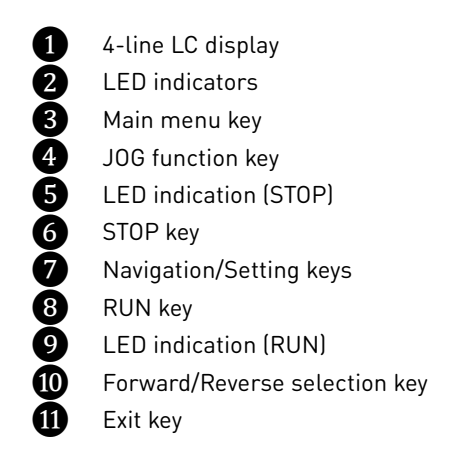

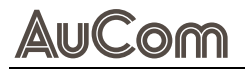

4-LINE LC DISPLAY

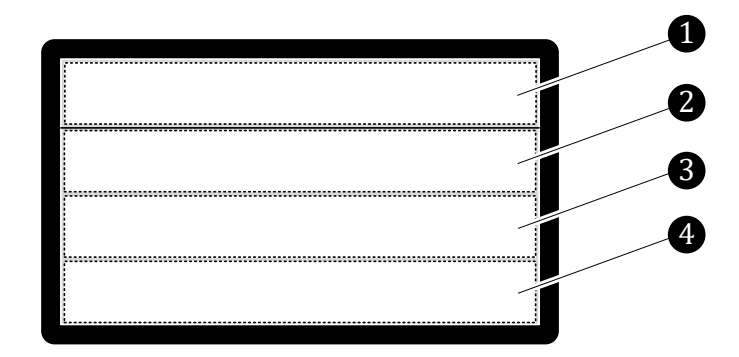

Fig. 5-2 4-lines LC display

- 1 Line 1: menu page header
- 2 Line 2: menu context, e.g., parameter setting value
- 3 Line 3: menu context, e.g., parameter name
- 4 Line 4: menu context, e.g., parameter setting range

LED INDICATORS

| LED      | Function                                                                                                  |                                                                                                    |                                                                                         |
|----------|----------------------------------------------------------------------------------------------------|----------------------------------------------------------------------------------------------------|-----------------------------------------------------------------------------------------|
|          | ON                                                                                                    | Flashing                                                                                                    | OFF                                                                                     |
| FWD      | Steady green:<br>Forward running<br>state                                                                 | <ul> <li>Flashing green (200 ms<br/>cycle):</li> <li>Currently switching direc-<br/>tion from forward to reverse</li> </ul>               |                                                                                         |
| REV      | <ul> <li>Steady red:<br/>Reverse running<br/>state</li> </ul>                                             | <ul> <li>Flashing red (200 ms cy-<br/>cle):</li> <li>Currently switching direc-<br/>tion from reverse to forward</li> </ul>               | -                                                                                       |
| RUN      | Steady green:<br>VFD running state                                                                        | <ul> <li>Flashing green (200 ms cycle):</li> <li>VFD is in the process of stopping (in this case, the stop LED is steady red).</li> </ul> | -                                                                                       |
| STOP     | <ul> <li>Steady green:</li> <li>VFD running state</li> </ul>                                              | -                                                                                                    | ○ VFD is in the running state.                                                          |
| СОММ     | <ul> <li>Good communi-<br/>cation connection<br/>between the VFD<br/>and the keypad.</li> </ul>           | -                                                                                                    | Abnormal communication connection be-<br>tween the VFD and the keypad.                  |
| COMM ERR | ● VFD is in a fault or<br>warning state (e.g.,<br>overcurrent during<br>acceleration/<br>deceleration).   | -                                                                                                    | No fault or<br>warning in the<br>VFD.                                                   |
| L/R      | • The VFD is con-<br>trolled remotely by<br>another device, such<br>as an upper-level<br>computer Modbus. | Flashing green (200 ms cycle):                                                                                                    | <ul> <li>The VFD is<br/>controlled by<br/>the digital op-<br/>erator keypad.</li> </ul> |

Tab. 5-1Operating unit (HMI) – LED indicators

### **OPERATING KEYS**

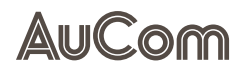

| Кеу        | Function                    | Description                                                                                                    |
|------------|-----------------------------|----------------------------------------------------------------------------------------------------|
| MENU       | Main Menu                   | Press this key from any interface to directly enter the main menu interface.                                                                                                    |
| ESC        | Exit                        | <ul><li>Return to the previous menu</li><li>Cancel execution.</li></ul>                                                                                                    |
|            | Navigation                  | <ul> <li>In value setting mode, use LEFT/<br/>RIGHT keys to move the digit position,<br/>and UP/DOWN keys to increase or<br/>decrease the value.</li> <li>In menu option mode, use the UP/<br/>DOWN keys to move through options</li> </ul>                                                  |
| ОК         | Confirmation                | <ul> <li>Confirm parameter settings</li> <li>Enter the next level of the selected menu option.</li> </ul>                                                                                                    |
| RUN        | VFD RUN command             | <ul> <li>This key is only effective when the VFD operation command source is set to digital operator. Press the RUN key to start running.</li> <li>When the VFD starts running, the corresponding status LED (green) lights up.</li> </ul>                                                   |
| STOP       | VFD STOP<br>command         | <ul> <li>This key is only effective when the VFD operation command source is set to digital operator, press to stop output.</li> <li>In <i>stop mode</i>, the corresponding status LED (red) lights up.</li> <li>In the event of a <i>fault</i>, press this key to reset the VFD.</li> </ul> |
| FWD<br>REV | VFD run direction<br>switch | <ul> <li>VFD forward/reverse selection, FWD for <i>forward</i> and REV for <i>reverse</i>.</li> <li>When the VFD is set to <i>forward</i>, the corresponding status LED (green) lights up; when set to <i>reverse</i>, the corresponding red LED lights up.</li> </ul>                       |
| JOG        | VFD JOG operation           | VFD JOG operation                                                                                                    |

| Tab. 5-2 | Operating unit (HMI) – Operating keys |
|----------|---------------------------------------|
|----------|---------------------------------------|

#### 5.2 **GENERAL OPERATING INSTRUCTIONS**

#### 5.2.1 START-UP SCREEN AND MAIN SCREEN

START-UP SCREEN

After power on the H1 VFD requires approx. 3 s to start up the system. The Start-up screen is displayed during the system start-up phase.

> When start-up phase is complete the display automatically shows the *Main screen*.

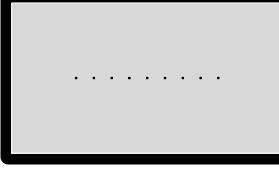

Fig. 5-3 Start-up screen

#### MAIN SCREEN

29.00 Hz 0.00 Hz н (customized) 0.00 Amp 13:35:56

Fig. 5-4 Main screen The *Main screen* displays the actual values of the following *physical quantities*:

- F[Hz]: Frequency setpoint
- H(Hz): Output frequency
- customized display
- System time [hh:mm:ss]

| _ |  |
|---|--|
|   |  |
|   |  |
|   |  |
|   |  |
|   |  |

### NOTE

The quantity for the *customized* display can be selected by parameter "F7-21 User Display".

### MENU SCREEN

, the display switches from the main screen to the When you press the *MENU* key Menu screen.

| Me | nu             |
|----|----------------|
| •  | 1:Pr Setup     |
|    | 2:Quick Start  |
|    | 3:App Sel List |

Fig. 5-5 H1 menu A[Amp]: Output current

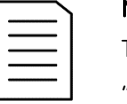

MENU

- > By using the *UP/DOWN* keys you can scroll to the required submenu.
- > The following section shows the H1 menu structure.
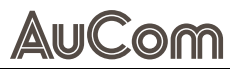

#### 5.2.2 **MENU STRUCTURE**

The software menu of the VFD control unit is divided into menu levels. The following figure shows the menu structure in the display of the operating unit (HMI).

| Menu level 1    | Menu level 2   | Menu level 3                |  |
|-----------------|----------------|-----------------------------|--|
| Start-up screen |                |                             |  |
| Main screen     |                |                             |  |
| Menu            | 1. Pr Setup    | F0: Basic Func->tion Para   |  |
|                 |                | F1: Start Stop->Ctrl Para   |  |
|                 |                | F2:V/F Control->Para 02     |  |
|                 |                | F3: Vector Ctrl->Para 03    |  |
|                 | F4: Motor Para |                             |  |
|                 |                | F5: Input Terni->nals       |  |
|                 |                | F6: Output Term->inals 06   |  |
|                 |                | F7: Aux Functio->n & Disp   |  |
|                 |                | F8: Communicati->on         |  |
|                 |                | F9: Protect & F->ault Para  |  |
|                 |                | FA: PID Control             |  |
|                 |                | FB: Tension Ctr->l Para     |  |
|                 |                | FC: Position Ct->rl Para    |  |
|                 |                | FD: Multi-spd &->Simp PLC   |  |
|                 |                | FE: Torque Cont->rol Para   |  |
|                 |                | FF: FACTORY Para            |  |
|                 |                | U0: Fault record            |  |
|                 |                | U1: Status Moni->toring 17  |  |
|                 |                | H0: Other Motor->Para18     |  |
|                 |                | H1: Other Motor->VF Set     |  |
|                 |                | H2: Other Motor->Vect Para  |  |
|                 |                | H3: Other Motor->Fault Para |  |
|                 |                | L0: System Cont->rol Para   |  |
|                 |                | L1: Customizati->on Code    |  |
|                 |                | L2: Optimize Ct->rl Para    |  |
|                 |                | L3: Master Slav->e Ctrl     |  |
|                 |                | L4: Holding Bra->ke         |  |
|                 |                | L5: Sleep Wake->Up          |  |
|                 |                | L6: Swing Frq &->Count      |  |
|                 |                | L7: Al Mutipoi->nt Curve    |  |
|                 |                | L8: Application->Macro      |  |
|                 | 2. Quick Start | 1: V/f Mode                 |  |

| Menu level 1 | Menu level 2      | Menu level 3                   |
|--------------|-------------------|--------------------------------|
|              |                   | 2: VFPG Mode                   |
|              |                   | 3: SVC Mode                    |
|              |                   | 4: FVC Mode                    |
|              |                   | 5: TQCPG Mode                  |
|              |                   | 6: My Mode                     |
|              | 3. App Sel List   | L8-00                          |
|              | 4. Changed List   | (ENTER) Map to: F0-00 to L2-02 |
|              | 5. Copy Pr        |                                |
|              | 6. Fault Record   |                                |
|              | 7. Set Language   |                                |
|              | 8. Set Time       |                                |
|              | 9. Keypad Lock    |                                |
|              | 10. Display Setup |                                |
|              | 11. Start-up      |                                |

Tab. 5-3Menu structure of the operating unit (HMI)

# 5.2.3 MENU NAVIGATION

Navigation through the software menu is required to operate the H1 VFD. "Menu navigation" means:

- to select of a menu option at the same menu level or
- to select of a further menu page at the same menu level or
- to move to the digit position to set a parameter value or
- to enter or exit a menu.

Four different operating keys are arranged on the operating unit (HMI) for these functions.

MENU OPTION SELECTION

You can scroll through the menu options on the same menu level as follows:

- Press the UPkey to select the menu option above the currently selected menu option.
- Press the *DOWN* key to select the menu option below the currently selected menu option.

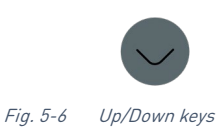

The scroll symbol oldsymbol always appears in front of the selected menu option.

| Me | nu             |
|----|----------------|
|    | 1:Pr Setup     |
| •  | 2:Quick Start  |
|    | 3:App Sel List |

Fig. 5-7 Selected menu option "Quick Start"

Left/Right keys

Fig. 5-8

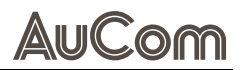

#### MENU PAGE SELECTION

You can navigate to a further menu page on the same menu level as follows:

- Press the *RIGHT* key to select the next available menu page for the currently selected menu option.
- Press the *LEFT* key to return to the previous menu page for the currently selected menu option.

The arrow symbol pointing to the right  $\blacktriangleright$  indicates the next available menu page.

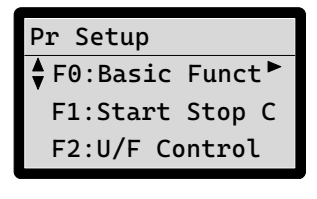

Fig. 5-9 Next available menu page

The arrow symbol pointing to the left *indicates* the previously available menu page.

| Pr Setup        |
|-----------------|
| F0:ion Para     |
| F1:Start Stop C |
| F2:U/F Control  |

Fig. 5-10 Previously available menu page

MOVING TO DIGIT POSITION

For parameter value setting you can move to the required digit as follows:

- Press the *LEFT* key to move to the next digit to the left.
- Press the *RIGHT* key to move to the next digit to the right.

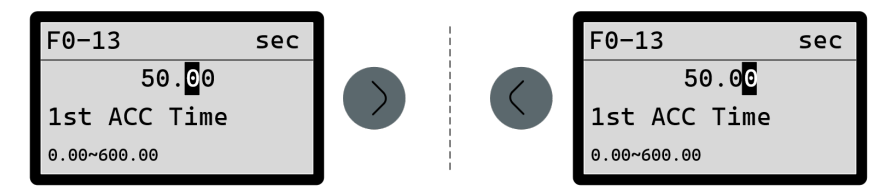

Fig. 5-11 Parameter setting – Navigating between the value digits

ENTER/EXIT A MENU

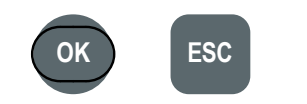

Fig. 5-12 Enter/Exit keys

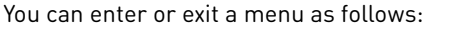

- Press the *OK* key to enter the selected menu.
- Press the ESC key to exit the current menu and return to the upstream menu level.

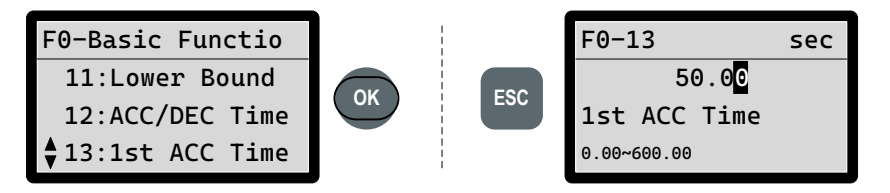

Fig. 5-13 Parameter setting – Enter and exit a menu

#### 5.2.4 CHANGING PARAMETER SETTINGS (GENERAL)

For correct and safe operation of the VFD, the control must be adapted to the general conditions of the various applications. This is done by setting the parameters on the HMI.

You can set the H1 VFD parameters using:

- the UP/DOWN keys (to select an option)
- the LEFT/RIGHT and UP/DOWN keys (to set a value)

In the following, the two types of parameter setting are explained with the help of example instructions.

# PARAMETER SETTING VIA UP/DOWN KEYS (TO SET AN OPTION)

#### INSTRUCTION (example) - Setting the F0-06 Source of FREQ parameter

| d Unlock |
|----------|
| d Unlo   |

STEP 1: Navigate to parameter menu O6: Source of FREQ.

> Parameter menu *06: Source of Freq* is selected.

F0-Basic Functio 04:VelocityMod 05:Source of OP 06:Source of F▶

Fig. 5-14 Navigate to parameter menu O6

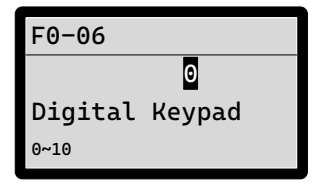

Fig. 5-15 F0-06 Actual setting

| F0-06  |       |
|--------|-------|
|        | 2     |
| Analog | Input |
| 0~10   |       |

Fig. 5-16 FO-06 Changed setting

| STEP 2: | Press the <i>OK</i> key | UK | to enter the menu. |
|---------|-------------------------|----|--------------------|
|         |                         |    |                    |

- The display shows the actual setting of parameter F0-06.  $\triangleright$
- ≻ **0** shows the corresponding index of setting option "Digital Keypad".
- ≻ "Digital Keypad" means the controlling the H1 VFD via the operating unit (HMI).
- "0~10" shows the index setting range for the parameter setting options.

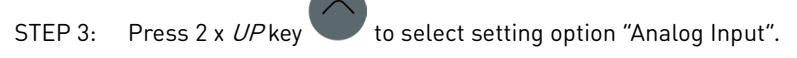

The display shows the selected setting option "Analog Input" with the corresponding index 2.

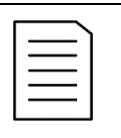

START

NOTE

The changed parameter setting is not yet saved in the VFD control unit and therefore has no influence on the functions of the VFD!

۶ To save the change of a parameter setting, the new setting option must be confirmed by the OK key.

Press the OK key STEP 4:

parameter menu.

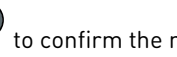

The new parameter setting is now saved in the H1 control unit and is effective.

The display automatically shows the upstream menu level and highlights the next

to confirm the new setting option.

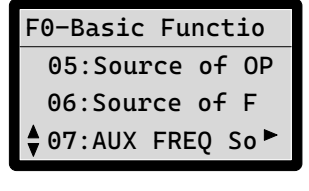

Fig. 5-17 Return to upstream menu level

END

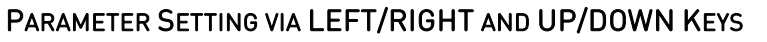

INSTRUCTION (example) - Setting the FO-14 1st DEC Time parameter (to set a value)

| START | USER LEVEL: Keypad Unlock |
|-------|---------------------------|
|       |                           |

Navigate to parameter menu 14 1st DEC Time. STEP 1:

> Parameter menu *14: 1st DEC Time* is selected.

| F0-Basic Functio         |
|--------------------------|
| 12:ACC/DEC Time          |
| 13:1st ACC Time          |
| <b>↓</b> 14:1st DEC Time |

Fig. 5-18 Navigate to parameter menu 14

| F0-14               | sec |  |
|---------------------|-----|--|
| 50.0 <mark>0</mark> |     |  |
| 1st DEC Time        |     |  |
| 0.00~600.00         |     |  |

Fig. 5-19 F0-14 Actual setting

| F0-14                | sec |  |
|----------------------|-----|--|
| 5 <mark>0</mark> .00 |     |  |
| 1st DEC Time         |     |  |
| 0.00~600.00          |     |  |

Fig. 5-20 F0-14 Selected digit

| STEP 2: | Press the <i>OK</i> key |  | to enter the menu. |
|---------|-------------------------|--|--------------------|
|---------|-------------------------|--|--------------------|

- The display shows the actual setting of parameter F0-06.  $\triangleright$
- **0** shows selected digit of the time value which can be changed.  $\geq$
- ⊳ "1st DEC Time" is the name of parameter F0-14.
- "0.00~600.00" shows the time setting range [s].

#### Press 2 x the *LEFT* key to select the first digit before the decimal point. STEP 3:

The first digit before the decimal point is selected and the setting value can be changed.

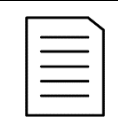

- NOTE ۶ The other decimal places can be set in the same way.
- Both the *LEFT* key and the *RIGHT* key can be used for navigation.
- STEP 4: Press the UP key (or *DOWN* key ) to change the value of the selected digit accordingly. Here for example: UP key.
- F0-14 sec 55.00 1st DEC Time 0.00~600.00

Fig. 5-21 F0-14 Changed setting

 $\geq$ 

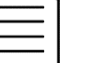

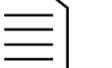

- The setting value of the first deceleration time is changed. NOTE

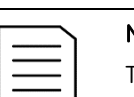

# The changed parameter setting is not yet saved in the VFD control unit and therefore has no influence on the functions of the VFD!

The new parameter setting is now saved in the H1 control unit and is effective.

The display automatically shows the upstream menu level and highlights the next

۶ To save the change of a parameter setting, the new setting value must be confirmed by the OK key.

STEP 5: Press the OK key

parameter menu.

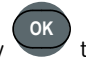

to confirm the new setting value.

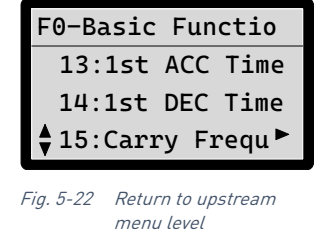

END

 $\triangleright$ 

# 5.2.5 SELECTING THE MENU LANGUAGE

You can display the HMI menu in the following languages:

- English
- Chinese
- German
- Spanish

Changing the menu language does not require a password and can be done during VFD operation. To change the menu language, please note the following exemplary instruction.

#### INSTRUCTION (example) – Set the Menu Language to German

| START  |  |  |  |  |          |  | USER | LEVE | 'L: K | eypa | d Ur | loc | k |
|--------|--|--|--|--|----------|--|------|------|-------|------|------|-----|---|
| 075D 4 |  |  |  |  | <i>.</i> |  |      |      |       |      |      |     |   |

- STEP 1: Navigate to *Menu* 7:Set Language Set Language.
- > Menu 7: Set Language is selected.

| Me       | nu             |
|----------|----------------|
|          | 5:Copy Pr      |
|          | 6:Fault Record |
| <b>*</b> | 7:Set Lanuage  |

Fig. 5-23 Menu "7:Set Language"

|         |                         | ОК |                    |
|---------|-------------------------|----|--------------------|
| STEP 2: | Press the <i>OK</i> key |    | to enter the menu. |

| Se | et Language |   |
|----|-------------|---|
| ۷  | 1:English   | ۲ |
|    | 2:Chinese   |   |
|    | 3:German    |   |

| Fig. 5-24 | Actual menu language: |
|-----------|-----------------------|
|           | English               |

- STEP 3: Select the language of your choice by using the *UP/DOWN* keys. Here: *DOWN*
- > German is selected as the menu language.

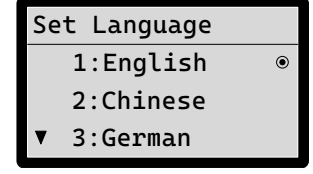

Fig. 5-25 Select German language

|          | NC               |
|----------|------------------|
| $\equiv$ | En               |
|          | $\triangleright$ |
|          |                  |

| NOTE                                                                                       |
|--------------------------------------------------------------------------------------------|
| <i>English</i> is still the actual menu language; see icon $oldsymbol{\Theta}$ .           |
| > To save the change of the menu language, it must be confirmed by the $\mathcal{OK}$ key. |

STEP 4: Press the *OK* key to save the new menu language setting.

- $\succ$  Icon O now indicates *Deutsch* (German) as the actual menu language.
- Immediately after confirmation all menu texts are displayed in this language.

| Fig. 5-26 | Actual menu language: |
|-----------|-----------------------|
|           | German                |

Menüsprache

1:Englisch 2:Chinesisch 3:Deutsch

END

1:Pr Setup

5:Copy Pr

8:Set Time

2:Quick Start

3:App Sel List

4:Changed List

6:Fault Record

7:Set Language

9:Keypad Lock 10:Displ Setup

Menu

ŧ

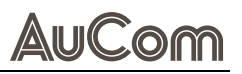

# 5.3 MAIN MENU (HMI)

The menu screen of the H1 VFD operating unit (HMI) displays the *main menu* of the H1 VFD. The following submenus are available:

- 1:Pr Setup (Parameter Setup)
- 2:Quick Start
- 3:App Sel List (Application Selection List)
- 4:Changed List (Modified parameters record)
- 5:Copy Pr (Copy Parameters)
- 6:Fault Record
- 7:Set Language (HMI menu language)
- 8:Set Time (H1 VFD system time)
- 9:Keypad Lock (HMI lock)
- 10:Displ Setup (Display Setup)
- 11:Start-up (Selecting the start-up screen)

11:Start-upFig. 5-27H1 VFD main menu

# 5.3.1

### 1:PARAMETER SETUP

PARAMETER SETTING PROCEDURE

# 

For parameter setting procedure, see chapter "5.2.4 Changing Parameter Settings (General)".

PARAMETER FUNCTION CODES

A *function code* is assigned to each parameter. The function code consists of:

- the number of the menu to which the parameter belongs, e.g., "F2", and
- a consecutive parameter number.

Both the menu number and the parameter number are connected by a hyphen.

#### Example

| "F0-03 Control Mode" |
|----------------------|
|----------------------|

|             | Menu                | Consecutive      | Paramatan nama |  |  |
|-------------|---------------------|------------------|----------------|--|--|
| Menu number | Menu name           | parameter number | Farameter name |  |  |
| FO          | Basic Function Para | -03              | Control Mode   |  |  |

# AuCom

| 1: PR SETUP SUBMENUS                                                                                                    | Menu <i>1: Parameter Setup</i> refers to the various operating functions of the H1 VFD and consists of the following submenus with its <i>Function Group Codes Fx, Ux, Hx and Lx</i> :                                                                                                    |
|----------------------------------------------------------------------------------------------------|----------------------------------------------------------------------------------------------------|
| <pre>PR Setup<br/>F0:Basic Funct ►<br/>F1:Start Stop C<br/>F2:V/F Control<br/>F3:Vector Ctrl<br/>F4:Motor Para<br/>F5:Input Termi<br/>F6:Output Termi<br/>F7:Aux Function<br/>F8:Communicatio<br/>F9:Protect &amp; Fa<br/>FA:PID Control<br/>FB:Tension Ctrl<br/>FC:Position Ctr<br/>FD:Multi-spd &amp;<br/>FE:Torque Contr<br/>FF:FACTORY Para<br/>U0:Fault record<br/>U1:Status Monit<br/>H0:Other Motor<br/>H1:Other Motor<br/>H2:Other Motor<br/>H2:Other Motor<br/>L0:System Contr<br/>L1:Customizatio<br/>L2:Optimize Ctr<br/>L3:Master Slave<br/>L4:Holding Brak<br/>L5:Sleep-Wake-U<br/>L6:Swing Frq &amp;<br/>L7:AI Multipoin<br/>L8:Application</pre> | <ul> <li>F0:Basic Function Parameters</li> <li>F1:Start Stop Control Parameters</li> <li>F2:V/F Control Parameters 03</li> <li>F4:Motor Parameters (parameters of motor M1)</li> <li>F5:Input Terminals (parameters)</li> <li>F6:Output Terminals (parameters)</li> <li>F7:Auxiliary Functions &amp; Display</li> <li>F8:Communication (parameters)</li> <li>F9:Protection &amp; Fault Parameters</li> <li>FA:PID Control Parameters</li> <li>F2:V/F Control Parameters)</li> <li>F9:Protection &amp; Fault Parameters</li> <li>F2:Position Control Parameters</li> <li>F2:Position Control Parameters</li> <li>F2:Position Control Parameters</li> <li>F2:Position Control Parameters</li> <li>F2:Position Control Parameters</li> <li>F2:Position Control Parameters</li> <li>F2:Position Control Parameters</li> <li>F2:Torque Control Parameters</li> <li>F5:FACTORY Parameters (manufacturer parameters)</li> <li>U0:Fault record (parameters)</li> <li>U1:Status Monitoring 17 (parameters)</li> <li>U1:Status Monitoring 17 (parameters)</li> <li>H2:Other Motor VE Set (parameters)</li> <li>H2:Other Motor VE Set (parameters)</li> <li>H3: Other Motor Faureters</li> <li>L1:Customization Code (parameters)</li> <li>L2:Optimize Control Parameters</li> <li>L3:Master Slave Control (parameters)</li> <li>L4:Holding Brake (holding brake function parameters)</li> <li>L5:Sleep Wake-Up (sleep wake function parameters)</li> <li>L5:Sleep Wake-Up (sleep wake function parameters)</li> <li>L5:Sleep Wake-Up (sleep wake function parameters)</li> <li>L5:Sleep Wake-Up (sleep wake function parameters)</li> <li>L5:Sleep Wake-Up (sleep wake function parameters)</li> <li>L7:Al Muttipoint Curve (analog input multipoint curve parameters)</li> </ul> |
| Fig. 5-28 1:Pr Setup - Submenus                                                                                                    | <ul> <li>L8:Application Macro (parameters)</li> <li>The <i>changeability symbols</i> are described as follows:</li> <li>☆ indicates that the H1 VFD parameters can be modified during both STOP and RUN operation.</li> <li>★ indicates that the H1 VFD <i>cannot</i> be modified while in RUN operation.</li> <li>O Indicates that the parameter is a factory parameter and <i>cannot</i> be changed by the user.</li> <li>Indicates the VFD's actual detected value or manufacturer's fixed value, which <i>cannot</i> be changed.</li> </ul>                                                                                                    |

**SERIAL COMMUNICATION** Communication addresses in the function parameter table are written in hexadecimal.

# **F0: BASIC FUNCTION PARAMETERS**

|               | Parameter group F0: Basic Function Parameters                      |                                                                                                    |                               |                   |                  |  |  |  |  |
|---------------|--------------------------------------------------------------------|----------------------------------------------------------------------------------------------------|-------------------------------|-------------------|------------------|--|--|--|--|
| Function code | Parameter name                                                     | Setting value/Setting option                                                                                                    | Default setting               | Change<br>ability | Comm.<br>address |  |  |  |  |
| F0-00         | <i>Identity Code</i><br>(Product model)                            | <ul> <li>Product type</li> <li>Input voltage [V],</li> <li>Power [kW],</li> <li>number of input voltage phases.</li> </ul>                                                                                                    | Machine type<br>determination | •                 | 0000             |  |  |  |  |
| F0-01         | <i>Duty Selection</i><br>(Light and heavy load selection)          | 1 = Heavy duty (Heavy load)                                                                                                    | 1                             | *                 | 0001             |  |  |  |  |
| F0-02         | Rated current                                                      | 0.00A 655.35A (93kW and below)<br>0.0A 6553.5A (110kW and above)                                                                                                    | Machine type<br>determination | •                 | 0002             |  |  |  |  |
| F0-03         | <i>Control Method</i><br>(Control mode)                            | 0 = Speed mode<br>1 = Point-to-point mode<br>2 = Torque mode<br>3 = Home return mode                                                                                                    | 0                             | *                 | 0003             |  |  |  |  |
| F0-04         | <i>Velocity mode</i><br>(Speed mode selection)                     | 0 = VF control<br>2 = VVC voltage vector control<br>3 = Closed loop control for induction motors<br>4 = Closed loop control for permanent<br>magnet motors<br>6 = SVC open loop vector control                                                                                                    | 0                             | *                 | 0004             |  |  |  |  |
| F0-05         | <i>Source of OPER</i><br>(Run command source selection)            | 0 = Digital operator<br>1 = External terminal input<br>2 = RS485 communication input<br>3 = CANopen input<br>4 = Reserved<br>5 = Communication card input                                                                                                    | 0                             | *                 | 0005             |  |  |  |  |
| F0-06         | <i>Source of FREQ</i><br>(Frequency source selection)              | <ul> <li>0 = Digital operator</li> <li>1 = RS485 communication</li> <li>2 = Analog input</li> <li>3 = External Up/Down input</li> <li>4 = Pulse input without direction</li> <li>5 = Pulse input with direction</li> <li>6 = CANopen input</li> <li>7 = Reserved</li> <li>8 = Communication card input</li> <li>9 = PID</li> <li>10 = Digital terminal multispeed</li> </ul> | 0                             | *                 | 0006             |  |  |  |  |
| F0-07         | <i>AUX FREQ Source</i><br>(Auxiliary frequency sources)            | 0 = Disable<br>1 = Digital operator<br>2 = RS485 communication<br>3 = Analog input<br>4 = External Up/Down input<br>5 = Pulse input<br>6 = CANopen input<br>7 = Reserved<br>8 = Communication card input                                                                                                    | 0                             | *                 | 0007             |  |  |  |  |
| F0-08         | AUX FREQ FUN SEL<br>(Selection of frequency source<br>combination) | 0 = Main + Auxiliary frequency<br>1 = Main frequency - Auxiliary frequency<br>2 = Auxiliary frequency - main frequency<br>3 = Main frequency + Auxiliary frequency 2                                                                                                    | 0                             | *                 | 0008             |  |  |  |  |
| F0-09         | <i>Fwd/Rev Forbid</i><br>(Forward/reverse disable selection)       | 0 = Forward and reverse enabled<br>1 = Reverse disabled<br>2 = Forward disabled                                                                                                    | 0                             | *                 | 0009             |  |  |  |  |
| F0-10         | <i>Upper Bound FREQHz</i><br>(Maximum frequency)                   | 0.00Hz 599.00Hz                                                                                                    | 599.00Hz                      | ☆                 | 000A             |  |  |  |  |
| F0-11         | <i>Lower Bound FREQHz</i><br>(Minimum frequency)                   | 0.00Hz 599.00Hz                                                                                                    | 0.00Hz                        | ☆                 | 000B             |  |  |  |  |
| F0-12         | ACC/DEC TimeUnit                                                   | 0 = Acceleration and deceleration unit is                                                                                                    | 0                             | *                 | 000C             |  |  |  |  |

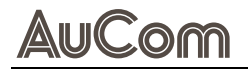

| Parameter group <i>F0: Basic Function Parameters</i> |                                                          |                                                                                                    |                               |                   |                  |  |  |
|------------------------------------------------------|----------------------------------------------------------|----------------------------------------------------------------------------------------------------|-------------------------------|-------------------|------------------|--|--|
| Function code                                        | Parameter name                                           | Setting value/Setting option                                                                                                    | Default setting               | Change<br>ability | Comm.<br>address |  |  |
|                                                      | (Speed curve time unit)                                  | 0.01s<br>1 = Acceleration and deceleration unit is<br>0.1s                                                                                                    |                               |                   |                  |  |  |
| F0-13                                                | <i>1st ACC Time</i><br>(Acceleration time 1)             | 0.00s 600.00s                                                                                                    | Machine type<br>determination | ☆                 | 000D             |  |  |
| F0-14                                                | <i>1st DEC Time</i><br>(Deceleration time 1)             | 0.00s 600.00s                                                                                                    | Machine type<br>determination | ☆                 | 000E             |  |  |
| F0-15                                                | <i>Carry Frequency kHz</i><br>(Carrier frequency)        | 2kHz 15kHz                                                                                                    | 6kHz                          | *                 | 000F             |  |  |
| F0-16                                                | <i>Derating Method</i><br>(Carrier reduction mode)       | 0 = Reduce carrier based on current<br>temperature<br>1 = Fixed carrier and limit current<br>2 = Same as setting 0                                                                | 0                             | *                 | 0010             |  |  |
| F0-17                                                | High Speed Mode                                          | 065535                                                                                                    | 0                             | *                 | 0011             |  |  |
| F0-18                                                | <i>Parameter Reset</i><br>(Parameter management setting) | 0 = No Function<br>1 = Parameter write protection<br>2 = No Function<br><br>4 = No Function<br>5 = kWh display reset<br>7 = Reset CAN slave<br>9 = Reset to factory value of 50Hz | 0                             | *                 | 0012             |  |  |
| F0-19                                                | Keypad FREQ                                              | 0.00 Hz 599.00 Hz                                                                                                    | 29.0 Hz                       |                   |                  |  |  |

 Tab. 5-4
 Parameter list – F0: Basic Function Parameters

# F1: START STOP CONTROL PARAMETERS

|               | Parameter group F1: Start Stop Control Parameters                                |                                                                                                    |                    |                   |                  |  |  |  |
|---------------|----------------------------------------------------------------------------------|----------------------------------------------------------------------------------------------------|--------------------|-------------------|------------------|--|--|--|
| Function code | Parameter name                                                                   | Setting value/Setting option                                                                                                    | Default<br>setting | Change<br>ability | Comm.<br>address |  |  |  |
| F1-00         | <i>Restart Method</i><br>(Start speed tracking)                                  | 0 = Disable (No action)<br>1 = From Fmax (Track from maximum<br>frequency)<br>2 = From SPD REF (Track frequency at start-up)<br>3 = From Fmin (Track from the minimum<br>frequency)                                                                                                  | 0                  | *                 | 0100             |  |  |  |
| F1-01         | <i>PM startup way</i><br>(Initial position identification method)                | 0 = No initial angle identification<br>1 = Attraction method<br>3 = Pulse injection method 1<br>4 = Pulse injection method 2                                                                                                    | 0                  | *                 | 0101             |  |  |  |
| F1-02         | <i>Fault Re-RUN Way</i><br>(Abnormal restart mode)                               | 0 = Stop Operation (Stop running)<br>1 = SPD REF Search (Track current speed)<br>2 = MIN SPD Search (Track minimum frequency)                                                                                                    | 0                  | ☆                 | 0102             |  |  |  |
| F1-03         | <i>SPD Search Curr %</i><br>(Maximum current for speed tracking)                 | 20% 200%                                                                                                    | 100%               | ☆                 | 0103             |  |  |  |
| F1-04         | <i>Voltage INC Gain</i><br>(Voltage increase rate)                               | 1% 200%                                                                                                    | 100%               | \$                | 0104             |  |  |  |
| F1-05         | Start Frequency Hz                                                               | 0.00Hz 599.00Hz                                                                                                    | 0.50Hz             | *                 | 0105             |  |  |  |
| F1-06         | <i>Gear ACC Time</i><br>(Start-up hold time)                                     | 0.00s 600.00s                                                                                                    | 0.00s              | ☆                 | 0106             |  |  |  |
| F1-07         | <i>Gear ACC FREQ</i><br>(Startup hold frequency)                                 | 0.00Hz 599.00Hz                                                                                                    | 0.00Hz             | ☆                 | 0107             |  |  |  |
| F1-08         | <i>DC Inject Level %</i><br>(Braking current size)                               | 0% 100%                                                                                                    | 0%                 | \$                | 0108             |  |  |  |
| F1-09         | <i>DC Inject Start sec</i><br><i>(Start-up braking</i> time)                     | 0.0s 60.0s                                                                                                    | 0.0s               | \$                | 0109             |  |  |  |
| F1-10         | <i>DCl Kp Gain</i><br>(DC braking proportion coefficient)                        | 0 65535                                                                                                    | 2000               | ☆                 | 010A             |  |  |  |
| F1-11         | <i>DCl Ki Gain</i><br>(DC brake integral coefficient)                            | 0 65535                                                                                                    | 100                | \$                | 010B             |  |  |  |
| F1-12         | Stop Methods                                                                     | 0 = Deceleration stop<br>1 = Free stop                                                                                                    | 0                  | ☆                 | 010C             |  |  |  |
| F1-13         | <i>Decel Method</i><br>(Deceleration methods)                                    | 0 = Deceleration method 0<br>1 = Deceleration method 1<br>2 = Deceleration method 2                                                                                                    | 0                  | *                 | 010D             |  |  |  |
| F1-14         | <i>Fast Dec I Limit</i><br>(Maximum current for flux braking)                    | 0 26214                                                                                                    | 10485              | ☆                 | 010E             |  |  |  |
| F1-15         | TRANS ACC/DEC1-4Hz<br>(1-4 segment acceleration/deceleration<br>switching point) | 0.00Hz 599.00Hz                                                                                                    | 0.00Hz             | *                 | 010F             |  |  |  |
| F1-16         | <i>Curve Time 1</i><br>(S acceleration time 1)                                   | 0.00s 25.00s                                                                                                    | 0.20s              | ☆                 | 0110             |  |  |  |
| F1-17         | <i>Curve Time 1</i><br>(S acceleration time 2)                                   | 0.00s 25.00s                                                                                                    | 0.20s              | ☆                 | 0111             |  |  |  |
| F1-18         | <i>Curve Time 1</i><br>(S deceleration time 1)                                   | 0.00s 25.00s                                                                                                    | 0.20s              | ☆                 | 0112             |  |  |  |
| F1-19         | <i>Curve Time 1</i><br>(S deceleration time 2)                                   | 0.00s 25.00s                                                                                                    | 0.20s              | ☆                 | 0113             |  |  |  |
| F1-20         | Auto ACC/DEC<br>(Automatic acceleration and<br>deceleration selection)           | <ul> <li>0 = Linear acceleration and deceleration</li> <li>1 = Automatic acceleration linear deceleration</li> <li>2 = Linear acceleration auto deceleration</li> <li>3 = Automatic acceleration and deceleration</li> <li>4 = Auto acceleration deceleration suppression</li> </ul> | 0                  | Å                 | 0114             |  |  |  |

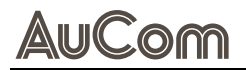

|               | Parameter group <i>F1: Start Stop Control Parameters</i>              |                                                                                                    |                    |                   |                  |  |  |  |  |
|---------------|-----------------------------------------------------------------------|----------------------------------------------------------------------------------------------------|--------------------|-------------------|------------------|--|--|--|--|
| Function code | Parameter name                                                        | Setting value/Setting option                                                                                                    | Default<br>setting | Change<br>ability | Comm.<br>address |  |  |  |  |
| F1-21         | Auto ACC/DEC Kp Hz<br>(Auto acceleration and deceleration Kp)         | 0 65535                                                                                                    | 20                 | ☆                 | 0115             |  |  |  |  |
| F1-22         | Auto ACC/DEC Ki sec<br>(Auto acceleration and deceleration Ki)        | 0.000 65.535                                                                                                    | 0.400              | ☆                 | 0116             |  |  |  |  |
| F1-23         | <i>EF Stop Select</i><br>(Abnormal stop mode)                         | <ul> <li>0 = Free stop</li> <li>1 = According to the first deceleration time</li> <li>2 = According to the second deceleration time</li> <li>3 = According to the third deceleration time</li> <li>4 = According to the fourth deceleration time</li> <li>5 = According to the system deceleration time</li> <li>6 = Automatic deceleration</li> </ul> | 0                  | *                 | 0117             |  |  |  |  |
| F1-24         | <i>DC Inject Stop</i><br>(Stop braking time)                          | 0.0s 60.0s                                                                                                    | 0.0s               | \$                | 0118             |  |  |  |  |
| F1-25         | <i>DC Inject StartFHz</i><br>[Braking start frequency]                | 0.00Hz 599.00Hz                                                                                                    | 0.00Hz             | ☆                 | 0119             |  |  |  |  |
| F1-26         | <i>Gear DEC Time</i><br>(Stop hold time)                              | 0.00s 600.00s                                                                                                    | 0.00s              | ☆                 | 011A             |  |  |  |  |
| F1-27         | <i>Gear DEC FREQ</i><br>(Stop hold frequency)                         | 0.00Hz 599.00Hz                                                                                                    | 0.00Hz             | ☆                 | 011B             |  |  |  |  |
| F1-28         | <i>Demag Count</i><br>(Speed tracking demagnetization time)           | 0 65535                                                                                                    | 50                 | ☆                 | 011C             |  |  |  |  |
| F1-29         | <i>Momentary Power</i><br>(Instantaneous power failure start<br>mode) | 0 = Stop running<br>1 = Track current speed<br>2 = Track minimum frequency                                                                                                    | 0                  | \$                | 011D             |  |  |  |  |
| F1-30         | <i>Power Loss Time sec</i><br>(Allowed power-off time)                | 0.0s 20.0s                                                                                                    | 2.0s               | ☆                 | 011E             |  |  |  |  |
| F1-31         | <i>Base Block Time sec</i><br>(Base block interruption time)          | 0.0s 5.0s                                                                                                    | 0.5s               | \$                | 011F             |  |  |  |  |
| F1-32         | <i>dEb Return LevelVdc</i><br>(dEb recovery threshold)                | 0.0 200.0                                                                                                    | 40.0               | ☆                 | 0120             |  |  |  |  |
| F1-33         | <i>dEb offset Level</i><br>(dEb action bias threshold)                | 0.0 200.0                                                                                                    | 40.0               | \$                | 0121             |  |  |  |  |
| F1-34         | <i>dEb Decel SE</i><br>(dEb deceleration selection)                   | 0 = No action<br>1 = Enabled, not recoverable<br>2 = Enabled, recoverable                                                                                                    | 0                  | \$                | 0122             |  |  |  |  |
| F1-35         | <i>dEb Return Time sec</i><br>(dEb recovery time)                     | 0.0s 25.0s                                                                                                    | 3.0s               | 4                 | 0123             |  |  |  |  |
| F1-36         | <i>Rot Pos Det PLS ms</i><br>(PM voltage pulse width)                 | 0.0ms 3.0ms                                                                                                    | 1.0ms              | \$                | 0124             |  |  |  |  |
| F1-37         | Reserved<br>(PM high frequency injection frequency)                   | 0Hz 1200Hz                                                                                                    | 500Hz              | ☆                 | 0125             |  |  |  |  |
| F1-38         | Reserved                                                              | 0.0V 200.0V                                                                                                    | 30.0V              | ☆                 | 0126             |  |  |  |  |
| F1-39         | Reserved                                                              | 0.000s 60.000s                                                                                                    | 0.000s             | ☆                 | 0127             |  |  |  |  |
| F1-40         | Reserved                                                              | 0.00s 30.00s                                                                                                    | 10.00s             | \$                | 0128             |  |  |  |  |
| F1-41         | Reserved                                                              | 0.0s 60.0s                                                                                                    | 0.0s               | \$                | 0129             |  |  |  |  |
| F1-42         | Stop Freq. Sel.                                                       | 0 = Freq. Cmd<br>1 = Freq. Cmd Set 0<br>2 = Init Stop Freq                                                                                                    | 0                  |                   |                  |  |  |  |  |
| F1-43         | Stop Freq. Init.Hz                                                    | 0.00Hz 599.00Hz                                                                                                    | OHz                |                   |                  |  |  |  |  |

 Tab. 5-5
 Parameter list – F1: Start Stop Control Parameters

# F2: V/F CONTROL PARAMETERS 02

#### PARAMETER LIST

| Parameter group F2: V/F Control Parameters 02 |                                                                    |                                                                                                    |                    |                   |                  |  |  |  |
|-----------------------------------------------|--------------------------------------------------------------------|----------------------------------------------------------------------------------------------------|--------------------|-------------------|------------------|--|--|--|
| Function code                                 | Parameter name                                                     | Setting value/Setting option                                                                                                    | Default<br>setting | Change<br>ability | Comm.<br>address |  |  |  |
| F2-00                                         | <i>VF Curve Mode</i><br>(V/F voltage selection)                    | 0 = General V/F curve<br>1 = 1.5 power V/F curve<br>2 = 2 power V/F curve                                                           | 0                  | *                 | 0200             |  |  |  |
| F2-01                                         | <i>TQR COMP Gain</i><br>(Torque compensation gain)                 | 0 10                                                                                                    | 1                  | ☆                 | 0201             |  |  |  |
| F2-02                                         | TQR COMP Filter sec<br>(Torque filter time)                        | 0.001s 10.000s                                                                                                    | 0.500s             | *                 | 0202             |  |  |  |
| F2-03                                         | Reserved                                                           | 0 65535                                                                                                    | 0                  | •                 | 0203             |  |  |  |
| F2-04                                         | <i>M1 Min Out FREQ Hz</i><br>(M1 multi-point VF frequency point 1) | 0.00Hz 599.00Hz                                                                                                    | 0.50Hz             | *                 | 0204             |  |  |  |
| F2-05                                         | <i>M1 Min Out VOLT V</i><br>(M1 multi-point VF voltage point 1)    | 0.0V 480.0V                                                                                                    | 2.0V               | *                 | 0205             |  |  |  |
| F2-06                                         | <i>M1 Mul VF FREQ 2Hz</i><br>(M1 multi-point VF frequency point 2) | 0.00Hz 599.00Hz                                                                                                    | 1.50Hz             | *                 | 0206             |  |  |  |
| F2-07                                         | <i>M1 Mul VF VOLT 2V</i><br>(M1 multi-point VF voltage point 2)    | 0.0V 480.0V                                                                                                    | 10.0V              | *                 | 0207             |  |  |  |
| F2-08                                         | <i>M1 Mul VF FREQ 3Hz</i><br>(M1 multi-point VF frequency point 3) | 0.00Hz 599.00Hz                                                                                                    | 3.00Hz             | *                 | 0208             |  |  |  |
| F2-09                                         | <i>M1 Mul VF VOLT 3V</i><br>(M1 multi-point VF voltage point 3)    | 0.0V 480.0V                                                                                                    | 22.0V              | *                 | 0209             |  |  |  |
| F2-10                                         | <i>Slip COMP Filter sec</i><br>(Slip compensation filter time)     | 0.001s 10.000s                                                                                                    | 0.100s             | \$                | 020A             |  |  |  |
| F2-11                                         | <i>Slip COMP Gain</i><br>Slip compensation gain)                   | 0.00 10.00                                                                                                    | 0.00               | ☆                 | 020B             |  |  |  |
| F2-12                                         | <i>Gen Slip Comp GA</i><br>(Generating torque compensation gain)   | 0.00 1.00                                                                                                    | 1.00               | ☆                 | 020C             |  |  |  |
| F2-13                                         | <i>MAX Slip Freq.</i><br>(Maximum slip limit value)                | 0.00Hz 200.00Hz                                                                                                    | 20.00Hz            | \$                | 020D             |  |  |  |
| F2-14                                         | <i>Vibrate sup Gain</i><br>(Oscillation suppression gain)          | 0 10000                                                                                                    | 1000               | ☆                 | 020E             |  |  |  |
| F2-15                                         | <i>Reserved</i><br>(Stopping frequency mode)                       | 0 = According to the current frequency command<br>1 = According to frequency command reset to zero<br>2 = Parameter F2-16 set value | 0                  | ☆                 | 020F             |  |  |  |
| F2-16                                         | <i>Reserved</i><br>(Stopping initial frequency)                    | 0.00Hz 599.00Hz                                                                                                    | 50.00Hz            | \$                | 0210             |  |  |  |
| F2-17                                         | <i>Reserved</i><br>(No-load start gain)                            | 0 100                                                                                                    | 20                 | ☆                 | 0211             |  |  |  |
| F2-18                                         | <i>Reserved</i><br>(Voltage compensation filter)                   | 0.00Hz 8.00Hz                                                                                                    | 1.50Hz             | ☆                 | 0212             |  |  |  |
| F2-19                                         | <i>Reserved</i><br>(Voltage compensation coefficient)              | 1 300                                                                                                    | 200                | \$                | 0213             |  |  |  |
| F2-20                                         | <i>Reserved</i><br>(Maximum voltage compensation                   | 0.0 50.0V                                                                                                    | 50.0               | \$                | 0214             |  |  |  |

Tab. 5-6Parameter list - F2: V/F Control Parameters 02

# F3: VECTOR CONTROL PARAMETERS 03

| Parameter group F3: Vector Control Parameters 03 |                                                                  |                                                                                                    |                    |                   |                  |  |  |
|--------------------------------------------------|------------------------------------------------------------------|----------------------------------------------------------------------------------------------------|--------------------|-------------------|------------------|--|--|
| Function code                                    | Parameter name                                                   | Setting value/Setting option                                                                                                    | Default<br>setting | Change<br>ability | Comm.<br>address |  |  |
| F3-00                                            | System Control                                                   | 0 65535                                                                                                    | 0                  | *                 | 0300             |  |  |
| F3-01                                            | ASR1/2 Switch F Hz<br>(ASR1/2 switching frequency)               | 5.00Hz 599.00Hz                                                                                                    | 7.00Hz             | ☆                 | 0301             |  |  |
| F3-02                                            | ASR Band Width<br>(Zero speed bandwidth)                         | 1Hz 40Hz                                                                                                    | 10Hz               | *                 | 0302             |  |  |
| F3-03                                            | ASR1 Band Width<br>(ASR1 low-speed bandwidth)                    | 1Hz 40Hz                                                                                                    | 10Hz               | \$                | 0303             |  |  |
| F3-04                                            | ASR2 Band Width<br>(ASR2 high-speed bandwidth)                   | 1Hz 40Hz                                                                                                    | 10Hz               | ☆                 | 0304             |  |  |
| F3-05                                            | ASR2 Kp (Zero SPD) Hz<br>(ASR zero-speed gain)                   | 0Hz 40Hz                                                                                                    | 10Hz               | \$                | 0305             |  |  |
| F3-06                                            | <i>ASR2 Ki (Zero SPD ) sec</i><br>(ASR zero-speed integral)      | 0.000s 10.000s                                                                                                    | 0.100s             | ☆                 | 0306             |  |  |
| F3-07                                            | <i>ASR1 Kp (Low SPD) Hz</i><br>(ASR1 low speed gain)             | 0Hz 40Hz                                                                                                    | 10Hz               | ☆                 | 0307             |  |  |
| F3-08                                            | <i>ASR1 Ki (Low SPD) sec</i><br>(ASR1 low-speed integral time)   | 0.000s 10.000s                                                                                                    | 0.100s             | \$                | 0308             |  |  |
| F3-09                                            | ASR2 Kp (High SPD) Hz<br>(ASR2 high-speed gain)                  | 0Hz 40Hz                                                                                                    | 10Hz               | \$                | 0309             |  |  |
| F3-10                                            | <i>ASR2 Ki (High SPD) sec</i><br>(ASR2 high-speed integral time) | 0.000s 10.000s                                                                                                    | 0.100s             | \$                | 030A             |  |  |
| F3-11                                            | ASR FFD Gain<br>(ASR speed feedforward)                          | 0% 200%                                                                                                    | 0%                 | \$                | 030B             |  |  |
| F3-12                                            | <i>SPD Loop Kr Gain</i><br>(PDFF coefficient)                    | 0 200                                                                                                    | 30                 | ☆                 | 030C             |  |  |
| F3-13                                            | <i>DOB Gain</i><br>(DOB compensation gain)                       | 0Hz 5000Hz                                                                                                    | 0Hz                | ☆                 | 030D             |  |  |
| F3-14                                            | ASR Output LPF<br>(ASR output filtering time)                    | 0.000s 0.350s                                                                                                    | 0.008s             | \$                | 030E             |  |  |
| F3-15                                            | <i>Notch Deep</i><br>(Notch filter depth)                        | 0dB 20dB                                                                                                    | 0dB                | ☆                 | 030F             |  |  |
| F3-16                                            | <i>Notch FREQ</i><br>(Notch filter frequency)                    | 0.00Hz 200.00Hz                                                                                                    | 0.00Hz             | \$                | 0310             |  |  |
| F3-17                                            | <i>Speed Limit SEL</i><br>(Speed limit selection)                | 0 = Parameters FE-03 and FE-04<br>1 = Frequency source<br>2 = Absolute value of frequency source<br>3 = Tension control line speed | 0                  | *                 | 0311             |  |  |
| F3-18                                            | ACR Band Width<br>(Current loop bandwidth)                       | 0Hz 65535Hz                                                                                                    | 290Hz              | *                 | 0312             |  |  |
| F3-19                                            | <i>Iq-ACR Kp Gain</i><br>(Iq current loop proportional gain)     | 0% 65535%                                                                                                    | 100%               | ☆                 | 0313             |  |  |
| F3-20                                            | <i>Iq-ACR Ki Gain</i><br>(Iq current loop integral time)         | 0s 65535s                                                                                                    | 100s               | ☆                 | 0314             |  |  |
| F3-21                                            | Id-ACR Kp Gain<br>(Id current loop proportional gain)            | 0% 65535%                                                                                                    | 100s               | ☆                 | 0315             |  |  |
| F3-22                                            | <i>Id-ACR Ki Gain</i><br>(Id current loop integral time)         | 0s 65535s                                                                                                    | 100s               | \$                | 0316             |  |  |
| F3-23                                            | <i>I/F Id Level</i><br>[I/F mode current command]                | 0% 150%                                                                                                    | 40%                | ☆                 | 0317             |  |  |
| F3-24                                            | IF PMLESS Sw Frq Hz                                              | 0.00Hz 599.00Hz                                                                                                    | 20.00Hz            | ☆                 | 0318             |  |  |

Function

code

F3-25

F3-26

F3-27

F3-28

F3-29

F3-30

F3-31

F3-32

F3-33

F3-34

F3-35

F3-36

F3-37

F3-39

F3-40

F3-41

F3-42

F3-43

F3-44

F3-45

F3-46

F3-47

F3-48

F3-49

F3-50

F3-51

Weaken ASR slop P

Weaken ASR slop I

(I maximum value)

coefficient)

I MAX

(Weak magnetic ASR proportional

(Weak magnetic ASR integral coefficient)

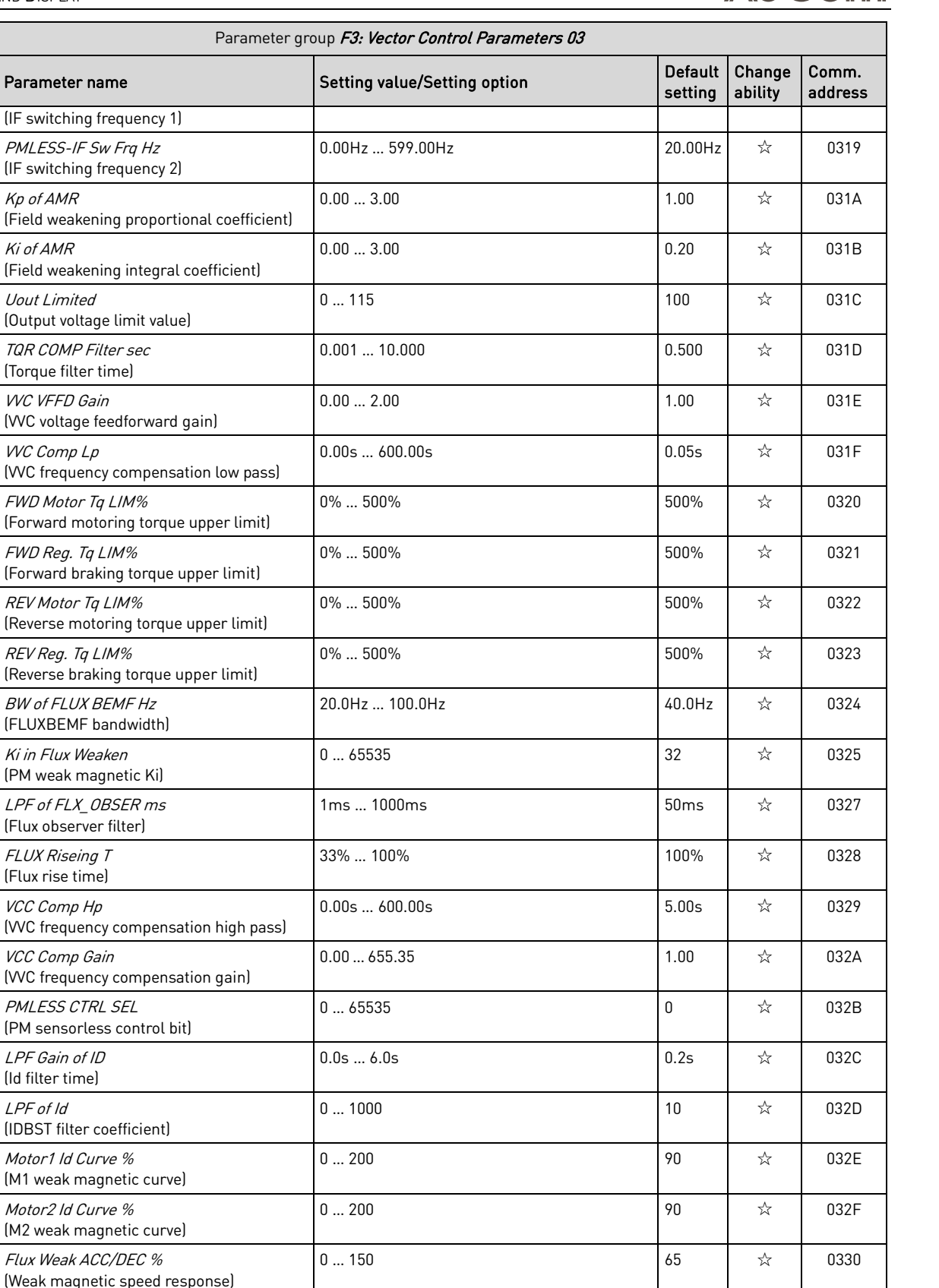

0% ... 65535%

0s ... 65535s

0 ... 250

0331

0332

0333

☆

☆

★

7618%

30s

150

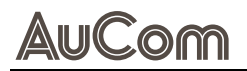

|               | Parameter group F3: Vector Control Parameters 03               |                              |                    |                   |                  |  |  |  |  |
|---------------|----------------------------------------------------------------|------------------------------|--------------------|-------------------|------------------|--|--|--|--|
| Function code | Parameter name                                                 | Setting value/Setting option | Default<br>setting | Change<br>ability | Comm.<br>address |  |  |  |  |
| F3-52         | <i>TE Limited</i><br>(Torque limit value)                      | 0 500                        | 200                | \$                | 0334             |  |  |  |  |
| F3-53         | <i>Flux Weaken I</i><br>(Weak magnetic current)                | 0 65535                      | 100                | \$7               | 0335             |  |  |  |  |
| F3-54         | <i>LPF of FREQ</i><br>(Frequency filter coefficient)           | 0 1000                       | 10                 | *                 | 0336             |  |  |  |  |
| F3-55         | <i>Us MAX</i><br>(Us maximum value)                            | 0 100                        | 100                | *                 | 0337             |  |  |  |  |
| F3-56         | <i>Id Weaken Band</i><br>(Id weak magnetic bandwidth)          | 0 546                        | 273                | \$                | 0338             |  |  |  |  |
| F3-57         | <i>MTPA Flux Weak V%</i><br>(MTPA weak magnetic limit voltage) | 0.0% 12.0%                   | 10.5%              | ${\simeq}$        | 0339             |  |  |  |  |

 Tab. 5-7
 Parameter list – F3: Vector Control Parameters 03

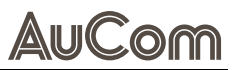

## **F4: MOTOR PARAMETERS**

| Parameter group <i>F4: Motor Parameters</i> |                                                            |                                                                                                    |                               |                   |                  |  |  |
|---------------------------------------------|------------------------------------------------------------|----------------------------------------------------------------------------------------------------|-------------------------------|-------------------|------------------|--|--|
| Function code                               | Parameter name                                             | Setting value/Setting option                                                                                                    | Default setting               | Change<br>ability | Comm.<br>address |  |  |
| F4-00                                       | <i>Motor Type Sel</i><br>(Motor type selection)            | 0 = Induction motor<br>1 = Surface-mounted permanent magnet<br>synchronous motor<br>2 = Interior permanent magnet synchronous<br>motor<br>3 = Synchronous reluctance motor                                                                                                    | 0                             | *                 | 0400             |  |  |
| F4-01                                       | <i>Auto-Tuning SEL</i><br>(Motor parameter identification) | <ul> <li>0 = No function</li> <li>1 = IM advanced rotation identification</li> <li>2 = IM static identification</li> <li>4 = PM motor pole identification</li> <li>5 = PM rotation identification</li> <li>6 = IM rotation identification</li> <li>7 = No Function</li> <li></li> <li>11 = No Function</li> <li>12 = Inertia identification</li> <li>13 = PM static identification</li> </ul> | 0                             | *                 | 0401             |  |  |
| F4-02                                       | <i>M1 Max Output FR Hz</i><br>(M1 maximum frequency)       | 0.00Hz 599.00Hz                                                                                                    | 50.00Hz                       | *                 | 0402             |  |  |
| F4-03                                       | <i>Motor1 F base</i><br>(M1 rated frequency)               | 0.00Hz 599.00Hz                                                                                                    | 50.00Hz                       | *                 | 0403             |  |  |
| F4-04                                       | <i>M1 VOLT Base</i><br>(M1 rated voltage)                  | 0.0V 510.0V                                                                                                    | 380.0V                        | *                 | 0404             |  |  |
| F4-05                                       | <i>Motor1 Rated P</i><br>(IM1 rated power)                 | 0.00kW 655.35kW                                                                                                    | Machine type<br>determination | *                 | 0405             |  |  |
| F4-06                                       | <i>Motor1 Poles</i><br>(IM1 number of poles)               | 2 20                                                                                                    | Machine type<br>determination | *                 | 0406             |  |  |
| F4-07                                       | <i>Motor1 Rated A</i><br>(IM1 rated current)               | 0.00A 655.35A (93kW and below)<br>0.0A 6553.5A (110kW and above)                                                                                                    | Confirmation of F4-05         | *                 | 0407             |  |  |
| F4-08                                       | <i>Motor1 Rated</i><br>(IM1 rated speed)                   | 0rpm 65535rpm                                                                                                    | Confirmation<br>of F4-05      | *                 | 0408             |  |  |
| F4-09                                       | <i>System Jm</i><br>(Inertia per unit value)               | 1ри 65535ри                                                                                                    | Machine type<br>determination | *                 | 0409             |  |  |
| F4-10                                       | <i>Motor1 No-Load</i><br>(IM1 no-load current)             | 0.00A setting value of F4-07                                                                                                    | Machine type<br>determination | *                 | 040A             |  |  |
| F4-11                                       | <i>Motor1 Rs</i><br>(IM1 stator resistance)                | 0.000Ω 65.535Ω                                                                                                    | Machine type<br>determination | *                 | 040B             |  |  |
| F4-12                                       | <i>Motor1 Rr</i><br>(IM1 rotor resistance)                 | 0.000Ω 65.535Ω                                                                                                    | Machine type<br>determination | *                 | 040C             |  |  |
| F4-13                                       | <i>Motor1 Lm</i><br>(IM1 mutual inductance)                | 0.0mH 6553.5mH                                                                                                    | Machine type<br>determination | *                 | 040D             |  |  |
| F4-14                                       | <i>Motor1 Lx</i><br>(IM1 leakage inductance)               | 0.00mH 655.35mH                                                                                                    | Machine type<br>determination | *                 | 040E             |  |  |
| F4-15                                       | <i>PM Rated Power</i><br>(PM rated power)                  | 0.00kW 655.35kW                                                                                                    | Machine type<br>determination | *                 | 040F             |  |  |
| F4-16                                       | <i>PM Pole number</i><br>(PM number of poles)              | 0 65535                                                                                                    | Machine type<br>determination | *                 | 0410             |  |  |
| F4-17                                       | <i>PM Rated Current A</i><br>(PM rated current)            | 0.00A 655.35A (93kW and below)<br>0.0A 6553.5A (110kW and above)                                                                                                    | Confirmation of F4-15         | *                 | 0411             |  |  |
| F4-18                                       | PM Rated RPM<br>(PM rated speed)                           | 0rpm 65535rpm                                                                                                    | Confirmation of F4-15         | *                 | 0412             |  |  |

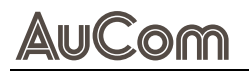

| Parameter group <i>F4: Motor Parameters</i> |                                                                         |                                                                                                    |                               |                   |                  |  |  |
|---------------------------------------------|-------------------------------------------------------------------------|----------------------------------------------------------------------------------------------------|-------------------------------|-------------------|------------------|--|--|
| Function code                               | Parameter name                                                          | Setting value/Setting option                                                                                                    | Default setting               | Change<br>ability | Comm.<br>address |  |  |
| F4-19                                       | <i>PM Inertia</i><br>(PM motor inertia)                                 | 0.0kgm2 6553.5kgm2                                                                                                    | Machine type<br>determination | *                 | 0413             |  |  |
| F4-20                                       | <i>PM Rs</i><br>(PM stator resistance)                                  | 0.000Ω 65.535Ω                                                                                                    | Machine type<br>determination | *                 | 0414             |  |  |
| F4-21                                       | <i>PM Ld</i><br>(PM d-axis inductance)                                  | 0.00mH 655.35mH                                                                                                    | Machine type<br>determination | *                 | 0415             |  |  |
| F4-22                                       | <i>PM Lq</i><br>(PM q-axis inductance)                                  | 0.00mH 655.35mH                                                                                                    | Machine type<br>determination | *                 | 0416             |  |  |
| F4-23                                       | <i>PM Ke Coefficient V</i><br>(PM Ke parameters)                        | 0V 65535V                                                                                                    | Machine type<br>determination | *                 | 0417             |  |  |
| F4-24                                       | <i>Pmotor Bemf coff</i><br>(PM back electromotive force<br>coefficient) | 0.0 6553.5                                                                                                    | Machine type<br>determination | *                 | 0418             |  |  |
| F4-25                                       | <i>PM TUN I LEVEL</i><br>(PM identification current threshold)          | 0.00% 100.00%                                                                                                    | Machine type<br>determination | \$                | 0419             |  |  |
| F4-26                                       | <i>PM Magnetic ANGl DEG</i><br>(PM pole angle)                          | 0.0DEG 360.0DEG                                                                                                    | Machine type<br>determination | *                 | 041A             |  |  |
| F4-27                                       | <i>Encoder Type</i><br>(Encoder type selection)                         | 0 = No PG card<br>1 = ABZ encoder<br>2 = Reserved<br>3 = Resolver                                                                                                    | 0                             | *                 | 041B             |  |  |
| F4-28                                       | <i>Encoder Pulse</i><br>(Encoder pulse count)                           | 6ppr 20000ppr                                                                                                    | 600ppr                        | *                 | 041C             |  |  |
| F4-29                                       | <i>Encoder Signal</i><br>(Pulse input type)                             | <ul> <li>0 = No function</li> <li>1 = Phase A leading Phase B indicates forward rotation</li> <li>2 = Phase B leading Phase A indicates forward rotation</li> <li>3 = Phase A pulse, Phase B direction HL</li> <li>4 = Phase A pulse, Phase B direction LH</li> <li>5 = Single-phase input</li> </ul> | 0                             | *                 | 041D             |  |  |
| F4-30                                       | <i>REF Pulse Signal</i><br>(Reference pulse input type)                 | 0 = No function<br>1 = Phase A leading Phase B indicates<br>forward rotation<br>2 = Phase B leading Phase A indicates<br>forward rotation<br>3 = Phase A pulse, Phase B direction HL<br>4 = Phase A pulse, Phase B direction LH<br>5 = Single-phase input                                             | 0                             | *                 | 041E             |  |  |
| F4-31                                       | <i>PG Scale Factor</i><br>(Frequency output setting)                    | 1 255                                                                                                    | 1                             | ☆                 | 041F             |  |  |
| F4-32                                       | <i>RESOV pole pairs</i><br>(Rotary encoder's number of pole<br>pairs)   | 1 50                                                                                                    | 1                             | *                 | 0420             |  |  |
| F4-33                                       | <i>PG Digital LPF</i><br>(PG digital filter value)                      | 0CNT 65535CNT                                                                                                    | 100CNT                        | *                 | 0421             |  |  |
| F4-34                                       | <i>PGFBK Hi SPD</i><br>(PG feedback high-speed filter)                  | 0Hz 2000Hz                                                                                                    | 100Hz                         | \$                | 0422             |  |  |
| F4-35                                       | <i>PGFBK Lo SPD LPF Hz</i><br>(PG feedback low-speed filter)            | 0Hz 2000Hz                                                                                                    | 50Hz                          | \$                | 0423             |  |  |
| F4-36                                       | <i>PM MECH Gear A1</i><br>(Load side gear A1)                           | 1 65535                                                                                                    | 100                           | \$                | 0424             |  |  |
| F4-37                                       | <i>PM MECH Gear B1</i><br>(Load side gear B1)                           | 1 65535                                                                                                    | 100                           | \$                | 0425             |  |  |
| F4-38                                       | <i>PM MECH Gear A2</i><br>(Load side gear A2)                           | 1 65535                                                                                                    | 100                           | ☆                 | 0426             |  |  |

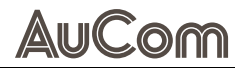

|               | Parameter group <i>F4: Motor Parameters</i>     |                              |                 |                   |                  |  |  |  |  |
|---------------|-------------------------------------------------|------------------------------|-----------------|-------------------|------------------|--|--|--|--|
| Function code | Parameter name                                  | Setting value/Setting option | Default setting | Change<br>ability | Comm.<br>address |  |  |  |  |
| F4-39         | <i>PM MECH Gearr B2</i><br>(Load side gear B2)  | 1 65535                      | 100             | ☆                 | 0427             |  |  |  |  |
| F4-40         | <i>Electrical Gear A</i><br>(Electronic gear A) | 1 65535                      | 100             | ☆                 | 0428             |  |  |  |  |
| F4-41         | <i>Electrical Gear B</i><br>(Electronic gear B) | 1 65535                      | 100             | \$                | 0429             |  |  |  |  |
| F4-42         | SynRM No Load Cur A                             | 0.00 13.00                   | 5.20            |                   |                  |  |  |  |  |

Tab. 5-8Parameter list – F4: Motor Parameters

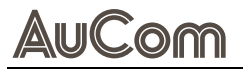

# F5: INPUT TERMINALS

| Parameter group <i>F5: Input Terminals</i> |                                                                                                 |                                                                                                    |                    |                   |                  |  |  |  |
|--------------------------------------------|-------------------------------------------------------------------------------------------------|----------------------------------------------------------------------------------------------------|--------------------|-------------------|------------------|--|--|--|
| Function code                              | Parameter name                                                                                  | Setting value/Setting option                                                                                                    | Default<br>setting | Change<br>ability | Comm.<br>address |  |  |  |
| F5-00                                      | <i>DI1 Function SEL</i><br>(DI1 terminal function selection)                                    | 0 = No function<br>1 = Multi-stage/multi-point position 1                                                                                                    | 0                  | *                 | 0500             |  |  |  |
| F5-01                                      | <i>DI2 Function SEL</i><br>(DI2 terminal function selection)                                    | 2 = Multi-stage/multi-point position 2<br>3 = Multi-stage/multi-point position 3<br>( = Multi-stage/multi-point position (                                                                                                    | 0                  | *                 | 0501             |  |  |  |
| F5-02                                      | <i>DI3 Function SEL</i><br>(DI3 terminal function selection)                                    | 5 = Fault reset<br>6 = Jogging                                                                                                    | 1                  | *                 | 0502             |  |  |  |
| F5-03                                      | <i>DI4 Function SEL</i><br>(DI4 terminal function selection)                                    | 7 = Speed pause<br>8 = 1-2 stage acceleration/deceleration switching                                                                                                    | 2                  | *                 | 0503             |  |  |  |
| F5-04                                      | <i>DI5 Function SEL</i><br>(DI5 terminal function selection)                                    | 9 = 3-4 stage acceleration/deceleration switching<br>10 = External fault<br>11 = Gate blocking                                                                                                    | 3                  | *                 | 0504             |  |  |  |
| F5-05                                      | <i>DI6 Function SEL</i><br>(DI6 terminal function selection)                                    | 12 = Stop output<br>13 = Automatic acceleration and deceleration                                                                                                    | 4                  | *                 | 0505             |  |  |  |
| F5-06                                      | DI7 Function SEL<br>(DI7 terminal function selection)                                           | disabled<br>15 = Al1 input frequency command                                                                                                    | 0                  | *                 | 0506             |  |  |  |
| F5-07                                      | (DI7 terminal function selection)<br><i>HDI8 Func SEL</i><br>(HDI8 terminal function selection) | <ul> <li>16 = Al2 input frequency command</li> <li>17 = Al3 input frequency command</li> <li>18 = Deceleration stop</li> <li>19 = External command for frequency rise</li> <li>20 = External command for frequency drop</li> <li>21 = PID function disable</li> <li>22 = Clear counter</li> <li>23 = Input counter</li> <li>24 = External forward jogging 25:External reverse</li> <li>jogging</li> <li>26 = Torque/speed mode switching</li> <li>27 = Speed loop 1/2 switch</li> <li>28 = External fault free stop</li> <li>31 = High torque compensation</li> <li>32 = Medium torque compensation</li> <li>33 = Low torque compensation</li> <li>33 = Low torque compensation</li> <li>34 = Multi-stage speed/position switch</li> <li>35 = Internal position input</li> <li>37 = Pulse input position control</li> <li>39 = Torque command direction switch</li> <li>40 = Motor free stop</li> <li>41 = Manual mode enable</li> <li>42 = Automatic mode enable</li> <li>43 = Frequency resolution switch</li> <li>44 = NL reverse limit</li> <li>45 = PL forward limit</li> <li>46 = ORG homing point</li> <li>47 = Home action enable</li> <li>48 = Mechanical gear ratio switch</li> <li>49 = VFD enable</li> <li>50 = Slave dEb execution</li> <li>51 = PLC SEL Bit 1</li> <li>53 = CANopen quick stop</li> <li>54 = No Function</li> <li>55 = No Function</li> <li>56 = LOC/REM switch</li> <li>57 = No Function</li> </ul> | 0                  | *                 | 0507             |  |  |  |
|                                            |                                                                                                 | 69 = No Function<br>70 = Auxiliary frequency disable<br>71 = PID disable, zero output<br>72 = PID disable, maintain output<br>73 = PID I gain zero                                                                                                    |                    |                   |                  |  |  |  |

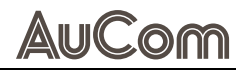

| Parameter group <i>F5: Input Terminals</i> |                                                                  |                                                                                                    |                    |                   |                  |  |  |
|--------------------------------------------|------------------------------------------------------------------|----------------------------------------------------------------------------------------------------|--------------------|-------------------|------------------|--|--|
| Function code                              | Parameter name                                                   | Setting value/Setting option                                                                                                    | Default<br>setting | Change<br>ability | Comm.<br>address |  |  |
|                                            |                                                                  | 74 = PID feedback reverse<br>75 = No Function<br><br>82 = No Function<br>83 = Motor switch Bit0<br>84 = Motor switch Bit1                                                                                                    |                    |                   |                  |  |  |
| F5-08                                      | <i>DI CMD Control</i><br>(Terminal command mode)                 | 0 = No function<br>1 = 2-wire mode 1<br>2 = 2-wire mode 2<br>3 = 3-wire mode<br>4 = 2-wire mode 1/quick start<br>5 = 2-wire mode 2/quick start<br>6 = 3-wire quick start                                                                                                    | 1                  | *                 | 0508             |  |  |
| F5-09                                      | <i>Up/Down Key Mode</i><br>(UP/DOWN mode selection)              | 0 = System acceleration and deceleration time<br>1 = Fixed acceleration/deceleration F5-10<br>2 = Pulse signal F5-10<br>3 = External Up/Down input<br>4 = External Up/Down input 1                                                                                                    | 0                  | *                 | 0509             |  |  |
| F5-10                                      | <i>Up/Down Key SPD Hzms</i><br>(UP/DOWN rate of change)          | 0.001Hzms 1.000Hzms                                                                                                    | 0.001Hzms          | ☆                 | 050A             |  |  |
| F5-11                                      | Reserved                                                         | 0 65535                                                                                                    | 0                  |                   | 050B             |  |  |
| F5-12                                      | Reserved                                                         | 0 65535                                                                                                    | 0                  |                   | 050C             |  |  |
| F5-13                                      | Reserved                                                         | 0 65535                                                                                                    | 0                  |                   | 050D             |  |  |
| F5-14                                      | Reserved                                                         | 0 65535                                                                                                    | 0                  |                   | 050E             |  |  |
| F5-15                                      | DI <i>Active</i> level<br>(DI terminal effective logic)          | 0 65535                                                                                                    | 0                  | ☆                 | 050F             |  |  |
| F5-16                                      | <i>DI Response time sec</i><br>(DI terminal response time)       | 0.000s 30.000s                                                                                                    | 0.005s             | ☆                 | 0510             |  |  |
| F5-17                                      | <i>Inter ACT Mix SEL</i><br>(Virtual/real DI terminal selection) | 0 65535                                                                                                    | 0                  | \$                | 0511             |  |  |
| F5-18                                      | <i>Inter ACT Value</i><br>(Virtual terminal status setting)      | 0 65535                                                                                                    | 0                  | ☆                 | 0512             |  |  |
| F5-19                                      | <i>Fault Reset OP</i><br>(External running selection)            | 0 = Invalid<br>1 = Run if there is a run command                                                                                                    | 0                  | ☆                 | 0513             |  |  |
| F5-20                                      | <i>Al1v/Al1i SEL</i><br>(Al1 signal type selection)              | 0 = 0-10V input selection<br>1 = 0-20mA input selection                                                                                                    | 0                  | *                 | 0514             |  |  |
| F5-21                                      | <i>All Function Sel</i><br>(All function selection)              | 0 = No function<br>1 = Frequency setting<br>2 = Torque setting<br>3 = Torque compensation setting<br>4 = PID target value<br>5 = PID feedback value<br>6 = Thermistor PTC input<br>7 = Forward torque limit<br>8 = Reverse torque limit<br>10 = Forward/reverse torque limit<br>11 = Thermistor PT100 value<br>12 = Auxiliary frequency setting<br>13 = PID offset<br>14 = Tension PID feedback value<br>15 = Line speed feedback<br>16 = Reel diameter feedback<br>17 = Tension PID setting<br>18 = Tension setting value<br>19 = Zero speed tension setting<br>20 = Tension taper setting | 1                  | *                 | 0515             |  |  |
| F5-22                                      | <i>Al1 Input Bias</i><br>(Al1 input offset voltage)              | -100.0% 100.0%                                                                                                    | 0.0%               | ☆                 | 0516             |  |  |

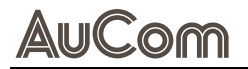

| Parameter group <i>F5: Input Terminals</i> |                                                     |                                                                                                    |                    |                            |                  |  |  |
|--------------------------------------------|-----------------------------------------------------|----------------------------------------------------------------------------------------------------|--------------------|----------------------------|------------------|--|--|
| Function code                              | Parameter name                                      | Setting value/Setting option                                                                                                    | Default<br>setting | Change<br>ability          | Comm.<br>address |  |  |
| F5-23                                      | <i>Al1 Bias Mode</i><br>(Al1 offset mode selection) | 0 = No offset<br>1 = Below offset = offset<br>2 = Above offset = offset<br>3 = Absolute value offset centered<br>4 = Offset centered                                                                                                    | 0                  | ☆                          | 0517             |  |  |
| F5-24                                      | Al1 Input Gain                                      | -500.0% 500.0%                                                                                                    | 100.0%             | ☆                          | 0518             |  |  |
| F5-25                                      | <i>Al1 Input LPF</i><br>(Al1 filter time)           | 0.00s 20.00s                                                                                                    | 0.01s              | \$                         | 0519             |  |  |
| F5-26                                      | <i>Al2v/Al2i SEL</i><br>(Al2 signal type selection) | 0 = 0-10V input selection<br>1 = 0-20mA input selection                                                                                                    | 0                  | \$                         | 051A             |  |  |
| F5-27                                      | AI2 Function Sel<br>(AI2 function selection)        | <ul> <li>0 = No function</li> <li>1 = Frequency setting</li> <li>2 = Torque setting</li> <li>3 = Torque compensation setting</li> <li>4 = PID target value</li> <li>5 = PID feedback value</li> <li>6 = Thermistor PTC input</li> <li>7 = Forward torque limit</li> <li>8 = Reverse torque limit</li> <li>9 = Regenerative torque limit</li> <li>10 = Forward/reverse torque limit</li> <li>11 = Thermistor PT100 value</li> <li>12 = Auxiliary frequency setting</li> <li>13 = PID offset</li> <li>14 = Tension PID feedback value</li> <li>15 = Line speed feedback</li> <li>16 = Reel diameter feedback</li> <li>17 = Tension PID setting</li> <li>18 = Tension setting value</li> <li>19 = Zero speed tension setting</li> <li>20 = Tension taper setting</li> </ul> | 0                  | *                          | 051B             |  |  |
| F5-28                                      | <i>Al2 Input Bias</i><br>(Al2 input offset voltage) | -100.0% 100.0%                                                                                                    | 0.0%               | ☆                          | 051C             |  |  |
| F5-29                                      | <i>Al2 Bias Mode</i><br>(Al2 offset mode selection) | 0 = No offset<br>1 = Below offset = offset<br>2 = Above offset = offset<br>3 = Absolute value offset centered<br>4 = Offset centered                                                                                                    | 0                  | *                          | 051D             |  |  |
| F5-30                                      | Al2 Input Gain                                      | -500.0% 500.0%                                                                                                    | 100.0%             | ☆                          | 051E             |  |  |
| F5-31                                      | <i>Al2 Input LPF</i><br>(Al2 filter time)           | 0.00s 20.00s                                                                                                    | 0.01s              | ☆                          | 051F             |  |  |
| F5-32                                      | <i>Al3v/Al3i SEL</i><br>(Al3 signal type selection) | 0 = 0-10V input selection<br>1 = 0-20mA input selection                                                                                                    | 0                  | ☆                          | 0520             |  |  |
| F5-33                                      | AI3 Function Sel<br>(AI3 function selection)        | <ul> <li>0 = No function</li> <li>1 = Frequency setting</li> <li>2 = Torque setting</li> <li>3 = Torque compensation setting</li> <li>4 = PID target value</li> <li>5 = PID feedback value</li> <li>6 = Thermistor PTC input</li> <li>7 = Forward torque limit</li> <li>8 = Reverse torque limit</li> <li>9 = Regenerative torque limit</li> <li>10 = Forward/reverse torque limit</li> <li>11 = Thermistor PT100 value</li> <li>12 = Auxiliary frequency setting</li> <li>13 = PID offset</li> <li>14 = Tension PID feedback value</li> <li>15 = Line speed feedback</li> <li>16 = Reel diameter feedback</li> <li>17 = Tension PID setting</li> </ul>                                                                                                    | 0                  | \$<br> <br> <br> <br> <br> | 0521             |  |  |

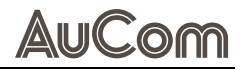

| Parameter group <i>F5: Input Terminals</i> |                                                                    |                                                                                                    |                    |                   |                  |  |  |
|--------------------------------------------|--------------------------------------------------------------------|----------------------------------------------------------------------------------------------------|--------------------|-------------------|------------------|--|--|
| Function code                              | Parameter name                                                     | Setting value/Setting option                                                                                                    | Default<br>setting | Change<br>ability | Comm.<br>address |  |  |
|                                            |                                                                    | 18 = Tension setting value<br>19 = Zero speed tension setting<br>20 = Tension taper setting                                          |                    |                   |                  |  |  |
| F5-34                                      | <i>Al3 Input Bias</i><br>(Al3 input offset voltage)                | -100.0% 100.0%                                                                                                    | 0.0%               | ☆                 | 0522             |  |  |
| F5-35                                      | <i>AI3 Bias Mode</i><br>(AI3 offset mode selection)                | 0 = No offset<br>1 = Below offset = offset<br>2 = Above offset = offset<br>3 = Absolute value offset centered<br>4 = Offset centered | 0                  | ☆                 | 0523             |  |  |
| F5-36                                      | <i>Al3 Input Gain</i><br>(Al3 positive gain)                       | -500.0% 500.0%                                                                                                    | 100.0%             | ☆                 | 0524             |  |  |
| F5-37                                      | <i>Al3 Input LPF</i><br>(Al3 filter time)                          | 0.00s 20.00s                                                                                                    | 0.01s              | X                 | 0525             |  |  |
| F5-38                                      | AI Bias REV Mode<br>(Analog frequency negative value<br>inversion) | 0 = Forward/reverse determined by operation<br>source<br>1 = Forward/reverse determined by offset                                    | 0                  | *                 | 0526             |  |  |
| F5-39                                      | Addition of AI<br>(Analog input addition enable)                   | 0 = Disable<br>1 = Enable                                                                                                    | 0                  | \$                | 0527             |  |  |
| F5-40                                      | <i>Reserved</i><br>(Highest frequency 2)                           | 0.00Hz 599.00Hz                                                                                                    | 60.00Hz            | ☆                 | 0528             |  |  |
| F5-41                                      | <i>Reserved</i><br>(Highest frequency switch delay)                | 0.000s 65.000s                                                                                                    | 0.000s             | \$                | 0529             |  |  |
| F5-42                                      | <i>Loss of Al Cur</i><br>(4-20mA wire break action)                | 0 = No wire break detection<br>1 = Maintain frequency before wire break<br>2 = Decelerate to 0Hz<br>3 = Immediate fault stop         | 0                  | Å                 | 052A             |  |  |
| F5-43                                      | <i>Al Cur Loss Th</i><br>(4-20mA wire break threshold)             | 0.00mA 4.00mA                                                                                                    | 2.00mA             | \$                | 052B             |  |  |

Tab. 5-9Parameter list - F5: Input Terminals

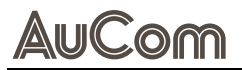

# **F6: OUTPUT TERMINALS**

|               | Parameter group <i>F6: Output Terminals</i>                                                       |                                                                                                    |                    |                   |                  |  |  |  |
|---------------|---------------------------------------------------------------------------------------------------|----------------------------------------------------------------------------------------------------|--------------------|-------------------|------------------|--|--|--|
| Function code | Parameter name                                                                                    | Setting value/Setting option                                                                                                    | Default<br>setting | Change<br>ability | Comm.<br>address |  |  |  |
| F6-00         | <i>RY1 Function SEL</i><br>(RLY1 terminal function selection)                                     | 0 = No function<br>1 = VFD running                                                                                                    | 11                 | ☆                 | 0600             |  |  |  |
| F6-01         | <i>RY2 Function SEL</i><br>(RLY2 terminal function selection)                                     | 2 = Reached set speed<br>3 = Reached frequency 1<br>4 = Reached frequency 2                                                                                                    | 1                  | ☆                 | 0601             |  |  |  |
| F6-02         | <i>D01 Function SEL</i><br>(D01 terminal function selection)                                      | 5 = Zero speed command running<br>6 = Zero speed command                                                                                                    | 0                  | *                 | 0602             |  |  |  |
| F6-03         | (D01 terminal function selection)<br><i>D02 Function SEL</i><br>(D02 terminal function selection) | <ul> <li>5 = Zero speed command running</li> <li>6 = Zero speed command</li> <li>7 = Over-torque threshold 1</li> <li>8 = Over-torque threshold 2</li> <li>9 = VFD ready complete</li> <li>10 = Low voltage warning</li> <li>11 = Fault indication</li> <li>12 = Brake release</li> <li>13 = Overheat warning</li> <li>14 = Braking unit action</li> <li>15 = PID deviation warning</li> <li>16 = Excessive slip</li> <li>17 = Set count value reached</li> <li>18 = Final count value reached</li> <li>19 = Base block</li> <li>20 = Fault output</li> <li>21 = Overvoltage</li> <li>22 = Overcurrent stall prevention</li> <li>23 = Overvoltage stall prevention</li> <li>24 = Operation source other than operator</li> <li>25 = Forward command</li> <li>26 = Reverse command</li> <li>28 = Abava 56 08 constant</li> </ul>                                                                                                    | 0                  | *                 | 0603             |  |  |  |
|               |                                                                                                   | <ul> <li>30 = Below F6-08 speed value</li> <li>31 = Motor Y connection command output</li> <li>32 = Motor D connection command output</li> <li>33 = Zero operating output frequency</li> <li>34 = Zero output frequency</li> <li>35 = Fault option 1</li> <li>36 = Fault option 2</li> <li>37 = Fault option 3</li> <li>38 = Fault option 4</li> <li>39 = Positioning complete</li> <li>40 = Reached set frequency STP</li> <li>41 = Multi-point position positioning complete</li> <li>42 = Trolley gate opening output</li> <li>43 = Above F6-09 speed</li> <li>44 = Low current output</li> <li>45 = UVW electromagnetic switch enable</li> <li>46 = dEb action output</li> <li>47 = No function</li> <li>48 = No function</li> <li>49 = Home action completion</li> <li>50 = CANopen control output</li> <li>51 = RS485 control output A</li> <li>67 = Analog setpoint reached output</li> <li>68 = STO action output B</li> <li>73 = Over-torque threshold 3</li> </ul> |                    |                   |                  |  |  |  |

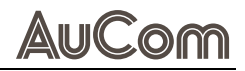

| Parameter group <i>F6: Output Terminals</i> |                                                               |                                                                                                    |                    |                   |                  |  |  |  |
|---------------------------------------------|---------------------------------------------------------------|----------------------------------------------------------------------------------------------------|--------------------|-------------------|------------------|--|--|--|
| Function code                               | Parameter name                                                | Setting value/Setting option                                                                                                    | Default<br>setting | Change<br>ability | Comm.<br>address |  |  |  |
|                                             |                                                               | 74 = Over-torque threshold 4<br>75 = Forward running status<br>76 = Reverse rotation running status                                                                                                    |                    |                   |                  |  |  |  |
| F6-04                                       | <i>DO Active level</i><br>(DO terminal valid logic)           | 0 65535                                                                                                    | 0                  | ☆                 | 0604             |  |  |  |
| F6-05                                       | <i>DO by AI level</i><br>(DO output AI source)                | 0 = AI1<br>1 = AI2<br>2 = AI3<br>3 = Expansion card terminal AI10<br>4 = Expansion card terminal AI11                                                                                                    | 0                  | *                 | 0605             |  |  |  |
| F6-06                                       | <i>Al Upper Level</i><br>(DO output Al upper limit value)     | -100.00% 100.00%                                                                                                    | 50.00%             | ☆                 | 0606             |  |  |  |
| F6-07                                       | <i>Al Lower Level</i><br>(DO output Al lower limit value)     | -100.00% 100.00%                                                                                                    | 10.00%             | ☆                 | 0607             |  |  |  |
| F6-08                                       | <i>Speed Area Set</i><br>(D0 action frequency)                | 0.00Hz 599.00Hz                                                                                                    | 0.00Hz             | ☆                 | 0608             |  |  |  |
| F6-09                                       | <i>Desire RPM</i><br>(Motor zero speed judgment<br>threshold) | 0rpm 65535rpm                                                                                                    | Orpm               | \$                | 0609             |  |  |  |
| F6-10                                       | Reserved                                                      | 0 65535                                                                                                    | 0                  |                   |                  |  |  |  |
| F6-11                                       | Reserved                                                      | 0 65535                                                                                                    | 0                  |                   |                  |  |  |  |
| F6-12                                       | Reserved                                                      | 0 65535                                                                                                    | 0                  |                   |                  |  |  |  |
| F6-13                                       | <i>A01v/A01i SEL</i><br>(A01 signal type selection)           | 0 = 0-10V output selection<br>1 = 0-20mA output selection                                                                                                    | 0                  | ☆                 | 060D             |  |  |  |
| F6-14                                       | A01 Function Sel<br>(A01 output function selection)           | 0 = Output frequency<br>1 = Frequency command<br>2 = Motor running frequency<br>3 = Output current<br>4 = Output voltage<br>5 = DC bus voltage<br>6 = Power factor<br>7 = Power<br>8 = Output torque<br>9 = Al1 percentage<br>10 = Al2 percentage<br>11 = Al3 percentage<br>12 = Iq current command<br>13 = Iq current feedback<br>14 = Id current feedback<br>16 = Vq voltage command<br>17 = Vd voltage command<br>18 = Torque command<br>19 = PG2 frequency command<br>20 = CANopen analog output<br>21 = RS485 analog output<br>22 = Communication card analog output<br>23 = Fixed voltage output | 0                  |                   | 060E             |  |  |  |
| F6-15                                       | <i>A01 Gain</i><br>(A01 output gain)                          | 0.0% 500.0%                                                                                                    | 100.0%             | \$                | 060F             |  |  |  |
| F6-16                                       | <i>A01 Output Mode</i><br>(A01 reverse enable)                | 0 = Absolute value output<br>1 = Negative value output as 0V<br>2 = 5V as center point                                                                                                    | 0                  | \$                | 0610             |  |  |  |
| F6-17                                       | AO1 Output Bias<br>(AO1 output offset)                        | -100.00% 100.00%                                                                                                    | 0.00%              | \$                | 0611             |  |  |  |
| F6-18                                       | AO1 OUT-LEVEL<br>(AO1 output fixed value)                     | 0.00% 100.00%                                                                                                    | 0.00%              | \$                | 0612             |  |  |  |
| F6-19                                       | A01 Output LPF                                                | 0.00s 20.00s                                                                                                    | 0.01s              | ☆                 | 0613             |  |  |  |

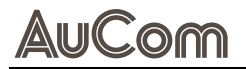

| Parameter group <i>F6: Output Terminals</i> |                                                             |                                                                                                    |                    |                   |                  |  |  |
|---------------------------------------------|-------------------------------------------------------------|----------------------------------------------------------------------------------------------------|--------------------|-------------------|------------------|--|--|
| Function code                               | Parameter name                                              | Setting value/Setting option                                                                                                    | Default<br>setting | Change<br>ability | Comm.<br>address |  |  |
|                                             | (AO1 filter time)                                           |                                                                                                    |                    |                   |                  |  |  |
| F6-20                                       | <i>A02v/A02i SEL</i><br>(A02 signal type selection)         | 0 = 0-10V output selection<br>1 = 0-20mA output selection                                                                                                    | 0                  | ☆                 | 0614             |  |  |
| F6-21                                       | A02 Function Sel<br>(A02 output function selection)         | 0 = Output frequency<br>1 = Frequency command<br>2 = Motor running frequency<br>3 = Output current<br>4 = Output voltage<br>5 = DC bus voltage<br>6 = Power factor<br>7 = Power<br>8 = Output torque<br>9 = Al1 percentage<br>10 = Al2 percentage<br>11 = Al3 percentage<br>12 = lq current command<br>13 = lq current feedback<br>14 = ld current feedback<br>14 = ld current feedback<br>16 = Vq voltage command<br>17 = Vd voltage command<br>18 = Torque command<br>19 = PG2 frequency command<br>20 = CANopen analog output<br>21 = RS485 analog output<br>22 = Communication card analog output<br>23 = Fixed voltage output | 0                  | ×                 | 0615             |  |  |
| F6-22                                       | <i>AO2 Gain</i><br>(AO2 output gain)                        | 0.0% 500.0%                                                                                                    | 100.0%             | ☆                 | 0616             |  |  |
| F6-23                                       | <i>AO2 Output Mode</i><br>(AO2 reverse enable)              | 0 = Absolute value output<br>1 = Negative value output as 0V<br>2 = 5V as center point                                                                                                    | 0                  | \$                | 0617             |  |  |
| F6-24                                       | <i>AO2 Output Bias</i><br>(AO2 output offset)               | -100.00% 100.00%                                                                                                    | 0.00%              | *                 | 0618             |  |  |
| F6-25                                       | <i>AO2 OUT-LEVEL</i><br>(AO2 output fixed value)            | 0.00% 100.00%                                                                                                    | 0.00%              | *                 | 0619             |  |  |
| F6-26                                       | <i>AO2 Output LPF</i><br>(AO2 filter time))                 | 0.00s 20.00s                                                                                                    | 0.01s              | \$                | 061A             |  |  |
| F6-27                                       | <i>Desire FREQ-1</i><br>(Frequency reach 1 detection value) | 0.00Hz 599.00Hz                                                                                                    | 50.00Hz            | ☆                 | 061B             |  |  |
| F6-28                                       | <i>Desire FREQ1 BND Hz</i><br>(Frequency reach 1 amplitude) | 0.00Hz 599.00Hz                                                                                                    | 2.00Hz             | ☆                 | 061C             |  |  |
| F6-29                                       | <i>Desire FREQ-2</i><br>(Frequency reach 2 detection value) | 0.00Hz 599.00Hz                                                                                                    | 50.00Hz            | ☆                 | 061D             |  |  |
| F6-30                                       | <i>Desire FREQ2 BND Hz</i><br>(Frequency reach 2 amplitude) | 0.00Hz 599.00Hz                                                                                                    | 2.00Hz             | *                 | 061E             |  |  |

 Tab. 5-10
 Parameter list – F6: Output Terminals

# F7: AUXILIARY FUNCTIONS AND KEYPAD DISPLAY

| Parameter group F7: Auxiliary Functions and Keypad Display |                                                              |                                                                                                    |                               |                   |                  |  |  |  |
|------------------------------------------------------------|--------------------------------------------------------------|----------------------------------------------------------------------------------------------------|-------------------------------|-------------------|------------------|--|--|--|
| Function code                                              | Parameter name                                               | Setting value/Setting option                                                                                                    | Default setting               | Change<br>ability | Comm.<br>address |  |  |  |
| F7-00                                                      | <i>JOG Frequency</i><br>(JOG frequency setting)              | 0.00Hz 599.00Hz                                                                                                    | 6.00Hz                        | \$                | 0700             |  |  |  |
| F7-01                                                      | <i>JOG ACC Time</i><br>(JOG acceleration time)               | 0.00s 600.00s                                                                                                    | 10.00s                        | ☆                 | 0701             |  |  |  |
| F7-02                                                      | <i>JOG DEC Time</i><br>(JOG deceleration time)               | 0.00s 600.00s                                                                                                    | 10.00s                        | ☆                 | 0702             |  |  |  |
| F7-03                                                      | <i>2nd ACC Time</i><br>(Acceleration time 2)                 | 0.00s 600.00s                                                                                                    | Machine type<br>determination | ☆                 | 0703             |  |  |  |
| F7-04                                                      | <i>2nd DEC Time</i><br>(Deceleration time 2)                 | 0.00s 600.00s                                                                                                    | Machine type<br>determination | \$                | 0704             |  |  |  |
| F7-05                                                      | <i>3rd ACC Time</i><br>(Acceleration time 3)                 | 0.00s 600.00s                                                                                                    | Machine type determination    | ☆                 | 0705             |  |  |  |
| F7-06                                                      | <i>3rd DEC Time</i><br>(Deceleration time 3)                 | 0.00s 600.00s                                                                                                    | Machine type determination    | ☆                 | 0706             |  |  |  |
| F7-07                                                      | <i>4th ACC Time</i><br>(Acceleration time 4)                 | 0.00s 600.00s                                                                                                    | Machine type<br>determination | ☆                 | 0707             |  |  |  |
| F7-08                                                      | <i>4th DEC Time</i><br>(Deceleration time 4)                 | 0.00s 600.00s                                                                                                    | Machine type<br>determination | ☆                 | 0708             |  |  |  |
| F7-09                                                      | <i>Skip FREQ 1UP</i><br>(Skip frequency 1 upper limit)       | 0.00Hz 599.00Hz                                                                                                    | 0.00Hz                        | \$                | 0709             |  |  |  |
| F7-10                                                      | <i>Skip FREQ 1Low Hz</i><br>(Skip frequency 1 lower limit)   | 0.00Hz 599.00Hz                                                                                                    | 0.00Hz                        | ☆                 | 070A             |  |  |  |
| F7-11                                                      | <i>Skip FREQ 2Up</i><br>(Skip frequency 2 upper limit)       | 0.00Hz 599.00Hz                                                                                                    | 0.00Hz                        | ☆                 | 070B             |  |  |  |
| F7-12                                                      | <i>Skip FREQ 2Low Hz</i><br>(Skip frequency 2 lower limit)   | 0.00Hz 599.00Hz                                                                                                    | 0.00Hz                        | ☆                 | 070C             |  |  |  |
| F7-13                                                      | <i>Skip FREQ 3UP</i><br>(Skip frequency 3 upper limit)       | 0.00Hz 599.00Hz                                                                                                    | 0.00Hz                        | ☆                 | 070D             |  |  |  |
| F7-14                                                      | <i>Skip FREQ 3Low Hz</i><br>(Skip frequency 3 lower limit)   | 0.00Hz 599.00Hz                                                                                                    | 0.00Hz                        | ☆                 | 070E             |  |  |  |
| F7-15                                                      | <i>PM Up Skip Freq Hz</i><br>(Skip frequency 4 upper limit)  | 0.00Hz 599.00Hz                                                                                                    | 0.00Hz                        | ☆                 | 070F             |  |  |  |
| F7-16                                                      | <i>PM Low Skip Freq Hz</i><br>(Skip frequency 4 lower limit) | 0.00Hz 599.00Hz                                                                                                    | 0.00Hz                        | ☆                 | 0710             |  |  |  |
| F7-17                                                      | <i>Cooling Fan Way</i><br>(Fan control method)               | 0 = Continuous fan operation<br>1 = 1 minute stop after shutdown<br>2 = Stops with the VFD<br>3 = Starts at 50°C temperature<br>4 = Stop below 50°C when off | 4                             | \$                | 0711             |  |  |  |
| F7-18                                                      | Reserved                                                     | 0% 100%                                                                                                    | 60%                           | ☆                 | 0712             |  |  |  |
| F7-19                                                      | <i>KPD STOP EN ABLE</i><br>(Keyboard STOP key Enable)        | 0 = Disable<br>1 = Enable                                                                                                    | 0                             | \$                | 0713             |  |  |  |
| F7-20                                                      | <i>Start up Display</i><br>(Startup screen selection)        | 0 = Setting frequency display<br>1 = Output frequency display<br>2 = User-defined display<br>3 = Output current display                                      | 0                             | \$                | 0714             |  |  |  |
| F7-21                                                      | <i>User Display</i><br>(Page display selection)              | 0 = Output current<br>1 = PG card feedback frequency<br>2 = Actual motor running frequency<br>3 = DC bus voltage<br>4 = Output voltage<br>5 = Power factor   | 3                             | Å                 | 0715             |  |  |  |

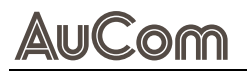

| Parameter group F7: Auxiliary Functions and Keypad Display |                                                    |                                                                                                    |                 |                   |                  |  |  |  |
|------------------------------------------------------------|----------------------------------------------------|----------------------------------------------------------------------------------------------------|-----------------|-------------------|------------------|--|--|--|
| Function code                                              | Parameter name                                     | Setting value/Setting option                                                                                                    | Default setting | Change<br>ability | Comm.<br>address |  |  |  |
|                                                            |                                                    | 6 = Output power         7 = Actual motor running speed         8 = Output torque %         9 = PG feedback value         10 = PID feedback value %         11 = Al1 %         12 = Al2 %         13 = Al3 %         14 = IGBT temperature         15 = Ambient temperature         16 = Digital input terminal status         17 = Digital output terminal status         18 = Multi-speed status         19 = CPU output terminal status         20 = CPU output terminal status         21 = Actual motor position         22 = Pulse input frequency value         23 = Pulse input position         24 = Position tracking error         25 = Overload count value         29 = PM motor magnetic pole sector         30 = User physical quantity         31 = H-page value multiplied by coefficient K         32 = Encoder Z phase count         33 = Motor pulse count         34 = Reserved         35 = Speed/torque mode         36 = Current carrier frequency         37 = Reserved         38 = VFD status         39 = Output torque Nt-m         40 = Torque command         41 = kWh         42 = PID target value         43 = PID compensation |                 |                   |                  |  |  |  |
| F7-22                                                      | H page scale                                       | 0.00 160.00                                                                                                    | 0.00            | ☆                 | 0716             |  |  |  |
| F7-23                                                      | Reserved                                           | 0 = Setting frequency display<br>1 = Output frequency display<br>2 = User-defined display                                                                                                    | 0               | \$                | 0717             |  |  |  |
| F7-24                                                      | FDM Gain                                           | 1 55                                                                                                    | 1               | \$                | 0718             |  |  |  |
| F7-25                                                      | <i>IGBT OH Offset</i><br>(IGBT temperature offset) | 0.0°C 6553.5°C                                                                                                    | 0.0°C           | ☆                 | 0719             |  |  |  |

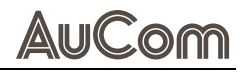

| Parameter group F7: Auxiliary Functions and Keypad Display |                                                                       |                                                                                            |                 |                   |                  |  |  |
|------------------------------------------------------------|-----------------------------------------------------------------------|--------------------------------------------------------------------------------------------|-----------------|-------------------|------------------|--|--|
| Function code                                              | Parameter name                                                        | Setting value/Setting option                                                               | Default setting | Change<br>ability | Comm.<br>address |  |  |
| F7-26                                                      | <i>Power on Counter</i><br>(Cumulative power-on count)                | 0 65535                                                                                    | 0               | •                 | 071A             |  |  |
| F7-27                                                      | <i>Power on Timer</i><br>(Cumulative power-on days)                   | 0 65535                                                                                    | 0               | •                 | 071B             |  |  |
| F7-28                                                      | <i>Power on Timer</i><br>(Cumulative power-on minutes)                | 0 1439                                                                                     | 0               | •                 | 071C             |  |  |
| F7-29                                                      | <i>Additive Run Day day</i><br>(Cumulative running days)              | 0 65535                                                                                    | 0               | •                 | 071D             |  |  |
| F7-30                                                      | <i>Additive Run Min min</i><br>(Cumulative running minutes)           | 0 65535                                                                                    | 0               | •                 | 071E             |  |  |
| F7-31                                                      | <i>Accumul Run Hour min</i><br>(Motor running time)                   | 0min 1439min                                                                               | 0min            | \$                | 071F             |  |  |
| F7-32                                                      | <i>Accumul Run-day day</i><br>(Motor running days)                    | 0 65535                                                                                    | 0               | \$                | 0720             |  |  |
| F7-33                                                      | Password Decoder<br>(Password entry)                                  | 0 65535                                                                                    | 0               | \$                | 0721             |  |  |
| F7-34                                                      | Password Input<br>(Password setting)                                  | 0 65535                                                                                    | 0               | ☆                 | 0722             |  |  |
| F7-35                                                      | <i>PowerSave Enable</i><br>(Automatic energy saving setting)          | 0 = Disable<br>1 = Enable                                                                  | 0               | ☆                 | 0723             |  |  |
| F7-36                                                      | <i>PowerSave Gain</i><br>(Energy saving gain)                         | 10 1000                                                                                    | 100             | \$                | 0724             |  |  |
| F7-37                                                      | <i>Auto Voltage REG</i><br>(Automatic voltage regulation)             | 0 = Activate AVR function<br>1 = Cancel AVR function<br>2 = Cancel AVR during deceleration | 0               | ☆                 | 0725             |  |  |
| F7-38                                                      | <i>LPF of AMPS Disp sec</i><br>(Current display filter)               | 0.001s 65.535s                                                                             | 0.100s          | *                 | 0726             |  |  |
| F7-39                                                      | <i>LPF of Display</i><br>(Display filter time)                        | 0.001s 65.535s                                                                             | 0.100s          | \$                | 0727             |  |  |
| F7-40                                                      | <i>SW-RLY Delay CNT</i><br>(Soft start switch delay time)             | 0 65535                                                                                    | 7000            | *                 | 0728             |  |  |
| F7-41                                                      | <i>OutFreq Dev Band</i><br>(Running frequency deviation dead<br>zone) | 0.00 599.00                                                                                | 0.00            | ☆                 | 0729             |  |  |
| F7-42                                                      | <i>Rn Dir Toggle</i><br>(Output phase sequence switching)             | 0 = Output phase sequence switching<br>1 = Output phase sequence switching                 | 0               | \$                | 072A             |  |  |
| F7-43                                                      | <i>User COEFF ATT</i><br>(User-defined attribute)                     | 0 65535                                                                                    | 0               | \$                | 072B             |  |  |
| F7-44                                                      | <i>User COEFF MAX</i><br>(User-defined maximum value)                 | 0 65535                                                                                    | 0               | \$                | 072C             |  |  |
| F7-45                                                      | <i>User COEFF SET</i><br>(User-defined content value)                 | 0                                                                                          | 0               | *                 | 072D             |  |  |
| F7-46                                                      | <i>Quick Stop Time sec</i><br>(CANopen quick stop time)               | 0.00s 600.00s                                                                              | 1.00s           | \$                | 072E             |  |  |
| F7-47                                                      | <i>Y-D Switch Hz</i><br>(Y-D switching frequency)                     | 0.00Hz 599.00Hz                                                                            | 60.00Hz         | \$                | 072F             |  |  |
| F7-48                                                      | <i>Y-D Switch SEL</i><br>(Y-D switching enable)                       | 0 = Disable<br>1 = Enable                                                                  | 0               | ☆                 | 0730             |  |  |
| F7-49                                                      | <i>Y-D Switch Delay sec</i><br>(Y-D switching time)                   | 0.000s 60.000s                                                                             | 0.200s          | \$                | 0731             |  |  |
| F7-50                                                      | <i>ICT Testing</i><br>(ICT test exclusive)                            | 0 65535                                                                                    | 0               | *                 | 0732             |  |  |
| F7-51                                                      | <i>MC Check CNT</i><br>[Electromagnetic switch check                  | 0 65535                                                                                    | 200             | ☆                 | 0733             |  |  |

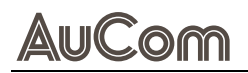

|               | Parameter group F7: Auxiliary Functions and Keypad Display           |                              |                 |                   |                  |  |  |  |
|---------------|----------------------------------------------------------------------|------------------------------|-----------------|-------------------|------------------|--|--|--|
| Function code | Parameter name                                                       | Setting value/Setting option | Default setting | Change<br>ability | Comm.<br>address |  |  |  |
|               | value)                                                               |                              |                 |                   |                  |  |  |  |
| F7-52         | <i>W-sec Low word</i><br>(W-sec low byte)                            | 0.0 6553.5                   | 0.0             | •                 | 0734             |  |  |  |
| F7-53         | <i>W-sec High word Wsec</i><br>(W-sec high byte)                     | 0.0 6553.5                   | 0.0             | •                 | 0735             |  |  |  |
| F7-54         | <i>W-hours</i><br>(W-hrs)                                            | 0.0 6553.5                   | 0.0             | •                 | 0736             |  |  |  |
| F7-55         | <i>kWh Low word</i><br>[kWh low byte]                                | 0.0 6553.5                   | 0.0             | •                 | 0737             |  |  |  |
| F7-56         | <i>kWh High word</i><br>(kWh high byte)                              | 0.0 6553.5                   | 0.0             | •                 | 0738             |  |  |  |
| F7-57         | <i>Firmware Version</i><br>(Software version (H))                    | 0.00 655.35                  | ١               | •                 | 0739             |  |  |  |
| F7-58         | S/W 2nd Version<br>(Software version (L))                            | 0.00 655.35                  | ١               | •                 | 073A             |  |  |  |
| F7-59         | <i>Date Code</i><br>(Software release date)                          | 0 65535                      | ١               | •                 | 073B             |  |  |  |
| F7-60         | <i>PG Card Version</i><br>(PG card software version)                 | 0.00 655.35                  | 0.00            | •                 | 073C             |  |  |  |
| F7-61         | <i>Para Display sel</i><br>(Enhanced parameter display<br>selection) | 0 1                          | 1               | \$                | 073D             |  |  |  |

 Tab. 5-11
 Parameter list – F7: Auxiliary Functions and Keypad Display

# F8: COMMUNICATION

| Parameter group <i>F8: Communication</i> |                                                           |                                                                                                    |                    |                   |                  |  |  |
|------------------------------------------|-----------------------------------------------------------|----------------------------------------------------------------------------------------------------|--------------------|-------------------|------------------|--|--|
| Function code                            | Parameter name                                            | Setting value/Setting option                                                                                                    | Default<br>setting | Change<br>ability | Comm.<br>address |  |  |
| F8-00                                    | MODBUS Baud Rate kbps                                     | 4.8kbps 115.2kbps                                                                                                    | 115.2kbps          | \$                | 0800             |  |  |
| F8-01                                    | MODBUS Protocol<br>(Communication data format)            | $\begin{array}{l} 0 = 7, N, 1 \mbox{ for ASCII} \\ 1 = 7, N, 2 \mbox{ for ASCII} \\ 2 = 7, E, 1 \mbox{ for ASCII} \\ 3 = 7, 0, 1 \mbox{ for ASCII} \\ 4 = 7, E, 2 \mbox{ for ASCII} \\ 5 = 7, 0, 2 \mbox{ for ASCII} \\ 5 = 7, 0, 2 \mbox{ for ASCII} \\ 6 = 8, N, 1 \mbox{ for ASCII} \\ 7 = 8, N, 2 \mbox{ for ASCII} \\ 8 = 8, E, 1 \mbox{ for ASCII} \\ 10 = 8, E, 2 \mbox{ for ASCII} \\ 11 = 8, 0, 2 \mbox{ for ASCII} \\ 12 = 8, N, 1 \mbox{ for ASCII} \\ 12 = 8, N, 2 \mbox{ for ASCII} \\ 13 = 8, N, 2 \mbox{ for RTU} \\ 13 = 8, N, 2 \mbox{ for RTU} \\ 14 = 8, E, 1 \mbox{ for RTU} \\ 15 = 8, 0, 1 \mbox{ for RTU} \\ 16 = 8, E, 2 \mbox{ for RTU} \\ 17 = 8, 0, 2 \mbox{ for RTU} \\ 17 = 8, 0, 2 \mbox{ for RTU} \\ 17 = 8, 0, 2 \mbox{ for RTU} \\ 17 = 8, 0, 2 \mbox{ for RTU} \\ 17 = 8, 0, 2 \mbox{ for RTU} \\ 17 = 8, 0, 2 \mbox{ for RTU} \\ 17 = 8, 0, 2 \mbox{ for RTU} \\ 17 = 8, 0, 2 \mbox{ for RTU} \\ 17 = 8, 0, 2 \mbox{ for RTU} \\ 17 = 8, 0, 2 \mbox{ for RTU} \\ 18 = 8, 1 \mbox{ for RTU} \\ 18 = 8, 1 \mbox{ for RTU} \\ 18 = 18 \mbox{ for RTU} \\ 18 = 18 \mbox{ for RTU} \\ 18 = 18 \mbox{ for RTU} \\ 18 = 18 \mbox{ for RTU} \\ 18 = 18 \mbox{ for RTU} \\ 18 = 18 \mbox{ for RTU} \\ 18 = 18 \mbox{ for RTU} \\ 18 = 18 \mbox{ for RTU} \\ 18 = 18 \mbox{ for RTU} \\ 18 = 18 \mbox{ for RTU} \\ 18 = 18  for RTU$ | 12                 | *                 | 0801             |  |  |
| F8-02                                    | <i>LMVF Com Address</i><br>(Communication address)        | 1254                                                                                                    | 1                  | ☆                 | 0802             |  |  |
| F8-03                                    | Response Delay Tms                                        | 0.0ms 200.0ms                                                                                                    | 2.0ms              | ☆                 | 0803             |  |  |
| F8-04                                    | <i>MODBUS TimeOut sec</i><br>(Communication timeout time) | 0.0s to 100.0s                                                                                                    | 0.0s               | ☆                 | 0804             |  |  |
| F8-05                                    | <i>MODBUS Fault Way</i><br>(Communication error handling) | 0 = Warning and continue running<br>1 = Warn and decelerate to stop<br>2 = Warn and free stop<br>3 = No warning                                                                                                    | 3                  | *                 | 0805             |  |  |
| F8-06                                    | <i>Comm Main FREQ</i><br>(Communication set frequency)    | 0.00Hz 599.00Hz                                                                                                    | 50.00Hz            | •                 | 0806             |  |  |
| F8-07                                    | <i>Com Decode</i><br>(Communication decoding method)      | 0 = Use 20XX<br>1 = Use 60XX                                                                                                    | 1                  | ☆                 | 0807             |  |  |
| F8-08                                    | <i>Com Protocol</i><br>(Communication format)             | 0 = Modbus 485<br>1 = Internal_communication_slave 1<br>2 = Internal_communication_slave 2<br>3 = Internal_communication_slave 3<br>4 = Internal_communication_slave 4<br>5 = Internal_communication_slave 5<br>6 = Internal_communication_slave 7<br>8 = Internal_communication_slave 8<br>9 = Reserved<br>10 = Internal_communication_master<br>11 = Reserved                                                                                                    | 0                  | *                 | 0808             |  |  |
| F8-09                                    | <i>C_Card Type</i><br>(Communication card type)           | 0 = No communication card<br>1 = DeviceNet<br>2 = Profibus-DP<br>3 = CANopen<br>4 = Modbus-TCP<br>5 = EtherNet/IP<br>6 = EtherCAT<br>7 = LonWorks<br>8 = BACNet<br>9 = Reserved<br>10 = 24V Power Supply<br>11 = DMCnet<br>12 = PROFINET                                                                                                    | 0                  | •                 | 0809             |  |  |

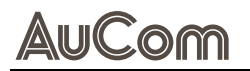

| Parameter group <i>F8: Communication</i> |                                                           |                                                                                                    |                    |                   |                  |  |  |
|------------------------------------------|-----------------------------------------------------------|----------------------------------------------------------------------------------------------------|--------------------|-------------------|------------------|--|--|
| Function code                            | Parameter name                                            | Setting value/Setting option                                                                                                    | Default<br>setting | Change<br>ability | Comm.<br>address |  |  |
| F8-10                                    | <i>C_Card Version</i><br>(Communication card version)     | 0 65535                                                                                                    | 0                  | •                 | 080A             |  |  |
| F8-11                                    | <i>C_Card ID ADS</i><br>[Communication card address]      | 0 65535                                                                                                    | 0                  | •                 | 080B             |  |  |
| F8-12                                    | <i>C_Card Rate</i><br>(Communication card rate)           | 0 65535                                                                                                    | 0                  | ☆                 | 080C             |  |  |
| F8-13                                    | <i>C_Card Rate Eset</i><br>(Rate enable setting)          | 0 65535                                                                                                    | 0                  | ☆                 | 080D             |  |  |
| F8-14                                    | <i>CANopen Node Ads</i><br>[CANopen node address]         | 0 127                                                                                                    | 0                  | ☆                 | 080E             |  |  |
| F8-15                                    | CAN bus Rate<br>(CAN bus communication rate)              | 0 = 1Mbps<br>1 = 500kbps<br>2 = 250kbps<br>3 = 125kbps<br>4 = 100kbps<br>5 = 50kbps                                                                                                    | 0                  | *                 | 080F             |  |  |
| F8-16                                    | CAN Ext Set                                               | 0 65535                                                                                                    | 2                  | ☆                 | 0810             |  |  |
| F8-17                                    | CAN Ext Set                                               | 0.00 2.00                                                                                                    | 1.00               | ☆                 | 0811             |  |  |
| F8-18                                    | <i>CANopen Warn</i><br>(CANopen warning log)              | 0 65535                                                                                                    | 0                  | •                 | 0812             |  |  |
| F8-19                                    | <i>CiA 402 Decode</i><br>(CiA402 protocol selection)      | 0 = Disable<br>1 = Enable                                                                                                    | 0                  | \$                | 0813             |  |  |
| F8-20                                    | <i>CANopen State</i><br>(CANopen communication status)    | <ul> <li>0 = Node reset status</li> <li>1 = Communication reset status</li> <li>2 = Reset complete status</li> <li>3 = Pre-operational status</li> <li>4 = Operational status</li> <li>5 = Stopped status</li> </ul>                                                                                                    | 0                  | •                 | 0814             |  |  |
| F8-21                                    | <i>CiA402 FSM State</i><br>(CiA402 operating status)      | <ul> <li>0 = Start-up not yet complete status</li> <li>1 = Run disabled status</li> <li>2 = Pre-excitation status</li> <li>3 = Excitation status</li> <li>4 = Operation enabled status</li> <li>5 = No function</li> <li>6 = No function</li> <li>7 = Quick stop action status</li> <li>8 = No function</li> <li>9 = No function</li> <li>10 = No function</li> <li>11 = No function</li> <li>12 = No function</li> <li>13 = Trigger error action status</li> <li>14 = Already in error status</li> </ul> | 0                  | •                 | 0815             |  |  |
| F8-22                                    | <i>RST CANOp IDX</i><br>(CANopen index reset)             | 0 65535                                                                                                    | 65535              | *                 | 0816             |  |  |
| F8-23                                    | CANOp ERR Status<br>(CANopen fault status)                | 0 65535                                                                                                    | 0                  | •                 | 0817             |  |  |
| F8-24                                    | <i>C_Card P Code</i><br>(Product code)                    | 0 65535                                                                                                    | 0                  | •                 | 0818             |  |  |
| F8-25                                    | <i>C_Card Err Code</i><br>(Error code)                    | 0 65535                                                                                                    | 0                  | •                 | 0819             |  |  |
| F8-26                                    | <i>C_Card IP CONF</i><br>(Communication card DHCP enable) | 0 1                                                                                                    | 0                  | ☆                 | 081A             |  |  |
| F8-27                                    | <i>C_Card IP ADS1</i><br>(Communication card IP 1)        | 0 255                                                                                                    | 0                  | ☆                 | 081B             |  |  |
| F8-28                                    | <i>C_Card IP ADS2</i><br>(Communication card IP 2)        | 0 255                                                                                                    | 0                  | ☆                 | 081C             |  |  |

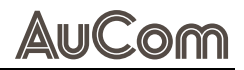

| Parameter group <i>F8: Communication</i> |                                                                             |                              |                    |                   |                  |  |  |
|------------------------------------------|-----------------------------------------------------------------------------|------------------------------|--------------------|-------------------|------------------|--|--|
| Function code                            | Parameter name                                                              | Setting value/Setting option | Default<br>setting | Change<br>ability | Comm.<br>address |  |  |
| F8-29                                    | <i>C_Card IP ADS3</i><br>(Communication card IP 3)                          | 0 255                        | 0                  | ☆                 | 081D             |  |  |
| F8-30                                    | <i>C_Card IP ADS4</i><br>(Communication card IP 4)                          | 0 255                        | 0                  | ☆                 | 081E             |  |  |
| F8-31                                    | <i>C_Card IP MASK ADS1</i><br>(Communication card mask 1)                   | 0 255                        | 0                  | ☆                 | 081F             |  |  |
| F8-32                                    | <i>C_Card IP MASK ADS2</i><br>(Communication card mask 2)                   | 0 255                        | 0                  | ☆                 | 0820             |  |  |
| F8-33                                    | <i>C_Card IP MASK ADS3</i><br>(Communication card mask 3)                   | 0 255                        | 0                  | ☆                 | 0821             |  |  |
| F8-34                                    | <i>C_Card IP MASK ADS4</i><br>(Communication card mask 4)                   | 0 255                        | 0                  | ☆                 | 0822             |  |  |
| F8-35                                    | <i>C_Card Gway ADS1</i><br>(Communication card gateway 1)                   | 0 255                        | 0                  | ☆                 | 0823             |  |  |
| F8-36                                    | <i>C_Card Gway ADS2</i><br>(Communication card gateway 2)                   | 0 255                        | 0                  | ☆                 | 0824             |  |  |
| F8-37                                    | <i>C_Card Gway ADS3</i><br>[Communication card gateway 3]                   | 0 255                        | 0                  | ☆                 | 0825             |  |  |
| F8-38                                    | <i>C_Card Gway ADS4</i><br>(Communication card gateway 4)                   | 0 255                        | 0                  | ☆                 | 0826             |  |  |
| F8-39                                    | <i>C_Card Pssword L</i><br>(Communication card low byte<br>password)        | 0 99                         | 0                  | ☆                 | 0827             |  |  |
| F8-40                                    | <i>C_Card Pssword H</i><br>(Communication card upper byte<br>password)      | 0 99                         | 0                  | ☆                 | 0828             |  |  |
| F8-41                                    | <i>C_Card RECOV</i><br>(Communication card reset)                           | 0 65535                      | 0                  | ☆                 | 0829             |  |  |
| F8-42                                    | <i>C_Card EXT SET</i><br>(Communication card setting)                       | 0 65535                      | 0                  | ☆                 | 082A             |  |  |
| F8-43                                    | <i>C_Card Status</i><br>(Communication card status)                         | 0 65535                      | 0                  | •                 | 082B             |  |  |
| F8-44                                    | Reserved                                                                    | 0 = Disable<br>1 = Enable    | 0                  | ☆                 | 082C             |  |  |
| F8-45                                    | Reserved                                                                    | 0 127                        | 100                | \$                | 082D             |  |  |
| F8-46                                    | Reserved                                                                    | 0 65535                      | 0                  | •                 | 082E             |  |  |
| F8-47                                    | Reserved                                                                    | 0 65535                      | 1                  | \$                | 082F             |  |  |
| F8-48                                    | <i>CommCard Test Pr</i><br>(Communication card<br>commissioning parameters) | 0 65535                      | 0                  | *                 | 0830             |  |  |

Tab. 5-12 Parameter list – F8: Communication

# **F9: PROTECTION & FAULTS**

| Parameter group F9: Protection & Faults |                                                                                    |                                                                                                    |                    |                     |                  |  |  |  |
|-----------------------------------------|------------------------------------------------------------------------------------|----------------------------------------------------------------------------------------------------|--------------------|---------------------|------------------|--|--|--|
| Function code                           | Parameter name                                                                     | Setting value/Setting option                                                                                                    | Default<br>setting | Change<br>ability   | Comm.<br>address |  |  |  |
| F9-00                                   | <i>Protect Bit</i><br>(Protection control bit)                                     | 0 65535                                                                                                    | 0                  | ☆                   | 0900             |  |  |  |
| F9-01                                   | <i>Thermal RLY1 SEL</i><br>(Motor 1 overload protection)                           | 0 = Constant torque output motor<br>1 = Variable torque output motor<br>2 = No motor overload protection                                                                                                    | 2                  | ☆                   | 0901             |  |  |  |
| F9-02                                   | <i>Thermal RLY1 T</i><br>(Motor 1 overload time)                                   | 30.0s 600.0s                                                                                                    | 60.0s              | ☆                   | 0902             |  |  |  |
| F9-03                                   | <i>STALL V MODE</i><br>(Overvoltage stall mode)                                    | 0 = Overvoltage stall mode 0<br>1 = Overvoltage stall mode 1                                                                                                    | 1                  | ☆                   | 0903             |  |  |  |
| F9-04                                   | <i>OV STALL Vlt LvlV</i><br>(Overvoltage stall threshold)                          | 0.0V 900.0V                                                                                                    | 760.0V             | ☆                   | 0904             |  |  |  |
| F9-05                                   | <i>STALL V DEC Time sec</i><br>(Overvoltage stall deceleration time)               | 0.00s 655.35s                                                                                                    | 600.00s            | ☆                   | 0905             |  |  |  |
| F9-06                                   | <i>Lux Auto Reset</i><br>(Undervoltage fault auto clear)                           | 0 = Disable<br>1 = Enable                                                                                                    | 0                  | ☆                   | 0906             |  |  |  |
| F9-07                                   | <i>Current Limit</i><br>(Maximum current limit)                                    | 0% 250%                                                                                                    | 150%               | ☆                   | 0907             |  |  |  |
| F9-08                                   | OCA Cur Level<br>(OC stall threshold during<br>acceleration)                       | 0% 200%                                                                                                    | 180%               | *                   | 0908             |  |  |  |
| F9-09                                   | <i>Stall Level Limit%</i><br>(Overcurrent stall limit threshold)                   | 0% 100%                                                                                                    | 100%               | ☆                   | 0909             |  |  |  |
| F9-10                                   | <i>OCN Level</i><br>(OC stall threshold during operation)                          | 0% 200%                                                                                                    | 180%               | ☆                   | 090A             |  |  |  |
| F9-11                                   | Stall ACCDEC SEL<br>(Constant speed OC acceleration and<br>deceleration selection) | <ul> <li>0 = System acceleration and deceleration time</li> <li>1 = First acceleration and deceleration time</li> <li>2 = Second acceleration and deceleration time</li> <li>3 = Third acceleration and deceleration time</li> <li>4 = Fourth acceleration and deceleration time</li> <li>5 = Automatic acceleration and deceleration time</li> </ul> | 0                  | *                   | 090B             |  |  |  |
| F9-12                                   | <i>IN-PHL Act sel</i><br>(Input phase loss action selection)                       | 0 = Warning and decelerate to stop<br>1 = Warning and coast to stop                                                                                                    | 0                  | ${\leftrightarrow}$ | 090C             |  |  |  |
| F9-13                                   | <i>IN-PHL LPF</i><br>(Input phase loss filter time)                                | 0.00s 600.00s                                                                                                    | 0.20s              | ☆                   | 090D             |  |  |  |
| F9-14                                   | <i>PHL Vdc-Ripple %Vdc</i><br>(Input phase loss voltage threshold)                 | 0.0V 320.0V                                                                                                    | 60.0V              | ☆                   | 090E             |  |  |  |
| F9-15                                   | <i>Out-PHL Act sel</i><br>(Output phase loss action selection)                     | 0 = Warning and continue running<br>1 = Warn and decelerate to stop<br>2 = Warn and free stop<br>3 = No warning                                                                                                    | 3                  | *                   | 090F             |  |  |  |
| F9-16                                   | <i>OPL Detection T sec</i><br>(Output phase loss detection time)                   | 0.000s 65.535s                                                                                                    | 0.500s             | ☆                   | 0910             |  |  |  |
| F9-17                                   | <i>OPL Curren Band %</i><br>(Output phase loss current<br>threshold)               | 0.00% 100.00%                                                                                                    | 2.00%              | ☆                   | 0911             |  |  |  |
| F9-18                                   | <i>DCI Time for OPL sec</i><br>(Output phase loss braking time)                    | 0.000s 65.535s                                                                                                    | 0.000s             | ☆                   | 0912             |  |  |  |
| F9-19                                   | <i>Before Run CNTS</i><br>(Ground fault test count)                                | 1 20                                                                                                    | 10                 | ☆                   | 0913             |  |  |  |
| F9-20                                   | GFF Detect Level%<br>(GFF current threshold)                                       | 0.0% 6553.5%                                                                                                    | 60.0%              | ☆                   | 0914             |  |  |  |
| F9-21                                   | GFF LPF Gain                                                                       | 0.00s 655.35s                                                                                                    | 0.10s              | ☆                   | 0915             |  |  |  |

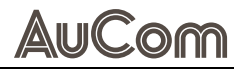

|       | (GFF filter time)                                              |                                                                                                    |        |                |      |
|-------|----------------------------------------------------------------|----------------------------------------------------------------------------------------------------|--------|----------------|------|
| F9-22 | <i>Under AMP Level %</i><br>(Low current setting threshold)    | 0.0% 100.0%                                                                                                    | 0.0%   | ☆              | 0916 |
| F9-23 | Under AMP DET<br>(Low current detection time)                  | 0.00s 360.00s                                                                                                    | 0.00s  | ☆              | 0917 |
| F9-24 | <i>Under AMP TRET</i><br>(Low current action mode)             | 0 = No function<br>1 = Alarm and coast to stop<br>2 = Alarm and second deceleration to stop<br>3 = Alarm and continue operation                                                              | 0      | \$             | 0918 |
| F9-25 | <i>Slip Deviation L%</i><br>(Excessive slip detection value)   | 0.0% 100.0%                                                                                                    | 0.0%   | ☆              | 0919 |
| F9-26 | <i>Slip Deviation T sec</i><br>(Excessive slip detection time) | 0.0s 10.0s                                                                                                    | 1.0s   | ☆              | 091A |
| F9-27 | <i>Over Slip Way</i><br>(Excessive slip action selection)      | 0 = Warning and continue running<br>1 = Warn and decelerate to stop<br>2 = Warn and free stop<br>3 = No warning                                                                              | 0      | ☆              | 091B |
| F9-28 | <i>PG FBK Loss Way</i><br>(PG feedback error action)           | 0 = Warn and continue running<br>1 = Warning and decelerate to stop<br>2 = Warning and free stop                                                                                             | 2      | х <sup>,</sup> | 091C |
| F9-29 | <i>PG FBK Loss Det.sec</i><br>(PG feedback error time)         | 0.0s 10.0s                                                                                                    | 1.0s   | *              | 091D |
| F9-30 | <i>OverSPD Level</i><br>(PG feedback overspeed threshold)      | 0% 120%                                                                                                    | 115%   | *              | 091E |
| F9-31 | <i>OverSPD DET Time sec</i><br>(PG feedback overspeed time)    | 0.0s 2.0s                                                                                                    | 0.1s   | 27             | 091F |
| F9-32 | OverSPD Treat<br>(PG feedback overspeed action)                | 0 = Warn and continue running<br>1 = Warning and decelerate to stop<br>2 = Warning and free stop                                                                                             | 2      | \$             | 0920 |
| F9-33 | <i>Deviation Level %</i><br>(PG feedback deviation range)      | 0% 50%                                                                                                    | 50%    | *              | 0921 |
| F9-34 | <i>Deviation DET</i><br>(PG feedback deviation time)           | 0.0s 10.0s                                                                                                    | 0.5s   | 4              | 0922 |
| F9-35 | <i>Deviation Treat</i><br>(PG feedback deviation action)       | 0 = Warn and continue running<br>1 = Warning and decelerate to stop<br>2 = Warning and free stop                                                                                             | 2      | 자              | 0923 |
| F9-36 | <i>Over TQC1 Method</i><br>(Over-torque selection 1)           | 0 = Detection disabled<br>1 = Detection when n = n* & continue operation<br>2 = Detection when n = n* & Stop<br>3 = Detection when run & continue operation<br>4 = Detection when run & Stop | 0      | \$             | 0924 |
| F9-37 | <i>Over TQC1 Level %</i><br>(Over-torque threshold 1)          | 10% 250%                                                                                                    | 120%   | ☆              | 0925 |
| F9-38 | <i>Over TQC1 Time</i><br>(Over-torque time 1)                  | 0.1s 60.0s                                                                                                    | 0.1s   | 자              | 0926 |
| F9-39 | Reserved                                                       | 0 65535                                                                                                    | 0      | •              | 0927 |
| F9-40 | Reserved                                                       | 0 65535                                                                                                    | 0      | *              | 0928 |
| F9-41 | Reserved<br>(Over temperature warning<br>threshold)            | 0.0°C 110.0°C                                                                                                    | 90.0°C | \$             | 0929 |
| F9-42 | Reserved<br>(dEb deceleration voltage kp)                      | 0 65535                                                                                                    | 8      | ☆              | 092A |
| F9-43 | Reserved<br>(dEb deceleration voltage kd)                      | 0 65535                                                                                                    | 5      | \$             | 092B |
| F9-44 | Reserved<br>(dEb deceleration current kp)                      | 0 65535                                                                                                    | 8000   | ☆              | 092C |
| F9-45 | Reserved<br>(dEb deceleration current ki)                      | 0 65535                                                                                                    | 150    | ☆              | 092D |

# AuCom

| F9-46 | Auto Restart                                                         | 0 10                                                                                                    | 0      | ☆                         | 092E |
|-------|----------------------------------------------------------------------|----------------------------------------------------------------------------------------------------|--------|---------------------------|------|
|       | (Abnormal start count)                                               |                                                                                                    |        |                           |      |
| F9-47 | <i>Reset Restart CNT sec</i><br>(Abnormal restart reset time)        | 0.0s 6000.0s                                                                                                 | 60.0s  | ☆                         | 092F |
| F9-48 | <i>PTC Treatments</i><br>(PTC action selection)                      | 0 = Warn and continue running<br>1 = Warn and decelerate to stop<br>2 = Warn and free stop<br>3 = No warning | 0      | $\stackrel{\wedge}{\sim}$ | 0930 |
| F9-49 | <i>PTC Level</i><br>(PTC threshold)                                  | 0.0% 100.0%                                                                                                  | 50.0%  | ☆                         | 0931 |
| F9-50 | PT DET LEVEL 1<br>(PT detection threshold 1)                         | 0.000V 10.000V                                                                                               | 5.000V | \$                        | 0932 |
| F9-51 | PT DET LEVEL 2<br>(PT detection threshold 2)                         | 0.000V 10.000V                                                                                               | 7.000V | ☆                         | 0933 |
| F9-52 | <i>PT DROP FREQ</i><br>(PT voltage 1 protection frequency)           | 0.00Hz 599.00Hz                                                                                              | 0.00Hz | ☆                         | 0934 |
| F9-53 | <i>PT TREAT DELAY</i><br>(PT action delay time)                      | 0s 6000s                                                                                                    | 60s    | ☆                         | 0935 |
| F9-54 | <i>STO Latch Func.</i><br>("Safe Torque Off (STO)" lock<br>function) | 0 = Locked<br>1 = Unlocked                                                                                   | 0      | ☆                         | 0936 |
| F9-55 | Reserved                                                             | 0 65535                                                                                                    | 40     | ☆                         | 0937 |
| F9-56 | <i>Reserved</i><br>(Internal fault delay 1)                          | 3 3000                                                                                                    | 50     | ☆                         | 0938 |
| F9-57 | <i>DCI OPL Cur Band%</i><br>(Output phase loss threshold 2)          | 0.00% 100.00%                                                                                                | 2.00%  | ☆                         | 0939 |
| F9-58 | OV Stall Ret Lvl V<br>(Overvoltage stall recovery threshold)         | 0.0V 900.0V                                                                                                  | 630.0V | \$                        | 093A |

Tab. 5-13 Parameter list – F9: Protection & Faults
# FA: PID CONTROL

| Parameter group <i>FA: PID Control</i> |                                                              |                                                                                                    |                    |                     |                  |  |  |  |
|----------------------------------------|--------------------------------------------------------------|----------------------------------------------------------------------------------------------------|--------------------|---------------------|------------------|--|--|--|
| Function code                          | Parameter name                                               | Setting value/Setting option                                                                                                    | Default<br>setting | Change<br>ability   | Comm.<br>address |  |  |  |
| FA-00                                  | <i>PID FBK SEL</i><br>(PID feedback type selection)          | <ul> <li>0 = No function</li> <li>1 = Negative feedback analog input</li> <li>2 = Negative feedback pulse non-directional</li> <li>3 = Negative feedback pulse directional</li> <li>4 = Positive feedback pulse input</li> <li>5 = Positive feedback pulse non-directional</li> <li>6 = Positive feedback pulse directional</li> <li>7 = Negative feedback communication input</li> <li>8 = Positive feedback communication input</li> </ul> | 0                  | *                   | 0400             |  |  |  |
| FA-01                                  | <i>PID REF SEL</i><br>(PID setpoint source selection)        | 0 = Frequency command<br>1 = Parameter FA-02<br>2 = RS485 communication<br>3 = Analog input<br>4 = CANopen<br>5 = Reserved<br>6 = Communication card                                                                                                    | 0                  | *                   | 0A01             |  |  |  |
| FA-02                                  | <i>PID REF%</i><br>(PID setting value)                       | -100.00% 100.00%                                                                                                    | 50.00%             | ☆                   | 0A02             |  |  |  |
| FA-03                                  | PID COMM ACC/DEC sec<br>(PID setting change time)            | 0.00s 655.35s                                                                                                    | 0.00s              | ☆                   | 0A03             |  |  |  |
| FA-04                                  | <i>PID FBK Filter</i><br>(PID feedback filter time)          | 0.1s 300.0s                                                                                                    | 5.0s               | ☆                   | 0A04             |  |  |  |
| FA-05                                  | <i>P Gain of PID</i><br>(Proportional coefficient 1)         | 0.00% 100.00%                                                                                                    | 88.00%             | $\Rightarrow$       | 0A05             |  |  |  |
| FA-06                                  | <i>I Gain of PID</i><br>(Integral time 1)                    | 0.00s 100.00s                                                                                                    | 0.05s              | ☆                   | 0A06             |  |  |  |
| FA-07                                  | <i>D Gain of PID</i><br>(Derivative time 1)                  | 0.00s 1.00s                                                                                                    | 0.00s              | ${\leftrightarrow}$ | 0A07             |  |  |  |
| FA-08                                  | <i>P Gain2 of PID</i><br>(Proportional coefficient 2)        | 0.00 100.00                                                                                                    | 100.00             | $\Rightarrow$       | 0A08             |  |  |  |
| FA-09                                  | <i>I Gain2 of PID</i><br>(Integral time 2)                   | 0.00s 100.00s                                                                                                    | 0.08s              | $\Rightarrow$       | 0A09             |  |  |  |
| FA-10                                  | <i>D Gain2 of PID</i><br>(Derivative time 2)                 | 0.00s 1.00s                                                                                                    | 0.00s              | ☆                   | 0A0A             |  |  |  |
| FA-11                                  | <i>PID Mode</i><br>(PID series-parallel selection)           | 0 = Kp, Kp*Ki, Kp*Kd<br>1 = Kp, Ki, Kd                                                                                                    | 1                  | ☆                   | 0A0B             |  |  |  |
| FA-12                                  | <i>PID CTRL SEL</i><br>(PID control execution cycle)         | 01                                                                                                    | 0                  | ☆                   | 0A0C             |  |  |  |
| FA-13                                  | <i>PID Gain2 Sel</i><br>(PID parameter switching condition)  | 0 = No function<br>1 = Switch based on output frequency<br>2 = Switch based on PID deviation                                                                                                    | 0                  | ☆                   | 0A0D             |  |  |  |
| FA-14                                  | <i>PID Gain2 Err1</i><br>(PID parameter switch err1)         | 0.00% 100.00%                                                                                                    | 10.00%             | ☆                   | 0A0E             |  |  |  |
| FA-15                                  | <i>PID Gain2 Err2</i><br>(PID parameter switch err2)         | 0.00% 100.00%                                                                                                    | 40.00%             | ${\leftrightarrow}$ | 0A0F             |  |  |  |
| FA-16                                  | <i>Rev After Start sec</i><br>(Allowable PID reversal delay) | 0.0s 6553.5s                                                                                                    | 0.0s               | ☆                   | 0A10             |  |  |  |
| FA-17                                  | <i>PID Reserve</i><br>(PID direction change selection)       | 0 = Disable<br>1 = Enable                                                                                                    | 0                  | ☆                   | 0A11             |  |  |  |
| FA-18                                  | <i>FBK Slope</i><br>(Feedback inhibition deviation rate)     | 0% 65535%                                                                                                    | 10%                | ☆                   | 0A12             |  |  |  |
| FA-19                                  | <i>FBK Slope Gain</i><br>(Feedback inhibition gain)          | 0 1000                                                                                                    | 800                | ☆                   | 0A13             |  |  |  |

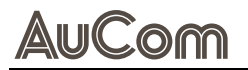

| Parameter group <i>FA: PID Control</i> |                                                                |                                                             |                    |                   |                  |  |  |
|----------------------------------------|----------------------------------------------------------------|-------------------------------------------------------------|--------------------|-------------------|------------------|--|--|
| Function code                          | Parameter name                                                 | Setting value/Setting option                                | Default<br>setting | Change<br>ability | Comm.<br>address |  |  |
| FA-20                                  | <i>PID Offset Way</i><br>(PID compensation selection)          | 0 = Parameter setting<br>1 = Analog input                   | 0                  | *                 | 0A14             |  |  |
| FA-21                                  | <i>PID Offset</i><br>(PID compensation value)                  | -100.0 100.0                                                | 0.0                | *                 | 0A15             |  |  |
| FA-22                                  | <i>PID out Band</i><br>(PID dead zone limit)                   | 0.00% 100.00%                                               | 0.06%              | 4                 | 0A16             |  |  |
| FA-23                                  | <i>PID Hold by Err %</i><br>(PID control deviation limit)      | 0.00% 100.00%                                               | 0.00%              | \$                | 0A17             |  |  |
| FA-24                                  | <i>l Gain Disable</i><br>(Integral separation level)           | 0.00% 100.00%                                               | 0.00%              | \$                | 0A18             |  |  |
| FA-25                                  | <i>Up Limit for I</i><br>(Integral upper limit)                | 0.00% 100.00%                                               | 100.0%             | \$                | 0A19             |  |  |
| FA-26                                  | <i>l Limit for Wake%</i><br>(Wake-up integral limit)           | 0.0% 200.0%                                                 | 50.0%              | ☆                 | 0A1A             |  |  |
| FA-27                                  | AUX PID REV<br>(Main-auxiliary inversion cut-off<br>frequency) | 0.00% 100.00%                                               | 10.0%              | *                 | 0A1B             |  |  |
| FA-28                                  | <i>PID Out-Limit % %</i><br>(PID output forward limit)         | 0.00% 100.00%                                               | 100.0%             | ☆                 | 0A1C             |  |  |
| FA-29                                  | <i>PID Neg.Out Limit%%</i><br>(PID output reverse limit)       | 0.00% 100.00%                                               | 100.0%             | ☆                 | 0A1D             |  |  |
| FA-30                                  | <i>PID Base SEL</i><br>(PID output frequency reference)        | 01                                                          | 0                  | ☆                 | 0A1E             |  |  |
| FA-31                                  | <i>PID Out-Filter</i><br>(PID output filtering time)           | 0.0s 2.5s                                                   | 0.0s               | ☆                 | 0A1F             |  |  |
| FA-32                                  | <i>PID Enable Level%</i><br>(Soft start-PID switching value)   | 0.00% 100.00%                                               | 5.00%              | ☆                 | 0A20             |  |  |
| FA-33                                  | <i>Smart Start Freq Hz</i><br>(Soft start frequency)           | 0.00Hz 599.00Hz                                             | 0.00Hz             | ☆                 | 0A21             |  |  |
| FA-34                                  | <i>Smart Start Acc sec</i><br>(Soft start acceleration time)   | 0.00s 600.00s                                               | 3.00s              | ☆                 | 0A22             |  |  |
| FA-35                                  | <i>Emp Reel Current A</i><br>(No-load current)                 | 0.00A 655.35A                                               | 0.00A              | \$                | 0A23             |  |  |
| FA-36                                  | <i>SmSt Acc Adjust sec</i><br>(Soft start acceleration step)   | 0.00s 600.00s                                               | 0.10s              | ☆                 | 0A24             |  |  |
| FA-37                                  | <i>FUZZY PID Enable</i><br>(Fuzzy PID tuning enable)           | 0 = Fuzzy PID tuning disable<br>1 = Fuzzy PID tuning enable | 1                  | ☆                 | 0A25             |  |  |
| FA-38                                  | <i>FUZZY ERR NB</i><br>(Deviation fuzzy domain-NB)             | 0.00 100.00                                                 | 5.00               | ☆                 | 0A26             |  |  |
| FA-39                                  | <i>FUZZY ERR NS</i><br>(Deviation fuzzy domain-NS)             | 0.00 100.00                                                 | 2.00               | \$                | 0A27             |  |  |
| FA-40                                  | <i>FUZZY ERR PS</i><br>(Deviation fuzzy domain-PS)             | 0.00 100.00                                                 | 2.00               | ☆                 | 0A28             |  |  |
| FA-41                                  | <i>FUZZY ERR PB</i><br>(Deviation fuzzy domain-PB)             | 0.00 100.00                                                 | 5.00               | ☆                 | 0A29             |  |  |
| FA-42                                  | <i>FUZZY D-ERR NB</i><br>(Deviation rate fuzzy domain-NB)      | 0.00 100.00                                                 | 10.00              | ☆                 | 0A2A             |  |  |
| FA-43                                  | <i>FUZZY D-ERR NS</i><br>(Deviation rate fuzzy domain-NS)      | 0.00 100.00                                                 | 5.00               | ☆                 | 0A2B             |  |  |
| FA-44                                  | <i>FUZZY D-ERR PS</i><br>(Deviation rate fuzzy domain-PS)      | 0.00 100.00                                                 | 5.00               | ☆                 | 0A2C             |  |  |
| FA-45                                  | <i>FUZZY D-ERR PB</i><br>(Deviation rate fuzzy domain-PB)      | 0.00 100.00                                                 | 10.00              | ☆                 | 0A2D             |  |  |
| FA-46                                  | FUZZY RULE SEL                                                 | 03                                                          | 2                  | ☆                 | 0A2E             |  |  |

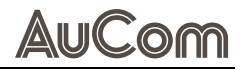

|               | Parameter group <i>FA: PID Control</i>                              |                                                                                                    |                    |                       |                  |  |  |  |
|---------------|---------------------------------------------------------------------|----------------------------------------------------------------------------------------------------|--------------------|-----------------------|------------------|--|--|--|
| Function code | Parameter name                                                      | Setting value/Setting option                                                                                                    | Default<br>setting | Change<br>ability     | Comm.<br>address |  |  |  |
|               | (Fuzzy PID inference rules)                                         |                                                                                                    |                    |                       |                  |  |  |  |
| FA-47         | <i>FUZZY MID KP</i><br>(Fuzzy rule midpoint value KP)               | 0 100                                                                                                    | 50                 | $\overleftrightarrow$ | 0A2F             |  |  |  |
| FA-48         | <i>FUZZY MID KI</i><br>(Fuzzy rule midpoint value KI)               | 0 100                                                                                                    | 50                 | \$                    | 0A30             |  |  |  |
| FA-49         | <i>FBK Detec Time sec</i><br>(Feedback anomaly detection time)      | 0.0s 3600.0s                                                                                                    | 0.0s               | *                     | 0A31             |  |  |  |
| FA-50         | <i>PID FBK Loss</i><br>(Feedback disconnection action<br>selection) | 0 = Warn and continue running<br>1 = Warning and decelerate to stop<br>2 = Warning and free stop<br>3 = Operate at the frequency before disconnection | 0                  | *                     | 0A32             |  |  |  |
| FA-51         | <i>PID DEV. Level</i><br>(PID feedback abnormal deviation)          | 1.0% 50.0%                                                                                                    | 10.0%              | ☆                     | 0A33             |  |  |  |
| FA-52         | <i>PID DEV. Time</i><br>(Deviation anomaly detection time)          | 0.1s 300.0s                                                                                                    | 5.0s               | ☆                     | 0A34             |  |  |  |
| FA-53         | <i>PID CTRL BIT</i><br>(PID control flag)                           | 0 65535                                                                                                    | 2                  | ☆                     | 0A35             |  |  |  |

Tab. 5-14 Parameter list – FA: PID Control

# **FB: TENSION CONTROL PARAMETERS**

| Parameter group FB: Tension Control Parameters |                                                                       |                              |                    |                   |                  |  |  |
|------------------------------------------------|-----------------------------------------------------------------------|------------------------------|--------------------|-------------------|------------------|--|--|
| Function code                                  | Parameter name                                                        | Setting value/Setting option | Default<br>setting | Change<br>ability | Comm.<br>address |  |  |
| FB-00                                          | <i>Tension Cont</i><br>(Tension control mode selection)               | 04                           | 0                  | \$                | 0800             |  |  |
| FB-01                                          | <i>Reeling mode</i><br>(Curling mode)                                 | 0 1                          | 0                  | ☆                 | 0B01             |  |  |
| FB-02                                          | <i>Mech. Gear A</i><br>(Load-side mechanical gear A)                  | 1 65535                      | 100                | \$                | 0B02             |  |  |
| FB-03                                          | <i>Mech. Gear b</i><br>(Load-side mechanical gear B)                  | 1 65535                      | 100                | ☆                 | 0B03             |  |  |
| FB-04                                          | <i>PID Reference</i><br>(PID setpoint source selection)               | 0 2                          | 0                  | ☆                 | 0B04             |  |  |
| FB-05                                          | Parameter Set<br>(PID target setpoint)                                | 0.0% 100.0%                  | 50.0%              | \$                | 0B05             |  |  |
| FB-06                                          | <i>PID Feedback</i><br>(PID feedback source selection)                | 0 1                          | 0                  | \$                | 0B06             |  |  |
| FB-07                                          | <i>PID Adjustment</i><br>(PID parameter adjustment basis)             | 0 3                          | 0                  | *                 | 0B07             |  |  |
| FB-08                                          | <i>P Gain of PID</i><br>(PID proportional coefficient 1)              | 0.0 1000.0                   | 50.0               | \$                | 0808             |  |  |
| FB-09                                          | <i>I Gain of PID</i><br>(PID integration time 1)                      | 0.00s 500.00s                | 1.00s              | \$                | 0809             |  |  |
| FB-10                                          | <i>P2 Gain of PID</i><br>(PID proportional coefficient 2)             | 0.0 1000.0                   | 50.0               | ☆                 | 0B0A             |  |  |
| FB-11                                          | <i>12 Gain of PID</i><br>(PID integration time 2)                     | 0.00s 500.00s                | 1.00s              | \$                | 0808             |  |  |
| FB-12                                          | <i>PID Result Dir</i><br>(PID output positive and negative selection) | 0 1                          | 0                  | *                 | OBOC             |  |  |
| FB-13                                          | <i>PID Output Limit%</i><br>(PID output forward limit)                | 0.00% 100.00%                | 20.00%             | *                 | OBOD             |  |  |
| FB-14                                          | <i>PID Out Neg Limit%</i><br>(PID output reverse limit)               | 0.00% 100.00%                | 20.00%             | *                 | 0B0E             |  |  |
| FB-15                                          | <i>PID Fdb Up_bond %</i><br>(PID feedback upper limit value)          | 0.0% 100.0%                  | 100.0%             | *                 | 0B0F             |  |  |
| FB-16                                          | <i>PID Fdb Lo_bond %</i><br>(PID feedback lower limit value)          | 0.0% 100.0%                  | 0.0%               | *                 | 0B10             |  |  |
| FB-17                                          | <i>Select Line SPD</i><br>(Line speed input source)                   | 0 5                          | 0                  | *                 | 0B11             |  |  |
| FB-18                                          | <i>Max Line Speed</i><br>(Maximum line speed)                         | 0.0 6500.0                   | 1000.0             | *                 | 0B12             |  |  |
| FB-19                                          | <i>Min Line Speed</i><br>(Minimum line speed)                         | 0.0 6500.0                   | 0.0                | *                 | 0B13             |  |  |
| FB-20                                          | Pulses Per Meter                                                      | 0.0 6500.0                   | 0.0                | *                 | 0B14             |  |  |
| FB-21                                          | Present Line Spd<br>(Current line speed)                              | 0.0 6500.0                   | 0.0                | *                 | 0B15             |  |  |
| FB-22                                          | <i>Line Speed LPG</i><br>(Line speed filtering time)                  | 0.00s 100.00s                | 0.10s              | \$                | 0B16             |  |  |
| FB-23                                          | <i>LS Ref Acc Time sec</i><br>(Line speed acceleration time)          | 0.00s 655.35s                | 0.00s              | ☆                 | 0B17             |  |  |
| FB-24                                          | <i>LS Ref Dec Time sec</i><br>(Line speed deceleration time)          | 0.00s 655.35s                | 0.00s              | ☆                 | 0B18             |  |  |
| FB-25                                          | Reel Diameter Sel                                                     | 0 5                          | 0                  | \$                | 0B19             |  |  |

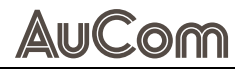

|               | Parameter group FB: Tension Control Parameters                                |                              |                    |                   |                  |  |  |  |
|---------------|-------------------------------------------------------------------------------|------------------------------|--------------------|-------------------|------------------|--|--|--|
| Function code | Parameter name                                                                | Setting value/Setting option | Default<br>setting | Change<br>ability | Comm.<br>address |  |  |  |
|               | (Roll diameter calculation method selection)                                  |                              |                    |                   |                  |  |  |  |
| FB-26         | <i>Max Reel Diam.</i><br>(Maximum roll diameter)                              | 1.0mm 6000.0mm               | 500.0mm            | ☆                 | 0B1A             |  |  |  |
| FB-27         | <i>Emp Reel Diam.</i><br>(Empty roll diameter)                                | 1.0mm 6000.0mm               | 100.0mm            | ☆                 | 0B1B             |  |  |  |
| FB-28         | <i>Init Reel Diam.</i><br>(Initial roll diameter selection)                   | 0 1                          | 0                  | *                 | 0B1C             |  |  |  |
| FB-29         | <i>Init Reel Diam. 0mm</i><br>(Initial roll diameter 0)                       | 0.0mm 6000.0mm               | 100.0mm            | *                 | 0B1D             |  |  |  |
| FB-30         | <i>Init Reel Diam. 1mm</i><br>(Initial roll diameter 1)                       | 0.0mm 6000.0mm               | 100.0mm            | *                 | 0B1E             |  |  |  |
| FB-31         | <i>Init Reel Diam. 2mm</i><br>(Initial roll diameter 2)                       | 0.0mm 6000.0mm               | 100.0mm            | *                 | 0B1F             |  |  |  |
| FB-32         | <i>Pulse Per Rev.</i><br>(Pulses per revolution)                              | 1ppr 60000ppr                | 1ppr               | *                 | 0B20             |  |  |  |
| FB-33         | <i>Rev. each layer</i><br>(Layers per revolution)                             | 1 10000                      | 1                  | *                 | 0B21             |  |  |  |
| FB-34         | <i>Thickness</i><br>(Material thickness)                                      | 0.001 65.000                 | 0.001              | *                 | 0B22             |  |  |  |
| FB-35         | <i>Reel Diam. LPG</i><br>(Roll diameter filtering time)                       | 0.00s 100.00s                | 1.00s              | ☆                 | 0B23             |  |  |  |
| FB-36         | <i>Reel Diam. Comp.</i><br>(Roll diameter compensation enable)                | 0 1                          | 0                  | *                 | 0B24             |  |  |  |
| FB-37         | <i>Diam Cal Delay</i><br>(Roll diameter calculation delay time)               | 0.0s 6553.5s                 | 0.0s               | ☆                 | 0B25             |  |  |  |
| FB-38         | <i>Pre Reel Diam.</i><br>(Current roll diameter)                              | 1.0 6553.5                   | 100.0              | •                 | 0B26             |  |  |  |
| FB-39         | <i>Diam. En Freq.</i><br>(Minimum frequency for roll diameter calculation)    | 0.00Hz 599.00Hz              | 1.00Hz             | ☆                 | 0B27             |  |  |  |
| FB-40         | Smart Start Fun<br>(Pre-drive mode selection)                                 | 0 2                          | 0                  | *                 | 0B28             |  |  |  |
| FB-41         | <i>PID Enable Level%</i><br>(Pre-drive/PID switching point)                   | 0.0% 100.0%                  | 15.0%              | *                 | 0B29             |  |  |  |
| FB-42         | <i>Smart Start Freq Hz</i><br>(Soft start frequency)                          | 0.00Hz 599.00Hz              | 2.00Hz             | *                 | 0B2A             |  |  |  |
| FB-43         | <i>Smart Start Acc sec</i><br>(Soft start acceleration time)                  | 0.00s 600.00s                | 3.00s              | ☆                 | 0B2B             |  |  |  |
| FB-44         | <i>Belt Broken Sel</i><br>(Band break detection selection)                    | 0 1                          | 0                  | ☆                 | 0B2C             |  |  |  |
| FB-45         | <i>Belt Bro Low Lim</i><br>(Minimum line speed for band break detection)      | 0.0 3000.0                   | 0.0                | *                 | 0B2D             |  |  |  |
| FB-46         | <i>Belt Bro Det Err mm</i><br>(Roll diameter change for band break detection) | 1.0mm 6000.0mm               | 100.0mm            | *                 | 0B2E             |  |  |  |
| FB-47         | <i>Belt Bro Time</i><br>(Band break detection time)                           | 0.00s 100.00s                | 1.00s              | *                 | 0B2F             |  |  |  |
| FB-48         | <i>PID Feedback Dev%</i><br>(Tension feedback precision level)                | 0% 100%                      | 100%               | *                 | 0B30             |  |  |  |
| FB-49         | <i>Dev Dec Time</i><br>(Tension error detection time)                         | 0.0s 10.0s                   | 0.5s               | *                 | 0B31             |  |  |  |
| FB-50         | <i>Operation At Dev</i><br>(Tension error abnormal handling)                  | 0 2                          | 0                  | *                 | 0B32             |  |  |  |
| FB-51         | PIDout Limit Gain                                                             | 0.0 200.0                    | 100.0              | *                 | 0B33             |  |  |  |
| FB-52         | <i>Sel Tension Set</i><br>(Tension setpoint source selection)                 | 0 1                          | 0                  | *                 | 0B34             |  |  |  |

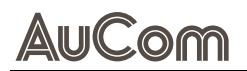

| Parameter group FB: Tension Control Parameters |                                                                      |                              |                    |                   |                  |  |  |
|------------------------------------------------|----------------------------------------------------------------------|------------------------------|--------------------|-------------------|------------------|--|--|
| Function code                                  | Parameter name                                                       | Setting value/Setting option | Default<br>setting | Change<br>ability | Comm.<br>address |  |  |
| FB-53                                          | <i>Maximum Tension</i><br>(Maximum tension value)                    | 0 65535                      | 0                  | *                 | 0B35             |  |  |
| FB-54                                          | <i>Tension Set</i><br>(Tension setpoint)                             | 0 65535                      | 0                  | \$                | 0B36             |  |  |
| FB-55                                          | Sel Ten Set Z<br>(Zero speed tension setpoint source)                | 0 2                          | 0                  | *                 | 0B37             |  |  |
| FB-56                                          | <i>Tension Set Z</i><br>(Zero-speed tension setpoint)                | 0 65535                      | 0                  | \$                | 0B38             |  |  |
| FB-57                                          | <i>Tension Change T%</i><br>(Zero speed tension precision level)     | 0.00% 100.00%                | 5.00%              | \$                | 0B39             |  |  |
| FB-58                                          | <i>Friction Comp</i><br>(Sliding friction compensation tension)      | 0.0% 100.0%                  | 0.0%               | \$                | 0B3A             |  |  |
| FB-59                                          | String J Comp<br>(Material inertia compensation coefficient)         | 0 30000                      | 0                  | \$                | 0B3B             |  |  |
| FB-60                                          | <i>Torque Feedfowrd%</i><br>(Acceleration inertia compensation gain) | 0.0% 1000.0%                 | 0.0%               | \$                | 0B3C             |  |  |
| FB-61                                          | <i>Torque FFD LPG</i><br>(Inertia compensation filtering time)       | 0.00 100.00                  | 5.00               | ☆                 | 0B3D             |  |  |
| FB-62                                          | <i>Torque FFD DEC</i><br>(Deceleration inertia compensation gain)    | 0.0% 1000.0%                 | 0.0%               | *                 | 0B3E             |  |  |
| FB-63                                          | <i>Taper Curve Sel</i><br>(Tension taper curve selection)            | 0 4                          | 0                  | *                 | 0B3F             |  |  |
| FB-64                                          | <i>Sel Ten Taper</i><br>(Tension taper setpoint source)              | 0 1                          | 0                  | *                 | 0B40             |  |  |
| FB-65                                          | <i>Tension Taper</i><br>(Taper setpoint value)                       | 0% 100%                      | 0%                 | ☆                 | 0B41             |  |  |
| FB-66                                          | <i>Taper Comp.</i><br>(Taper curve compensation value)               | 0.0 6000.0                   | 0.0                | *                 | 0B42             |  |  |
| FB-67                                          | <i>Taper Reel Diam1</i><br>(Roll diameter 1 for taper calculation)   | 1.0 6000.0                   | 6000.0             | *                 | 0B43             |  |  |
| FB-68                                          | <i>Taper Reel Diam2</i><br>(Roll diameter 2 for taper calculation)   | 1.0 6000.0                   | 6000.0             | *                 | 0B44             |  |  |
| FB-69                                          | <i>Tension Taper1</i><br>(Multi-stage taper value 1)                 | 0 100                        | 0                  | ☆                 | 0B45             |  |  |
| FB-70                                          | <i>Tension Taper2</i><br>(Multi-stage taper value 2)                 | 0 100                        | 0                  | \$                | 0B46             |  |  |
| FB-71                                          | <i>Pre-Drive Gain</i><br>(Pre-drive frequency gain)                  | -50.0% 50.0%                 | 0.0%               | \$                | 0B47             |  |  |
| FB-72                                          | <i>PreDrive</i> Acc T<br>(Pre-drive acceleration time)               | 0.00s 655.35s                | 0.00s              | \$                | 0B48             |  |  |
| FB-73                                          | <i>PreDrive</i> Dec T<br>(Pre-drive deceleration time)               | 0.00s 655.35s                | 0.00s              | \$                | 0B49             |  |  |
| FB-74                                          | <i>Spd Limit by LS sec</i><br>(Speed limit gain)                     | 0.0s 6553.5s                 | 100.0s             | \$                | 0B4A             |  |  |
| FB-75                                          | <i>PreDr/PI SW LS Er%</i><br>(Soft start/PI switching LS Err)        | 0 100                        | 5                  | *                 | 0B4B             |  |  |
| FB-76                                          | PreDr/PI SW LS1 %<br>(Soft start/PI switching LS1)                   | 0.0% 10.0%                   | 0.4%               | *                 | 0B4C             |  |  |
| FB-77                                          | PreDr/PI SW LS2 %<br>(Soft start/PI switching LS2)                   | 0.0% 10.0%                   | 0.7%               | *                 | 0B4D             |  |  |
| FB-78                                          | PreDr/PI SW Th1<br>(Soft start/PI switching 1 setting)               | 0.0 40.0                     | 2.0                | *                 | 0B4E             |  |  |
| FB-79                                          | Unwd PreDr/PI SW<br>(Unwind soft start PI switching point)           | 0.0 40.0                     | 5.0                | *                 | 0B4F             |  |  |

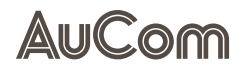

| Parameter group FB: Tension Control Parameters |                                                       |                              |                    |                   |                  |  |  |  |
|------------------------------------------------|-------------------------------------------------------|------------------------------|--------------------|-------------------|------------------|--|--|--|
| Function code                                  | Parameter name                                        | Setting value/Setting option | Default<br>setting | Change<br>ability | Comm.<br>address |  |  |  |
| FB-80                                          | <i>Tension Ctrl bit</i><br>(Tension control flag bit) | 0 65535                      | 0                  | \$                | 0B50             |  |  |  |

Tab. 5-15 Parameter list – FB: Tension Control Parameters

# FC: POSITION CONTROL PARAMETERS

| Parameter group FC: Position Control Parameters |                                                           |                                                                                                    |                    |                   |                  |  |  |
|-------------------------------------------------|-----------------------------------------------------------|----------------------------------------------------------------------------------------------------|--------------------|-------------------|------------------|--|--|
| Function code                                   | Parameter name                                            | Setting value/Setting option                                                                                                    | Default<br>setting | Change<br>ability | Comm.<br>address |  |  |
| FC-00                                           | <i>P2Position Mode</i><br>(P2P position mode              | 0 = Relative P2P position control<br>1 = Absolute P2P position control                                                                    | 0                  | *                 | 0C00             |  |  |
| FC-01                                           | <i>Homing Mode</i><br>(Homing mode selection)             | 0 65535                                                                                                    | 0                  | ☆                 | 0C01             |  |  |
| FC-02                                           | <i>Source of POS</i><br>(Position control command source) | 0 = External terminal input<br>1 = Reserved<br>2 = RS485 communication<br>3 = CANopen<br>4 = Reserved<br>5 = Communication expansion card | 0                  | *                 | 0C02             |  |  |
| FC-03                                           | <i>Homing HiSPD 1</i><br>(First stage homing speed)       | 0.00Hz 599.00Hz                                                                                                    | 8.00Hz             | *                 | 0C03             |  |  |
| FC-04                                           | <i>Homing LoSPD 2</i><br>(Second stage homing speed)      | 0.00Hz 599.00Hz                                                                                                    | 2.00Hz             | ☆                 | 0C04             |  |  |
| FC-05                                           | <i>Reserved</i><br>(Home offset position)                 | -32767CNT 32767CNT                                                                                                    | OCNT               | \$                | 0C05             |  |  |
| FC-06                                           | Homing Z Attain CNT<br>(Z-point search error amount)      | 0 65535                                                                                                    | 1                  | ☆                 | 0C06             |  |  |
| FC-07                                           | APR ACC Time<br>(Position control acceleration time)      | 0.00s 655.35s                                                                                                    | 1.00s              | ☆                 | 0C07             |  |  |
| FC-08                                           | APR DEC Time<br>(Position control deceleration time)      | 0.00s 655.35s                                                                                                    | 3.00s              | ☆                 | 0C08             |  |  |
| FC-09                                           | <i>Reserved</i><br>(APR first deceleration frequency)     | 0.00Hz 655.35Hz                                                                                                    | 5.00Hz             | ☆                 | 0C09             |  |  |
| FC-10                                           | Reserved<br>(APR second deceleration frequency)           | 0.00Hz 655.35Hz                                                                                                    | 1.00Hz             | ☆                 | 0C0A             |  |  |
| FC-11                                           | Reserved<br>(PG disconnection counter)                    | 0 65535                                                                                                    | 0                  | ☆                 | 0C0B             |  |  |
| FC-12                                           | <i>Reserved</i><br>(Low resolution detection gain)        | 0 65535                                                                                                    | 30                 | ☆                 | 0000             |  |  |
| FC-13                                           | <i>Reserved</i><br>(PG digital filter value)              | 0 65535                                                                                                    | 111                | *                 | OCOD             |  |  |
| FC-14                                           | <i>Reserved</i><br>(PG low-speed filtering)               | 0Hz 2000Hz                                                                                                    | 1Hz                | ☆                 | 0C0E             |  |  |
| FC-15                                           | <i>Reserved</i><br>(Positioning checkpoint 1 REV)         | -30000 30000                                                                                                    | 0                  | ☆                 | 0C0F             |  |  |
| FC-16                                           | Reserved<br>(Position checkpoint 1 CNT)                   | -32767 32767                                                                                                    | 0                  | ☆                 | 0C10             |  |  |
| FC-17                                           | Reserved<br>(Position checkpoint 2 REV)                   | -30000 30000                                                                                                    | 0                  | ☆                 | 0C11             |  |  |
| FC-18                                           | Reserved<br>(Position checkpoint 2 CNT)                   | -32767 32767                                                                                                    | 0                  | ☆                 | 0C12             |  |  |
| FC-19                                           | Reserved<br>(Position control error)                      | 0 65535                                                                                                    | 65535              | ☆                 | 0C13             |  |  |
| FC-20                                           | PG Homing CNT<br>(Internal positioning position command)  | -32767 32767                                                                                                    | 0                  | \$                | 0C14             |  |  |
| FC-21                                           | PG Attained Home<br>(Feedback position arrival error)     | 0 65535                                                                                                    | 10                 | ☆                 | 0C15             |  |  |
| FC-22                                           | REF Pulse Filter                                          | 0.000 65.535                                                                                                    | 0.100              | ☆                 | 0C16             |  |  |

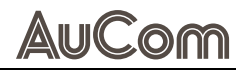

| Parameter group FC: Position Control Parameters |                                                                   |                                                                         |                    |                   |                  |  |  |
|-------------------------------------------------|-------------------------------------------------------------------|-------------------------------------------------------------------------|--------------------|-------------------|------------------|--|--|
| Function code                                   | Parameter name                                                    | Setting value/Setting option                                            | Default<br>setting | Change<br>ability | Comm.<br>address |  |  |
|                                                 | (Pulse input filtering)                                           |                                                                         |                    |                   |                  |  |  |
| FC-23                                           | PGREF SPD Mode<br>(Pulse speed mode)                              | 0 = Electrical frequency<br>1 = Mechanical frequency (pole pair number) | 0                  | *                 | 0C17             |  |  |
| FC-24                                           | <i>APR Кр</i><br>(Position loop proportional coefficient)         | 0.00 40.00                                                              | 10.00              | ☆                 | 0C18             |  |  |
| FC-25                                           | APR FFD Gain<br>(Position loop feed-forward coefficient)          | 0 100                                                                   | 30                 | ☆                 | 0C19             |  |  |
| FC-26                                           | <i>Position Curve</i><br>(Position curve time)                    | 0.00s 655.35s                                                           | 3.00s              | ☆                 | 0C1A             |  |  |
| FC-27                                           | P2P MAX FREQ<br>(P2P highest frequency)                           | 0.00Hz 599.00Hz                                                         | 10.00Hz            | ☆                 | 0C1B             |  |  |
| FC-28                                           | <i>Pos cmd1(revs)</i><br>(Multi-stage position 1 (revs))          | -30000 30000                                                            | 0                  | ☆                 | 0C1C             |  |  |
| FC-29                                           | <i>Pos cmd1(pulse) CNT</i><br>(Multi-stage position 1 (pulse))    | -32767 32767                                                            | 0                  | ☆                 | 0C1D             |  |  |
| FC-30                                           | <i>Pos cmd2 (revs)</i><br>(Multi-stage position 2 (revs))         | -30000 30000                                                            | 0                  | ☆                 | 0C1E             |  |  |
| FC-31                                           | <i>Pos cmd2 (pulse) CNT</i><br>(Multi-stage position 2 (pulse))   | -32767 32767                                                            | 0                  | ☆                 | 0C1F             |  |  |
| FC-32                                           | <i>Pos cmd3 (revs)</i><br>(Multi-stage position 3 (revs))         | -30000 30000                                                            | 0                  | ☆                 | 0C20             |  |  |
| FC-33                                           | <i>Pos cmd3 (pulse) CNT</i><br>(Multi-stage position 3 (pulse))   | -32767 32767                                                            | 0                  | ☆                 | 0C21             |  |  |
| FC-34                                           | <i>Pos cmd4 (revs)</i><br>(Multi-stage position 4 (revs))         | -30000 30000                                                            | 0                  | ☆                 | 0C22             |  |  |
| FC-35                                           | <i>Pos cmd4 (pulse) CNT</i><br>(Multi-stage position 4 (pulse))   | -32767 32767                                                            | 0                  | ☆                 | 0C23             |  |  |
| FC-36                                           | <i>Pos cmd5 (revs)</i><br>(Multi-stage position 5 (revs))         | -30000 30000                                                            | 0                  | ☆                 | 0C24             |  |  |
| FC-37                                           | <i>Pos cmd5 (pulse) CNT</i><br>(Multi-stage position 5 (pulse))   | -32767 32767                                                            | 0                  | ☆                 | 0C25             |  |  |
| FC-38                                           | <i>Pos cmd6 (revs)</i><br>(Multi-stage position 6 (revs))         | -30000 30000                                                            | 0                  | ☆                 | 0C26             |  |  |
| FC-39                                           | <i>Pos cmd6 (pulse) CNT</i><br>(Multi-stage position 6 (pulse))   | -32767 32767                                                            | 0                  | ☆                 | 0C27             |  |  |
| FC-40                                           | <i>Pos cmd7 (revs)</i><br>(Multi-stage position 7 (revs))         | -30000 30000                                                            | 0                  | ☆                 | 0C28             |  |  |
| FC-41                                           | <i>Pos cmd7 (pulse) CNT</i><br>(Multi-stage position 7 (pulse))   | -32767 32767                                                            | 0                  | ☆                 | 0C29             |  |  |
| FC-42                                           | <i>Pos cmd8 (revs)</i><br>(Multi-stage position 8 (revs))         | -30000 30000                                                            | 0                  | ☆                 | 0C2A             |  |  |
| FC-43                                           | <i>Pos cmd8 (pulse) CNT</i><br>(Multi-stage position 8 (pulse))   | -32767 32767                                                            | 0                  | ☆                 | 0C2B             |  |  |
| FC-44                                           | <i>Pos cmd9 (revs)</i><br>(Multi-stage position 9 (revs))         | -30000 30000                                                            | 0                  | ☆                 | 0C2C             |  |  |
| FC-45                                           | <i>Pos cmd9 (pulse) CNT</i><br>(Multi-stage position 9 (pulse))   | -32767 32767                                                            | 0                  | ☆                 | 0C2D             |  |  |
| FC-46                                           | <i>Pos cmd10 (revs)</i><br>(Multi-stage position 10 (revs))       | -30000 30000                                                            | 0                  | ☆                 | 0C2E             |  |  |
| FC-47                                           | <i>Pos cmd10 (pulse) CNT</i><br>(Multi-stage position 10 (pulse)) | -32767 32767                                                            | 0                  | ☆                 | 0C2F             |  |  |
| FC-48                                           | <i>Pos cmd11 (revs)</i><br>(Multi-stage position 11 (revs))       | -30000 30000                                                            | 0                  | ☆                 | 0C30             |  |  |
| FC-49                                           | Pos cmd11 (pulse) CNT                                             | -32767 32767                                                            | 0                  | ☆                 | 0C31             |  |  |

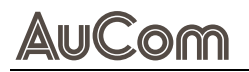

|               | Parameter group <i>FC: Position Control Parameters</i>            |                              |                    |                   |                  |  |  |  |
|---------------|-------------------------------------------------------------------|------------------------------|--------------------|-------------------|------------------|--|--|--|
| Function code | Parameter name                                                    | Setting value/Setting option | Default<br>setting | Change<br>ability | Comm.<br>address |  |  |  |
|               | (Multi-stage position 11 (pulse))                                 |                              |                    |                   |                  |  |  |  |
| FC-50         | <i>Pos cmd12 (revs)</i><br>(Multi-stage position 12 (revs))       | -30000 30000                 | 0                  | \$                | 0C32             |  |  |  |
| FC-51         | <i>Pos cmd12 (pulse) CNT</i><br>(Multi-stage position 12 (pulse)) | -32767 32767                 | 0                  | ☆                 | 0C33             |  |  |  |
| FC-52         | <i>Pos cmd13 (revs)</i><br>(Multi-stage position 13 (revs))       | -30000 30000                 | 0                  | \$                | 0C34             |  |  |  |
| FC-53         | <i>Pos cmd13 (pulse) CNT</i><br>(Multi-stage position 13 (pulse)) | -32767 32767                 | 0                  | \$                | 0C35             |  |  |  |
| FC-54         | <i>Pos cmd14 (revs)</i><br>(Multi-stage position 14 (revs))       | -30000 30000                 | 0                  | \$                | 0C36             |  |  |  |
| FC-55         | <i>Pos cmd14 (pulse) CNT</i><br>(Multi-stage position 14 (pulse)) | -32767 32767                 | 0                  | \$                | 0C37             |  |  |  |
| FC-56         | <i>Pos cmd15 (revs)</i><br>(Multi-stage position 15 (revs))       | -30000 30000                 | 0                  | *                 | 0C38             |  |  |  |
| FC-57         | <i>Pos cmd15 (pulse) CNT</i><br>(Multi-stage position 15 (pulse)) | -32767 32767                 | 0                  | ☆                 | 0C39             |  |  |  |

Tab. 5-16 Parameter list – FC: Position Control Parameters

# FD: MULTI-SPEED & SIMPLE PLC FUNCTION

#### PARAMETER LIST

| Parameter group FD: Multi-Speed & Simple PLC Function |                |                              |                    |                             |                  |  |  |
|-------------------------------------------------------|----------------|------------------------------|--------------------|-----------------------------|------------------|--|--|
| Function code                                         | Parameter name | Setting value/Setting option | Default<br>setting | Change<br>ability           | Comm.<br>address |  |  |
| FD-00                                                 | Multi-speed 0  | 0.00Hz 599.00Hz              | 0.00Hz             | $\stackrel{\wedge}{\simeq}$ | 0D00             |  |  |
| FD-01                                                 | Multi-speed 1  | 0.00Hz 599.00Hz              | 0.00Hz             | $\stackrel{\wedge}{\simeq}$ | 0D01             |  |  |
| FD-02                                                 | Multi-speed 2  | 0.00Hz 599.00Hz              | 0.00Hz             | Ř                           | 0D02             |  |  |
| FD-03                                                 | Multi-speed 3  | 0.00Hz 599.00Hz              | 0.00Hz             | $\stackrel{\wedge}{\simeq}$ | 0D03             |  |  |
| FD-04                                                 | Multi-speed 4  | 0.00Hz 599.00Hz              | 0.00Hz             | Ř                           | 0D04             |  |  |
| FD-05                                                 | Multi-speed 5  | 0.00Hz 599.00Hz              | 0.00Hz             | Ř                           | 0D05             |  |  |
| FD-06                                                 | Multi-speed 6  | 0.00Hz 599.00Hz              | 0.00Hz             | $\stackrel{\wedge}{\asymp}$ | 0D06             |  |  |
| FD-07                                                 | Multi-speed 7  | 0.00Hz 599.00Hz              | 0.00Hz             | Ř                           | 0D07             |  |  |
| FD-08                                                 | Multi-speed 8  | 0.00Hz 599.00Hz              | 0.00Hz             | Ř                           | 0D08             |  |  |
| FD-09                                                 | Multi-speed 9  | 0.00Hz 599.00Hz              | 0.00Hz             | Ř                           | 0D09             |  |  |
| FD-10                                                 | Multi-speed 10 | 0.00Hz 599.00Hz              | 0.00Hz             | \$                          | 0D0A             |  |  |
| FD-11                                                 | Multi-speed 11 | 0.00Hz 599.00Hz              | 0.00Hz             | \$                          | 0D0B             |  |  |
| FD-12                                                 | Multi-speed 12 | 0.00Hz 599.00Hz              | 0.00Hz             | \$                          | 0D0C             |  |  |
| FD-13                                                 | Multi-speed 13 | 0.00Hz 599.00Hz              | 0.00Hz             | \$                          | 0D0D             |  |  |
| FD-14                                                 | Multi-speed 14 | 0.00Hz 599.00Hz              | 0.00Hz             | \$                          | 0D0E             |  |  |
| FD-15                                                 | Multi-speed 15 | 0.00Hz 599.00Hz              | 0.00Hz             | \$                          | 0D0F             |  |  |

Tab. 5-17 Parameter list – FD: Multi-Speed & Simple PLC Function

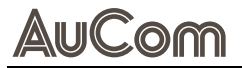

# FE: TORQUE CONTROL PARAMETERS

#### PARAMETER LIST

| Parameter group FE: Torque Control Parameters |                                                                     |                                                                                                    |                    |                   |                  |  |  |  |
|-----------------------------------------------|---------------------------------------------------------------------|----------------------------------------------------------------------------------------------------|--------------------|-------------------|------------------|--|--|--|
| Function code                                 | Parameter name                                                      | Setting value/Setting option                                                                                                    | Default<br>setting | Change<br>ability | Comm.<br>address |  |  |  |
| FE-00                                         | <i>Torque Mode SEL</i><br>(Torque mode selection)                   | 0 = TQCPG torque control IM<br>1 = TQCPG torque control PM<br>2 = IM open loop torque control<br>3 = SVC open loop torque control             | 0                  | *                 | 0E00             |  |  |  |
| FE-01                                         | <i>Source of TQR</i><br>(Torque command source selection)           | 0 = Digital operator<br>1 = RS485 communication<br>2 = Analog signal input<br>3 = CANopen<br>4 = Reserved<br>5 = Communication expansion card | 0                  | \$                | 0E01             |  |  |  |
| FE-02                                         | <i>Torque REF</i><br>(Torque digital setting)                       | -100.0% 100.0%                                                                                                    | 0.0%               | ☆                 | 0E02             |  |  |  |
| FE-03                                         | <i>TQR +SPD Limit</i><br>(Torque forward frequency limit)           | 0% 120%                                                                                                    | 110%               | \$                | 0E03             |  |  |  |
| FE-04                                         | <i>TQR -SPD Limit</i><br>(Torque reversal frequency limit)          | 0% 120%                                                                                                    | 110%               | ☆                 | 0E04             |  |  |  |
| FE-05                                         | <i>TQR Offset SEL</i><br>(Torque bias selection)                    | 0 = No function<br>1 = Analog input<br>2 = Input from parameter FE-06<br>3 = External terminal control                                        | 0                  | ☆                 | 0E05             |  |  |  |
| FE-06                                         | <i>TQR Offset Level%</i><br>(Torque bias value)                     | -100.0% 100.0%                                                                                                    | 0.0%               | \$                | 0E06             |  |  |  |
| FE-07                                         | <i>TQR Offset High %</i><br>(High torque compensation)              | -100.0% 100.0%                                                                                                    | 30.0%              | ☆                 | 0E07             |  |  |  |
| FE-08                                         | <i>TQR Offset Mid %</i><br>(Medium torque compensation)             | -100.0% 100.0%                                                                                                    | 20.0%              | \$                | 0E08             |  |  |  |
| FE-09                                         | <i>TQR Offset Low %</i><br>(Low torque compensation)                | -100.0% 100.0%                                                                                                    | 10.0%              | ☆                 | 0E09             |  |  |  |
| FE-10                                         | <i>TQR MAX Level</i><br>(Maximum torque command)                    | 0 500                                                                                                    | 100                | ☆                 | 0E0A             |  |  |  |
| FE-11                                         | <i>SCI F. Motor Tq LIM</i><br>(Forward motoring torque upper limit) | 0 500                                                                                                    | 500                | ☆                 | 0E0B             |  |  |  |
| FE-12                                         | <i>SCI F. Reg.Tq LIM</i><br>(Forward braking torque upper limit)    | 0 500                                                                                                    | 500                | ☆                 | OEOC             |  |  |  |
| FE-13                                         | <i>SCI R. Motor Tq LIM</i><br>(Reverse motoring torque upper limit) | 0 500                                                                                                    | 500                | ☆                 | 0E0D             |  |  |  |
| FE-14                                         | <i>SCI R. Reg. Tq LIM</i><br>(Reverse braking torque upper limit)   | 0 500                                                                                                    | 500                | ☆                 | 0E0E             |  |  |  |
| FE-15                                         | <i>TQR Com Filter</i><br>(Torque filter time)                       | 0.000s 1.000s                                                                                                    | 0.000s             | ☆                 | 0E0F             |  |  |  |
| FE-16                                         | <i>Torque out LPG</i><br>(Torque output filtering gain)             | 0.000s 65.535s                                                                                                    | 0.200s             | ☆                 | 0E10             |  |  |  |
| FE-17                                         | <i>Zo TQC CTRL SEL</i><br>(Zero torque mode selection)              | 0 = Torque mode<br>1 = Speed mode                                                                                                    | 0                  | *                 | 0E11             |  |  |  |

 Tab. 5-18
 Parameter list – FE: Torque Control Parameters

# FF: MANUFACTURER'S PARAMETERS

#### PARAMETER LIST

| Parameter group <i>FF: Manufacturer's Parameters</i> |                |                              |                    |                   |                  |  |  |  |
|------------------------------------------------------|----------------|------------------------------|--------------------|-------------------|------------------|--|--|--|
| Function code                                        | Parameter name | Setting value/Setting option | Default<br>setting | Change<br>ability | Comm.<br>address |  |  |  |
| FF-00                                                | Reserved       | 0 65535                      | 0                  | 0                 | 0F00             |  |  |  |

Tab. 5-19 Parameter list – FF: Manufacturer's Parameters

# **U0: FAULT RECORDER**

| Parameter group <i>U0: Fault Recorder</i> |                                                       |                                |                    |                   |                  |  |  |
|-------------------------------------------|-------------------------------------------------------|--------------------------------|--------------------|-------------------|------------------|--|--|
| Function code                             | Parameter name                                        | Setting value/Setting option   | Default<br>setting | Change<br>ability | Comm.<br>address |  |  |
| U0-00                                     | 1st Fault Record                                      | 0 65535                        | 0                  | •                 | 1000             |  |  |
| U0-01                                     | 2nd Fault Record                                      | 0 65535                        | 0                  | •                 | 1001             |  |  |
| U0-02                                     | 3rd Fault Record                                      | 0 65535                        | 0                  | •                 | 1002             |  |  |
| U0-03                                     | 4th Fault Record                                      | 0 65535                        | 0                  | •                 | 1003             |  |  |
| U0-04                                     | 5th Fault Record                                      | 0 65535                        | 0                  | •                 | 1004             |  |  |
| U0-05                                     | 6th Fault Record                                      | 0 65535                        | 0                  | •                 | 1005             |  |  |
| U0-06                                     | 7th Fault Record                                      | 0 65535                        | 0                  | •                 | 1006             |  |  |
| U0-07                                     | 8th Fault Record                                      | 0 65535                        | 0                  | •                 | 1007             |  |  |
| U0-08                                     | 9th Fault Record                                      | 0 65535                        | 0                  | •                 | 1008             |  |  |
| U0-09                                     | 10th Fault Record                                     | 0 65535                        | 0                  | •                 | 1009             |  |  |
| U0-10                                     | <i>Fault Option 1</i><br>(Fault output 1)             | 0 65535                        | 0                  | ☆                 | 100A             |  |  |
| U0-11                                     | <i>Fault Option 2</i><br>(Fault output 2)             | 0 65535                        | 0                  | ☆                 | 100B             |  |  |
| U0-12                                     | <i>Fault Option 3</i><br>(Fault output 3)             | 0 65535                        | 0                  | ☆                 | 100C             |  |  |
| U0-13                                     | <i>Fault Option 4</i><br>(Fault output 4)             | 0 65535                        | 0                  | ☆                 | 100D             |  |  |
| U0-14                                     | <i>RPM of Motor REC rpm</i><br>(Fault 1-Motor speed)  | -32767rpm 32767rpm             | Orpm               | •                 | 100E             |  |  |
| U0-15                                     | <i>Torque REC.</i><br>(Fault 1-Torque command)        | -3276.7 3276.7                 | 0.0                | •                 | 100F             |  |  |
| U0-16                                     | <i>MI Status REC.</i><br>(Fault 1-Input terminal)     | 0 65535                        | 0                  | •                 | 1010             |  |  |
| U0-17                                     | <i>MI Status REC.</i><br>(Fault 1-Output terminal)    | 0 65535                        | 0                  | •                 | 1011             |  |  |
| U0-18                                     | <i>INV Status REC.</i><br>(Fault 1-VFD status)        | 0 65535                        | 0                  | •                 | 1012             |  |  |
| U0-19                                     | <i>CMD FREQ REC</i><br>(Fault 1-Frequency command Hz) | 0.00Hz 655.35Hz                | 0.00Hz             | •                 | 1013             |  |  |
| U0-20                                     | <i>Out FREQ REC</i><br>(Fault 1-Output frequency)     | 0.00Hz 599.00Hz                | 0.00Hz             | •                 | 1014             |  |  |
| U0-21                                     | <i>Out Voltage REC V</i><br>(Fault 1-Output voltage)  | 0.0V 6553.5V                   | 0.0V               | •                 | 1015             |  |  |
| U0-22                                     | DCBus Value REC Vdc<br>(Fault 1-DC voltage)           | 0.0V 6553.5V                   | 0.0V               | •                 | 1016             |  |  |
| U0-23                                     | Isum Value REC                                        | 0.00A 655.35A (93kW and below) | 0.00A or           | •                 | 1017             |  |  |

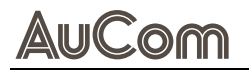

| Parameter group <i>U0: Fault Recorder</i> |                                                                |                                                                  |                    |                   |                  |  |  |
|-------------------------------------------|----------------------------------------------------------------|------------------------------------------------------------------|--------------------|-------------------|------------------|--|--|
| Function code                             | Parameter name                                                 | Setting value/Setting option                                     | Default<br>setting | Change<br>ability | Comm.<br>address |  |  |
|                                           | (Fault 1-Output current)                                       | 0.0A 6553.5A (110kW and above)                                   | 0.0A               |                   |                  |  |  |
| U0-24                                     | <i>IGBT Temp REC</i><br>(Fault 1-IGBT temperature)             | -3276.7°C 3276.7°C                                               | 0.0°C              | •                 | 1018             |  |  |
| U0-25                                     | <i>Capacity Temp REC °C</i><br>(Fault 1-Capacitor temperature) | -3276.7°C 3276.7°C                                               | 0.0°C              | •                 | 1019             |  |  |
| U0-26                                     | <i>Out FREQ REC 2</i><br>(Fault 2-Output frequency)            | 0.00Hz 599.00Hz                                                  | 0.00Hz             | •                 | 101A             |  |  |
| U0-27                                     | <i>DCBus Value REC 2 Vdc</i><br>(Fault 2-DC voltage)           | 0.0V 6553.5V                                                     | 0.0V               | •                 | 101B             |  |  |
| U0-28                                     | <i>Isum Value REC 2 A</i><br>(Fault 2-Output current)          | 0.00A 655.35A (93kW and below)<br>0.0A 6553.5A (110kW and above) | 0.00A or<br>0.0A   | •                 | 101C             |  |  |
| U0-29                                     | <i>IGBT Temp REC 2 °C</i><br>(Fault 2-IGBT temperature)        | -3276.7°C 3276.7°C                                               | 0.0°C              | •                 | 101D             |  |  |
| U0-30                                     | <i>Out FREQ REC 3</i><br>[Fault 3-Output frequency]            | 0.00Hz 599.00Hz                                                  | 0.00Hz             | •                 | 101E             |  |  |
| U0-31                                     | <i>DCBus Value REC 3 Vdc</i><br>(Fault 3 - DC voltage)         | 0.0V 6553.5V                                                     | 0.0V               | •                 | 101F             |  |  |
| U0-32                                     | <i>Isum Value REC 3 A</i><br>(Fault 3-Output current)          | 0.00A 655.35A (93kW and below)<br>0.0A 6553.5A (110kW and above) | 0.00A or<br>0.0A   | •                 | 1020             |  |  |
| U0-33                                     | <i>IGBT Temp REC 3 °C</i><br>(Fault 3-IGBT temperature)        | -3276.7°C 3276.7°C                                               | 0.0°C              | •                 | 1021             |  |  |
| U0-34                                     | <i>Out FREQ REC 4</i><br>(Fault 4-Output frequency)            | 0.00Hz 599.00Hz                                                  | 0.00Hz             | •                 | 1022             |  |  |
| U0-35                                     | <i>DCBus Value REC 4 Vdc</i><br>(Fault 4 - DC voltage)         | 0.0V 6553.5V                                                     | 0.0V               | •                 | 1023             |  |  |
| U0-36                                     | <i>Isum Value REC 4 A</i><br>(Fault 4-Output current)          | 0.00A 655.35A (93kW and below)<br>0.0A 6553.5A (110kW and above) | 0.00A or<br>0.0A   | •                 | 1024             |  |  |
| U0-37                                     | <i>IGBT Temp REC 4 °C</i><br>(Fault 4-IGBT temperature)        | -3276.7°C 3276.7°C                                               | 0.0°C              | •                 | 1025             |  |  |
| U0-38                                     | <i>Out FREQ REC 5</i><br>(Fault 5-Output frequency)            | 0.00Hz 599.00Hz                                                  | 0.00Hz             | •                 | 1026             |  |  |
| U0-39                                     | <i>DCBus Value REC 5 Vdc</i><br>(Fault 5-DC voltage)           | 0.0V 6553.5V                                                     | 0.0V               | •                 | 1027             |  |  |
| U0-40                                     | <i>Isum Value REC 5 A</i><br>(Fault 5-Output current)          | 0.00A 655.35A (93kW and below)<br>0.0A 6553.5A (110kW and above) | 0.00A or<br>0.0A   | •                 | 1028             |  |  |
| U0-41                                     | <i>IGBT Temp REC 5 °C</i><br>(Fault 5-IGBT temperature)        | -3276.7°C 3276.7°C                                               | 0.0°C              | •                 | 1029             |  |  |
| U0-42                                     | <i>Out FREQ REC 6</i><br>[Fault 6-Output frequency]            | 0.00Hz 599.00Hz                                                  | 0.00Hz             | •                 | 102A             |  |  |
| U0-43                                     | <i>DCBus Value REC 6 Vdc</i><br>(Fault 6-DC voltage)           | 0.0V 6553.5V                                                     | 0.0V               | •                 | 102B             |  |  |
| U0-44                                     | <i>Isum Value REC 6 A</i><br>(Fault 6-Output current)          | 0.00A 655.35A (93kW and below)<br>0.0A 6553.5A (110kW and above) | 0.00A or<br>0.0A   | •                 | 102C             |  |  |
| U0-45                                     | <i>IGBT Temp REC 6 °C</i><br>(Fault 6-IGBT temperature)        | -3276.7°C 3276.7°C                                               | 0.0°C              | •                 | 102D             |  |  |
| U0-46                                     | <i>Error REC 1 Day day</i><br>(Days since Fault 1 occurred)    | 0 65535                                                          | 0                  | •                 | 102E             |  |  |
| U0-47                                     | <i>Error REC 1 Min min</i><br>(Minutes since Fault 1 occurred) | 0 1439                                                           | 0                  | •                 | 102F             |  |  |
| U0-48                                     | <i>Error REC 2 Day day</i><br>(Days since Fault 2 occurred)    | 0 65535                                                          | 0                  | •                 | 1030             |  |  |
| U0-49                                     | <i>Error REC 2Min min</i><br>(Minutes since Fault 2 occurred)  | 0 1439                                                           | 0                  | •                 | 1031             |  |  |

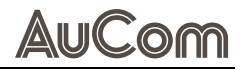

| Parameter group <i>U0: Fault Recorder</i> |                                                                |                              |                    |                   |                  |  |  |  |
|-------------------------------------------|----------------------------------------------------------------|------------------------------|--------------------|-------------------|------------------|--|--|--|
| Function code                             | Parameter name                                                 | Setting value/Setting option | Default<br>setting | Change<br>ability | Comm.<br>address |  |  |  |
| U0-50                                     | <i>Error REC 3 Day day</i><br>(Days since Fault 3 occurred)    | 0 65535                      | 0                  | •                 | 1032             |  |  |  |
| U0-51                                     | <i>Error REC 3 Min min</i><br>(Minutes since Fault 3 occurred) | 0 1439                       | 0                  | •                 | 1033             |  |  |  |
| U0-52                                     | <i>Error REC 4 Day day</i><br>(Days since Fault 4 occurred)    | 0 65535                      | 0                  | •                 | 1034             |  |  |  |
| U0-53                                     | <i>Error REC 4 Min min</i><br>(Minutes since Fault 4 occurred) | 0 1439                       | 0                  | •                 | 1035             |  |  |  |
| U0-54                                     | <i>Error REC 5 Day day</i><br>(Days since Fault 5 occurred)    | 0 65535                      | 0                  | •                 | 1036             |  |  |  |
| U0-55                                     | <i>Error REC 5 Min min</i><br>(Minutes since Fault 5 occurred) | 0 1439                       | 0                  | •                 | 1037             |  |  |  |
| U0-56                                     | <i>Error REC 6 Day day</i><br>(Days since Fault 6 occurred)    | 0 65535                      | 0                  | •                 | 1038             |  |  |  |
| U0-57                                     | <i>Error REC 6 Min min</i><br>(Minutes since Fault 6 occurred) | 0 1439                       | 0                  | •                 | 1039             |  |  |  |

Tab. 5-20 Parameter list – UO: Fault Recorder

# **U1: STATUS MONITORING 17**

#### PARAMETER LIST

| Parameter group <i>U1: Status Monitoring 17</i> |                                                     |                              |                    |                   |                  |  |  |
|-------------------------------------------------|-----------------------------------------------------|------------------------------|--------------------|-------------------|------------------|--|--|
| Function code                                   | Parameter name                                      | Setting value/Setting option | Default<br>setting | Change<br>ability | Comm.<br>address |  |  |
| U1-00                                           | <i>Dlx Status</i><br>(DI terminal status)           | 0 65535                      | 0                  | •                 | 1100             |  |  |
| U1-01                                           | <i>DOx Status</i><br>(DO terminal status)           | 0 65535                      | 0                  | •                 | 1101             |  |  |
| U1-02                                           | <i>Freq Cmd</i><br>(Frequency command (read-only))  | 0.00Hz 599.00Hz              | 50.00Hz            | •                 | 1102             |  |  |
| U1-03                                           | EXT Speed REC<br>(External frequency record)        | 0.00Hz 599.00Hz              | 60.00Hz            | •                 | 1103             |  |  |
| U1-04                                           | <i>PID Fbk Value</i><br>(PID feedback value)        | -200.00 200.00               | 0.00               | •                 | 1104             |  |  |
| U1-05                                           | <i>P Gain Monitor</i><br>(KP gain monitoring value) | 0.00% 100.00%                | 88.00%             | •                 | 1105             |  |  |
| U1-06                                           | <i>l Gain Monitor</i><br>(KI gain monitoring value) | 0.00s 100.00s                | 0.05s              | •                 | 1106             |  |  |
| U1-07                                           | <i>D Gain Monitor</i><br>(KD gain monitoring value) | 0.00 1.00                    | 0.00               | •                 | 1107             |  |  |
| U1-08                                           | <i>ID CHG REC CNT</i><br>(Machine change record)    | 0 65535                      | 0                  | \$                | 1108             |  |  |
| U1-09                                           | IO Card ID                                          | 0 13                         | 0                  | •                 | 1109             |  |  |

 Tab. 5-21
 Parameter list – U1: Status Monitoring 17

# H0 - OTHER MOTOR PARAMETERS 18

| Parameter group <i>H0 - Other Motor Parameters 18</i> |                                                |                                                                                                  |                               |                   |                  |  |  |  |
|-------------------------------------------------------|------------------------------------------------|--------------------------------------------------------------------------------------------------|-------------------------------|-------------------|------------------|--|--|--|
| Function code                                         | Parameter name                                 | Setting value/Setting option                                                                     | Default setting               | Change<br>ability | Comm.<br>address |  |  |  |
| H0-00                                                 | <i>Motor 1~4 Sel</i><br>(IM motor selection)   | 1 = Induction motor 1<br>2 = Induction motor 2<br>3 = Induction motor 3<br>4 = Induction motor 4 | 1                             | *                 | 1200             |  |  |  |
| H0-01                                                 | MAX Output FREQ2 Hz<br>(M2 maximum frequency)  | 0.00Hz 599.00Hz                                                                                  | 50.00Hz                       | *                 | 1201             |  |  |  |
| H0-02                                                 | <i>Motor2 Fbase</i><br>(M2 rated frequency)    | 0.00Hz 599.00Hz                                                                                  | 50.00Hz                       | *                 | 1202             |  |  |  |
| H0-03                                                 | M2 VOLT Base<br>(M2 rated voltage)             | 0.0 510.0V                                                                                       | 380.0                         | *                 | 1203             |  |  |  |
| H0-04                                                 | <i>Motor2 Rated P</i><br>(IM2 rated power)     | 0.00kW 655.35kW                                                                                  | Machine type determination    | *                 | 1204             |  |  |  |
| H0-05                                                 | <i>Motor2 Poles</i><br>(Number of IM2 poles)   | 2 20                                                                                             | Machine type determination    | •                 | 1205             |  |  |  |
| H0-06                                                 | <i>Motor2 Rated A</i><br>(IM2 rated current)   | 0.00A 655.35A (93kW and below)<br>0.0A 6553.5A (110kW and above)                                 | H0-04<br>confirmation         | *                 | 1206             |  |  |  |
| H0-07                                                 | <i>Motor2 Rated</i><br>(IM2 rated speed)       | 0rpm 65535rpm                                                                                    | H0-04<br>confirmation         | *                 | 1207             |  |  |  |
| H0-08                                                 | <i>Motor2 No-Load</i><br>(IM2 no-load current) | 0.00A H0-06                                                                                      | Machine type determination    | *                 | 1208             |  |  |  |
| H0-09                                                 | <i>Motor2 Rs</i><br>(IM2 stator resistance)    | 0.000Ω 65.535Ω                                                                                   | Machine type determination    | *                 | 1209             |  |  |  |
| H0-10                                                 | <i>Motor2 Rr</i><br>(IM2 rotor resistance)     | 0.000Ω 65.535Ω                                                                                   | Machine type<br>determination | *                 | 120A             |  |  |  |
| H0-11                                                 | <i>Motor2 Lm</i><br>(IM2 mutual inductance)    | 0.0mH 6553.5mH                                                                                   | Machine type determination    | *                 | 120B             |  |  |  |
| H0-12                                                 | <i>Motor2 Lx</i><br>(IM2 leakage inductance)   | 0.00mH 655.35mH                                                                                  | Machine type determination    | *                 | 120C             |  |  |  |
| H0-13                                                 | MAX Output FREQ3 Hz<br>(M3 maximum frequency)  | 0.00Hz 599.00Hz                                                                                  | 50.00Hz                       | *                 | 120D             |  |  |  |
| H0-14                                                 | <i>Motor3 Fbase</i><br>(M3 rated frequency)    | 0.00Hz 599.00Hz                                                                                  | 50.00Hz                       | *                 | 120E             |  |  |  |
| H0-15                                                 | <i>M3 VOLT Base</i><br>(M3 rated voltage)      | 0.0V 510.0V                                                                                      | 380.0V                        | *                 | 120F             |  |  |  |
| H0-16                                                 | <i>Motor3 Rated P</i><br>(IM3 rated power)     | 0.00kW 655.35kW                                                                                  | Machine type determination    | *                 | 1210             |  |  |  |
| H0-17                                                 | <i>Motor3 Poles</i><br>(Number of IM3 poles)   | 2 20                                                                                             | Machine type determination    | •                 | 1211             |  |  |  |
| H0-18                                                 | <i>Motor3 Rated A</i><br>(IM3 rated current)   | 0.00A 655.35A (93kW and below)<br>0.0A 6553.5A (110kW and above)                                 | H0-16<br>confirmation         | *                 | 1212             |  |  |  |
| H0-19                                                 | <i>Motor3 Rated</i><br>(IM3 rated speed)       | 0rpm 65535rpm                                                                                    | H0-16<br>confirmation         | *                 | 1213             |  |  |  |
| H0-20                                                 | <i>Motor3 No-Load</i><br>(IM3 no-load current) | 0.00A H0-18                                                                                      | Machine type determination    | *                 | 1214             |  |  |  |
| H0-21                                                 | <i>Motor3 Rs</i><br>(IM3 stator resistance)    | 0.000Ω 65.535Ω                                                                                   | Machine type determination    | *                 | 1215             |  |  |  |
| H0-22                                                 | MAX Output FREQ4 Hz<br>(M4 maximum frequency)  | 0.00Hz 599.00Hz                                                                                  | 50.00Hz                       | *                 | 1216             |  |  |  |
| H0-23                                                 | <i>Motor4 Fbase</i><br>(M4 rated frequency)    | 0.00Hz 599.00Hz                                                                                  | 50.00Hz                       | *                 | 1217             |  |  |  |

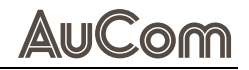

| Parameter group <i>H0 - Other Motor Parameters 18</i> |                                                |                                                                  |                               |                   |                  |  |  |  |
|-------------------------------------------------------|------------------------------------------------|------------------------------------------------------------------|-------------------------------|-------------------|------------------|--|--|--|
| Function code                                         | Parameter name                                 | Setting value/Setting option                                     | Default setting               | Change<br>ability | Comm.<br>address |  |  |  |
| H0-24                                                 | <i>M4 VOLT Base</i><br>(M4 rated voltage)      | 0.0V 510.0V                                                      | 380.0V                        | *                 | 1218             |  |  |  |
| H0-25                                                 | <i>Motor4 Rated P</i><br>(IM4 rated power)     | 0.00kW 655.35kW                                                  | Machine type<br>determination | *                 | 1219             |  |  |  |
| H0-26                                                 | <i>Motor4 Poles</i><br>(Number of IM4 poles)   | 2 20                                                             | Machine type<br>determination | •                 | 121A             |  |  |  |
| H0-27                                                 | <i>Motor4 Rated A</i><br>(IM4 rated current)   | 0.00A 655.35A (93kW and below)<br>0.0A 6553.5A (110kW and above) | H0-25<br>confirmation         | *                 | 121B             |  |  |  |
| H0-28                                                 | <i>Motor4 Rated</i><br>(IM4 rated speed)       | 0rpm 65535rpm                                                    | H0-25<br>confirmation         | *                 | 121C             |  |  |  |
| H0-29                                                 | <i>Motor4 No-Load</i><br>(IM4 no-load current) | 0.00A H0-27                                                      | Machine type<br>determination | *                 | 121D             |  |  |  |
| H0-30                                                 | <i>Motor4 Rs</i><br>(IM4 stator resistance)    | 0.000Ω 65.535Ω                                                   | Machine type<br>determination | *                 | 121E             |  |  |  |

 Tab. 5-22
 Parameter list – H0 - Other Motor Parameters 18

# H1: OTHER MOTOR VF CONTROL

#### PARAMETER LIST

| Parameter group <i>H1: Other Motor VF control</i> |                                                                   |                              |                    |                              |                  |  |  |  |
|---------------------------------------------------|-------------------------------------------------------------------|------------------------------|--------------------|------------------------------|------------------|--|--|--|
| Function code                                     | Parameter name                                                    | Setting value/Setting option | Default<br>setting | Change<br>ability            | Comm.<br>address |  |  |  |
| H1-00                                             | <i>M2 Mul VF FREQ 1Hz</i><br>M2 multi-point VF frequency point 1  | 0.00Hz 599.00Hz              | 0.50Hz             | *                            | 1300             |  |  |  |
| H1-01                                             | <i>M2 Mul VF VOLT 1V</i><br>M2 multi-point VF voltage point 1     | 0.0V 480.0V                  | 2.0V               | ☆                            | 1301             |  |  |  |
| H1-02                                             | <i>M2 Mul VF FREQ 2Hz</i><br>M2 multi-point VF frequency point 2  | 0.00Hz 599.00Hz              | 1.50Hz             | *                            | 1302             |  |  |  |
| H1-03                                             | <i>M2 Mul VF VOLT 2V</i><br>M2 multi-point VF voltage point 2     | 0.0V 480.0V                  | 10.0V              | ☆                            | 1303             |  |  |  |
| H1-04                                             | <i>M2 Mul VF FREQ 3Hz</i><br>M2 multi-point VF frequency point 3  | 0.00Hz 599.00Hz              | 3.00Hz             | *                            | 1304             |  |  |  |
| H1-05                                             | <i>M2 Mul VF VOLT 3V</i><br>M2 multi-point VF voltage point 3     | 0.0V 480.0V                  | 22.0V              | ☆                            | 1305             |  |  |  |
| H1-06                                             | <i>M2 TQR COMP Gain</i><br>M2 torque compensation gain            | 0 10                         | 1                  | \$                           | 1306             |  |  |  |
| H1-07                                             | <i>M2Slip COMP Gain</i><br>M2 slip compensation gain              | 0.00 10.00                   | 0.00               | \$                           | 1307             |  |  |  |
| H1-08                                             | <i>M3 Mul VF FREQ 1Hz</i><br>M3 multi-point VF frequency point 1  | 0.00Hz 599.00Hz              | 0.50Hz             | *                            | 1308             |  |  |  |
| H1-09                                             | <i>M3 Mul VF VOLT 1V</i><br>M3 multi-point VF voltage point 1     | 0.0V 480.0V                  | 2.0V               | \$                           | 1309             |  |  |  |
| H1-10                                             | <i>M3 Mul VF FREQ 2Hz</i><br>M3 multi-point VF frequency point 2  | 0.00Hz 599.00Hz              | 1.50Hz             | *                            | 130A             |  |  |  |
| H1-11                                             | <i>M3 Mul VF VOLT 2V</i><br>M3 multi-point VF voltage point 2     | 0.0V 480.0V                  | 10.0V              | $\stackrel{\wedge}{\approx}$ | 130B             |  |  |  |
| H1-12                                             | <i>M3 Mul VF FREQ 3Hz</i><br>M3 multi-point VF frequency point 3  | 0.00Hz 599.00Hz              | 3.00Hz             | *                            | 130C             |  |  |  |
| H1-13                                             | <i>M3 Mul VF VOLT 3V</i><br>M3 multi-point VF voltage point 3     | 0.0V 480.0V                  | 22.0V              | \$                           | 130D             |  |  |  |
| H1-14                                             | <i>M3 TQR COMP Gain</i><br>M3 torque compensation gain            | 0 10                         | 1                  | \$                           | 130E             |  |  |  |
| H1-15                                             | <i>M3Slip COMP Gain</i><br>M3 slip compensation gain              | 0.00 10.00                   | 0.00               | $\stackrel{\wedge}{\approx}$ | 130F             |  |  |  |
| H1-16                                             | <i>M4 Mul VF FREQ 1Hz</i><br>M4 multi-point VF frequency point 1  | 0.00Hz 599.00Hz              | 0.50Hz             | *                            | 1310             |  |  |  |
| H1-17                                             | <i>M4 Mul VF VOLT 1V</i><br>M4 multi-point VF voltage point 1     | 0.0V 480.0V                  | 2.0V               | $\stackrel{\wedge}{\simeq}$  | 1311             |  |  |  |
| H1-18                                             | <i>M4 Mul VF FREQ 2Hz</i><br>M4 multi-point VF frequency point 2  | 0.00Hz 599.00Hz              | 1.50Hz             | *                            | 1312             |  |  |  |
| H1-19                                             | <i>M4 Mul VF VOLT 2V</i><br>M4 multi-point VF voltage point 2     | 0.0V 480.0V                  | 10.0V              | ${\simeq}$                   | 1313             |  |  |  |
| H1-20                                             | <i>M4 Mul VF FREQ 3 Hz</i><br>M4 multi-point VF frequency point 3 | 0.00Hz 599.00Hz              | 3.00Hz             | *                            | 1314             |  |  |  |
| H1-21                                             | <i>M4 Mul VF VOLT 3V</i><br>M4 multi-point VF voltage point 3     | 0.0V 480.0V                  | 22.0V              | ${\simeq}$                   | 1315             |  |  |  |
| H1-22                                             | <i>M4 TQR COMP Gain</i><br>M4 torque compensation gain            | 0 10                         | 1                  | ☆                            | 1316             |  |  |  |
| H1-23                                             | <i>M4Slip COMP Gain</i><br>M4 slip compensation gain              | 0.00 10.00                   | 0.00               | ☆                            | 1317             |  |  |  |

 Tab. 5-23
 Parameter list – H1: Other Motor VF control

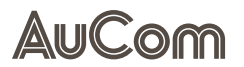

# H2: OTHER MOTOR VECTOR CONTROL PARAMETERS

#### PARAMETER LIST

| Parameter group H2: Other Motor Vector Control Parameters |                |                              |                    |                   |                  |  |  |  |
|-----------------------------------------------------------|----------------|------------------------------|--------------------|-------------------|------------------|--|--|--|
| Function code                                             | Parameter name | Setting value/Setting option | Default<br>setting | Change<br>ability | Comm.<br>address |  |  |  |
| H2-00                                                     | Reserved       | 0 65535                      | 0                  | •                 | 1400             |  |  |  |

Tab. 5-24 Parameter list – H2: Other Motor Vector Control Parameters

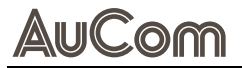

# H3: OTHER MOTOR FAULT PARAMETERS

#### PARAMETER LIST

| Parameter group H3: Other Motor Fault Parameters |                                                         |                                                                                                    |                    |                   |                  |  |  |  |
|--------------------------------------------------|---------------------------------------------------------|----------------------------------------------------------------------------------------------------|--------------------|-------------------|------------------|--|--|--|
| Function code                                    | Parameter name                                          | Setting value/Setting option                                                                                                    | Default<br>setting | Change<br>ability | Comm.<br>address |  |  |  |
| H3-00                                            | <i>Over TQC2 Method</i><br>(Over torque selection 2)    | 0 = Detection disabled<br>1 = Constant speed detection continues operation<br>2 = Constant speed detection stop operation<br>3 = Running detection continue operation<br>4 = Operation detection stop operation                                             | 0                  | \$                | 1500             |  |  |  |
| H3-01                                            | <i>Over TQC2 Level %</i><br>(Over torque threshold 2)   | 10% 250%                                                                                                    | 120%               | ☆                 | 1501             |  |  |  |
| H3-02                                            | <i>Over TQC2 Time</i><br>(Over torque time 2)           | 0.1s 60.0s                                                                                                    | 0.1s               | ☆                 | 1502             |  |  |  |
| H3-03                                            | <i>Thermal RLY2 SEL</i><br>(Motor 2 overload selection) | 0 = Constant torque output motor<br>1 = Variable torque output motor<br>2 = No motor overload protection                                                                                                    | 2                  | \$                | 1503             |  |  |  |
| H3-04                                            | <i>Thermal RLY2 T</i><br>(Motor 2 overload time)        | 30.0s 600.0s                                                                                                    | 60.0s              | ☆                 | 1504             |  |  |  |
| H3-05                                            | <i>Over TQC3 Method</i><br>(Over torque selection 3)    | <ul> <li>0 = Detection disabled</li> <li>1 = Constant speed detection continues operation</li> <li>2 = Constant speed detection stop operation</li> <li>3 = Running detection continue operation</li> <li>4 = Operation detection stop operation</li> </ul> | 0                  | *                 | 1505             |  |  |  |
| H3-06                                            | <i>Over TQC3 Level %</i><br>(Over torque threshold 3)   | 10% 250%                                                                                                    | 120%               | ☆                 | 1506             |  |  |  |
| H3-07                                            | <i>Over TQC3 Time</i><br>(Over torque time 3)           | 0.1s 60.0s                                                                                                    | 0.1s               | ☆                 | 1507             |  |  |  |
| H3-08                                            | <i>Thermal RLY3 SEL</i><br>(Motor 3 overload selection) | 0 = Constant torque output motor<br>1 = Variable torque output motor<br>2 = No motor overload protection                                                                                                    | 2                  | *                 | 1508             |  |  |  |
| H3-09                                            | <i>Thermal RLY3 T</i><br>(Motor 3 overload time)        | 30.0s 600.0s                                                                                                    | 60.0s              | ☆                 | 1509             |  |  |  |
| H3-10                                            | <i>Over TQC4 Method</i><br>(Over torque selection 4)    | 0 = Detection disabled<br>1 = Constant speed detection continues operation<br>2 = Constant speed detection stop operation<br>3 = Running detection continue operation<br>4 = Operation detection stop operation                                             | 0                  | *                 | 150A             |  |  |  |
| H3-11                                            | <i>Over TQC4 Level %</i><br>(Over torque threshold 4)   | 10% 250%                                                                                                    | 120%               | ☆                 | 150B             |  |  |  |
| H3-12                                            | <i>Over TQC4 Time</i><br>(Over torque time 4)           | 30.0s 600.0s                                                                                                    | 0.1s               | \$                | 150C             |  |  |  |
| H3-13                                            | <i>Thermal RLY4 SEL</i><br>(Motor 4 overload selection) | 0 = Constant torque output motor<br>1 = Variable torque output motor<br>2 = No motor overload protection                                                                                                    | 2                  | \$                | 150D             |  |  |  |
| H3-14                                            | <i>Thermal RLY4 T</i><br>(Motor 4 overload time)        | 30.0s 600.0s                                                                                                    | 60.0s              | ☆                 | 150E             |  |  |  |

Tab. 5-25 Parameter list – H3: Other Motor Fault Parameters

# LO: SYSTEM CONTROL PARAMETERS

#### PARAMETER LIST

| Parameter group <i>L0: System Control Parameters</i> |                                                           |                              |                    |                   |                  |  |  |
|------------------------------------------------------|-----------------------------------------------------------|------------------------------|--------------------|-------------------|------------------|--|--|
| Function code                                        | Parameter name                                            | Setting value/Setting option | Default<br>setting | Change<br>ability | Comm.<br>address |  |  |
| L0-00                                                | APP MACRO                                                 | 0 65535                      | 0                  | ☆                 | 1600             |  |  |
| L0-01                                                | <i>CONTROL BIT</i><br>(System control flag)               | 0 65535                      | 0                  | ☆                 | 1601             |  |  |
| L0-02                                                | Debug FLAG                                                | 0 65535                      | 0                  | ☆                 | 1602             |  |  |
| L0-03                                                | <i>Debug BIT</i><br>(Debug flag 1)                        | 0 65535                      | 40                 | ☆                 | 1603             |  |  |
| L0-04                                                | Reserved                                                  | 0 65535                      | 0                  | \$                | 1604             |  |  |
| L0-05                                                | <i>SYS CTRL Bit</i><br>(System control parameters)        | 0 65535                      | 0                  | ☆                 | 1605             |  |  |
| L0-06                                                | <i>System Flag</i><br>(Special control flag)              | 0 65535                      | 0                  | ☆                 | 1606             |  |  |
| L0-07                                                | Reserved                                                  | 0 65535                      | 0                  | *                 | 1607             |  |  |
| L0-08                                                | Reserved                                                  | 0 65535                      | 0                  | \$                | 1608             |  |  |
| L0-09                                                | <i>KPD EnScr Rnw Tim</i><br>(KPD auto refresh enable      | 0 1                          | 0                  | ☆                 | 1609             |  |  |
| L0-10                                                | <i>KPD Renew Tim Set sec</i><br>(KPD refresh time setting | 0.00s 6.00s                  | 0.15s              | ☆                 | 160A             |  |  |
| L0-11                                                | <i>Low-Speed Debug</i><br>(Low speed debug bit            | 0 65535                      | 1                  | ☆                 | 160B             |  |  |

Tab. 5-26 Parameter list – LO: System Control Parameters

# L1: CUSTOMIZATION CODE

#### PARAMETER LIST

| Parameter group <i>L1: Customization Code</i> |                                                         |                                                                                                    |                    |                   |                  |  |  |
|-----------------------------------------------|---------------------------------------------------------|----------------------------------------------------------------------------------------------------|--------------------|-------------------|------------------|--|--|
| Function code                                 | Parameter name                                          | Setting value/Setting option                                                                                                    | Default<br>setting | Change<br>ability | Comm.<br>address |  |  |
| L1-00                                         | Hand FREQ Source<br>(Frequency source selection (HAND)) | <ul> <li>0 = Digital operator</li> <li>1 = RS485 communication</li> <li>2 = Analog input</li> <li>3 = External Up/Down input</li> <li>4 = Pulse input without direction</li> <li>5 = Pulse input with direction</li> <li>6 = CANopen input</li> <li>7 = Reserved</li> <li>8 = Communication card input</li> <li>9 = PID</li> </ul> | 0                  | *                 | 1700             |  |  |
| L1-01                                         | Hand OPER Source<br>(Run command source (HAND))         | 0 = Digital operator<br>1 = External terminal input<br>2 = RS485 communication input<br>3 = CANopen input<br>4 = Reserved<br>5 = Communication card input                                                                                                    | 0                  | *                 | 1701             |  |  |
| L1-02                                         | <i>LOC/REM SEL</i><br>(LOC/REM action selection)        | 0 = Standard HOA operation<br>1 = L/R do not maintain state<br>2 = Maintain REM state<br>3 = Maintain LOC state<br>4 = Maintain REM/LOC state                                                                                                    | 0                  | *                 | 1702             |  |  |

 Tab. 5-27
 Parameter list – L1: Customization Code

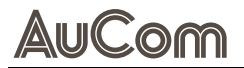

# **L2: OPTIMIZATION CONTROL PARAMETERS**

#### PARAMETER LIST

|               | Parameter grou                                                           | up L2: Optimization Control Parameters                                                                                                    |                    |                   |                  |
|---------------|--------------------------------------------------------------------------|----------------------------------------------------------------------------------------------------|--------------------|-------------------|------------------|
| Function code | Parameter name                                                           | Setting value/Setting option                                                                                                    | Default<br>setting | Change<br>ability | Comm.<br>address |
| L2-00         | <i>PWM Mode</i><br>(PWM mode selection)                                  | 0 = DPWM modulation mode<br>1 = Reserved<br>2 = SVPWM modulation mode                                                                       | 2                  | *                 | 1800             |
| L2-01         | <i>PWM Mode CH G F</i><br>(PWM seven/five segment switching point)       | 0.00Hz 655.35Hz                                                                                                    | 15.00Hz            | 4                 | 1801             |
| L2-02         | <i>PWM Mode</i><br>(PWM mode selection)                                  | 0 = SVPWM 66% DPWM 1<br>1 = SVPWM 100%<br>2 = SVPWM 66%<br>3 = SPWM-DPWM 100%<br>4 = SVPWM-DPWM 100%<br>5 = SPWM 100%<br>6 = SVPWM 66% 100% | 0                  | *                 | 1802             |
| L2-03         | <i>Dead Time Count</i><br>(PWM dead time value)                          | 0 666                                                                                                    | 133                | ☆                 | 1803             |
| L2-04         | <i>PWM MIN Pulse</i><br>(PWM narrow pulse width)                         | 0 333                                                                                                    | 66                 | 4                 | 1804             |
| L2-05         | Reserved                                                                 | 0 1440                                                                                                    | 180                | ☆                 | 1805             |
| L2-06         | <i>Mode of DBC</i><br>(Dead time compensation mode)                      | 0 65535                                                                                                    | 4                  | ☆                 | 1806             |
| L2-07         | <i>DeadTime Compen</i><br>(Dead time compensation value)                 | 0 65535                                                                                                    | 180                | ☆                 | 1807             |
| L2-08         | <i>Volt-Drop Compen</i><br>(Tube voltage drop compensation value)        | 0 65535                                                                                                    | 5                  | 4                 | 1808             |
| L2-09         | <i>DBC 4 slope gain</i><br>(Dead zone compensation slope 4)              | 0 65535                                                                                                    | 200                | 4                 | 1809             |
| L2-10         | <i>DBC 5 slope gain</i><br>(Dead time compensation slope 5)              | 0 65535                                                                                                    | 5000               | ☆                 | 180A             |
| L2-11         | <i>DBC Fine Tuning %</i><br>(Dead time compensation offset value)        | -100.0% 100.0%                                                                                                    | 0.0%               | ☆                 | 180B             |
| L2-12         | <i>DeadTime Band</i><br>(Dead time compensation width)                   | 0 65535                                                                                                    | 512                | ☆                 | 180C             |
| L2-13         | <i>DBC Switch FREQ Hz</i><br>(Dead time compensation switching point)    | 0.00Hz 599.00Hz                                                                                                    | 0.00Hz             | ☆                 | 180D             |
| L2-14         | <i>Reserved</i><br>(Dead time compensation filter)                       | 0 65535                                                                                                    | 50000              | ☆                 | 180E             |
| L2-15         | <i>DBC Tuning Value pu</i><br>(Dead time compensation identification Id) | 2000ри 65535ри                                                                                                    | 8000pu             | \$                | 180F             |
| L2-16         | <i>DeadTime Tuning</i><br>(Dead time compensation identification)        | 0 1                                                                                                    | 0                  | *                 | 1810             |
| L2-17         | <i>Brake res open V Vdc</i><br>(Braking resistor activation voltage)     | 700.0V 900.0V                                                                                                    | 740.0V             | ☆                 | 1811             |
| L2-18         | <i>Low Voltage</i><br>(Under voltage protection value)                   | 250.0V 440.0V                                                                                                    | 360.0V             | ☆                 | 1812             |
| L2-19         | <i>Select Zero SPD</i><br>(Zero speed operation selection)               | 0 = Await output<br>1 = Zero speed position control output<br>2 = Output at minimum frequency                                               | 0                  | *                 | 1813             |
| L2-20         | Ld AutoTune Freq                                                         | 0 65535                                                                                                    | 300                | •                 | 1814             |
| L2-21         | Lq AutoTune Freq                                                         | 0 65535                                                                                                    | 300                | •                 | 1815             |
| L2-22         | Reserved                                                                 | 0 65535                                                                                                    | 0                  | •                 | 1816             |
| L2-23         | <i>OverModuation Idx</i><br>(Overmodulation gain)                        | 80 120                                                                                                    | 100                | ☆                 | 1817             |

Tab. 5-28 Parameter list – L2: Optimization Control Parameters

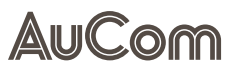

### L3: MASTER/SLAVE CONTROL

#### PARAMETER LIST

|               | Par            | rameter group <i>L3: Master/Slave Control</i> |                    |                   |                  |
|---------------|----------------|-----------------------------------------------|--------------------|-------------------|------------------|
| Function code | Parameter name | Setting value/Setting option                  | Default<br>setting | Change<br>ability | Comm.<br>address |
| L3-00         | Reserved       | 0 65535                                       | 0                  | •                 | 1900             |

Tab. 5-29 Parameter list – L3: Master/Slave Control

# L4: HOLDING BRAKE FUNCTION

#### PARAMETER LIST

|               | Para                                       | meter group L4: Holding Brake Function |                    |                   |                  |
|---------------|--------------------------------------------|----------------------------------------|--------------------|-------------------|------------------|
| Function code | Parameter name                             | Setting value/Setting option           | Default<br>setting | Change<br>ability | Comm.<br>address |
| L4-00         | <i>Braking Freq</i><br>(Braking frequency) | 0.00 599.00Hz                          | 0.00               | \$                | 1A00             |

Tab. 5-30 Parameter list – L4: Holding Brake Function

# L5: SLEEP/WAKE-UP FUNCTION

#### PARAMETER LIST

|               | Parameter group L5: Sleep/Wake-Up Function                 |                                                     |                    |                   |                  |
|---------------|------------------------------------------------------------|-----------------------------------------------------|--------------------|-------------------|------------------|
| Function code | Parameter name                                             | Setting value/Setting option                        | Default<br>setting | Change<br>ability | Comm.<br>address |
| L5-00         | <i>Source of Sleep</i><br>(Sleep mode reference selection) | 0 = PID command reached<br>1 = PID feedback reached | 0                  | *                 | 1B00             |
| L5-01         | <i>Sleep Point</i><br>(Sleep threshold)                    | 0.00Hz 599.00Hz                                     | 0.00Hz             | ☆                 | 1B01             |
| L5-02         | <i>Wake Point</i><br>(Wake threshold)                      | 0.00Hz 599.00Hz                                     | 0.00Hz             | ${\diamond}$      | 1B02             |
| L5-03         | <i>Sleep Time</i><br>(Sleep delay)                         | 0.0s 6000.0s                                        | 0.0s               | ☆                 | 1B03             |
| L5-04         | <i>Wake Delay Time sec</i><br>(Wake delay)                 | 0.00s 600.00s                                       | 0.00s              | ☆                 | 1B04             |

 Tab. 5-31
 Parameter list – L5: Sleep/Wake-Up Function

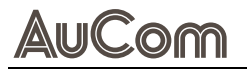

# L6: SWING FREQUENCY & FIXED LENGTH, AND COUNTING

#### PARAMETER LIST

|               | Parameter grou                                              | b L6: Swing Frequency & Fixed length, and Counting | ,                  |                       |                  |
|---------------|-------------------------------------------------------------|----------------------------------------------------|--------------------|-----------------------|------------------|
| Function code | Parameter name                                              | Setting value/Setting option                       | Default<br>setting | Change<br>ability     | Comm.<br>address |
| L6-00         | <i>Final Counter</i><br>(Final count value setting)         | 0 65500                                            | 0                  | \$                    | 1C00             |
| L6-01         | <i>Middle Counter</i><br>(Intermediate count value setting) | 0 65500                                            | 0                  | \$                    | 1C01             |
| L6-02         | <i>Count EF enable</i><br>(Count reached EF enable)         | 0 = Count arrival, no EF<br>1 = Count arrival, EF  | 0                  | $\overleftrightarrow$ | 1C02             |

Tab. 5-32 Parameter list – L6: Swing Frequency & Fixed length, and Counting

# L7: AI MULTI-POINT CURVE SETTING

#### PARAMETER LIST

|               | Ρ                                                   | arameter group <i>L7: Al Multi-Point Curve Settin</i>                                                                                                    | ng                 |                              |                  |
|---------------|-----------------------------------------------------|----------------------------------------------------------------------------------------------------|--------------------|------------------------------|------------------|
| Function code | Parameter name                                      | Setting value/Setting option                                                                                                    | Default<br>setting | Change<br>ability            | Comm.<br>address |
| L7-00         | <i>Al curve select</i><br>(Al curve selection)      | 0 = General curve<br>1 = Al1 three-point curve<br>2 = Al2 three-point curve<br>3 = Al1&Al2 three-point curve<br>4 = Al3 three-point curve<br>5 = Al1&Al3 three-point curve<br>6 = Al2&Al3 three-point curve<br>7 = Al123 three-point curve | 0                  | *                            | 1D00             |
| L7-01         | Al1 Low Point<br>(Al1 lowest input value)           | 0.00 20.00                                                                                                    | 0.00               | ☆                            | 1D01             |
| L7-02         | <i>AI1 Low%</i><br>(AI1 lowest percentage)          | 0.00% 100.00%                                                                                                    | 0.00%              | $\stackrel{\wedge}{\simeq}$  | 1D02             |
| L7-03         | <i>Al1 Mid Point</i><br>(Al1 mid-point input value) | 0.00 20.00                                                                                                    | 5.00               | ☆                            | 1D03             |
| L7-04         | <i>Al1 Mid%</i><br>(Al1 mid-point percentage)       | 0.00% 100.00%                                                                                                    | 50.00%             | \$                           | 1D04             |
| L7-05         | <i>Al1 High Point</i><br>(Al1 highest input value)  | 0.00 20.00                                                                                                    | 10.00              | $\stackrel{\wedge}{\asymp}$  | 1D05             |
| L7-06         | <i>Al1 High%</i><br>(Al1 highest percentage)        | 0.00% 100.00%                                                                                                    | 100.00%            | \$                           | 1D06             |
| L7-07         | <i>Al2 Low Point</i><br>(Al2 lowest input value)    | 0.00 20.00                                                                                                    | 0.00               | \$                           | 1D07             |
| L7-08         | AI2 Low%<br>(AI2 lowest percentage)                 | 0.00% 100.00%                                                                                                    | 0.00%              | $\stackrel{\wedge}{\propto}$ | 1D08             |
| L7-09         | <i>Al2 Mid Point</i><br>(Al2 mid-point input value) | 0.00 20.00                                                                                                    | 5.00               | $\stackrel{\wedge}{\asymp}$  | 1D09             |
| L7-10         | <i>Al2 Mid%</i><br>(Al2 mid-point percentage)       | 0.00% 100.00%                                                                                                    | 50.00%             | $\stackrel{\wedge}{\propto}$ | 1D0A             |
| L7-11         | <i>Al2 High Point</i><br>(Al2 highest input value)  | 0.00 20.00                                                                                                    | 10.00              | $\stackrel{\wedge}{\asymp}$  | 1D0B             |
| L7-12         | <i>Al2 High%</i><br>(Al2 highest percentage)        | 0.00% 100.00%                                                                                                    | 100.00%            | $\stackrel{\wedge}{\simeq}$  | 1D0C             |
| L7-13         | <i>AI3 Low Point</i><br>(AI3 lowest input value)    | 0.00 20.00                                                                                                    | 0.00               | \$                           | 1D0D             |
| L7-14         | <i>AI3 Low%</i><br>(AI3 lowest percentage)          | 0.00% 100.00%                                                                                                    | 0.00%              | \$                           | 1D0E             |
| L7-15         | AI3 Mid Point<br>(AI3 mid-point input value)        | 0.00 20.00                                                                                                    | 5.00               | $\stackrel{\wedge}{\simeq}$  | 1D0F             |
| L7-16         | <i>AI3 Mid%</i><br>(AI3 mid-point percentage)       | 0.00% 100.00%                                                                                                    | 50.00%             | ☆                            | 1D10             |
| L7-17         | <i>Al3 High Point</i><br>(Al3 highest input value)  | 0.00 20.00                                                                                                    | 10.00              | ☆                            | 1D11             |
| L7-18         | Al3 High%<br>(Al3 highest percentage)               | 0.00% 100.00%                                                                                                    | 100.00%            |                              | 1D12             |

Tab. 5-33 Parameter list – L7: Al Multi-Point Curve Setting

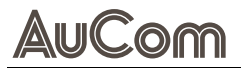

# **L8: APPLICATION MACRO**

|               | Par                                                              | rameter group <i>L8: Application Macro</i>                                                                                                    |                    |                   |                  |
|---------------|------------------------------------------------------------------|----------------------------------------------------------------------------------------------------|--------------------|-------------------|------------------|
| Function code | Parameter name                                                   | Setting value/Setting option                                                                                                    | Default<br>setting | Change<br>ability | Comm.<br>address |
| L8-00         | <i>Macro selection</i><br>(Industry application macro selection) | 0 = No function<br>1 = Custom user<br>2 = Air compressor<br>3 = Fan<br>4 = Water pump<br>5 = Conveyor belt<br>6 = Machine tool application<br>7 = Packaging<br>8 = Textile application<br>9 = High-speed drill application<br>10 = Reserved<br>11 = PID<br>12 = PID + auxiliary frequency | 0                  | *                 | 1E00             |
| L8-01         | <i>Macro Par.1</i><br>(Application macro parameter 1)            | 0.00 29.00                                                                                                    | 0.00               | ☆                 | 1E01             |
| L8-02         | <i>Macro Par.2</i><br>(Application macro parameter 2)            | 0.00 29.00                                                                                                    | 0.00               | \$                | 1E02             |
| L8-03         | <i>Macro Par.3</i><br>(Application macro parameter 3)            | 0.00 29.00                                                                                                    | 0.00               | ☆                 | 1E03             |
| L8-04         | <i>Macro Par.4</i><br>(Application macro parameter 4)            | 0.00 29.00                                                                                                    | 0.00               | *                 | 1E04             |
| L8-05         | <i>Macro Par.5</i><br>(Application macro parameter 5)            | 0.00 29.00                                                                                                    | 0.00               | \$                | 1E05             |
| L8-06         | <i>Macro Par.6</i><br>(Application macro parameter 6)            | 0.00 29.00                                                                                                    | 0.00               | \$                | 1E06             |
| L8-07         | <i>Macro Par.7</i><br>(Application macro parameter 7)            | 0.00 29.00                                                                                                    | 0.00               | \$                | 1E07             |
| L8-08         | <i>Macro Par.8</i><br>(Application macro parameter 8)            | 0.00 29.00                                                                                                    | 0.00               | 4                 | 1E08             |
| L8-09         | <i>Macro Par.9</i><br>(Application macro parameter 9)            | 0.00 29.00                                                                                                    | 0.00               | *                 | 1E09             |
| L8-10         | <i>Macro Par.10</i><br>(Application macro parameter 10)          | 0.00 29.00                                                                                                    | 0.00               | *                 | 1E0A             |
| L8-11         | <i>Macro Par.11</i><br>(Application macro parameter 11)          | 0.00 29.00                                                                                                    | 0.00               | *                 | 1E0B             |
| L8-12         | <i>Macro Par.12</i><br>(Application macro parameter 12)          | 0.00 29.00                                                                                                    | 0.00               | 4                 | 1E0C             |
| L8-13         | <i>Macro Par.13</i><br>(Application macro parameter 13)          | 0.00 29.00                                                                                                    | 0.00               | \$                | 1E0D             |
| L8-14         | <i>Macro Par.14</i><br>(Application macro parameter 14)          | 0.00 29.00                                                                                                    | 0.00               | \$                | 1E0E             |
| L8-15         | <i>Macro Par.15</i><br>(Application macro parameter 15)          | 0.00 29.00                                                                                                    | 0.00               | ☆                 | 1E0F             |
| L8-16         | <i>Macro Par.16</i><br>(Application macro parameter 16)          | 0.00 29.00                                                                                                    | 0.00               | ☆                 | 1E10             |
| L8-17         | <i>Macro Par.17</i><br>(Application macro parameter 17)          | 0.00 29.00                                                                                                    | 0.00               | \$                | 1E11             |
| L8-18         | <i>Macro Par.18</i><br>(Application macro parameter 18)          | 0.00 29.00                                                                                                    | 0.00               | ☆                 | 1E12             |
| L8-19         | <i>Macro Par.19</i><br>(Application macro parameter 19)          | 0.00 29.00                                                                                                    | 0.00               | ☆                 | 1E13             |
| L8-20         | Macro Par.20                                                     | 0.00 29.00                                                                                                    | 0.00               | ☆                 | 1E14             |

|               | P                                                       | Parameter group <i>L8: Application Macro</i> |                    |                   |                  |
|---------------|---------------------------------------------------------|----------------------------------------------|--------------------|-------------------|------------------|
| Function code | Parameter name                                          | Setting value/Setting option                 | Default<br>setting | Change<br>ability | Comm.<br>address |
|               | (Application macro parameter 20)                        |                                              |                    |                   |                  |
| L8-21         | <i>Macro Par.21</i><br>(Application macro parameter 21) | 0.00 29.00                                   | 0.00               | ☆                 | 1E15             |
| L8-22         | <i>Macro Par.22</i><br>(Application macro parameter 22) | 0.00 29.00                                   | 0.00               | ☆                 | 1E16             |
| L8-23         | <i>Macro Par.23</i><br>(Application macro parameter 23) | 0.00 29.00                                   | 0.00               | \$                | 1E17             |
| L8-24         | <i>Macro Par.24</i><br>(Application macro parameter 24) | 0.00 29.00                                   | 0.00               | \$                | 1E18             |
| L8-25         | <i>Macro Par.25</i><br>(Application macro parameter 25) | 0.00 29.00                                   | 0.00               | \$                | 1E19             |
| L8-26         | <i>Macro Par.26</i><br>(Application macro parameter 26) | 0.00 29.00                                   | 0.00               | ☆                 | 1E1A             |
| L8-27         | <i>Macro Par.27</i><br>(Application macro parameter 27) | 0.00 29.00                                   | 0.00               | *                 | 1E1B             |
| L8-28         | <i>Macro Par.28</i><br>(Application macro parameter 28) | 0.00 29.00                                   | 0.00               | *                 | 1E1C             |
| L8-29         | <i>Macro Par.29</i><br>(Application macro parameter 29) | 0.00 29.00                                   | 0.00               | *                 | 1E1D             |
| L8-30         | <i>Macro Par.30</i><br>(Application macro parameter 30) | 0.00 29.00                                   | 0.00               | \$                | 1E1E             |
| L8-31         | <i>Macro Par.31</i><br>(Application macro parameter 31) | 0.00 29.00                                   | 0.00               | *                 | 1E1F             |
| L8-32         | <i>Macro Par.32</i><br>(Application macro parameter 32) | 0.00 29.00                                   | 0.00               | \$                | 1E20             |
| L8-33         | <i>Macro Par.33</i><br>(Application macro parameter 33) | 0.00 29.00                                   | 0.00               | ☆                 | 1E21             |
| L8-34         | <i>Macro Par.34</i><br>(Application macro parameter 34) | 0.00 29.00                                   | 0.00               | \$                | 1E22             |
| L8-35         | <i>Macro Par.35</i><br>(Application macro parameter 35) | 0.00 29.00                                   | 0.00               | *                 | 1E23             |
| L8-36         | <i>Macro Par.36</i><br>(Application macro parameter 36) | 0.00 29.00                                   | 0.00               | *                 | 1E24             |
| L8-37         | <i>Macro Par.37</i><br>(Application macro parameter 37) | 0.00 29.00                                   | 0.00               | *                 | 1E25             |
| L8-38         | <i>Macro Par.38</i><br>(Application macro parameter 38) | 0.00 29.00                                   | 0.00               | *                 | 1E26             |
| L8-39         | <i>Macro Par.39</i><br>(Application macro parameter 39) | 0.00 29.00                                   | 0.00               | *                 | 1E27             |
| L8-40         | <i>Macro Par.40</i><br>(Application macro parameter 40) | 0.00 29.00                                   | 0.00               | *                 | 1E28             |
| L8-41         | <i>Macro Par.41</i><br>(Application macro parameter 41) | 0.00 29.00                                   | 0.00               | *                 | 1E29             |
| L8-42         | <i>Macro Par.42</i><br>(Application macro parameter 42) | 0.00 29.00                                   | 0.00               | *                 | 1E2A             |
| L8-43         | <i>Macro Par.43</i><br>(Application macro parameter 43) | 0.00 29.00                                   | 0.00               | ☆                 | 1E2B             |
| L8-44         | <i>Macro Par.44</i><br>(Application macro parameter 44) | 0.00 29.00                                   | 0.00               | *                 | 1E2C             |
| L8-45         | <i>Macro Par.45</i><br>(Application macro parameter 45) | 0.00 29.00                                   | 0.00               | \$                | 1E2D             |
| L8-46         | <i>Macro Par.46</i><br>(Application macro parameter 46) | 0.00 29.00                                   | 0.00               | \$                | 1E2E             |
| L8-47         | Macro Par.47                                            | 0.00 29.00                                   | 0.00               | \$                | 1E2F             |

AuCom

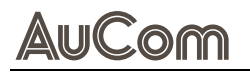

|                  | Par                                                     | ameter group <i>L8: Application Macro</i> |                    |                   |                  |
|------------------|---------------------------------------------------------|-------------------------------------------|--------------------|-------------------|------------------|
| Function<br>code | Parameter name                                          | Setting value/Setting option              | Default<br>setting | Change<br>ability | Comm.<br>address |
|                  | (Application macro parameter 47)                        |                                           |                    |                   |                  |
| L8-48            | <i>Macro Par.48</i><br>(Application macro parameter 48) | 0.00 29.00                                | 0.00               | *                 | 1E30             |
| L8-49            | <i>Macro Par.49</i><br>(Application macro parameter 49) | 0.00 29.00                                | 0.00               | \$                | 1E31             |
| L8-50            | <i>Macro Par.50</i><br>(Application macro parameter 50) | 0.00 29.00                                | 0.00               | \$                | 1E32             |

 Tab. 5-34
 Parameter list - L8: Application Macro

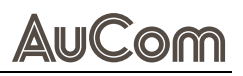

# 5.3.2

•

•

•

1:QUICK START

# **2:QUICK START**

following submenus:

# Quick Start 1:VF Mode 2:VVC Mode 3:SVC Mode 4:FVC Mode

Fig. 5-29 2:Quick Start -Submenus

# 5.3.3

# **3:APPLICATION SELECTION LIST**

V/F Mode (Voltage to Frequency control)

SVC Mode (Sensorless Vector Control)

FVC Mode (Flux Vector Control mode)

VVC Mode (Voltage Vector Control)

Menu 2: Quick Start refers to the various control modes of the H1 VFD and consists of the

Menu 3: App Sel List refers to the various load types of the H1 VFD and provides the

3:APP SEL LIST

# following application macros: L8-00 3 Fan

- 9 High Speed Digging
- 10 Reserved

0 Disable

3 Fan 4 Pump 5 Conveyor 6 Machine Tool 7 Packing 8 Textiles

1 User Parameter

2 Compressor

- 11 PID
- 12 PID + Auxiliary

| 012              |
|------------------|
| ОК               |
| App Sel List     |
| Fan              |
| List PrNum: 0035 |
| ENTER or ESC     |
| ОК               |

|                | - <b>*</b>  |
|----------------|-------------|
| Map to         | : F0-04     |
| 34:Au          | ito Restart |
| 35:Re          | eset Restar |
| <b>♦</b> 01:Ve | locity Mod  |

Fig. 5-30 4:Appl Sel List -Application type, e.g. Fan

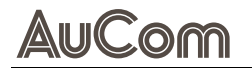

#### 5.3.4 **4:CHANGED LIST**

4:CHANGED LIST

Menu 4: Changed List shows the recording of modified parameters of the H1 VFD, which is useful during a root cause analyse.

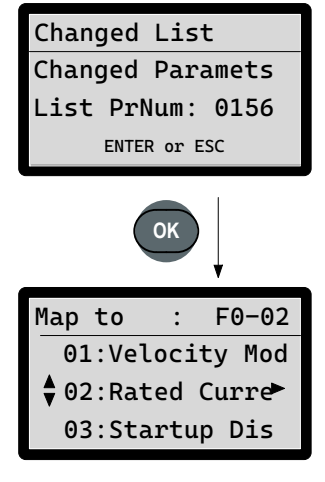

Fig. 5-31 4:Changed List -Modified parameter record, e.g. 0156

# 5.3.5

5:COPY PR

# **5:COPY PARAMETERS**

Menu 5:Copy Pr refers to the download of HMI parameters to the VFD control unit and vice versa.

The H1 VFD provides up to *four* parameter sets: *001:* to *004:*.

| Copy Pr          |
|------------------|
| <b>001</b> :     |
| 002:             |
| 003:             |
| 004:             |
| ОК               |
| 001>             |
| ▼1:Keypad -> VFD |
| 2:VED -> Keynad  |

Fig. 5-32 5:Copy Pr – Download parameters

Fault Record

E001:

E002:

E003:

E004:

E030:

OK

Date: 01/09/2024

00:09:38

50.00

32.02

394.6

552.2

...

1:E001

Time:

OutFreq:

OutVolt:

OutAmp:

DCBus:

# **6:FAULT RECORD**

6:FAULT RECORD

5.3.6

Menu 6: Fault Record shows the recording of up to 30 fault events.

Each fault event is provided by the following record data:

- Date: Date of the fault event occurrence [dd/mm/yyyy]
- Time: Time of the fault event occurrence [hh:mm:ss]
- OutFreq: H1 VFD output frequency [Hz]
- H1 VFD output current [A] OutAmp:
- OutVolt: H1 VFD output voltage [V]
- H1 VFD DC bus voltage [V] DCBus:

Fig. 5-33 6:Fault Record – Fault event data

5.3.7

# **7:SET LANGUAGE**

7:SET LANGUAGE

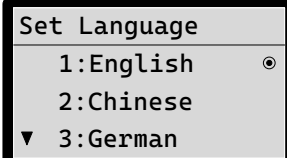

Fig. 5-34 7:Set Language – Menu language of HMI

2024/09/24

Monday

Fig. 5-35 8:Set Time - H1 VFD

system time

11:09:38

#### **8:SET TIME** 5.3.8

8:SET TIME

Menu *8:Set Time* shows the actual system time of the H1 VFD.

The system time of the H1 VFD real time clock (RTC) shows the following data:

- Actual date [yyyy/mm/dd] •
- Actual time [hh:mm:ss] .
- Actual weekday

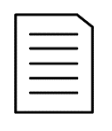

# NOTE

The Weekday parameter is automatically determined by the system based on the set year, month and day and does not need to be set by the user.

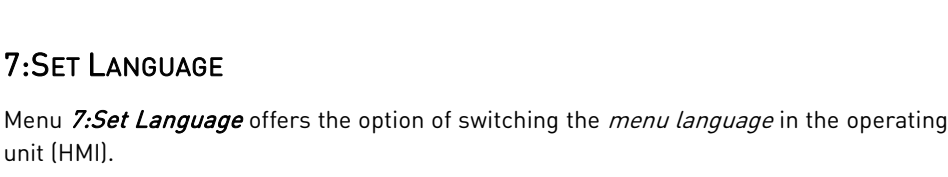

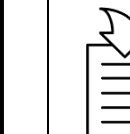

# CHAPTER REFERENCE

For menu language selection procedure, refer to chapter "5.2.5  $\triangleright$ Selecting the Menu Language".

Set Time

### H1

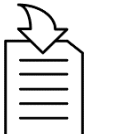

#### CHAPTER REFERENCE

≻ For parameter setting refer to chapter "5.2.4 Changing Parameter Settings (General)".

#### 5.3.9 9:KEYPAD LOCK

9:KEYPAD LOCK

Menu 9:Keypad Lock offers the option of locking the H1 VFD operation via the operating unit (HMI).

### INSTRUCTION - Lock and Unlock the Keypad of Operating unit (HMI)

| START USER LEVEL: N |
|---------------------|
|---------------------|

**LOCK НМІ** 

- STEP 1: Navigate to menu 9:Keypad Lock.
- > The display shows the instruction to lock the HMI keypad.

| Keypad Lock    |   |
|----------------|---|
| Press ENTER to | Ī |
| Lock Key       |   |

Fig. 5-36 Menu 9:Keypad Lock -Locking instruction

| <b></b> | А | 0.00 A   | mp |
|---------|---|----------|----|
|         | F | 29.00 H  | lz |
|         | Н | 0.00 H   | lz |
|         |   | 13:35:56 |    |

Fig. 5-37 Main screen

|                       |                                             | JILI S |
|-----------------------|---------------------------------------------|--------|
| Keypa<br>Pres<br>To U | ad Lock<br>s ESC 3s<br>nlock Key            | ► The  |
| ig. 5-38              | Menu Keypad Lock –<br>Unlocking instruction | > Afte |
| 🕈 A                   | 0.00 Amp                                    | > The  |
| F                     | 29.00 Hz                                    |        |
| Н                     | 0.00 Hz                                     |        |
|                       | 13:35:56                                    |        |
| ig. 5-39              | Main screen                                 | •      |

er approx. 3 seconds, the *Main screen* is automatically displayed again.

e keypad of the HMI is *unlocked*.

END

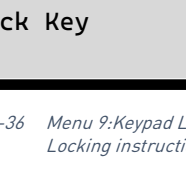

| STEP 2: | Press <i>OK</i> key |  |
|---------|---------------------|--|
|         |                     |  |

- > The display automatically shows the *Main screen*.
- > The keypad of the HMI is *locked*.
- > Only the *Main screen* is in an *unlocked* state. At this time, pressing any key will pop up the prompt "Press ESC key for 3 seconds to unlock the keyboard", and the same applies after power off.

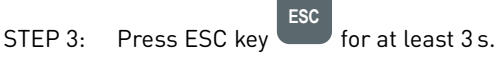

e display shows the menu *9:Keypad lock* for 3 s with the instruction to unlock.

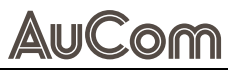

# 5.3.10 10:DISPLAY SETUP

10:DISPL SETUP

# Displ Setup • 1:Contrast 2:Back-Light 3:Text Color

Fig. 5-40 Menu 10:Displ Setup

Menu *10:Displ Setup* offers three parameters for display configuration.

#### 1:Contrast:

A positive offset gradually darkens the font, while a negative offset gradually fades the font.

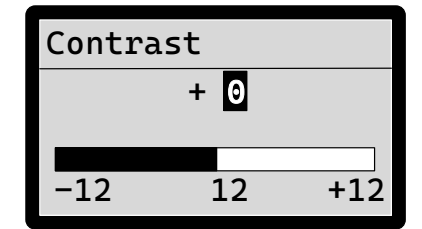

Fig. 5-41 Contrast submenu

#### • 2:Back-Light:

The setting value is given in minutes. The LCD backlight remains on until the set time is reached; after the set time, the backlight turns off. When set to 0, the backlight remains constantly on.

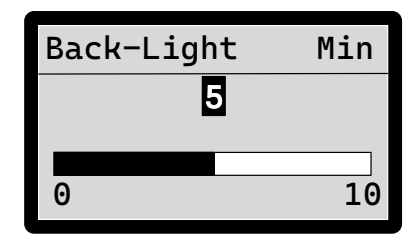

*Fig. 5-42 Back-Light submenu* 

#### • 3:Text Color:

The default LCD setting is white background with black text. If the parameter is set to 1, then it is black background with white text.

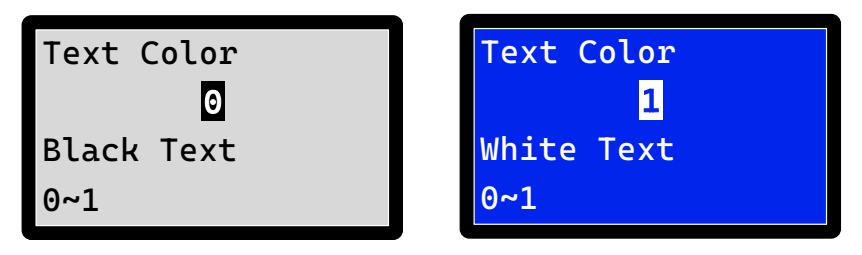

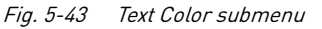

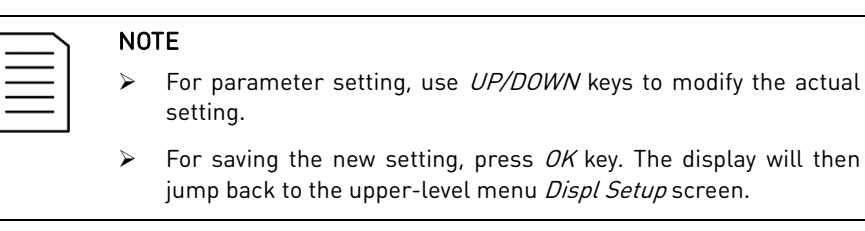

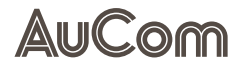

#### 5.3.11 11:START-UP

MENU 11:START-UP

# Menu *11:Start-up* offers three selection options for the individual display during the

Start-up 1:Default1 ۲ 2:Default2 3:User Defined

Fig. 5-44 Menu 11:Start-up

| • | 2:Defa<br>3:User |
|---|------------------|
|   |                  |

# 1:Default 1 2:Default 2

Defined

start-up phase (3 s) of the H1 VFD.

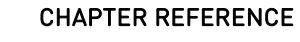

> The *Start-up screen selection* procedure is the same as for setting the *menu language* of the HMI. Refer to chapter "5.2.5 Selecting the Menu Language" for exemplary instruction.

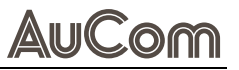

# 6 COMMISSIONING

# 6.1 INTRODUCTION TO SENSORLESS VECTOR CONTROL (SVC)

*SVC* is a *sensorless vector control* method that can perform speed or torque control for *asynchronous* motors, *synchronous* motors, and *synchronous reluctance* motors. The following table shows the *parameters related to SVC commissioning*.

| Function code | Parameter name                                                     | Setting value/Setting option                                                               | Default<br>setting | Change<br>ability   | Comm.<br>address |
|---------------|--------------------------------------------------------------------|--------------------------------------------------------------------------------------------|--------------------|---------------------|------------------|
|               | P                                                                  | arameter group F4: Motor Parameters                                                        |                    |                     |                  |
| F4-03         | <i>Motor1 F base</i><br>(M1 rated frequency)                       | 0.00Hz 599.00Hz                                                                            | 50.00Hz            | *                   | 0403             |
| F4-04         | <i>M1 VOLT Base</i><br>(M1 rated voltage)                          | 0.0V 510.0V                                                                                | 380.0V             | *                   | 0404             |
|               | Paran                                                              | neter group <i>F2: V/F Control Parameters 02</i>                                           |                    |                     |                  |
| F2-04         | <i>M1 Min Out FREQ Hz</i><br>(M1 multi-point VF frequency point 1) | 0.00Hz 599.00Hz                                                                            | 0.50Hz             | *                   | 0204             |
| F2-05         | <i>M1 Min Out VOLT V</i><br>(M1 multi-point VF voltage point 1)    | 0.0V 480.0V                                                                                | 2.0V               | *                   | 0205             |
| F2-06         | <i>M1 Mul VF FREQ 2Hz</i><br>(M1 multi-point VF frequency point 2) | 0.00Hz 599.00Hz                                                                            | 1.50Hz             | *                   | 0206             |
| F2-07         | <i>M1 Mul VF VOLT 2V</i><br>(M1 multi-point VF voltage point 2)    | 0.0V 480.0V                                                                                | 10.0V              | *                   | 0207             |
| F2-08         | <i>M1 Mul VF FREQ 3Hz</i><br>(M1 multi-point VF frequency point 3) | 0.00Hz 599.00Hz                                                                            | 3.00Hz             | *                   | 0208             |
| F2-09         | <i>M1 Mul VF VOLT 3V</i><br>(M1 multi-point VF voltage point 3)    | 0.0V 480.0V                                                                                | 22.0V              | *                   | 0209             |
| F2-10         | <i>Slip COMP Filter sec</i><br>(Slip compensation filter time)     | 0.001s 10.000s                                                                             | 0.100s             | ☆                   | 020A             |
|               | Param                                                              | eter group F3: Vector Control Parameters 03                                                |                    |                     |                  |
| F3-29         | <i>TQR COMP Filter sec</i><br>(Torque filter time)                 | 0.001 10.000                                                                               | 0.500              | ${\leftrightarrow}$ | 031D             |
|               | Parameter                                                          | group F7: Auxiliary Functions and Keypad Display                                           |                    |                     |                  |
| F7-37         | <i>Auto Voltage REG</i><br>(Automatic voltage regulation)          | 0 = Activate AVR function<br>1 = Cancel AVR function<br>2 = Cancel AVR during deceleration | 0                  | \$                  | 0725             |

Tab. 6-1 Parameters for SVC commissioning

# 6.1.1 BASIC SETTINGS

The basic settings for commissioning asynchronous motors with VF and VVC primarily include setting the:

• motor nameplate parameters.

Generally, motor parameter identification is not needed.

| 1 | Ð  |  |
|---|----|--|
|   |    |  |
|   |    |  |
|   |    |  |
|   | —— |  |

### CHAPTER REFERENCE

The setup process is shown in the "Annex" as a flow chart: "Figure 2 Basic setting process for SVC of permanent magnet motors (PM) and induction (asynchronous) Motors (IM)".

Basic setting steps for VF and VVC are according to the following instruction.

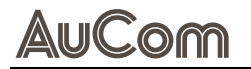

|                 | INSTRUCTION – Basic Settings for VF and VVC                                                                                                    |                           |
|-----------------|----------------------------------------------------------------------------------------------------|---------------------------|
|                 | START                                                                                                    | USER LEVEL: Keypad Unlock |
| Parameter Reset | <ul> <li>STEP 1: Set parameter <i>F0-18 Parameter reset = 9</i>.</li> <li>&gt; The VFD parameters can be restored to factory settings.</li> </ul> |                           |

MOTOR TYPE SELECTION STEP 2: Set Parameter F4-00 Motor Type Selection = 0.
▷ Setting option "0" is for induction motors.

NAME PLATE PARAMETER SETTING

STEP 3: Set the *motor parameters* according to the actual motor nameplate parameters as shown in the following table.

| Function code | Parameter name                                  | Setting value/Setting option                                                                                                    | Default setting               | Change<br>ability | Comm.<br>address |
|---------------|-------------------------------------------------|----------------------------------------------------------------------------------------------------|-------------------------------|-------------------|------------------|
|               |                                                 | Parameter group F4: Motor Parameters                                                                                                    |                               |                   |                  |
| F4-00         | <i>Motor Type Sel</i><br>(Motor type selection) | 0 = Induction motor (IM)<br>1 = Surface-mounted permanent magnet synch. motor<br>2 = Interior permanent magnet synchronous motor<br>3 = Synchronous reluctance motor | 0                             | *                 | 0400             |
| F4-03         | <i>Motor1 F base</i><br>(M1 rated frequency)    | 0.00Hz 599.00Hz                                                                                                    | 50.00Hz                       | *                 | 0403             |
| F4-04         | <i>M1 VOLT Base</i><br>(M1 rated voltage)       | 0.0V 510.0V                                                                                                    | 380.0V                        | *                 | 0404             |
| F4-05         | <i>Motor1 Rated P</i><br>(IM1 rated power)      | 0.00kW 655.35kW                                                                                                    | Machine type<br>determination | *                 | 0405             |
| F4-06         | <i>Motor1 Poles</i><br>(IM1 number of poles)    | 2 20                                                                                                    | Machine type<br>determination | *                 | 0406             |
| F4-07         | <i>Motor1 Rated A</i><br>(IM1 rated current)    | 0.00A 655.35A (93kW and below)<br>0.0A 6553.5A (110kW and above)                                                                                                    | Confirmation of F4-05         | *                 | 0407             |
| F4-08         | Motor1 Rated<br>(IM1 rated speed)               | 0rpm 65535rpm                                                                                                    | Confirmation of F4-05         | *                 | 0408             |

Tab. 6-2Motor nameplate parameters

MOTOR PARAMETER IDENTIFICATION STEP 4: Perform *motor parameter identification* (optional, generally not required); set parameter *F4-01 Auto-Tuning SEL* = 6 (*IM rotation identification*) or 2 (*IM static identification*).

STEP 5: Start the identification by pressing the *RUN* key.

| ≻ | After completion, the motor | <sup>•</sup> parameters shown in | Tab. 6-3 will <i>automati</i> | cally update. |
|---|-----------------------------|----------------------------------|-------------------------------|---------------|
|---|-----------------------------|----------------------------------|-------------------------------|---------------|

| Function code | Parameter name                                 | Setting value/Setting option        | Default setting               | Change<br>ability | Comm.<br>address |
|---------------|------------------------------------------------|-------------------------------------|-------------------------------|-------------------|------------------|
|               | Pa                                             | arameter group F4: Motor Parameters |                               |                   |                  |
| F4-10         | <i>Motor1 No-Load</i><br>(IM1 no-load current) | 0.00A setting value of F4-07        | Machine type<br>determination | *                 | 040A             |
| F4-11         | <i>Motor1 Rs</i><br>(IM1 stator resistance)    | 0.000Ω 65.535Ω                      | Machine type<br>determination | *                 | 040B             |
| F4-12         | <i>Motor1 Rr</i><br>(IM1 rotor resistance)     | 0.000Ω 65.535Ω                      | Machine type<br>determination | *                 | 040C             |
| F4-13         | <i>Motor1 Lm</i><br>(IM1 mutual inductance)    | 0.0mH 6553.5mH                      | Machine type<br>determination | *                 | 040D             |
| F4-14         | <i>Motor1 Lx</i><br>(IM1 leakage inductance)   | 0.00mH 655.35mH                     | Machine type<br>determination | *                 | 040E             |

Tab. 6-3Motor parameters after identification

CONTROL MODE
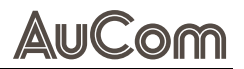

- STEP 6: Set the control mode to VF or VVC; set *F0-03 Control Method* = 0 for *speed mode* and setting *F0-04 Velocity mode* = 0 will set the control mode to *VF control*.
- ▶ If F0*-04 Velocity mode = 2*, it will be VVC for an asynchronous motor.

END

### 6.1.2 NO-LOAD COMMISSIONING

After completing the basic settings, *no-load debugging* can be performed. Control the motor to run at different frequencies, and if the motor vibrates, increase setting of parameter *F2-14 Oscillation Suppression Gain*.

### 6.1.3 FULL-LOAD COMMISSIONING

After no-load commissioning, proceed with *load commissioning*. If the motor's load capacity is insufficient, try increasing *F2-01 Torque compensation gain*.

Under full load, if the actual motor speed is lower than the set speed, try increasing *F2-11 Slip Compensation Gain*.

Conversely, if the actual motor speed is higher than the set speed, try reducing *F2-11 Slip Compensation Gain*.

## 6.2 PERMANENT MAGNET MOTOR (PM), VVC - COMMISSIONING

*PMVVC* is a *sensorless vector control* method for *permanent magnet synchronous motors*. The following table shows the parameters needed for *debugging*.

| Function code | Parameter name                                             | Setting value/Setting option                                                                                                 | Default<br>setting | Change<br>ability | Comm.<br>address |  |  |  |
|---------------|------------------------------------------------------------|----------------------------------------------------------------------------------------------------|--------------------|-------------------|------------------|--|--|--|
|               | Parameter group F4: Motor Parameters                       |                                                                                                    |                    |                   |                  |  |  |  |
| F1-01         | PM startup way<br>(Initial position identification method) | 0 = No initial angle identification<br>1 = Attraction method<br>3 = Pulse injection method 1<br>4 = Pulse injection method 2 | 0                  | ☆                 | 0101             |  |  |  |
| F1-36         | <i>Rot Pos Det PLS ms</i><br>(PM voltage pulse width)      | 0.0ms 3.0ms                                                                                                    | 1.0ms              | ☆                 | 0124             |  |  |  |
| F1-37         | <i>Reserved</i><br>(PM high frequency injection frequency) | 0Hz 1200Hz                                                                                                    | 500Hz              | *                 | 0125             |  |  |  |
| F1-38         | <i>Reserved</i><br>(PM high frequency injection amplitude) | 0.0V 200.0V                                                                                                    | 30.0V              | \$                | 0126             |  |  |  |
|               | Parameter gro                                              | oup F2: V/F Control Parameters 02                                                                                            |                    |                   |                  |  |  |  |
| F2-01         | <i>TQR COMP Gain</i><br>(Torque compensation gain)         | 0 10                                                                                                    | 1                  | ☆                 | 0201             |  |  |  |
|               | Parameter grou                                             | ip F3: Vector Control Parameters 03                                                                                          |                    |                   |                  |  |  |  |
| F3-23         | <i>I/F Id Level</i><br>(I/F mode current command)          | 0% 150%                                                                                                    | 40%                | *                 | 0317             |  |  |  |
| F3-24         | IF PMLESS Sw Frq Hz<br>(IF switching frequency 1)          | 0.00Hz 599.00Hz                                                                                                    | 20.00Hz            | ☆                 | 0318             |  |  |  |
| F3-25         | <i>PMLESS-IF Sw Frq Hz</i><br>(IF switching frequency 2)   | 0.00Hz 599.00Hz                                                                                                    | 20.00Hz            | ☆                 | 0319             |  |  |  |
| F3-29         | <i>TQR COMP Filter sec</i><br>(Torque filter time)         | 0.001 10.000                                                                                                    | 0.500              | ☆                 | 031D             |  |  |  |
| F3-41         | VCC Comp Hp<br>(High-speed observer bandwidth)             | 0.00s 600.00s                                                                                                    | 5.00s              | \$                | 0329             |  |  |  |
| F3-42         | <i>VCC Comp Gain</i><br>(VVC frequency compensation gain)  | 0.00 655.35                                                                                                    | 1.00               | \$                | 032A             |  |  |  |

 Tab. 6-4
 Parameters for permanent magnet motor WC commissioning

### 6.2.1 BASIC SETTINGS

The *basic settings* for PMVVC commissioning include setting the:

- *motor nameplate parameters* and
- motor parameter identification.

### CHAPTER REFERENCE

| ムと       |  |
|----------|--|
| <u> </u> |  |
| $\equiv$ |  |
|          |  |

7

The setup process is shown in the "Annex" as a flow chart: "Figure 3 Basic setting process for VVC commissioning of Permanent Magnet Motors (PM)".

Basic setting steps for PMVVC are according to the following instruction.

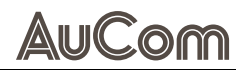

|                      | START                                                                                                    | USER LEVEL: Keypad Unlock      |
|----------------------|----------------------------------------------------------------------------------------------------|--------------------------------|
| Parameter Reset      | STEP 1: Set parameter <i>F0-18 Parameter reset = 9</i> .                                                                                          |                                |
|                      | $\succ$ The VFD parameters can be restored to factory settings.                                                                                   |                                |
| MOTOR TYPE SELECTION | <ul> <li>STEP 2: Set parameter F4-00 Motor Type Selection = 1 or 2</li> <li>Setting option "1" is for surface-mounted permanent matrix</li> </ul> | ?.<br>agnet synchronous motors |
|                      | (SPM).                                                                                                    | 5                              |
|                      | Setting option "2" is for <i>interior</i> permanent magnet syncl                                                                                  | hronous motors (IPM).          |

#### NAME PLATE PARAMETER SETTING

STEP 3: Set motor *nameplate parameters* according to the parameters shown in the following table based on the motor's nameplate.

| Function code | Parameter name                                  | Setting value/Setting option                                                                                                    | Default setting               | Change<br>ability | Comm.<br>address |
|---------------|-------------------------------------------------|----------------------------------------------------------------------------------------------------|-------------------------------|-------------------|------------------|
|               |                                                 | Parameter group F4: Motor Parameters                                                                                                    |                               |                   |                  |
| F4-00         | <i>Motor Type Sel</i><br>(Motor type selection) | 0 = Induction motor<br>1 = Surface-mounted permanent magnet synch. motor<br>2 = Interior permanent magnet synchronous motor<br>3 = Synchronous reluctance motor | 0                             | *                 | 0400             |
| F4-03         | <i>Motor1 F base</i><br>(M1 rated frequency)    | 0.00Hz 599.00Hz                                                                                                    | 50.00Hz                       | *                 | 0403             |
| F4-04         | <i>M1 VOLT Base</i><br>(M1 rated voltage)       | 0.0V 510.0V                                                                                                    | 380.0V                        | *                 | 0404             |
| F4-15         | <i>PM Rated Power</i><br>(PM rated power)       | 0.00kW 655.35kW                                                                                                    | Machine type<br>determination | *                 | 040F             |
| F4-16         | <i>PM Pole number</i><br>(PM number of poles)   | 0 65535                                                                                                    | Machine type<br>determination | *                 | 0410             |
| F4-17         | <i>PM Rated Current A</i> (PM rated current)    | 0.00A 655.35A (93kW and below)<br>0.0A 6553.5A (110kW and above)                                                                                                | Confirmation of F4-15         | *                 | 0411             |
| F4-18         | <i>PM Rated RPM</i><br>(PM rated speed)         | 0rpm 65535rpm                                                                                                    | Confirmation of F4-15         | *                 | 0412             |

Tab. 6-5PM Motor nameplate parameters

Motor Parameter Identification STEP 4: Perform motor parameter identification; set parameter *F4-01 Auto-Tuning SEL* = 5 (*PM rotation identification*) or 13 (*PM static identification*).

STEP 5: Start the identification by pressing the *RUN* key.

> After completion, the motor parameters shown in Tab. 6-6 will automatically update.

| Function code | Parameter name                                   | Setting value/Setting option         | Default setting               | Change<br>ability | Comm.<br>address |
|---------------|--------------------------------------------------|--------------------------------------|-------------------------------|-------------------|------------------|
|               |                                                  | Parameter group F4: Motor Parameters |                               |                   |                  |
| F4-20         | <i>PM Rs</i><br>(PM stator resistance)           | 0.000Ω 65.535Ω                       | Machine type<br>determination | *                 | 0414             |
| F4-21         | <i>PM Ld</i><br>(PM d-axis inductance)           | 0.00mH 655.35mH                      | Machine type<br>determination | *                 | 0415             |
| F4-22         | <i>PM Lq</i><br>(PM q-axis inductance)           | 0.00mH 655.35mH                      | Machine type<br>determination | *                 | 0416             |
| F4-23         | <i>PM Ke Coefficient V</i><br>(PM Ke parameters) | 0V 65535V                            | Machine type<br>determination | *                 | 0417             |

Tab. 6-6PM motor parameters after identification

Tab. 6-6 indicates that the Ke parameter refers to the effective value of the back electromotive force at 1000 rpm. A true Ke value can be obtained during rotation identification, while during static identification, Ke will be estimated based on motor parameters.

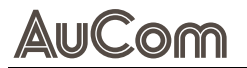

If an error occurs during identification, or if the identification results are not within a reasonable range, identification must be redone. The table below details possible identification errors, and when an error occurs, you can follow the descriptions in Tab. 6-7 to troubleshoot.

| Fault code                          | Description                          |
|-------------------------------------|--------------------------------------|
| E040 Motor parameter identification | Motor parameter identification error |
| E142 No feedback current during     | No feedback current                  |
| E143 Motor phase loss during motor  | Motor phase loss                     |

Tab. 6-7 Identification related errors

- CONTROL MODE STEP 6: Set the control mode to PMVVC.
  - Setting F0-03 Control Method = 0 (Speed mode) and setting F0-04 Velocity Mode = 2 (VVC voltage vector control) will configure the control mode to PMVVC.
- **INITIAL ANGLE IDENTIFICATION** STEP 7: Set the required setting option for the initial angle identification method.
  - Select the *initial angle identification* method through parameter *F1-01 PM startup* way as shown in "Tab. 6-4 Parameters for permanent magnet motor VVC commissioning".
  - ➢ If reverse starting is not allowed, prefer options 3 or 4. If reverse starting is permitted or if 3 and 4 are not effective, setting 1 (attraction method) may be attempted.

END

### 6.2.2 NO-LOAD COMMISSIONING

After completing the basic settings, *no-load commissioning* can be performed.

### CHAPTER REFERENCE The no-load commission chart: "Figure 4 No-loa

The no-load commissioning process is shown in the "Annex" as a flow chart: "Figure 4 No-load debugging process for Permanent Magnet Motor (PM), VVC".

For *no-load* commissioning of permanent magnet motor with VVC please note the following instruction.

# INSTRUCTION – No-Load Commissioning of Permanent Magnet Motor with VVC

| Start | User Level: Keypad Unlock |
|-------|---------------------------|
|       |                           |

STEP 1: Start the motor and run it up to 1/2 of its rated speed.

- If overcurrent occurs during startup, handle according to the setting of parameter F1-01 PM startup way:
  - o if *F1-01 = 1 (Attraction Method)*, reduce the current loop bandwidth,
  - if *F1-01 = 3 (Pulse injection method 1)* or *4 (Pulse injection method 2), decrease* setting of parameter *F1-36 PM Voltage Pulse Width.*
- If reverse starting is not permitted and the motor reverses, *increase* setting of parameter F1-36 PM Voltage Pulse Width.
- If the no-load current is too high (exceeding 60% of the rated current), setting of parameter F2-01 Torque Compensation Gain can be increased.

STEP 2: Control the motor to run at its rated speed.

- If the motor exhibits periodic low-frequency fluctuations, attempt to increase setting of parameter F3-42 VVC Frequency Compensation Gain or F3-41 VVC Frequency Compensation High Pass.
- If the motor experiences severe vibration, attempt to decrease setting of parameter F3-42 VVC Frequency Compensation Gain or F3-41 VVC Frequency Compensation High Pass.

STEP 3: Control the motor to run at its maximum speed.

If loss of control occurs during acceleration, attempt to increase setting of parameter F3-42 VVC Frequency Compensation Gain, or F0-15 Carrier Frequency kHz (where the carrier frequency generally needs to be more than 10 times the highest output frequency).

END

### 6.2.3 FULL LOAD COMMISSIONING

After the no-load commissioning is completed, load commissioning can be performed.

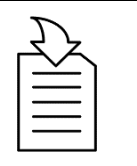

CHAPTER REFERENCE

The load commissioning process is shown in the "Annex" as a flow chart: "Figure 5 Full load debugging process for Permanent Magnet Motor (PM), VVC".

By default, I/F control is applied at 1/10 of the rated speed. If I/F control is not used, *F3-25 PMLESS-IF Sw Frq Hz* can be set to zero.

For *full load* commissioning of permanent magnet motor with VVC please note the following instruction.

# INSTRUCTION – Full Load Commissioning of Permanent Magnet Motor with VVC

|                                          | START USER LEVEL: Keypad Unlock                                                                                                    |
|------------------------------------------|----------------------------------------------------------------------------------------------------|
| Low-speed load capacity<br>commissioning | <ul> <li>STEP 1: Run the motor at 1/10 of the rated speed.</li> <li>If the load capacity of the motor is insufficient, <i>increase</i> the setting of parameter <i>F3-23 I/F Id Level</i> (I/F Mode Current Command).</li> </ul>                                                                                                    |
|                                          | If the low-frequency current is too high, <i>decrease</i> the setting of parameter F3-23 I/F<br>Id Level.                                                                                                    |
| LOAD TEST DURING<br>ACCELERATION         | <ul> <li>STEP 2: Accelerate from 1/10 of the rated speed to the rated speed.</li> <li>&gt; If instability occurs, attempt to increase the setting of parameter <i>F3-30 VVC VFFD Gain</i> (VVC Voltage Feedforward Gain).</li> </ul>                                                                                                    |
| RATED SPEED LOAD TEST                    | <ul> <li>STEP 3: Run the motor at rated speed.</li> <li>If the motor exhibits <i>periodic low-frequency fluctuations</i>, attempt to <i>increase</i> the setting of parameter <i>F3-41 VCC Comp Hp</i> (VVC Frequency Compensation Highpass) or <i>F3-42 VCC Comp Gain</i> (VVC Frequency Compensation Gain).</li> <li>If the motor experiences <i>severe vibrations</i>, attempt to <i>decrease</i> the setting of parameter <i>F3-41 VCC Comp Hp</i> or <i>F3-42 VCC Comp Gain</i>.</li> </ul> |
|                                          | END                                                                                                    |

# 6.3 INDUCTION MOTORS (IM) AND PERMANENT MAGNET MOTORS (PM), SVC – COMMISSIONING

### 6.3.1 INTRODUCTION TO SVC

SVC is a *sensorless vector control* method that can perform *speed* or *torque control* for *induction* motors, *synchronous* motors, and *synchronous reluctance* motors. The following table shows the *parameters related to SVC commissioning*.

| Function code                                    | Parameter name                                                   | Setting value/Setting option           | Default setting               | Change<br>ability | Comm.<br>address |  |
|--------------------------------------------------|------------------------------------------------------------------|----------------------------------------|-------------------------------|-------------------|------------------|--|
| Parameter group F3: Vector Control Parameters 03 |                                                                  |                                        |                               |                   |                  |  |
| F3-00                                            | System Control                                                   | 0 65535                                | 0                             | *                 | 0300             |  |
| F3-01                                            | <i>ASR1/2 Switch F Hz</i><br>(ASR1/2 switching frequency)        | 5.00Hz 599.00Hz                        | 7.00Hz                        | *                 | 0301             |  |
| F3-02                                            | <i>ASR Band Width</i><br>(Zero speed bandwidth)                  | 1Hz 40Hz                               | 10Hz                          | ☆                 | 0302             |  |
| F3-03                                            | ASR1 Band Width<br>(ASR1 low-speed bandwidth)                    | 1Hz 40Hz                               | 10Hz                          | *                 | 0303             |  |
| F3-04                                            | ASR2 Band Width<br>(ASR2 high-speed bandwidth)                   | 1Hz 40Hz                               | 10Hz                          | *                 | 0304             |  |
| F3-05                                            | <i>ASR2 Kp (Zero SPD) Hz</i><br>(ASR zero-speed gain)            | 0Hz 40Hz                               | 10Hz                          | ☆                 | 0305             |  |
| F3-06                                            | <i>ASR2 Ki (Zero SPD ) sec</i><br>(ASR zero-speed integral)      | 0.000s 10.000s                         | 0.100s                        | *                 | 0306             |  |
| F3-07                                            | <i>ASR1 Kp (Low SPD) Hz</i><br>(ASR1 low speed gain)             | 0Hz 40Hz                               | 10Hz                          | *                 | 0307             |  |
| F3-08                                            | <i>ASR1 Ki (Low SPD) sec</i><br>(ASR1 low-speed integral time)   | 0.000s 10.000s                         | 0.100s                        | \$                | 0308             |  |
| F3-09                                            | <i>ASR2 Kp (High SPD) Hz</i><br>(ASR2 high-speed gain)           | 0Hz 40Hz                               | 10Hz                          | \$                | 0309             |  |
| F3-10                                            | <i>ASR2 Ki (High SPD) sec</i><br>(ASR2 high-speed integral time) | 0.000s 10.000s                         | 0.100s                        | *                 | 030A             |  |
| F3-14                                            | <i>ASR Output LPF</i><br>(ASR output filtering time)             | 0.000s 0.350s                          | 0.008s                        | \$                | 030E             |  |
| F3-23                                            | <i>I/F Id Level</i><br>(I/F mode current command)                | 0% 150%                                | 40%                           | ☆                 | 0317             |  |
| F3-26                                            | <i>Kp of AMR</i><br>(Field weakening proportional coefficient)   | 0.00 3.00                              | 1.00                          | *                 | 031A             |  |
| F3-27                                            | <i>Ki of AMR</i><br>(Field weakening integral coefficient)       | 0.00 3.00                              | 0.20                          | *                 | 031B             |  |
|                                                  | Parame                                                           | eter group F4: Motor Parameters        |                               |                   |                  |  |
| F4-09                                            | <i>System Jm</i><br>(Inertia per unit value)                     | 1ри 65535ри                            | Machine type<br>determination | *                 | 0409             |  |
|                                                  | Parameter gro                                                    | up L2: Optimization Control Parameters |                               |                   |                  |  |
| L2-09                                            | <i>DBC 4 slope gain</i><br>(Dead zone compensation slope 4)      | 0 65535                                | 200                           | \$                | 1809             |  |

Tab. 6-8 Parameters Related to SVC Commissioning

٨

#### 6.3.2 BASIC SETTINGS (INDUCTION MOTORS (IM), SVC)

The basic settings for an *induction motor SVC* include setting the:

- motor nameplate parameters and
- motor parameter identification.

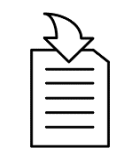

#### CHAPTER REFERENCE

The setup process is shown in the "Annex" as a flow chart: "Figure 6 Basic setup process flow chart for Induction Motor (IM), SVC".

Basic setting steps for *Induction Motors SVC* are according to the following instruction.

### **INSTRUCTION – Basic Settings for Induction Motors (IM), SVC**

|                                 | START               | USER LEVEL: Keypad Unlock                                                                                           |
|---------------------------------|---------------------|----------------------------------------------------------------------------------------------------|
| Parameter Reset                 | STEP 1:<br>➤ The V  | Set parameter <i>F0-18 Parameter reset = 9.</i><br>FD parameters can be restored to factory settings.               |
| MOTOR TYPE SELECTION            | STEP 2:<br>➤ Settir | Set parameter <i>F4-00 Motor Type Selection = 0.</i><br>ng option <i>0</i> is for induction motors (IM).            |
| Name plate parameter<br>Setting | STEP 3:             | Set the <i>motor parameters</i> according to the actual motor nameplate parameters as shown in the following table. |

| Function code | Parameter name                               | Setting value/Setting option                                     | Default setting               | Change<br>ability | Comm.<br>address |
|---------------|----------------------------------------------|------------------------------------------------------------------|-------------------------------|-------------------|------------------|
|               | Pa                                           | arameter group F4: Motor Parameters                              |                               |                   |                  |
| F4-03         | <i>Motor1 F base</i><br>(M1 rated frequency) | 0.00Hz 599.00Hz                                                  | 50.00Hz                       | *                 | 0403             |
| F4-04         | M1 VOLT Base<br>(M1 rated voltage)           | 0.0V 510.0V                                                      | 380.0V                        | *                 | 0404             |
| F4-05         | <i>Motor1 Rated P</i><br>(IM1 rated power)   | 0.00kW 655.35kW                                                  | Machine type<br>determination | *                 | 0405             |
| F4-06         | <i>Motor1 Poles</i><br>(IM1 number of poles) | 2 20                                                             | Machine type<br>determination | *                 | 0406             |
| F4-07         | <i>Motor1 Rated A</i><br>(IM1 rated current) | 0.00A 655.35A (93kW and below)<br>0.0A 6553.5A (110kW and above) | Confirmation of<br>F4-05      | *                 | 0407             |
| F4-08         | <i>Motor1 Rated</i><br>(IM1 rated speed)     | 0rpm 65535rpm                                                    | Confirmation of F4-05         | *                 | 0408             |

Tab. 6-9 IM Motor nameplate parameters

Motor Parameter **IDENTIFICATION** 

- STEP 4: Check whether the motor is disengaged from the load.
- > In the case of disengagement, it is recommended to set parameter F4-01 Auto-Tuning SEL = 6 (IM rotation identification).
- If disengagement is not possible, set parameter F4-01 Auto-Tuning SEL = 2 (IM static parameter identification).

STEP 5: Press the "RUN" button to start the identification process.

> After the motor parameter identification is completed, the motor parameters shown in the following table will be automatically updated.

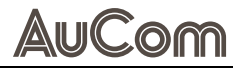

| Function code | Parameter name                                 | Setting value/Setting option         | Default setting               | Change<br>ability | Comm.<br>address |
|---------------|------------------------------------------------|--------------------------------------|-------------------------------|-------------------|------------------|
|               |                                                | Parameter group F4: Motor Parameters |                               |                   |                  |
| F4-10         | <i>Motor1 No-Load</i><br>(IM1 no-load current) | 0.00A setting value of F4-07         | Machine type determination    | *                 | 040A             |
| F4-11         | <i>Motor1 Rs</i><br>(IM1 stator resistance)    | 0.000Ω 65.535Ω                       | Machine type determination    | *                 | 040B             |
| F4-12         | <i>Motor1 Rr</i><br>(IM1 rotor resistance)     | 0.000Ω 65.535Ω                       | Machine type determination    | *                 | 040C             |
| F4-13         | <i>Motor1 Lm</i><br>(IM1 mutual inductance)    | 0.0mH 6553.5mH                       | Machine type determination    | *                 | 040D             |
| F4-14         | <i>Motor1 Lx</i><br>(IM1 leakage inductance)   | 0.00mH 655.35mH                      | Machine type<br>determination | *                 | 040E             |

Tab. 6-10 IM Motor parameters after identification

CONTROL MODE STEP 6: Set the control mode to SVC.

Setting F0-03 Control Method = 0 (Speed mode) and setting F0-04 Velocity Mode = 6 (SVC open loop vector control) will configure the control mode to SVC.

Forward/Reverse direction

- STEP 7: Set the operating direction of the VFD depending on whether a bidirectional direction is permitted or not.
- If bidirectional operation is allowed, set F0-09 Fwd/Rev Forbid = 0 (Forward and reverse enabled).
- If bidirectional operation is not allowed, set F0-09 Fwd/Rev Forbid = 1 (Reverse disabled) or 2 (Forward disabled).

|  | = |
|--|---|
|  |   |

#### NOTE

The above parameters refer to the per-phase parameter values. If an error occurs during identification, or if the identification results are not within a reasonable range, identification must be redone.

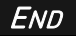

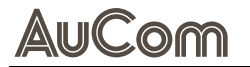

### 6.3.3 BASIC SETTINGS (PERMANENT MAGNET MOTORS (PM), SVC)

The basic settings for a permanent magnet motor SVC include setting the motor nameplate parameters and motor parameter identification.

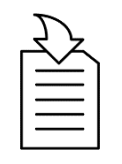

#### CHAPTER REFERENCE

The setup process is shown in the "Annex" as a flow chart: "Figure 7 Basic setup process flow chart for Permanent Magnet Motor (PM), SVC".

Basic setting steps for *Permanent Magnet Motors SVC* are according to the following instruction.

### INSTRUCTION – Basic Settings for Permanent Magnet Motors (PM), SVC

|                      | START USER LEVEL: Keypad Unloc                                                                                                    |
|----------------------|----------------------------------------------------------------------------------------------------|
| Parameter Reset      | <ul> <li>STEP 1: Set parameter <i>F0-18 Parameter reset = 9</i>.</li> <li>&gt; The VFD parameters can be restored to factory settings.</li> </ul>                                                                                                    |
| Motor Type Selection | <ul> <li>STEP 2: Set parameter F4-00 Motor Type Selection = 1 or 2.</li> <li>Setting option "1" is for <i>surface-mounted</i> permanent magnet synchronous motors (SPM).</li> <li>Setting option "2" is for <i>interior</i> permanent magnet synchronous motors (IPM).</li> </ul> |
| Name plate parameter | STEP 3: Set the <i>motor parameters</i> according to the actual motor nameplate parameter                                                                                                    |

# NAME PLATE PARAMETER

3: Set the *motor parameters* according to the actual motor nameplate parameters as shown in the following table.

| Function code | Parameter name                                  | Setting value/Setting option                                     | Default setting               | Change<br>ability | Comm.<br>address |  |
|---------------|-------------------------------------------------|------------------------------------------------------------------|-------------------------------|-------------------|------------------|--|
|               | Parameter group F4: Motor Parameters            |                                                                  |                               |                   |                  |  |
| F4-03         | <i>Motor1 F base</i><br>(M1 rated frequency)    | 0.00Hz 599.00Hz                                                  | 50.00Hz                       | *                 | 0403             |  |
| F4-04         | <i>M1 VOLT Base</i><br>(M1 rated voltage)       | 0.0V 510.0V                                                      | 380.0V                        | *                 | 0404             |  |
| F4-15         | <i>PM Rated Power</i><br>(PM rated power)       | 0.00kW 655.35kW                                                  | Machine type<br>determination | *                 | 040F             |  |
| F4-16         | <i>PM Pole number</i><br>(PM number of poles)   | 0 65535                                                          | Machine type<br>determination | *                 | 0410             |  |
| F4-17         | <i>PM Rated Current A</i><br>(PM rated current) | 0.00A 655.35A (93kW and below)<br>0.0A 6553.5A (110kW and above) | Confirmation of F4-15         | *                 | 0411             |  |
| F4-18         | <i>PM Rated RPM</i><br>(PM rated speed)         | 0rpm 65535rpm                                                    | Confirmation of F4-15         | *                 | 0412             |  |

Tab. 6-11 PM Motor nameplate parameters

Motor Parameter Identification STEP 4: Perform motor parameter identification; set parameter *F4-01 Auto-Tuning SEL* = 5 (*PM rotation identification*) or 13 (*PM static identification*).

STEP 5: Start the identification by pressing the *RUN* key.

> After completion, the motor parameters shown in Tab. 6-6 will automatically update.

COMMISSIONING

| Function code | Parameter name                                                       | Setting value/Setting option | Default setting               | Change<br>ability | Comm.<br>address |
|---------------|----------------------------------------------------------------------|------------------------------|-------------------------------|-------------------|------------------|
|               | Parameter group <i>F4: Motor Parameters</i>                          |                              |                               |                   |                  |
| F4-20         | <i>PM Rs</i><br>(PM stator resistance)                               | 0.000Ω 65.535Ω               | Machine type<br>determination | *                 | 0414             |
| F4-21         | <i>PM Ld</i><br>(PM d-axis inductance)                               | 0.00mH 655.35mH              | Machine type<br>determination | *                 | 0415             |
| F4-22         | <i>PM Lq</i><br>(PM q-axis inductance)                               | 0.00mH 655.35mH              | Machine type<br>determination | *                 | 0416             |
| F4-23         | <i>PM Ke Coefficient V</i><br>(PM Ke parameters)                     | 0V 65535V                    | Machine type<br>determination | *                 | 0417             |
| F4-24         | <i>Pmotor Bemf coff</i><br>(PM back electromotive force coefficient) | 0.0 6553.5                   | Machine type<br>determination | *                 | 0418             |
| F4-25         | <i>PM TUN I LEVEL</i><br>(PM identification current threshold)       | 0.00% 100.00%                | Machine type<br>determination | \$                | 0419             |
| F4-26         | <i>PM Magnetic ANGl DEG</i><br>(PM pole angle)                       | 0.0DEG 360.0DEG              | Machine type<br>determination | *                 | 041A             |

Tab. 6-12 PM motor parameters after identification

Control mode

STEP 6: Set the control mode to SVC.

Setting F0-03 Control Mode = 0 (Speed mode) and setting F0-04 Velocity Mode = 6 (SVC open loop vector control) will configure the control mode to SVC.

INITIAL ANGLE IDENTIFICATION

STEP 7: Set the required setting option for the initial angle identification method.

- Select the *initial angle identification* method through parameter *F1-01 PM startup* way as shown in "Tab. 6-4 Parameters for permanent magnet motor VVC commissioning".
- Check whether reversal operation is allowed.
  - $\circ~$  If reverse starting is not allowed, prefer options 3 or 4.
  - If reverse starting is permitted check whether heavy load is allowed.
    - If heavy load is not allowed, set F1-01 PM startup way = 0.
    - I heavy load is permitted, set F1-01 PM startup way = 3 or 4.

### END

### 6.3.4 NO-LOAD COMMISSIONING

After completing the basic settings, *no-load commissioning* can be performed.

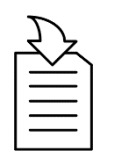

### CHAPTER REFERENCE

The no-load commissioning process is shown in the "Annex" as a flow chart: "Figure 8 SVC No-load commissioning process flow chart".

### 6.3.5 LOAD COMMISSIONING

After completing the no-load commissioning, *load commissioning* can be performed.

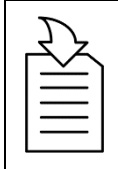

### CAHPTER REFERENCE

The load commissioning process is shown in the "Annex" as a flow chart: "Figure 9 SVC Load commissioning process flow chart".

Aucom

# 7 MAINTENANCE

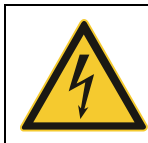

### WARNING

Danger due to electric shock!

After switching off the mains supply, dangerous voltage can still be present in the H1 VFD unit.

- Do not perform troubleshooting and maintenance on the H1 VFD with power on.
- Ensure you power off the H1 VFD before opening the cabinet door and follow all lock-out/ tag-out safety procedures.
- Apply the five safety rules of electrical engineering (see *Five rules of electrical engineering*).
- Always switch the mains voltage off if it is necessary to open the H1 VFD unit and wait at least 10 minutes to allow the capacitors to discharge.
- Always check the DC-link voltage or wait one hour after the mains voltage has been switched off, before dismantling the H1 VFD unit for maintenance, inspection, or repair.
- Only qualified electrical maintenance personnel should perform maintenance, inspection, or replacement of parts.

The H1 VFD is designed to require minimum of servicing and maintenance. There are however some things which must be checked regularly to optimise product lifetime.

- Keep the H1 unit clean and cooling efficient (clean air inlets, heatsink profile, parts, components, etc.)
- There is an internal fan that should be inspected and cleaned from dust if necessary.
- If H1 VFD is built into cabinets, also check and clean the dust filters of the cabinets regularly.
- Check external wiring, connections, and control signals.
- Check tightening of all terminal screws regularly, especially important are power and motor cable connections.

Preventive maintenance can optimise the product lifetime and secure trouble-free operation without interruptions.

For more information on maintenance, please contact your AuCom service partner.

PRECAUTIONS TO TAKE WITH A CONNECTED MOTOR

NOTE

WARNING

Refer to motor manufacturers instruction manual for motor maintenance requirements.

If work must be carried out on a connected motor or on the driven machine, the mains voltage must always first be disconnected from the H1 unit.

If the H1 VFD is connected to a PMSM (permanent magnet synchronous motor) it is most important that you also disconnect the motor before performing any maintenance on the H1 unit.

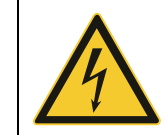

Do not work on a drive when a rotating PMSM is connected to it.

A rotating PMSM energizes the H1 VFD including its power terminals.

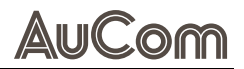

# 8 TROUBLESHOOTING

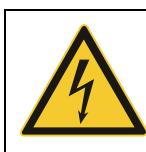

#### WARNING

Danger due to electric shock!

After switching off the mains supply, dangerous voltage can still be present in the H1 VFD.

- Do not perform troubleshooting and maintenance on the H1 VFD with power on.
- Ensure you power off the H1 VFD before opening the cabinet door and follow all lock-out/ tag-out safety procedures.
- Apply the five safety rules of electrical engineering (see *Five rules of electrical engineering*).
- Always switch the mains voltage off if it is necessary to open the H1 VFD and wait at least 10 minutes to allow the capacitors to discharge.
- Always check the DC-link voltage or wait one hour after the mains voltage has been switched off, before dismantling the H1 VFD for maintenance, inspection, or repair.
- Only qualified electrical maintenance personnel should perform maintenance, inspection, or replacement of parts.

## 8.1 ALARM EVENTS – CAUSES AND REMEDIES

For some errors that have a minor impact on the system, the VFD only issues a warning and continues to operate, while displaying the warning name and corresponding warning code on the LCD panel.

Once the warning reset conditions are met, the warning is automatically cleared, and the motor operates normally. Warning codes and corresponding warning handling are shown in Tab. 8-1 Alarm events – Causes and remedy.

| Alarm<br>code | Warning message                                   | Fault description                                      | Possible cause                                                                                                    | Reset method and conditions                                                                                                    |                                                                                                    |
|---------------|---------------------------------------------------|--------------------------------------------------------|----------------------------------------------------------------------------------------------------|----------------------------------------------------------------------------------------------------|----------------------------------------------------------------------------------------------------|
| A001          | Communication<br>command error                    | RS485 Modbus, illegal<br>communication command         | 1.Communication command sent by                                                                                                    | Reset.                                                                                                    |                                                                                                    |
| A002          | <i>Communication<br/>address error</i>            | RS485 Modbus, illegal<br>communication data<br>address | <ul> <li>and sent by the host computer is incorrect.</li> <li>An isoperation due to interference and differing communication conditions with the host machine.</li> <li>Communication cable disconnected</li> </ul>                                                                                            | the host computer is incorrect.<br>2. Misoperation due to interference<br>and differing communication<br>operate the warning                                                                                                    | <ul> <li>When parameter F8-05 is set to<br/>0 for "warning" and continues to<br/>operate, the warning is</li> </ul> |
| A003          | <i>Communication</i><br>data error                | RS485 Modbus, illegal communication data value         |                                                                                                    | <i>automatically</i> reset after receiving the correct                                                                                                    |                                                                                                    |
| A004          | <i>VFD unable to<br/>handle</i>                   | RS485 Modbus, writing data<br>to a read-only address   | or poorly connected.                                                                                                    | communication command.                                                                                                    |                                                                                                    |
| A005          | <i>Communication<br/>transmission<br/>timeout</i> | RS485 Modbus,<br>transmission timeout                  | <ol> <li>The host did not send the<br/>communication command within<br/>the time set by parameter F8-04</li> <li>Misoperation due to interference</li> <li>Communication conditions differ<br/>from those of the host machine</li> <li>Communication cable is<br/>disconnected or poorly connected.</li> </ol> | <ul> <li>Reset:</li> <li>When parameter F8-05 is set to<br/>0 for "warning" and continues<br/>operation, it's considered a<br/>"warning", which is<br/><i>automatically</i> reset after<br/>receiving the next<br/>communication packet.</li> </ul> |                                                                                                    |
| A006          | Parameter copy<br>error                           | Keypad to Drive COPY<br>function error warning 1       | 1.Communication anomaly<br>2.Panel anomaly<br>3.Control panel anomaly.                                                                                                    | <i>Reset:</i> <ul> <li><i>Manual</i> reset is required.</li> </ul>                                                                                                    |                                                                                                    |
| A007          | Parameter copy<br>error                           | Keypad to Drive COPY<br>function error warning 2       | 1. Check if new parameters have been added to the VFD software.                                                                                                    | Reset:                                                                                                    |                                                                                                    |

Use this table to troubleshoot when the VFD reports an *alarm* event.

| Alarm<br>code | Warning message                         | Fault description                                                                                                    | Possible cause                                                                                                    | Reset method and conditions                                                                                                    |
|---------------|-----------------------------------------|----------------------------------------------------------------------------------------------------|----------------------------------------------------------------------------------------------------|----------------------------------------------------------------------------------------------------|
|               |                                         |                                                                                                    | 2. Misoperation due to interference.                                                                                                    | • <i>Manual</i> reset is required.                                                                                                    |
| A009          | <i>IGBT overheating<br/>Warning</i>     | The VFD detects IGBT<br>temperature too high,<br>exceeding the IGBT<br>overheating warning set<br>point (parameter F9-41,<br>above which no IGBT<br>overheating warning will be<br>issued, instead, an IGBT<br>temperature too high fault<br>will occur directly).                                                                                                    | <ol> <li>Check if the on-site environment or<br/>temperature inside the control<br/>cabinet is too high, or if the<br/>ventilation holes of the cabinet are<br/>blocked.</li> <li>Check for foreign objects on the<br/>heatsink, and whether the fan is<br/>rotating.</li> <li>Insufficient ventilation space for the</li> </ol> | Reset:<br>• The warning is automatically<br>reset when the IGBT temperature<br>falls below 85°C.                                                                                                    |
| A010          | Environmental<br>overheating<br>warning | The VFD detects internal<br>key component<br>temperatures too high,<br>exceeding the protection<br>setpoint.                                                                                                    | <ul><li>VFD</li><li>4. Check if the load matches the VFD</li><li>5. Long time operation at 100% or<br/>more than 100% rated output.</li></ul>                                                                                                    | <ul> <li>Reset:</li> <li>A manual reset is possible only<br/>after the ambient temperature<br/>sensor temperature falls below<br/>45°C.</li> </ul>                                                                                                    |
| A011          | PID feedback<br>signal warning          | PID feedback signal loss<br>warning (applicable to<br>analog feedback signals,<br>requires PID function to be<br>enabled)                                                                                                    | <ol> <li>1. PID feedback wiring loose or<br/>disconnected.</li> <li>2. Feedback device fault</li> <li>3. Hardware fault.</li> </ol>                                                                                                    | <ul> <li>Reset:</li> <li>When parameter FA-50 is set to 0 or 3, it's considered a "warning". Warning is <i>automatically</i> cleared when the feedback signal exceeds 4 mA.</li> <li>When parameter FA-50 is set to 1 or 2, it's considered a "fault" and requires <i>manual</i> reset.</li> </ul> |
| A012          | Al current signal<br>disconnection      | Warning A012 is issued,<br>when 4-20mA disconnection<br>action (parameter F5-42) is<br>set to 1 or 2, any one of the<br>analog input terminals AI1,<br>AI2, or AI1 is of the 4-20mA<br>current signal type, and the<br>analog input function is<br>non-zero, the input current<br>signal at that terminal falls<br>below the 4-20mA<br>disconnection threshold<br>(parameter F5-43). | Analog input current signal is<br>disconnection                                                                                                    | <ul> <li>Reset:</li> <li>Warning is automatically cleared when disconnection warning conditions are not met.</li> </ul>                                                                                                    |
| A015          | PG feedback<br>error                    | PG Feedback error warning                                                                                                    | <ol> <li>Encoder parameter incorrect<br/>setting</li> <li>Disconnection in encoder wiring</li> <li>Damage to PG card or PG encoder</li> <li>Misoperation due to interference.</li> </ol>                                                                                                    | Reset:                                                                                                    |
| A017          | <i>Overspeed</i><br><i>warning</i>      | Excessive speed warning                                                                                                    | <ol> <li>In open loop control, parameter F3-<br/>36 speed observer bandwidth is<br/>improperly set.</li> <li>Bandwidth setting of ASR speed<br/>controller is inappropriate.</li> <li>Incorrect setting of motor<br/>parameters</li> <li>Misoperation due to interference</li> </ol>                                             | • This warning is <i>automatically</i> cleared after the machine is stopped.                                                                                                    |

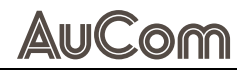

| Alarm<br>code | Warning message                    | Fault description                | Possible cause                                                                                                    | Reset method and conditions                                                                                                    |
|---------------|------------------------------------|----------------------------------|----------------------------------------------------------------------------------------------------|----------------------------------------------------------------------------------------------------|
| A018          | Speed deviation                    | Large speed deviation<br>warning | <ol> <li>Inappropriate setting of feedback<br/>deviation anomaly function<br/>parameters</li> <li>Inappropriate setting of ASR-<br/>related parameters and<br/>acceleration/deceleration</li> <li>Acceleration/deceleration time too<br/>short</li> <li>Motor jammed</li> <li>Mechanical brake not released</li> <li>Incorrect setting of torque limit<br/>related parameters, causing<br/>misoperation due to interference.</li> </ol>                                                                                                    | Reset:<br>• A018 warning is <i>automatically</i><br>cleared after the machine is                                                                                                    |
| A019          | Input phase loss                   | VFD input phase loss             | <ol> <li>Input power phase loss occurred.</li> <li>Single-phase power input in a three-<br/>phase machine type.</li> <li>Power supply voltage fluctuated.</li> <li>Loose terminals of the input power<br/>supply.</li> <li>Check if the input cables of the<br/>three-phase power supply have<br/>been cut.</li> <li>Unbalanced three-phase input<br/>power supply.</li> </ol>                                                                                                    | stopped.                                                                                                    |
| A020          | <i>Over-torque</i>                 | Over-torque 1 warning            | <ol> <li>Incorrect parameter setting.</li> <li>Fault on the mechanical side.</li> <li>Excessive load</li> <li>Acceleration/deceleration and duty cycle time too short</li> <li>Voltage too high in V/F control</li> <li>Motor capacity too small</li> <li>Overlead during low speed</li> </ol>                                                                                                    | <ul> <li>Reset:</li> <li>A020 warning is automatically cleared when the output current is less than the set value of parameter F9-37.</li> </ul>                                                        |
| A021          | Over-torque                        | Over-torque 2 warning            | <ul> <li>operation</li> <li>8. Torque compensation amount too<br/>large</li> <li>9. Inappropriate setting of speed<br/>tracking function parameters<br/>(including situations of instant<br/>power-off restart and abnormal<br/>restart).</li> </ul>                                                                                                    | <ul> <li>Reset:</li> <li>A021 warning is automatically cleared when the output current is less than the set value of parameter H3-01.</li> </ul>                                                        |
| A022          | <i>Motor</i><br><i>Overheating</i> | Motor overheating                | <ol> <li>Motor jam</li> <li>Excessive load</li> <li>High ambient temperature</li> <li>The motor's cooling system/fan is<br/>malfunctioning.</li> <li>Frequent use in low-speed<br/>operation;</li> <li>Acceleration/ deceleration time and<br/>duty cycle time too short</li> <li>Voltage too high in V/F control.</li> <li>Check if the motor's rated current<br/>setting matches the motor<br/>nameplate</li> <li>Check if the PTC-related settings<br/>and wiring are appropriate.</li> <li>Check if the stall prevention action<br/>setting is correct.</li> <li>Imbalance in motor three-phase<br/>impedance</li> <li>Excessive harmonic components.</li> </ol> | Reset:<br>• When parameter F9-48 is set to<br>0 for "warning", A022 warning is<br><i>automatically</i> cleared when the<br>temperature is less than or equal<br>to the set value of parameter<br>F9-49. |

| Alarm<br>code | Warning message                                     | Fault description                                                                                                    | Possible cause                                                                                                    | Reset method and conditions                                                                                                    |
|---------------|-----------------------------------------------------|----------------------------------------------------------------------------------------------------|----------------------------------------------------------------------------------------------------|----------------------------------------------------------------------------------------------------|
| A024          | Excessive slip                                      | Using the maximum slip<br>(parameter F2-13) as a<br>baseline, when the VFD's<br>output is steady, and either<br>F > H or F < H exceeds the<br>threshold of parameter F9-<br>25 and lasts longer than the<br>set time of parameter F9-<br>26, A024 warning occurs. | <ol> <li>Verify if the motor parameters are<br/>correct.</li> <li>Excessive load</li> <li>Check if the set values of<br/>parameters F9-25, F9-26, and F2-13<br/>are appropriate.</li> </ol>                                                                                                    | <ul> <li>Reset:</li> <li>When parameter F9-27 is set to<br/>0 for "warning", the A024<br/>warning is <i>automatically</i> cleared<br/>when the VFD's output is steady,<br/>and the deviation between the<br/>setting speed and actual speed<br/>no longer exceeds the set value of<br/>parameter F9-25.</li> </ul> |
| A025          | Parameter<br>identification in<br>progress          | Automatic parameter<br>identification in progress.<br>When performing automatic<br>parameter measurement,<br>the panel displays warning<br>A025.                                                                                                    | The VFD is performing motor parameter identification.                                                                                                    | <ul> <li>Reset:</li> <li>Parameter identification is<br/>completed without errors, this<br/>warning is <i>automatically</i><br/>cleared.</li> </ul>                                                                                                    |
| A028          | Output phase loss<br>warning                        | VFD output phase loss                                                                                                    | <ol> <li>Imbalance in the three-phase<br/>impedance of the motor</li> <li>Issues with wiring</li> <li>The motor is a single-phase motor</li> <li>Fault in the current sensor</li> <li>VFD capacity significantly exceeds<br/>motor capacity.</li> </ol>                                                                                                    | Reset:<br>• When parameter F9-15 is set to<br>0, the A028 warning is<br><i>automatically</i> cleared after the<br>VFD stops.                                                                                                    |
| A030          | <i>Different model<br/>parameter copy<br/>error</i> | Keypad to Drive COPY<br>function error warning 3                                                                                                    | Copying parameters to an VFD of a different model.                                                                                                    | <i>Reset:</i> <ul> <li><i>Manual</i> reset is required.</li> </ul>                                                                                                    |
| A031          | Over-torque                                         | Over-torque 3 warning                                                                                                    | <ol> <li>Incorrect parameter setting</li> <li>Mechanical side failure (e.g., over<br/>torque, mechanical lock-up, etc.)</li> <li>Excessive load</li> <li>Acceleration/ deceleration time or<br/>duty cycle time too short</li> <li>Voltage too high in V/F control</li> <li>Motor capacity too small</li> <li>Overload during low-speed<br/>operation;</li> <li>Torque compensation amount too<br/>large</li> <li>Improper setting of speed tracking<br/>function parameter</li> <li>(Including situations of momentary<br/>power outage restart and<br/>abnormal restart).</li> </ol> | Reset:<br>• A031 warning is automatically<br>cleared when the output current<br>is less than the set value of<br>parameter H3-06.                                                                                                    |
| A032          | Over-torque                                         | Over-torque 4 warning                                                                                                    | Same as above                                                                                                    | <ul> <li>Reset:</li> <li>A032 warning is automatically cleared when the output current is less than the set value of parameter H3-11.</li> </ul>                                                                                                    |
| A036          | CGd_Fault<br>Canopen<br>Guarding Time<br>out        | CANopen software<br>disconnection 1                                                                                                    | <ol> <li>Communication timeout duration<br/>set too short.</li> <li>Misoperation due to interference.</li> </ol>                                                                                                    | Reset:                                                                                                    |
| A037          | CHb_Fault<br>Canopen<br>Heartbeat Time<br>out       | CANopen software<br>disconnection 2                                                                                                    | <ol> <li>Communication timeout duration<br/>set too short.</li> <li>Misoperation due to interference</li> <li>Communication cable disconnected<br/>or poorly connected.</li> </ol>                                                                                                    | • A <i>manual</i> reset signal sent from the host is required.                                                                                                    |
| A039          | CANopen<br>hardware<br>disconnection                | CAN BUS hardware<br>disconnection                                                                                                    | <ol> <li>Verify if the communication format<br/>is correct.</li> <li>Misoperation due to Interference</li> <li>Communication cable disconnected</li> </ol>                                                                                                    | <ul> <li><i>Reset:</i></li> <li>A <i>manual</i> reset is required:<br/>power off and then power on<br/>again.</li> </ul>                                                                                                    |

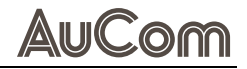

| Alarm<br>code | Warning message                        | Fault description                                                          | Possible cause                                                                                                    | Reset method and conditions                                                                                                    |
|---------------|----------------------------------------|----------------------------------------------------------------------------|----------------------------------------------------------------------------------------------------|----------------------------------------------------------------------------------------------------|
|               |                                        |                                                                            | or poorly connected.                                                                                                    |                                                                                                    |
| A040          | CANopen index<br>error                 | CANopen communication index error                                          | Incorrect setting of communication index                                                                                                    | <ul><li><i>Reset:</i></li><li>A <i>manual</i> reset signal sent from the host is required.</li></ul>                                                 |
| A041          | CANopen node ID<br>error               | CANopen node ID error<br>(only supports 1–127)                             | Incorrect setting of communication node ID                                                                                                    | Reset:<br>• When parameter F0-18<br>Parameter Reset is set to 7                                                                                      |
| A042          | CANopen<br>memory error                | CANopen memory error                                                       | CANopen internal memory error                                                                                                    | ( <i>Reset CAN Slave</i> ), a <i>manual</i><br>reset is required and can be done<br>immediately.                                                     |
| A043          | CANopen SDO<br>transmission<br>timeout | SD0 transmission timeout<br>(warning occurs only at the<br>master station) | <ol> <li>Slave station not connected.</li> <li>Sync cycle set too short.</li> <li>Misoperation due to interference</li> <li>Communication cable is<br/>disconnected or poorly connected.</li> </ol> | <ul> <li><i>Reset:</i></li> <li>A043 warning is <i>automatically</i> cleared when the master station re-sends an SDO and gets a response.</li> </ul> |
| A044          | CANopen SDO<br>reception<br>overflow   | CANopen internal stack<br>buffer overflow                                  | Host sends too many SDOs at once                                                                                                    | <ul><li><i>Reset:</i></li><li>A <i>manual</i> reset signal sent from the host is required.</li></ul>                                                 |
| A045          | CANopen startup<br>error               | CANopen startup error<br>warning                                           | <ol> <li>Severe hardware interference</li> <li>Communication speed set<br/>incorrectly</li> <li>Communication card not connected<br/>or loosely connected.</li> </ol>                               | <ul> <li><i>Reset:</i></li> <li>A <i>manual</i> reset is required: Turn off CANopen, power off and then power on again.</li> </ul>                   |
| A046          | CANopen format<br>error                | CANopen protocol error                                                     | Host sends incorrect communication packets.                                                                                                    | <ul> <li><i>Reset:</i></li> <li>A <i>manual</i> reset signal sent from the host is required.</li> </ul>                                              |

Tab. 8-1Alarm events - Causes and remedy

### 8.2 FAULT EVENTS – CAUSES AND REMEDIES

If a fault occurs during the operation of the system, the VFD will immediately stop outputting to protect the motor from further damage. Simultaneously, the VFD will trigger the corresponding fault relay contact and display the fault code on the control panel for rapid problem diagnosis. There are respective fault types and common solutions corresponding to each fault code, which can be found in "Tab. 8-2 Fault events – Causes and remedy".

Please note that the information listed in the following table is for reference only and should not be altered arbitrarily. If you are unable to resolve the problem, please contact our technical support or product agent for assistance.

| Fault<br>code | Fault message                                            | Fault description                                                                                                    | Possible cause                                                                                                    | Reset method and conditions                                                                                                    |
|---------------|----------------------------------------------------------|----------------------------------------------------------------------------------------------------|----------------------------------------------------------------------------------------------------|----------------------------------------------------------------------------------------------------|
| E001          | Overcurrent<br>during<br>acceleration                    | During acceleration, the<br>output current exceeds the<br>VFD's overcurrent<br>threshold. When E001<br>occurs, the VFD<br>immediately stops output,<br>and the motor will coast to<br>a stop.                 | 1. The set acceleration time is too short.                                                                                                    |                                                                                                    |
| E002          | Overcurrent<br>during<br>deceleration                    | During deceleration or<br>stopping, the output<br>current exceeds the VFD's<br>overcurrent threshold.<br>When E002 occurs, the VFD<br>immediately stops output,<br>and the motor will coast to<br>a stop.     | <ol> <li>Check if poor insulation in the<br/>motor wiring is causing a short<br/>circuit in the output.</li> <li>Inspect the motor for burnout or<br/>insulation aging.</li> <li>The torque compensation amount is<br/>too large.</li> <li>The load is too heavy.</li> </ol> |                                                                                                    |
| E003          | Overcurrent<br>during<br>constant speed                  | During the constant speed<br>operation, the output<br>current exceeds the VFD's<br>overcurrent threshold.<br>When E003 occurs, the VFD<br>immediately stops output,<br>and the motor will coast to<br>a stop. | 6. The V/F curve setting is abnormal.<br>7. Hardware failure.                                                                                                    | <ul> <li><i>Reset:</i></li> <li>A <i>manual</i> reset is possible only after the error has cleared for at least 5 seconds.</li> </ul>       |
| E004          | Grounding Short<br>circuit                               | The VFD detects a ground<br>short circuit at the output<br>end (U, V, W), immediately<br>stops output, and the<br>motor will coast to a stop.                                                                 | <ol> <li>The motor is burned out or has<br/>insulation aging.</li> <li>Ground short circuit occurs due to<br/>cable damage, and the stray<br/>capacitance between the cable and<br/>terminals is large, causing<br/>maloperation, hardware failure.</li> </ol>               |                                                                                                    |
| E005          | <i>IGBT upper and<br/>lower bridge<br/>short circuit</i> | The VFD detects a short<br>circuit between the upper<br>and lower bridges of the<br>IGBT module.                                                                                                    | <ol> <li>IGBT failure</li> <li>Short circuit between the upper<br/>and lower bridges of IGBT</li> </ol>                                                                                                    |                                                                                                    |
| E006          | Overcurrent<br>during stopping                           | Overcurrent or hardware<br>circuit anomaly occurs<br>during stopping. After E006<br>occurs, power off and then<br>power on. If there is a<br>hardware issue, E033,<br>E034, or E035<br>will appear.           | 1. Misoperation due to interference<br>2. Hardware failure                                                                                                    |                                                                                                    |
| E007          | <i>Overvoltage<br/>during<br/>acceleration</i>           | During acceleration, the<br>VFD detects excessive bus<br>voltage. When E007 occurs,<br>the VFD immediately stops<br>output, and the motor will                                                                | <ol> <li>The acceleration is too low (e.g.,<br/>when accelerating with a lifting load<br/>downwards)</li> <li>Check if the stall prevention action<br/>setting is less than the no-load</li> </ol>                                                                           | <ul> <li><i>Reset:</i></li> <li>A <i>manual</i> reset is possible only when the bus voltage falls below approximately 90% of the</li> </ul> |

Use this table to troubleshoot when the VFD reports a *fault* event.

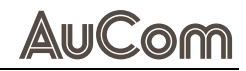

| Fault<br>code | Fault message                                              | Fault description                                                                                                    | Possible cause                                                                                                    | Reset method and conditions   |
|---------------|------------------------------------------------------------|----------------------------------------------------------------------------------------------------|----------------------------------------------------------------------------------------------------|-------------------------------|
|               |                                                            | coast to a stop.                                                                                                    | current.<br>3.The power supply voltage is too                                                                                                    | overvoltage threshold (810V). |
|               |                                                            |                                                                                                    | high.<br>4. There is an operation of leading<br>phase capacitors within the same<br>power supply system.<br>5 The motor is in a power generation                                                        |                               |
|               |                                                            |                                                                                                    | state.<br>6. The acceleration time is too short.                                                                                                    |                               |
|               |                                                            |                                                                                                    | 7. The motor experiences a ground<br>short circuit.                                                                                                    |                               |
|               |                                                            |                                                                                                    | <ol> <li>Incorrect wiring of the braking<br/>resistor or braking unit</li> <li>Misoperation due to interference</li> </ol>                                                                              |                               |
| E008          | <i>Overvoltage</i><br><i>during</i><br><i>deceleration</i> | During deceleration, the<br>VFD detects excessive bus<br>voltage. When E008 occurs,<br>the VFD immediately stops<br>output, and the motor will | <ol> <li>The deceleration time is too short,<br/>causing excessive regenerative<br/>energy from the load.</li> <li>Check if the stall prevention action<br/>setting is less than the no-load</li> </ol> |                               |
|               |                                                            | coast to a stop.                                                                                                    | current.<br>3. The power supply voltage is too<br>high                                                                                                    |                               |
|               |                                                            |                                                                                                    | <ol> <li>There is an operation of leading<br/>phase capacitors within the same<br/>power supply system.</li> </ol>                                                                                      |                               |
|               |                                                            |                                                                                                    | 5. The motor is in a power generation state.                                                                                                    |                               |
|               |                                                            |                                                                                                    | <ul><li>6. The deceleration time is too short.</li><li>7. The motor experiences a ground<br/>short circuit.</li></ul>                                                                                   |                               |
|               |                                                            |                                                                                                    | 8. Incorrect wiring of the braking<br>resistor or braking unit<br>9. Micconstant due to interference                                                                                                    |                               |
| F000          | Quanualtana                                                | During constant aroud                                                                                                    | 9. Misoperation due to interference.                                                                                                    |                               |
| 2007          | during<br>constant speed                                   | operation, the VFD detects<br>excessive bus voltage.<br>When E009 occurs, the VFD                                                              | 2. Check if the stall prevention action<br>setting is less than the no-load<br>current.                                                                                                    |                               |
|               |                                                            | immediately stops output,<br>and the motor will coast to<br>a stop                                                                             | 3. The power supply voltage is too high.                                                                                                    |                               |
|               |                                                            |                                                                                                    | <ol> <li>There is an operation of leading<br/>phase capacitors within the same<br/>power supply system.</li> </ol>                                                                                      |                               |
|               |                                                            |                                                                                                    | 5. The motor is in a power generation state.                                                                                                    |                               |
|               |                                                            |                                                                                                    | 6. The motor experiences a ground<br>short circuit.                                                                                                    |                               |
|               |                                                            |                                                                                                    | resistor or braking unit<br>8 Misoperation due to interference.                                                                                                    |                               |
| E010          | Overvoltage                                                | Overvoltage occurs when                                                                                                    | 1. Power supply voltage too high                                                                                                    |                               |
|               | during stopping                                            | the VFD is stopping.                                                                                                    | 2. Operation of leading phase<br>capacitors within the same power<br>supply system                                                                                                    |                               |
|               |                                                            |                                                                                                    | 3. Incorrect wiring of the braking resistor or braking unit                                                                                                    |                               |
|               |                                                            |                                                                                                    | 4. Hardware failure (voltage sampling circuit anomaly)                                                                                                    |                               |
|               |                                                            |                                                                                                    | short circuit.                                                                                                    |                               |
| E011          | Undervoltage<br>during                                     | During acceleration, the VFD detects the bus voltage                                                                                           | 6. Power outage occurred.                                                                                                    | Reset:                        |

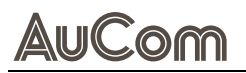

| Fault<br>code | Fault message                            | Fault description                                                                                                   | Possible cause                                                                                                    | Reset method and conditions                                                                                                    |
|---------------|------------------------------------------|----------------------------------------------------------------------------------------------------|----------------------------------------------------------------------------------------------------|----------------------------------------------------------------------------------------------------|
|               | acceleration                             | is lower than the value set in parameter L2-18.                                                                     | 7.Power supply voltage fluctuated.<br>8.Check if there is a large capacity                                                                                                    | • A <i>manual</i> reset is possible only when the bus voltage is higher                                                            |
| E012          | Undervoltage<br>during<br>deceleration   | During deceleration, the<br>VFD detects the bus voltage<br>is lower than the value set<br>in parameter L2-18.       | motor starting.<br>9. Excessive load<br>10. Shared DC bus<br>11. Check if a DC reactor has been                                                                                                    | than the set value of parameter<br><i>L2-18 Low Voltage</i> + 60 V.                                                                |
| E013          | Undervoltage<br>during<br>constant speed | During constant speed, the<br>VFD detects the bus<br>voltage is lower than the<br>value set in parameter L2-<br>18. | added.                                                                                                    |                                                                                                    |
| E014          | Undervoltage<br>during stopping          | During stopping, the VFD<br>detects the bus voltage is<br>lower than the value set in<br>parameter L2-18.           |                                                                                                    |                                                                                                    |
| E015          | Input phase loss protection              | Power supply input phase loss protection.                                                                           | <ol> <li>Input power phase loss occurred.</li> <li>Single-phase power input in a<br/>three-phase machine type</li> </ol>                                                                                                    | <i>Reset:</i> <ul> <li><i>Manual</i> reset is required.</li> </ul>                                                                 |
|               |                                          |                                                                                                    | <ol> <li>Power supply voltage fluctuations</li> <li>Loose terminals of the input power<br/>supply</li> <li>Check if the input cables of the<br/>three-phase power supply have<br/>been cut.</li> <li>Unbalanced three-phase input<br/>power supply.</li> </ol>                                                                                                    |                                                                                                    |
| E016          | IGBT<br>overtemperature                  | The VFD detects an<br>excessively high IGBT<br>temperature, exceeding<br>95°C.                                      | <ol> <li>Check if the on-site environment or<br/>temperature inside the control<br/>cabinet is too high, or if the<br/>ventilation holes of the cabinet are<br/>blocked.</li> <li>Check for foreign objects on the<br/>heatsink and whether the fan is</li> </ol>                                                                                                    | <ul> <li><i>Reset:</i></li> <li>A <i>manual</i> reset is possible only<br/>the IGBT temperature drops<br/>below 85°C.</li> </ul>   |
|               |                                          |                                                                                                    | rotating.<br>3. Insufficient ventilation space for the<br>VFD<br>4. Check if the load matches the VFD.<br>5. Operating for a long time at 100% or                                                                                                    |                                                                                                    |
|               |                                          |                                                                                                    | more than 100% of the rated output.                                                                                                    |                                                                                                    |
| E017          | Too high ambient<br>temperature          | The VFD detects an<br>excessively high<br>temperature of internal<br>critical components,<br>exceeding 55°C.        | Too high ambient temperature                                                                                                    | <ul> <li>A manual reset is possible only<br/>after the ambient temperature<br/>sensor temperature reads below<br/>45°C.</li> </ul> |
| E021          | VFD overload                             | The output current exceeds<br>the VFD's current capacity,<br>rated at 150% for 1 minute.                            | <ol> <li>Excessive load</li> <li>Acceleration/deceleration time and<br/>duty cycle time too short</li> <li>Voltage too high in V/F control</li> <li>VFD capacity too small</li> <li>Overload occurring during low-<br/>speed operation</li> <li>Torque compensation amount too<br/>large</li> <li>Check if the stall prevention action<br/>setting is correct.</li> <li>Output phase loss</li> <li>Speed tracking function parameter<br/>setting is inappropriate.</li> </ol> | Reset:<br>• A manual reset is possible only<br>after the error has cleared for<br>at least 5 seconds.                              |
| E022          | Motor 1 overload<br>protection           | Motor 1 overload protection is activated, after which, the                                                          | 1. Excessive load<br>2. Acceleration/deceleration time and                                                                                                    | <ul> <li><i>Reset:</i></li> <li>A manual reset is possible only</li> </ul>                                                         |

| Fault<br>code | Fault message                      | Fault description                                                                                                    | Possible cause                                                                                                    | Reset method and conditions                                                                                                    |
|---------------|------------------------------------|----------------------------------------------------------------------------------------------------|----------------------------------------------------------------------------------------------------|----------------------------------------------------------------------------------------------------|
|               |                                    | motor will coast to a stop.                                                                                                    | <ul> <li>duty cycle time too short</li> <li>3. When using a motor specifically<br/>designed for VFDs, set parameter<br/><i>F9-01 Thermal RLY1 SEL</i> (motor 1<br/>overload protection) = 0 (Inverter<br/>Motor) for constant torque output<br/>motor.</li> <li>4. Incorrect action value for motor<br/>overload</li> <li>5. The set value for the maximum<br/>motor frequency is too low.</li> <li>6. Driving multiple motors with one<br/>VFD</li> <li>7. Check if the stall prevention action<br/>setting is correct.</li> <li>8. Torque compensation amount too<br/>large</li> <li>9. Motor fan not operating normally.</li> <li>10. Three-phase impedance<br/>imbalance in the motor.</li> </ul> | after the error has cleared for<br>at least 5 seconds.                                                                                                    |
| E023          | Motor 2 overload<br>protection     | Motor 2 overload protection<br>is activated, after which, the<br>motor will coast to a stop.                                                                                                    | <ol> <li>When using a motor specifically<br/>designed for VFDs, set parameter<br/><i>H3-03 Thermal RLY2 T</i> (motor 2<br/>overload protection) = 0 (Inverter<br/>Motor) for constant torque output<br/>motor.</li> <li>Same as items 1-2 and 4-10 above.</li> </ol>                                                                                                    |                                                                                                    |
| E024          | <i>Motor</i><br><i>overheating</i> | Motor PTC<br>over-temperature warning.<br>When the motor is installed<br>with PTC and this function<br>is activated (parameter <i>F5-</i><br><i>21/27/33 = 6</i> thermistor PTC<br>input), if the PTC input is<br>higher than the set value in<br>parameter F9-49, it will be<br>handled according to the<br>setting in parameter F9-48. | <ol> <li>Motor jam</li> <li>Excessive load</li> <li>High ambient temperature</li> <li>The motor's cooling system/fan is<br/>malfunctioning.</li> <li>Frequent use in low-speed<br/>operation</li> <li>Acceleration/deceleration time and<br/>duty cycle time too short</li> <li>Voltage too high in V/F control</li> <li>Check if the setting of the motor's<br/>rated current matches the motor<br/>nameplate.</li> <li>Check if the PTC-related settings<br/>and wiring are appropriate.</li> <li>Check if the stall prevention action<br/>setting is correct.</li> <li>Three-phase impedance<br/>imbalance in the motor</li> <li>Excessive harmonic components.</li> </ol>                         | <ul> <li>Parameter F9-48 PTC Treatments setting options:</li> <li>0: Warning and continue running</li> <li>1: Fault and decelerate to stop</li> <li>2: Fault and coast to stop</li> <li>3: No warning</li> <li>Reset:</li> <li>When parameter F9-48 is set to 0, it's a warning and the message will <i>automatically</i> reset when the temperature falls below the set value in parameter F9-49.</li> <li>When Parameter F9-48 is set to 1 or 2, it's a fault and requires manual reset and can be done immediately.</li> </ul> |
| E026          | Over torque 1                      | When the output current<br>exceeds the torque<br>detection value F9-37, and<br>it lasts longer than the<br>over-torque detection time<br>set in parameter F9-38,<br>E026 will be displayed if<br>parameter F9-36 is set to 2<br>or 4.                                                                                                    | <ol> <li>Incorrect parameter setting</li> <li>Fault on the mechanical side</li> <li>Excessive load</li> <li>Acceleration/deceleration time or<br/>duty cycle time too short</li> <li>Voltage too high in V/F control</li> <li>Motor capacity too small</li> <li>Overload during low speed<br/>operation</li> <li>Torque compensation amount too<br/>large</li> <li>Inappropriate setting of speed<br/>tracking function parameters<br/>(including situations of instant</li> </ol>                                                                                                    | Parameter F9-36 Over TQC1 Method<br>setting options:<br>0: Detection disabled<br>1: Over-torque detection during<br>constant speed operation, continue<br>running<br>2: Over-torque detection during<br>constant speed operation and stop<br>running<br>3: Over-torque detection during<br>operation, continue running<br>4: Over-torque detection during<br>operation and stop running<br><i>Reset:</i>                                                                                                    |

| Fault<br>code | Fault message | Fault description                                                                                                    | Possible cause                                                                                                    | Reset method and conditions                                                                                                    |
|---------------|---------------|----------------------------------------------------------------------------------------------------|----------------------------------------------------------------------------------------------------|----------------------------------------------------------------------------------------------------|
|               |               |                                                                                                    | power-off restart and abnormal restart).                                                                                                    | <ul> <li>When parameter F9-36 is set to<br/>1 or 3, it will <i>automatically</i> clear<br/>when the output current is less<br/>than Parameter F9-36.</li> <li>When parameter F9-36 is set to</li> </ul>                                                                                                    |
|               |               |                                                                                                    |                                                                                                    | 2 or 4, <i>manual</i> reset is required<br>and can be done immediately.                                                                                                    |
| E027          | Over torque 2 | Error E027 is displayed<br>when the output current<br>exceeds the torque<br>detection threshold (H3-01)<br>and lasts longer than the<br>over torque detection time<br>(H3-02), if parameter H3-00<br>is set to either 2 or 4.      | <ol> <li>Incorrect parameter setting</li> <li>Fault on the mechanical side</li> <li>Excessive load</li> <li>Acceleration/deceleration time or<br/>duty cycle time too short</li> <li>Voltage too high in V/F control</li> <li>Motor capacity too small</li> <li>Overload during low-speed<br/>operation;</li> <li>Torque compensation amount too<br/>large</li> <li>Inappropriate setting of speed<br/>tracking function parameters<br/>(including situations of instant<br/>power-off restart and abnormal<br/>restart).</li> </ol>       | <ul> <li>Parameter H3-00 Over TQC2<br/>Method setting options:</li> <li>0: No detection</li> <li>1: Over-torque detection during<br/>constant speed operation, continue<br/>running</li> <li>2: Over-torque detection during<br/>constant speed operation and stop<br/>running</li> <li>3: Over-torque detection during<br/>operation, continue running</li> <li>4: Over-torque detection during<br/>operation, stop operation</li> <li>Reset:</li> <li>The fault message is<br/>automatically cleared when the<br/>output current falls below<br/>parameter H3-00, for settings 1<br/>or 3.</li> <li>For settings 2 or 4 of parameter<br/>H3-00, a manual reset is<br/>required and can be done</li> </ul> |
| E028          | current       | Detection of low current<br>condition                                                                                                    | <ol> <li>Motor cable disconnection</li> <li>Inappropriate setting of the low<br/>current protection function</li> <li>Excessively low load.</li> </ol>                                                                                                    | immediately.<br>Parameter <i>F9-24 Under AMP TREAT</i><br>setting options:<br>0: No function<br>1: Error and free stop<br>2: Error with stop based on the<br>second deceleration time<br>3: Warning and continue operation.<br><i>Reset:</i><br>• Parameter F9-24 set to 3<br>indicates a "warning". The fault<br>message is <i>automatically</i><br>cleared when the output current<br>exceeds parameter F9-22 + 0.1<br>A.<br>• For setting 1 or 2 of parameter<br>F9-24, indicating a "fault", a<br><i>manual</i> reset is required and<br>can be done immediately.                                                                                                    |
| E029          | Limit reached | In non-PG vector control<br>mode, when the VFD<br>operates in speed mode,<br>this fault is reported after<br>the action of the reverse<br>running prohibition limit or<br>forward running prohibition<br>limit at the DI terminal. | <ol> <li>Home position mode: If not set to<br/>use forward or reverse limit as<br/>home, and set to report fault upon<br/>reaching the limit, and when input<br/>terminal function is set to PL<br/>forward limit or NL reverse limit,<br/>and the status of that terminal is<br/>active, a limit reached fault is<br/>reported.</li> <li>Non-home position mode: If input<br/>terminal function is set to PL<br/>forward limit or NL reverse limit<br/>and the status of that terminal is<br/>active, a limit reached fault is</li> </ol> | <ul> <li><i>Reset:</i></li> <li>A <i>manual</i> reset is required when the limit reached terminal status is invalid.</li> </ul>                                                                                                    |

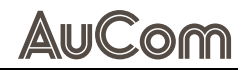

| Fault<br>code | Fault message                                       | Fault description                                                                                                    | Possible cause                                                                                                    | Reset method and conditions                                                                                                    |
|---------------|-----------------------------------------------------|----------------------------------------------------------------------------------------------------|----------------------------------------------------------------------------------------------------|----------------------------------------------------------------------------------------------------|
|               |                                                     |                                                                                                    | reported.                                                                                                    |                                                                                                    |
| E031          | <i>Memory readout<br/>anomaly</i>                   | Abnormal EEPROM data<br>readout from memory                                                                                             | Abnormal EEPROM data readout from memory                                                                                                    | <ul><li><i>Reset:</i></li><li>A <i>manual</i> reset is required and can be done immediately.</li></ul>                                                                                                    |
| E033          | <i>U phase current detection error</i>              | At power-on, the VFD's U-<br>phase current detection<br>circuit is abnormal.                                                            |                                                                                                    |                                                                                                    |
| E034          | <i>V-phase current<br/>detection error</i>          | At power-on, the VFD's V-<br>phase current detection<br>circuit is abnormal.                                                            |                                                                                                    |                                                                                                    |
| E035          | <i>W-phase current detection error</i>              | At power-on, the VFD's W-<br>phase current detection<br>circuit is abnormal.                                                            | Hardware fault                                                                                                    | Power-off required                                                                                                    |
| E036          | cc hardware<br>circuit anomaly                      | At power-on, the VFD's cc<br>hardware protection circuit<br>is abnormal.                                                                |                                                                                                    | i owei-onrequirea                                                                                                    |
| E037          | oc hardware<br>circuit anomaly                      | At power-on, the VFD's oc<br>hardware protection circuit<br>is abnormal.                                                                |                                                                                                    |                                                                                                    |
| E038          | ov hardware<br>circuit anomaly                      | At power-on, the VFD's ov<br>hardware protection circuit<br>is abnormal.                                                                |                                                                                                    |                                                                                                    |
| E040          | <i>Motor parameter<br/>identification<br/>error</i> | Motor parameter<br>identification error                                                                                                 | <ol> <li>The STOP button was pressed<br/>during self-learning.</li> <li>Incorrect motor capacity (too large<br/>or too small) and parameter<br/>settings</li> <li>Incorrect motor wiring</li> <li>Motor jammed.</li> <li>Use of output contactor, but the<br/>output contactor did not engage.</li> <li>Overload</li> <li>Acceleration/deceleration time too<br/>short.</li> </ol> | <ul> <li><i>Reset:</i></li> <li>A <i>manual</i> reset is required and can be done immediately.</li> </ul>                                                                                                    |
| E041          | PID disconnection                                   | PID feedback error                                                                                                    | <ol> <li>Check if the analog feedback value<br/>is abnormal.</li> <li>Verify if the negative feedback type<br/>is set correctly.</li> <li>PID deviation threshold set too low,<br/>causing false alarms.</li> </ol>                                                                                                    | Parameter FA-50 PID FBK Loss<br>setting options (feedback signal<br>disconnection handling):<br>0: Warn and continue running<br>1: Fault and decelerate to stop<br>2: Fault and free stop<br>3: Warning and running at the<br>frequency before disconnection.         |
| E042          | PG feedback<br>setting error                        | The actual running<br>direction of the motor is<br>opposite to the frequency<br>command direction.                                      | <ol> <li>Encoder parameter setting<br/>incorrect.</li> <li>Check for disconnection in encoder<br/>wiring.</li> <li>Damage to PG card or PG encoder</li> <li>Misoperation due to interference.</li> </ol>                                                                                                    | <ul> <li>Parameter FA-50 PID FBK Loss setting options:</li> <li>0: Warning and continue running</li> <li>1: Fault and decelerate to stop.</li> <li>2: Fault and free stop</li> <li>Reset:</li> <li>A manual reset is required and can be done immediately.</li> </ul> |
| E043          | PG feedback<br>disconnection                        | In PG mode, if parameters<br>F4-27 and F4-29 are not<br>set, pressing RUN will<br>result in error E043.                                 | <ol> <li>Encoder parameter setting<br/>incorrect.</li> <li>Incorrect control mode selection.</li> </ol>                                                                                                    | <ul><li><i>Reset:</i></li><li>A <i>manual</i> reset is required and can be done immediately.</li></ul>                                                                                                    |
| E044          | PG feedback<br>overspeed                            | In PG mode, when the<br>motor frequency value<br>exceeds the encoder's stall<br>threshold (parameter F9-<br>30) for a certain duration, | <ol> <li>Encoder parameter setting<br/>incorrect.</li> <li>Parameter F4-02 set too low.</li> <li>Speed loop parameters and</li> </ol>                                                                                                    | Parameter <i>F9-32 Over SPD Treat</i><br>setting options:<br>0: Warning and continue running<br>1: Fault and decelerate to stop.                                                                                                    |

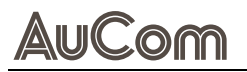

| Fault<br>code | Fault message                       | Fault description                                                                                                    | Possible cause                                                                                                    | Reset method and conditions                                                                                                    |
|---------------|-------------------------------------|----------------------------------------------------------------------------------------------------|----------------------------------------------------------------------------------------------------|----------------------------------------------------------------------------------------------------|
|               |                                     | and the error duration<br>exceeds the encoder<br>timeout detection time<br>(parameter F9-31), error<br>E044 occurs.                                                                                                    | acceleration/deceleration settings<br>are inappropriate.<br>4. PG feedback timeout protection<br>function parameter settings are<br>inappropriate.                                                                                                    | <ul> <li>2: Fault and free stop</li> <li><i>Reset:</i></li> <li>A <i>manual</i> reset is required and can be done immediately.</li> </ul>                                                                                                    |
| E045          | PG slip anomaly                     | In PG mode, when the<br>difference between the<br>output frequency and the<br>motor frequency exceeds<br>the encoder deviation<br>range (parameter F9-33)<br>for a certain duration, and<br>the error duration exceeds<br>the encoder deviation<br>detection time (parameter<br>F9-34), fault E045 occurs.                                                                                           | <ol> <li>Improper setting of PG feedback<br/>deviation anomaly function<br/>parameters</li> <li>Speed loop parameters and<br/>acceleration/deceleration settings<br/>are inappropriate.</li> <li>Encoder parameter settings are<br/>incorrect.</li> <li>Acceleration/deceleration time too<br/>short</li> <li>Torque limit related parameter<br/>settings are incorrect.</li> <li>Motor jammed.</li> <li>Mechanical brake not released.</li> </ol> | <ul> <li>Parameter F9-35 Deviation Treat setting options:</li> <li>0: Warning and continue running</li> <li>1: Fault and decelerate to stop.</li> <li>3: Fault and free stop</li> <li>Reset:</li> <li>When parameter F9-35 is set to</li> <li>0, it indicates a warning, which is automatically cleared when the difference between the output frequency and the motor frequency is less than the encoder deviation threshold.</li> <li>When parameter F9-35 is set to 1 or 2, it indicates a "fault", and a manual reset is required. Can be reset immediately.</li> </ul>  |
| E048          | Al current signal<br>disconnection  | When the 4-20mA<br>disconnection action<br>(parameter F5-42) is set to<br>3, and any one of the Al1,<br>Al2, or Al1 analog input<br>terminals is of the 4-20mA<br>current signal type, with<br>the analog input function<br>set to non-zero, if the input<br>current signal at that<br>terminal falls below the 4-<br>20mA disconnection<br>threshold (parameter F5-<br>43), fault E048 is reported. | Analog input current signal is<br>disconnection                                                                                                    | <ul> <li><i>Reset:</i></li> <li>A <i>manual</i> reset is possible when disconnection fault conditions are not met.</li> </ul>                                                                                                    |
| E049          | External faults                     | External fault, the VFD<br>decelerates according to<br>the setting of parameter<br>F1-23.                                                                                                    | DI terminal function = 10 (External<br>fault), and the signal is valid                                                                                                    | <ul> <li>Parameter <i>F1-23 EF Stop Select</i> setting options:</li> <li>0: Stop with free run</li> <li>1: According to the first deceleration time</li> <li>2: According to the second deceleration time</li> <li>3: According to the third deceleration time</li> <li>4: According to the fourth deceleration time</li> <li>5: System deceleration (according to the original deceleration time)</li> <li>6: Automatic deceleration Manual reset required</li> <li><i>Reset:</i></li> <li>A manual reset is possible only after the external fault has cleared.</li> </ul> |
| E050          | External terminal<br>emergency stop | When the DI terminal<br>function is set to "external<br>fault free stop", if the<br>terminal signal is valid, the<br>VFD immediately stops<br>output, and the motor<br>comes to a free stop.                                                                                                    | DI terminal function = <i>28 (External fault free stop)</i> , and the signal is valid                                                                                                    | <ul> <li><i>Reset:</i></li> <li>A <i>manual</i> reset is possible only after the "External Fault Free Stop" signal has cleared.</li> </ul>                                                                                                    |

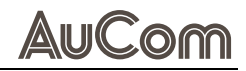

| Fault<br>code | Fault message                                              | Fault description                                                                                                    | Possible cause                                                                                                    | Reset method and conditions                                                                                                    |
|---------------|------------------------------------------------------------|----------------------------------------------------------------------------------------------------|----------------------------------------------------------------------------------------------------|----------------------------------------------------------------------------------------------------|
| E051          | External interrupt                                         | When the DI terminal<br>function is set to "Gate<br>Block", the VFD<br>immediately stops output,<br>and the motor comes to a<br>free stop.                                                                                                    | DI terminal function = <i>11 (Gate Block),</i><br>and the signal is valid.                                                                                                    | Reset:<br>• The fault message is<br>automatically cleared after the<br>"Gate Block signal" disappears.                                                                                                    |
| E052          | <i>Password entered incorrectly three times</i>            | Password decoding failed three consecutive times                                                                                                    | Parameter F7-33 password entry<br>error                                                                                                    | <ul><li><i>Reset:</i></li><li>A <i>manual</i> reset is required after power-off.</li></ul>                                                                                                    |
| E054          | Illegal<br>communication<br>command                        | Illegal communication command                                                                                                    | 1.Communication command sent by                                                                                                    |                                                                                                    |
| E055          | Illegal<br>communication<br>address                        | Illegal communication data<br>address                                                                                                    | the host computer is incorrect.<br>2. Misoperation due to interference<br>3. Communication conditions differ                                                                                                    | Parameter <i>F8-05 MODBUS Fault<br/>Way</i> setting options                                                                                                    |
| E056          | <i>Communication data error</i>                            | Illegal communication data value                                                                                                    | from those of the host machine.<br>4.Communication cable is                                                                                                    | (Communication error handling<br>methods):                                                                                                    |
| E057          | <i>Communication<br/>writing to read-<br/>only address</i> | Writing data to a read-only<br>address                                                                                                    | disconnected or poorly connected.                                                                                                    | 1: Error and decelerate to stop.<br>2: Warning and free stop                                                                                                    |
| E058          | <i>Modbus</i><br><i>transmission</i><br><i>timeout</i>     | Modbus transmission<br>timeout                                                                                                    | <ol> <li>The host computer failed to<br/>transmit the communication<br/>command within the time set by<br/>parameter F8-04.</li> <li>Misoperation due to interference</li> <li>Communication conditions differ<br/>from those of the host machine.</li> <li>Communication cable is<br/>disconnected or poorly connected.</li> </ol> | <ul> <li>3: No warning and continue operation</li> <li><i>Reset:</i></li> <li>A <i>manual</i> reset is required and can be done immediately.</li> </ul>                                                                                                    |
| E062          | Deceleration<br>regenerative<br>braking action             | As long as parameter F1-<br>34 is not zero, and a power<br>glitch or outage causes the<br>bus voltage to drop below<br>the deceleration<br>regenerative braking action<br>threshold, the deceleration<br>regenerative braking<br>function activates, initiating<br>motor deceleration and<br>stopping, during which fault<br>E062 is displayed.                                                      | <ol> <li>Unstable power supply or power<br/>outage</li> <li>Other large loads starting in the<br/>power system.</li> </ol>                                                                                                    | <ul> <li>Parameter <i>F1-34 dEb Decel SEL</i> setting options:</li> <li>D: Disable</li> <li>1: Don't Return.</li> <li>2: Return</li> <li><i>Reset:</i></li> <li>When parameter F1-34 is set to 2, the fault message is <i>automatically</i> cleared after power is restored.</li> <li>When parameter F1-34 is set to 1, after the VFD decelerates to 0Hz, the fault message can be <i>manually</i> reset.</li> </ul>                                                                                                    |
| E063          | Excessive slip                                             | Slip anomaly, using the<br>maximum slip (parameter<br>F2-13) as a reference.<br>When the VFD's output is<br>steady, and the deviation<br>between the given speed<br>and actual speed exceeds<br>the set value of parameter<br>F9-25, and this deviation<br>lasts longer than the set<br>time of parameter F9-26,<br>fault E063 occurs. Fault<br>E063 only occurs when<br>driving an induction motor. | <ol> <li>Verify if the motor parameters are<br/>correct.</li> <li>Excessive load</li> <li>Check if the set values of<br/>parameters F9-25, F9-26, and F2-13<br/>are appropriate.</li> </ol>                                                                                                    | <ul> <li>Parameter <i>F9-27 Over Slip Way</i> setting options:</li> <li>0: Warning and continue running</li> <li>1: Error and decelerate to stop.</li> <li>2: Warning and free stop</li> <li>3: No warning</li> <li><i>Reset:</i></li> <li>When parameter F9-27 is set to 0 for "warning," and when the VFD's output is steady, and the deviation between the given speed and actual speed no longer exceeds the set value of parameter "F9-25 Slip Deviation L%", the fault message is automatically cleared.</li> </ul> |

| Fault<br>code | Fault message                                     | Fault description                                                                            | Possible cause                                                                                                    | Reset method and conditions                                                                                                    |
|---------------|---------------------------------------------------|----------------------------------------------------------------------------------------------|----------------------------------------------------------------------------------------------------|----------------------------------------------------------------------------------------------------|
|               |                                                   |                                                                                              |                                                                                                    | • When parameter F9-27 is set to<br>1 or 2 for "fault", a <i>manual</i> reset<br>is required.                                                                                                    |
| E064          | <i>Please reset the<br/>machine type<br/>code</i> | Machine type code is<br>incorrectly set                                                      | Machine type code is incorrectly set                                                                                                    | Set parameter <i>F0-00 Product</i><br><i>identity code</i> according to the VFD<br>specification sheet                                                                                                    |
| E065          | PG card hardware<br>error                         | PG card hardware error                                                                       | <ol> <li>Wiring error</li> <li>Encoder parameter selection error</li> <li>Incorrect selection of PG card.</li> </ol>                                              | <i>Reset method:</i> Manual reset; Reset conditions: The error can be reset only by re-powering.                                                                                                    |
| E069          | Feedback speed<br>divergence                      | Feedback speed exceeds<br>the set value: maximum<br>speed value * parameter<br>F9-30.        | <ol> <li>Encoder parameter setting error.</li> <li>Incorrect motor parameters</li> <li>Motor parameter identification not<br/>performed</li> </ol>                | Pacat.                                                                                                    |
| E070          | Excessive<br>feedback speed<br>deviation          | Feedback speed difference<br>is too large, estimated<br>value command deviates by<br>±F9-33. | <ol> <li>Encoder parameter setting error.</li> <li>Incorrect setting of motor<br/>parameters</li> <li>Motor parameter identification not<br/>performed</li> </ol> | Manual reset is required.                                                                                                    |
| E072          | STO1 fault                                        | Anomaly diagnosed in the<br>internal circuit between S1<br>and +24V                          | The short circuit line between S1 and +24V is not connected => Hardware fault                                                                                     | <ul> <li>Reset:</li> <li>A hardware error cannot be reset, re-power after power-off.</li> <li>Reset conditions: None</li> </ul>                                                                                                    |
| E076          | 570                                               | Safe torque output stop<br>function activated                                                | Switching action of S1 / +24V, S2 / +24V                                                                                                    | <ul> <li><i>Reset:</i></li> <li>Can be <i>automatically</i> reset after the STO state disappears when parameter F9-54 is set to 1.</li> <li>Can be <i>manually</i> reset after the STO state disappears when parameter 06-44 is set to 0.</li> </ul> |
| E077          | STO2 fault                                        | Anomaly diagnosed in the<br>internal circuit between S2<br>and +24V                          | The short circuit line between S2 and +24V is not connected Hardware fault                                                                                        | <ul> <li><i>Reset:</i></li> <li>A hardware error cannot be reset, re-power after power-off.</li> <li><i>Reset conditions:</i> None</li> </ul>                                                                                                    |
| E079          | <i>U phase</i><br>overcurrent                     | U-phase short circuit<br>detected before VFD<br>operation                                    | 1. Incorrect motor wiring<br>2. Output short circuit caused by poor                                                                                               |                                                                                                    |
| E080          | V phase<br>overcurrent                            | V-phase short circuit<br>detected before VFD<br>operation                                    | 3. Inspect the motor for burnout or insulation aging.                                                                                                    | <ul> <li><i>Reset:</i></li> <li>A <i>manual</i> reset is possible only after the error has cleared for at least 5 accords</li> </ul>                                                                                                    |
| E081          | W phase<br>overcurrent                            | W-phase short circuit<br>detected before VFD<br>operation                                    | 5. Longer motor cable wiring length<br>6. Hardware fault.                                                                                                    | at teast 5 seconds.                                                                                                    |
| E082          | <i>U-phase output phase loss</i>                  | U-phase output phase loss                                                                    | 1. Imbalance in the three-phase impedance of the motor                                                                                                    | Parameter <i>"F9-15 Out-PHL Act sel"</i><br>setting options:<br>0: Warning and continue running                                                                                                    |
| E083          | <i>V phase output phase loss</i>                  | V phase output phase loss                                                                    | 2. Issues with wiring<br>3. The motor is a single-phase motor.<br>4. Fault in the current sensor                                                                  | 1: Error and decelerate to stop<br>2: Error and free stop<br>3: No warning                                                                                                    |
| E084          | <i>W phase output phase loss</i>                  | W phase output phase loss                                                                    | 5. VFD capacity significantly exceeds motor capacity.                                                                                                    | <ul> <li><i>Reset:</i></li> <li>A <i>manual</i> reset is required and can be done immediately.</li> </ul>                                                                                                    |
| E087          | Low frequency<br>overload<br>protection           | Load close to the limit of the power module                                                  | Power module overload                                                                                                    | <ul> <li><i>Reset:</i></li> <li>A <i>manual</i> reset is required and can be done immediately.</li> </ul>                                                                                                    |
| E101          | CANopen<br>disconnection                          | CANopen software<br>disconnection 1                                                          | 1.Communication timeout time set too short.                                                                                                    | Reset:<br>• A manual reset signal sent from                                                                                                    |

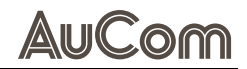

| Fault<br>code | Fault message                        | Fault description                                                                                                    | Possible cause                                                                                                    | Reset method and conditions                                                                                                    |
|---------------|--------------------------------------|----------------------------------------------------------------------------------------------------|----------------------------------------------------------------------------------------------------|----------------------------------------------------------------------------------------------------|
| E102          | CANopen<br>disconnection             | CANopen software<br>disconnection 2                                                                                                    | <ol> <li>Misoperation due to interference</li> <li>Communication cable disconnected<br/>or poorly connected.</li> </ol>                                                                                                    | the host is required.                                                                                                    |
| E104          | CANopen<br>hardware<br>disconnection | CANopen hardware<br>disconnection                                                                                                    | <ol> <li>Confirm whether the CANopen card<br/>is installed.</li> <li>Confirm whether the<br/>communication format is correct.</li> <li>Misoperation due to interference</li> <li>Communication cable disconnected<br/>or poorly connected;</li> </ol>                                                                                                    | <ul> <li><i>Reset:</i></li> <li>A <i>manual</i> reset is required:<br/>power off and then power on<br/>again.</li> </ul>                                                                                                    |
| E105          | CANopen index<br>error               | CANopen communication<br>index error                                                                                                    | Incorrect setting of communication index                                                                                                    | <ul><li><i>Reset:</i></li><li>A <i>manual</i> reset signal sent from the host is required.</li></ul>                                                                                                    |
| E106          | CANopen node ID<br>error             | CANopen communication<br>node ID error (only support<br>1~127)                                                                                                    | Incorrect setting of communication node ID                                                                                                    | Reset:<br>• When parameter F0-18<br>Parameter Reset is set to 7                                                                                                    |
| E107          | CANopen<br>memory error              | CANopen memory error                                                                                                    | CANopen internal memory error                                                                                                    | ( <i>Reset CAN Slave</i> ), a <i>manual</i><br>reset is required and can be<br>done immediately.                                                                                                    |
| E120          | EMS overcurrent                      | Output current exceeds the<br>VFD's overcurrent<br>threshold. When EMS<br>overcurrent fault occurs,<br>the VFD immediately stops<br>output, and the motor<br>comes to a free stop.                                         | <ol> <li>The set acceleration time is too<br/>short.</li> <li>Check if poor insulation in the<br/>motor wiring is causing a short<br/>circuit in the output.</li> <li>Inspect the motor for burnout or<br/>insulation aging.</li> <li>The torque compensation amount is<br/>too large.</li> <li>The load is too heavy.</li> <li>The V/F curve setting is abnormal.</li> <li>Hardware failure.</li> </ol>                                                                                                    | <ul> <li><i>Reset:</i></li> <li>A <i>manual</i> reset is possible only after the error has cleared for at least 5 seconds.</li> </ul>                                                                                                    |
| E128          | Over torque 3                        | Error E128 occurs when<br>the output current exceeds<br>the torque detection value<br>H3-06 and lasts longer<br>than the over torque<br>detection time H3-07,<br>provided that parameter<br>H3-05 is set to either 2 or 4. | <ol> <li>Incorrect parameter setting</li> <li>Fault on the mechanical side</li> <li>Excessive load</li> <li>Acceleration/deceleration time or<br/>duty cycle time too short</li> <li>Voltage too high in V/F control</li> <li>Motor capacity too small</li> <li>Overload during low-speed<br/>operation;</li> <li>Torque compensation amount too<br/>large</li> <li>Inappropriate setting of speed<br/>tracking function parameters<br/>(including situations of instant<br/>power-off restart and abnormal<br/>restart).</li> </ol> | <ul> <li>Parameter "H3-05 Over TQC3<br/>Method" setting options:</li> <li>Detection disabled</li> <li>Over-torque detection during<br/>constant speed operation, continue<br/>running</li> <li>Over-torque detection during<br/>constant speed operation and stop<br/>running</li> <li>Over-torque detection during<br/>operation, continue running</li> <li>Over-torque detection during<br/>operation, stop operation</li> <li>Reset:</li> <li>When parameter H3-05 is set to<br/>1 or 3 for "warning", the<br/>warning is automatically cleared<br/>when the output current falls<br/>below the set value of parameter<br/>H3-06.</li> <li>When parameter H3-05 is set to<br/>2 or 4 for "fault", a manual<br/>reset is required and can be<br/>done immediately.</li> </ul> |
| E129          | Over torque 4                        | Error E129 occurs when<br>the output current exceeds<br>the torque detection value<br>H3-11 and lasts longer<br>than the over torque                                                                                       | Same as above                                                                                                    | Parameter <i>"H3-05 Over TQC4 Method"</i> setting options:<br>0: No detection<br>1: Over-torque detection during constant speed operation, continue                                                                                                    |

| Fault<br>code | Fault message                                                    | Fault description                                                                                                    | Possible cause                                                                                                    | Reset method and conditions                                                                                                    |
|---------------|------------------------------------------------------------------|----------------------------------------------------------------------------------------------------|----------------------------------------------------------------------------------------------------|----------------------------------------------------------------------------------------------------|
|               |                                                                  | detection time H3-12,<br>provided that parameter<br>H3-10 is set to either 2 or 4.                                                           |                                                                                                    | <ul> <li>running</li> <li>2: Over-torque detection during<br/>constant speed operation and stop<br/>running</li> <li>3: Over-torque detection during<br/>operation, continue running</li> <li>4: Over-torque detection during<br/>operation, stop operation</li> <li><i>Reset:</i></li> <li>When parameter H3-10 is set to<br/>1 or 3 for "warning", the<br/>warning is automatically<br/>cleared when the output current<br/>falls below the set value of<br/>parameter H3-11.</li> <li>When parameter H3-10 is set to<br/>2 or 4 for "fault", a manual<br/>reset is required. and can be<br/>reset immediately</li> </ul> |
| E134<br>E135  | Motor 3 overload<br>protection<br>Motor 4 overload<br>protection | Motor 3 overload protection<br>action, after the action, free<br>stop.<br>Motor 4 overload protection<br>action, after action, free<br>stop. | <ol> <li>Excessive load</li> <li>Acceleration/deceleration time and<br/>duty cycle time too short</li> <li>When using a VFD-dedicated motor,<br/>parameter H3-08 Motor 3 overload<br/>protection selection = 0 constant<br/>torque output motor.</li> <li>Incorrect action value for motor<br/>overload</li> <li>The set value for the maximum</li> <li>motor frequency is too low.</li> <li>Driving multiple motors with one<br/>VFD</li> <li>Check if the stall prevention action<br/>setting is correct.</li> <li>Torque compensation amount too<br/>large</li> <li>Motor fan not operating normally.</li> <li>Three-phase impedance<br/>imbalance in the motor.</li> <li>When using a VFD-dedicated motor,<br/>parameter H3-13 Motor 4 overload<br/>protection selection = 0 constant</li> </ol> | <i>Reset:</i><br>• A <i>manual</i> reset is possible only<br>after the fault has cleared for at<br>least 5 seconds.                                                                                                    |
|               |                                                                  |                                                                                                    | 2. The same as above 1 2 and 4 10.                                                                                                    |                                                                                                    |
| E141          | <i>Pre-operation</i><br>grounding fault                          | Ground short circuit<br>detected during output<br>wiring detection before VFD<br>operation.                                                  | <ol> <li>Incorrect motor wiring</li> <li>Motor wiring may cause output<br/>short circuit due to poor insulation.</li> <li>Inspect the motor for burnout or<br/>insulation aging.</li> </ol>                                                                                                    | <ul> <li>A manual reset is possible only<br/>after the condition has cleared<br/>for at least 5 seconds.</li> </ul>                                                                                                    |
| E142          | Parameter<br>identification<br>error 1                           | Motor parameter<br>identification with no<br>feedback current error                                                                          | <ol> <li>Motor not wired.</li> <li>On the VFD output side (U, V, W)</li> <li>Electromagnetic contactor used as open circuit.</li> </ol>                                                                                                    | Reset:                                                                                                    |
| E143          | Parameter<br>identification<br>error 2                           | Motor parameter<br>identification phase loss<br>error during motor<br>identification                                                         | <ol> <li>Incorrect motor wiring</li> <li>Motor fault</li> <li>Electromagnetic contactor used as<br/>open circuit on the VFD output side<br/>(U, V, W)</li> <li>Anomaly in the motor U/V/W lines.</li> </ol>                                                                                                    | • A <i>manual</i> reset is required and can be done immediately.                                                                                                    |

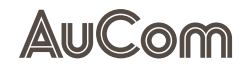

TROUBLESHOOTING

| Fault<br>code | Fault message                      | Fault description                                                      | Possible cause                                                                                                    | Reset method and conditions                                                                                                    |
|---------------|------------------------------------|------------------------------------------------------------------------|----------------------------------------------------------------------------------------------------|----------------------------------------------------------------------------------------------------|
| E144          | Tension break                      | Tension break identified by speed detection                            | <ol> <li>Check if the analog feedback value<br/>is abnormal.</li> <li>Check if the negative feedback type<br/>is set correctly.</li> </ol> | <i>Reset:</i> <ul> <li><i>Manual</i> reset is required.</li> </ul>                                                                                                    |
| E147          | Excessive tension<br>PID deviation | Tension feedback value<br>deviates significantly from<br>the set value | <ol> <li>Check if the analog feedback value<br/>is abnormal.</li> <li>Improper setting of tension control<br/>PID parameters</li> </ol>    | <ul> <li>Parameter <i>"FB-50 Operation At Dev"</i> (Tension error handling) setting options:</li> <li>0: Warn and continue running</li> <li>1: Warning and free stop</li> <li>2: Warning and decelerate to stop.</li> <li><i>Reset:</i></li> <li>Manual reset is required.</li> </ul> |

Tab. 8-2Fault events - Causes and remedy

### 9 DISPOSAL If the H1 VFD is decommissioned permanently, observe the following preparatory measures for the proper and environmentally friendly disposal of the product. DISMANTLING AND SCRAPPING The enclosures of the drives are made from recyclable material as aluminium, iron, and plastic. Each drive contains several components demanding special treatment, for example electrolytic capacitors. The circuit boards contain small amounts of tin and lead. Any local or national regulations in force for the disposal and recycling of these materials must be complied with. SAFETY INSTRUCTIONS Always follow the safety instructions in chapter *Safety* when carrying out any work. ELECTRICAL AND ELECTRONIC **DISPOSAL NOTE** COMPONENTS $\geq$ Assemblies of the H1 VFD containing electrical or electronic components must be disposed of in accordance with *Directive* 2012/19/EU. Non-EU countries: Waste electrical equipment must be disposed of in accordance with the locally applicable legal regulations. Never dispose of old electrical appliances with household waste. $\geq$ **REACH-REGULATION** Information on article 33 The following substance of very high concern on the REACH Candidate List of 14 June 2023 is present in this product at a concentration of more than 0.1 % by weight: Lead; CAS number: 7439-92-1; EC number: 231-100-4 According to the current state of knowledge, it can be assumed that the abovementioned substance does not pose a risk if this product is used and disposed of as intended. Assemblies of the H1 VFD that do not contain electrical components, such as control NON-ELECTRICAL COMPONENTS cabinet equipment, control cabinet enclosures, cabinet doors, etc., must be disposed of in accordance with local regulations. For this purpose, contact your recycling partner or the local authorities. PACKAGING The materials used for the packaging of the H1 VFD, such as wood, PVC, and plastic, are recyclable. Contact your recycling partner or local authorities for more information.

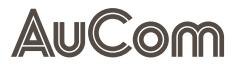

# 10 SPARE PARTS

The use of spare parts and accessories not specified by AuCom may result in material damage to the product.

- > You must only use spare parts and accessories specified and approved by AuCom.
- **ORDERING INFORMATION** For H1 packages a range of spare parts and accessories are available for the H1 product.

For orders, contact AuCom MCS GmbH & Co. KG or your local supplier. (For the ordering contact details, see chapter "Introduction" in this manual)

### ANNEX

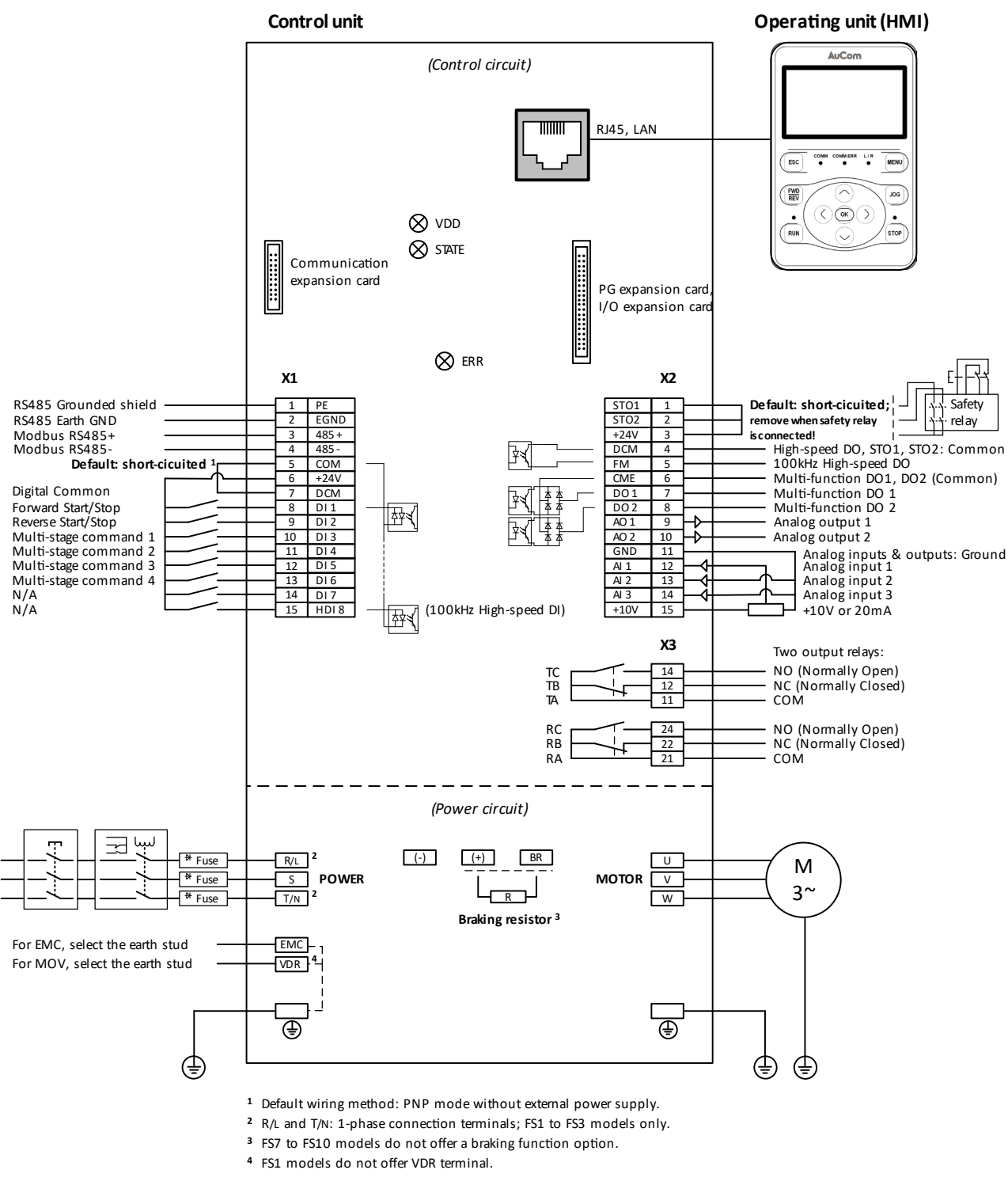

### **ELECTRICAL WIRING – H1 LV-D CONNECTION DIAGRAM**

Figure 1 H1 Series – LV-D connection diagram

# COMMISSIONING OF PM AND IM MOTORS, SVC – BASIC SETTING PROCESS

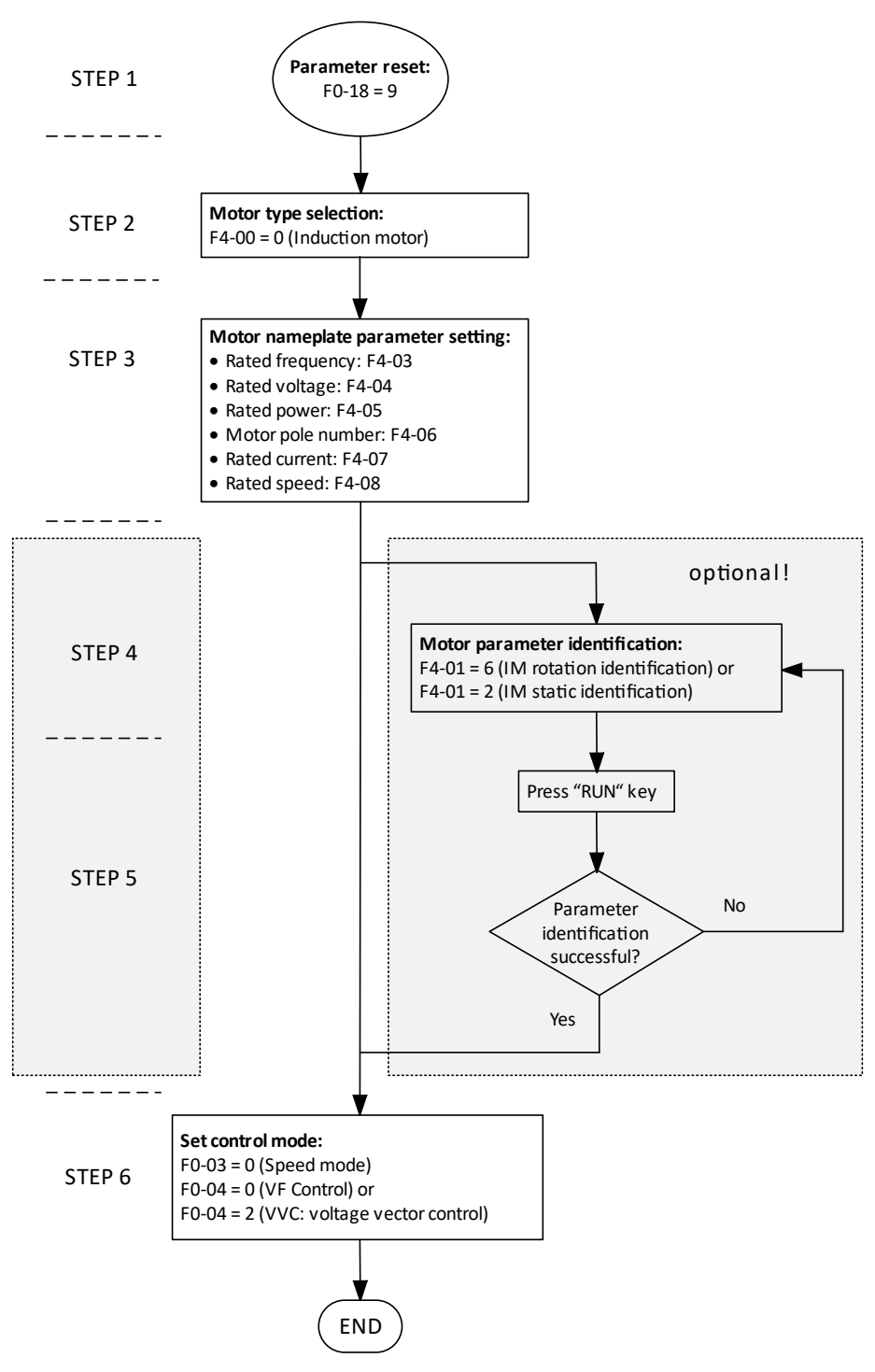

*Figure 2* Basic setting process for SVC of permanent magnet motors (PM) and induction (asynchronous) Motors (IM)

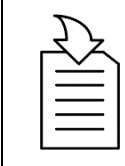

### CHAPTER REFERENCE

For detailed instruction, refer to chapter "6.1.1 Basic settings".

# COMMISSIONING OF PERMANENT MAGNET MOTORS (PM), VVC – BASIC SETTING PROCESS

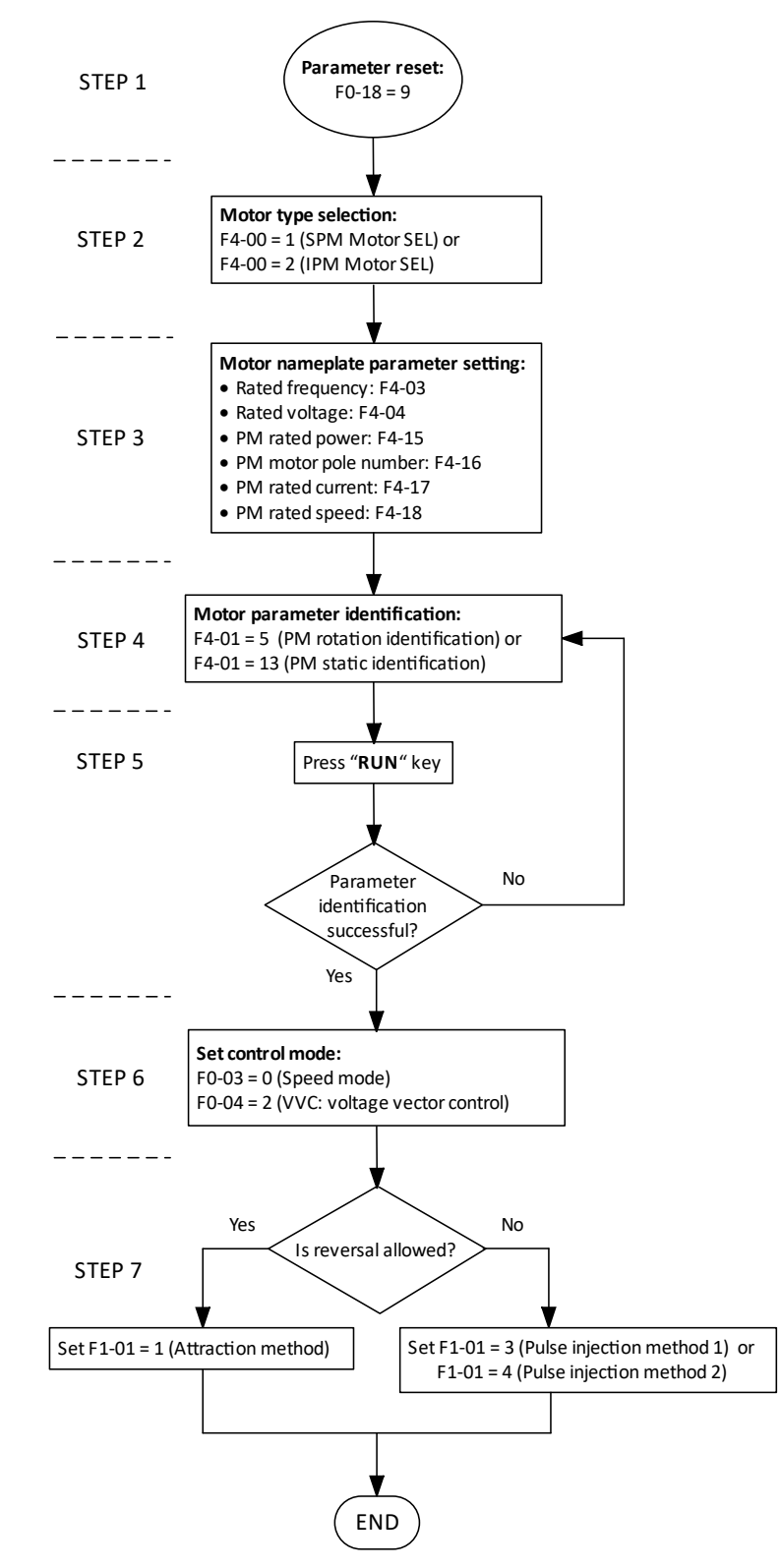

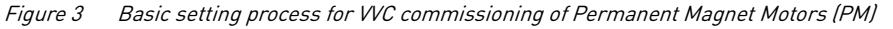

# CHAPTER REFERENCE

For detailed instruction, refer to chapter "6.2.1 Basic Settings".

# COMMISSIONING OF PERMANENT MAGNET MOTORS (PM), VVC – NO-LOAD DEBUGGING PROCESS

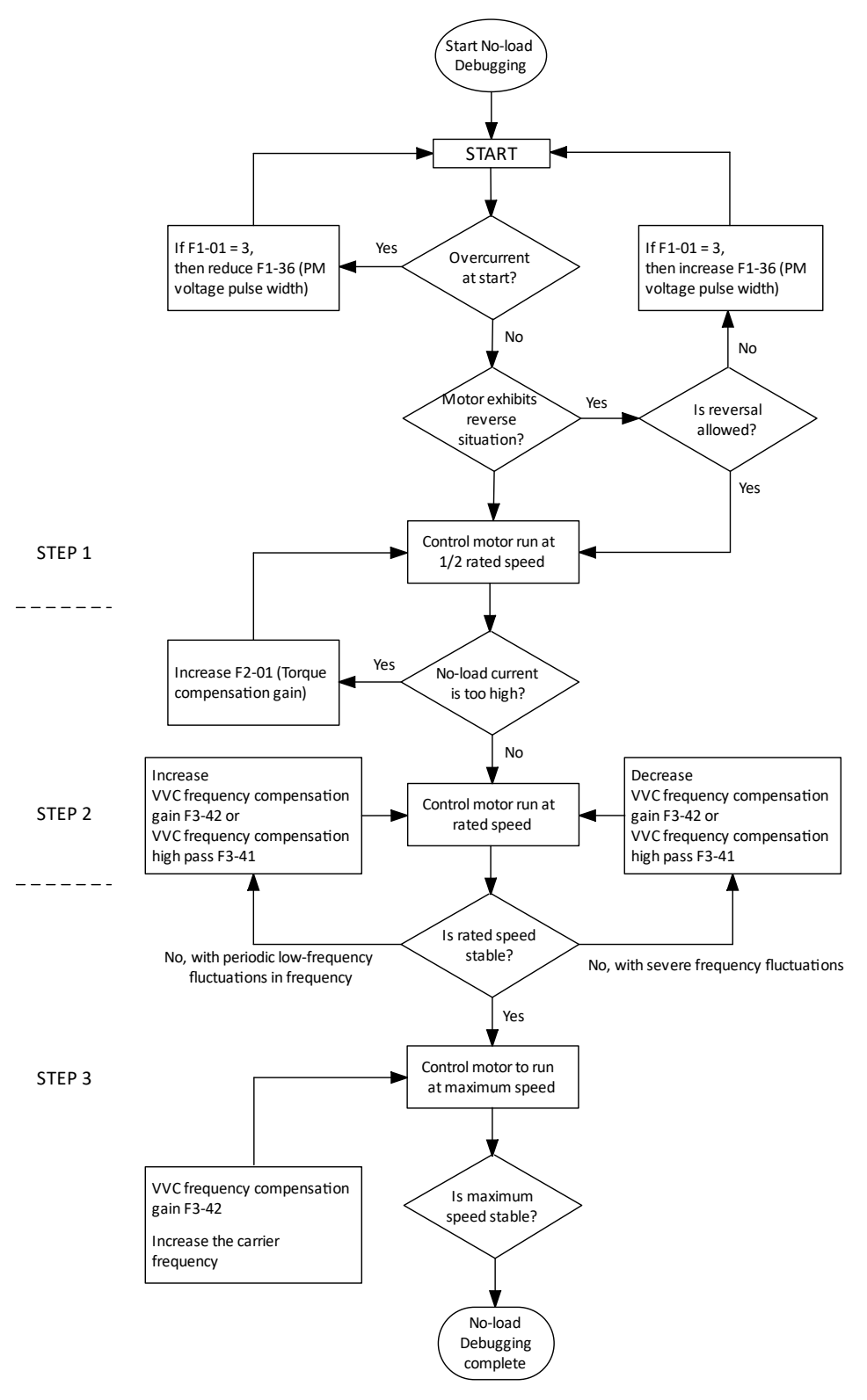

Figure 4 No-load debugging process for Permanent Magnet Motor (PM), VVC

For detailed instruction, refer to chapter "6.2.2 No-load Commissioning".

**CHAPTER REFERENCE** 

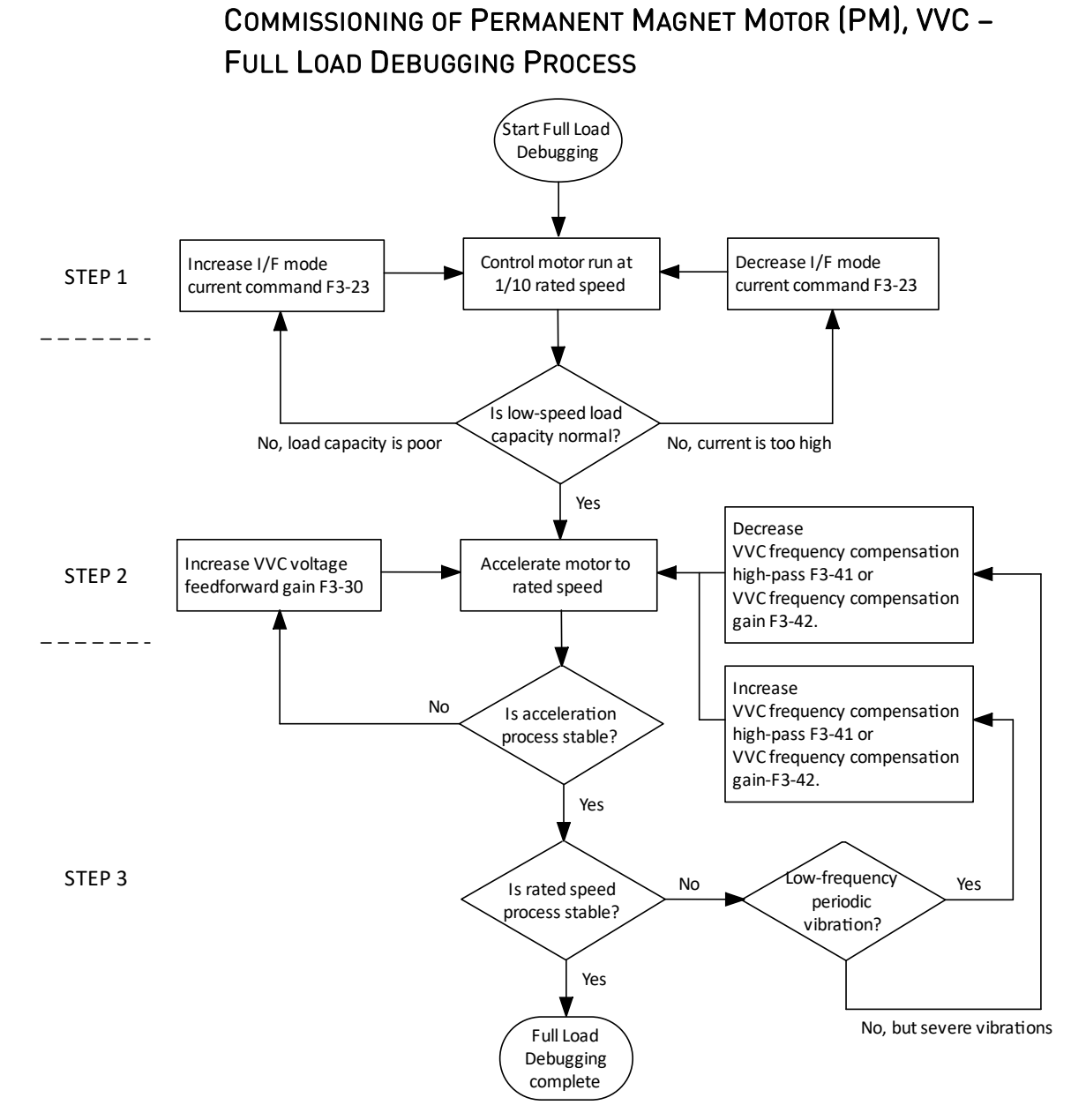

Figure 5 Full load debugging process for Permanent Magnet Motor (PM), VVC

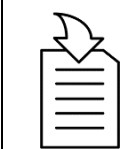

### CHAPTER REFERENCE

For detailed instruction, refer to chapter "6.2.3 Full Load Commissioning".
#### COMMISSIONING OF INDUCTION MOTORS (IM), SVC – BASIC SETTING PROCESS

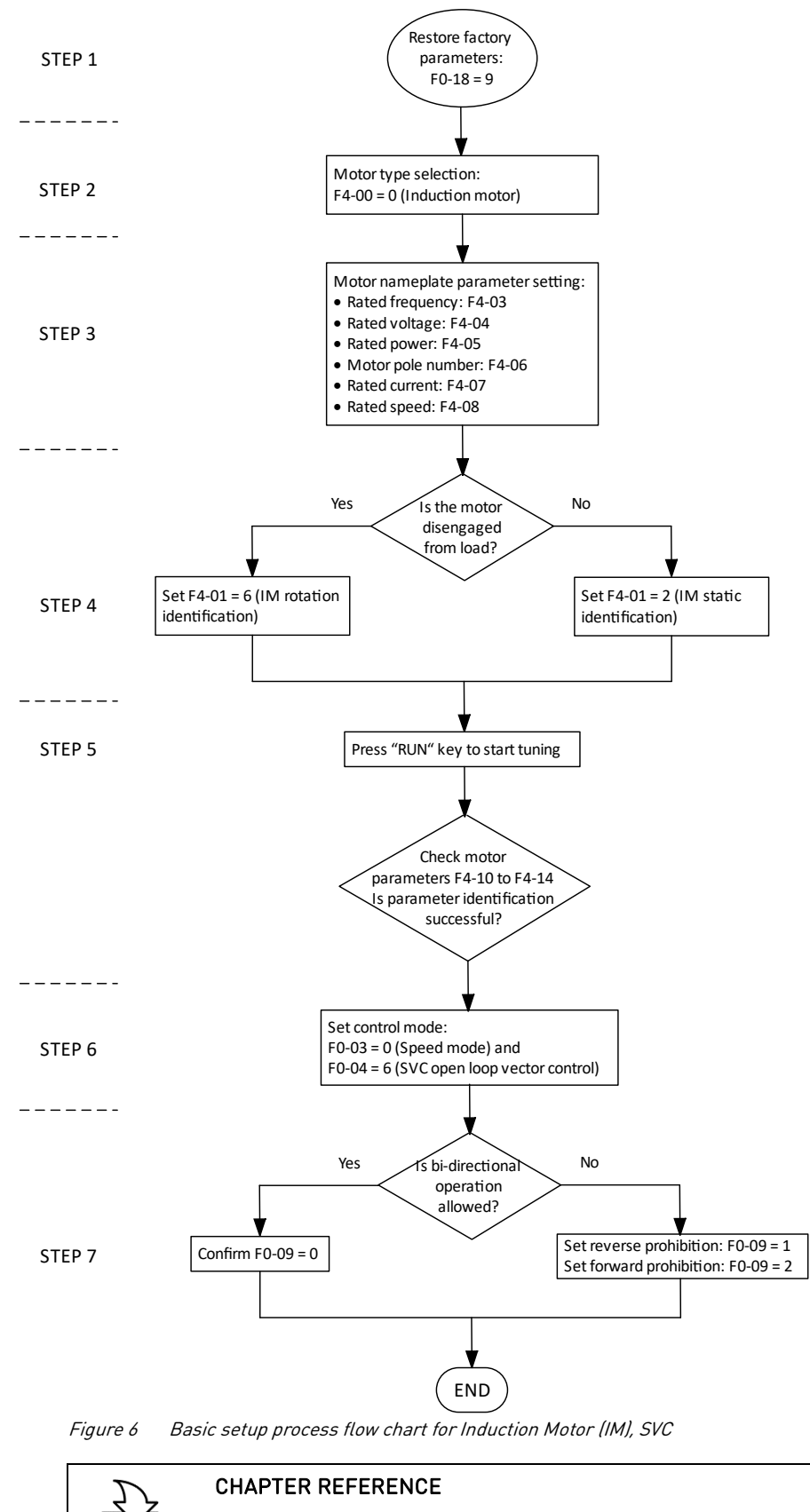

For detailed instruction, refer to chapter "6.3.2 Basic Settings (Induction Motors (IM), SVC)".

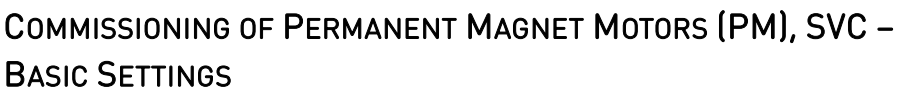

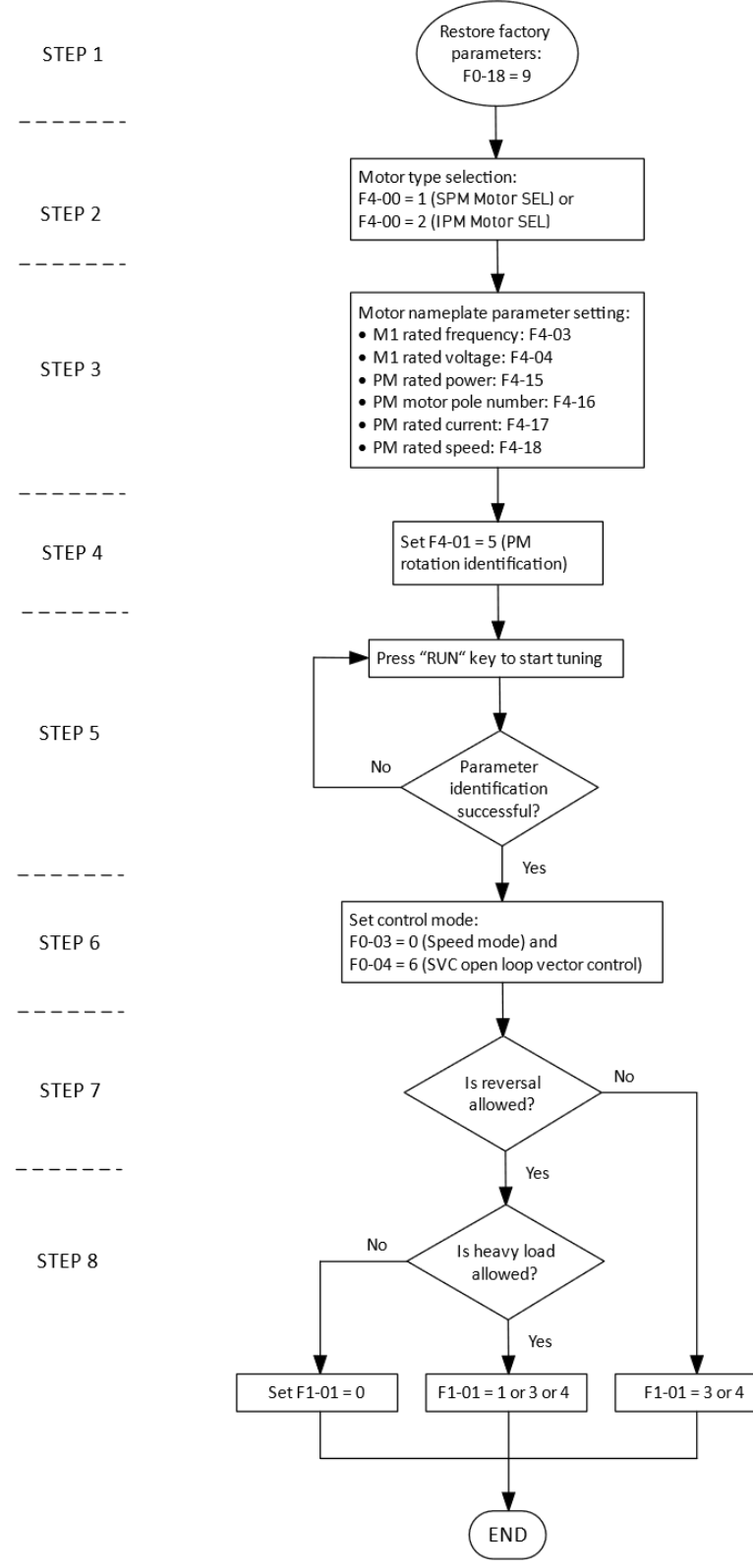

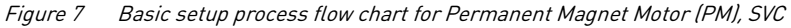

#### CHAPTER REFERENCE

For detailed instruction, refer to chapter "6.3.3 Basic Settings (Permanent Magnet Motors (PM), SVC)".

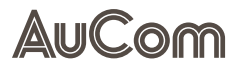

# COMMISSIONING OF MOTORS (IM, PM) WITH SVC – NO-LOAD DEBUGGING PROCESS

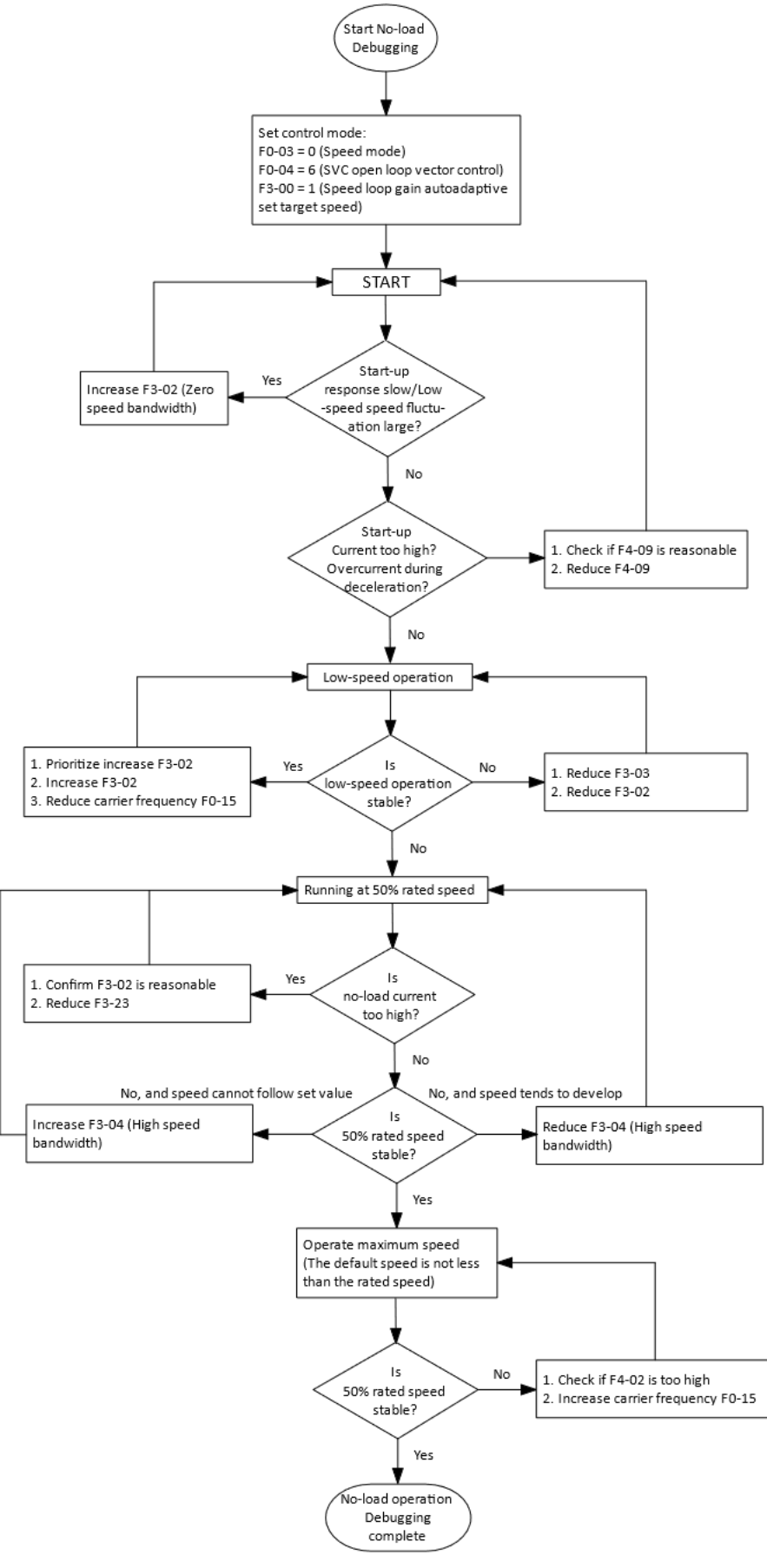

Figure 8 SVC No-load commissioning process flow chart

### COMMISSIONING OF MOTORS (IM, PM) WITH SVC – LOAD DEBUGGING PROCESS

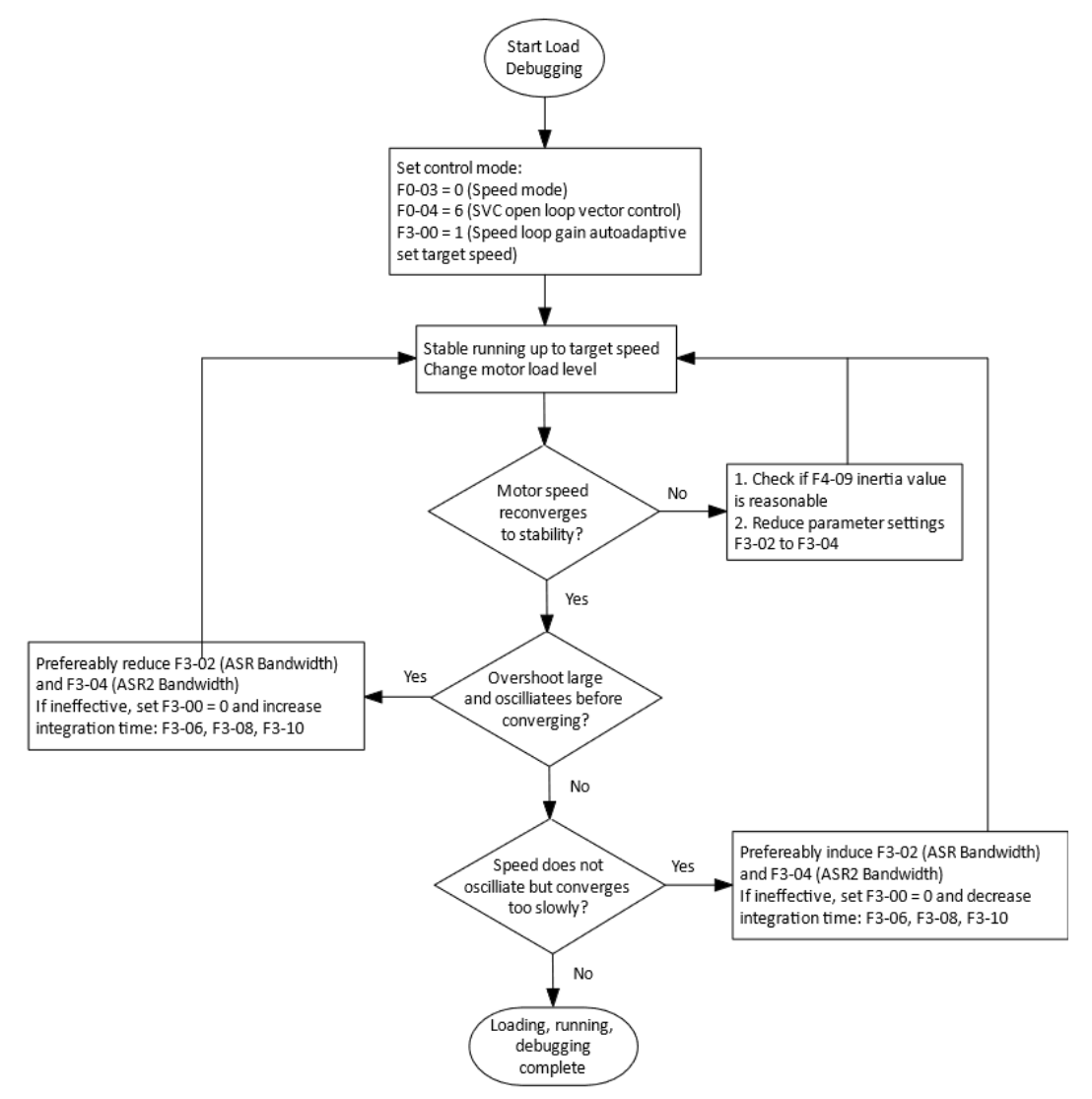

Figure 9 SVC Load commissioning process flow chart

#### INDEX

#### Α

| Abbreviations1                                          | 0  |
|---------------------------------------------------------|----|
| Acceleration35, 70, 82, 92, 99, 106, 110, 112, 116, 149 | 7, |
| 159, 162                                                |    |
| Analog inputs                                           | 5  |
| Analog outputs                                          | 4  |
| Attraction method83, 146, 148, 14                       | .9 |
|                                                         |    |

#### В

| Brake      | 36, | 80, | 83, | 96, | 130, | 159, | 168   |
|------------|-----|-----|-----|-----|------|------|-------|
| Brake unit |     |     |     |     |      | 26   | 6, 68 |

#### С

| CE marking    | . 22, | 23, | 30 |
|---------------|-------|-----|----|
| Closed loop20 | , 32, | 35, | 81 |

#### D

| DC-link residual voltage |                                  |
|--------------------------|----------------------------------|
| DC-link voltage          |                                  |
| Deceleration10,          | 32, 35, 70, 82, 84, 92, 159, 162 |
| Default                  |                                  |
| Definitions              | 13                               |
| Digital inputs           |                                  |
| Digital outputs          |                                  |

#### Ε

| Earthing                    |                               |
|-----------------------------|-------------------------------|
| Electrical specification    |                               |
| EMC                         |                               |
| EMERGENCY STOP              |                               |
| Encoder                     | 21, 32, 90, 99, 158, 167, 170 |
| EU Declaration of Conformit | zy27                          |

#### F

| Feedforward         |  |
|---------------------|--|
| Flux vector control |  |
| FUZZY PID           |  |
|                     |  |

#### G

| Grounding       | 35, 59, 162, 172 |
|-----------------|------------------|
| Grounding cable | 60               |

#### Н

| High speed mode   | 82 |
|-------------------|----|
| High-speed input  |    |
| High-speed output |    |
| Homing Mode       |    |
|                   |    |

#### I

#### L

| Low | Voltage | Directive. |  |  |  |  |
|-----|---------|------------|--|--|--|--|
|-----|---------|------------|--|--|--|--|

#### М

| Motion control       |                               |
|----------------------|-------------------------------|
| Multi-point          | 35, 85, 92, 96, 126, 133, 143 |
| Multi-speed          |                               |
| Multi-stage command  |                               |
| Multi-stage position |                               |
| Multi-stage speed    |                               |
| Multi-stage taper    | 114                           |

#### Ν

No-load current . 32, 89, 110, 124, 125, 144, 149, 153, 162

#### 0

| Open loop20, 32, 35, 81, 1              | 20, 153, 155, 158   |
|-----------------------------------------|---------------------|
| Options                                 | 21, 25, 36          |
| Output current                          | 25, 26, 34, 72      |
| Output frequency                        | 35, 72, 139         |
| Output voltage                          |                     |
| Overcurrent 11, 35, 36, 70, 96, 1       | 06, 149, 162, 170   |
| Overload12, 35, 36, 54, 99, 106, 128, 1 | 59, 160, 164, 170   |
| Overtemperature                         |                     |
| Over-torque                             | .96, 107, 159, 160  |
| Overvoltage12                           | 2, 36, 96, 106, 162 |

#### Ρ

| Parameter identification<br>152, 154, 160, 167, 170, | 33, 35, 89, 143, 144, 146, 147,<br>172 |
|------------------------------------------------------|----------------------------------------|
| Phase loss 12, 36, 1                                 | 06, 108, 148, 159, 160, 164, 170       |
| PID control                                          |                                        |
| Pole angle                                           |                                        |
| Position control                                     |                                        |
| Position mode                                        |                                        |
| Power supply                                         | 38, 62, 63, 65, 68, 103, 159, 162      |
| Pressure control                                     | 20                                     |
| Product code                                         |                                        |
| Pulse generator                                      |                                        |
| Pulse width                                          |                                        |
|                                                      |                                        |

#### R

| Ramp          |  |
|---------------|--|
| Relay outputs |  |
| Resolution    |  |

#### S

| Safe Torque Off           |                                 |
|---------------------------|---------------------------------|
| Sensorless vector control |                                 |
| Soft start                |                                 |
| Speed control             | 14, 15, 20, 158                 |
| Speed mode                | .20, 81, 92, 117, 120, 145, 166 |

## AuCom

| Torque control<br>Torque mode | 13, 21, 80, 120, 143<br>20, 35, 81, 99, 120 |
|-------------------------------|---------------------------------------------|
| V                             |                                             |
| Velocity mode                 | .81, 145, 148, 153, 155                     |
| Voltage to Frequency control  | 137                                         |
| Voltage vector control        | 12, 13, 81, 137                             |

New Zealand 123 Wrights Road, PO Box 80208, Christchurch 8440. New Zealand T +64 3 338 8280 F +64 3 338 8104

#### China

203-1 JH Plaza, 2008 Huqingping Road, Shanghai 201702, China T +86 21 5877 5178 F +86 21 5877 6378

#### Germany

Borsigstraße 6, 48324 Sendenhorst, Germany

 $\textbf{T} \ +49\ 2526\ 93880\ 0 \quad \textbf{F} \ +49\ 2526\ 93880\ 100$ 

#### Middle East

Al Thanyah Fifth, Mazaya Business Avenue BB2, Jumeirah Lakes Towers, Dubai, UAE **T** +971 4 430 7203

#### North America Benshaw, Inc 615 Alpha Drive, Pittsburgh, PA 15238, USA T +1 412 968 0100 F +1 412 968 5415

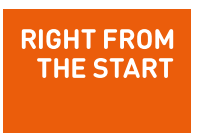

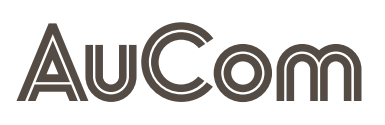